# Simplifier Developer

## Documentation & Community

PDF generated June 16, 2020

### **Table Of Contents**

| Access Business Object via Script                                | . 4 |
|------------------------------------------------------------------|-----|
| Access Control for Web Applications                              | . 5 |
| Action                                                           | . 9 |
| Active Directory                                                 | 10  |
| Add a new Library                                                | 12  |
| Add a PDF Template                                               | 15  |
| Additional Requirements for Oracle Databases as Backend          | 16  |
| Administrate Templates                                           | 17  |
| Android Client                                                   | 19  |
| Anonymous Profile for Plugins                                    | 24  |
| App Links                                                        | 25  |
| Applications                                                     | 27  |
| Assets                                                           | 30  |
| Assign Roles                                                     | 31  |
| Asynchronous Connector Request Json Examples                     | 32  |
| Authentication                                                   | 33  |
| Authentication for Web Applications                              | 34  |
| Automated Testing                                                | 35  |
| Backups                                                          | 38  |
| Basic Concept / Technology                                       | 39  |
| Basic Protection of Internet Access                              | 41  |
| BROWSE Call - OPC/UA Connector                                   | 42  |
| Build a PDF Template                                             | 46  |
| Business Objects                                                 | 48  |
| Change vour Password                                             | 52  |
| Checklist - Simplifier on Premise Installation                   | 54  |
| Checklist SAP SSO over SOAP                                      | 55  |
| Client-Side - Access Connectors                                  | 58  |
| Client-Side - Access other Business Objects                      | 59  |
| Client-Side - Access Plugins                                     | 60  |
| Client-Side Business Object API                                  | 61  |
| Code Designer                                                    | 63  |
| Collaboration                                                    | 64  |
| Collection Type                                                  | 66  |
| Conferencing Plugin for WebRTC Calls                             | 70  |
| Connector Access via Script                                      | 93  |
| Connector Call Specific Parameters                               | 94  |
| Connector Call via Script                                        | 99  |
| Connectors                                                       | 100 |
| Content Files                                                    | 102 |
| Content Repository                                               | 117 |
| Controlled Integration of Data and Content into Web Applications | 126 |
| Copy Connector Calls                                             | 127 |
| Copy Data Types                                                  | 129 |
| Create a Transport                                               | 131 |
| Create an OpenUI5 Widget                                         | 135 |
| Create and manage connector calls                                | 141 |
| Create and Manage Connectors                                     | 148 |
| Create and Manage Functions                                      | 156 |
| Create client-side Business Object                               | 161 |
| Create server-side Business Objects                              | 166 |
| - ·····                                                          |     |

| Create your first Application                   | 171        |
|-------------------------------------------------|------------|
| CSS Editor                                      | 175        |
| CSV Connector                                   | 177        |
| CSV Connector Calls                             | 179        |
| Current Release & Archive                       | 184        |
| Data Centers of Simplifier Cloud                | 190        |
| Data Object                                     | 191        |
| Data Types                                      | 192        |
| Data Workbench                                  | 195        |
| Database Setup                                  | 199        |
| Delete a PDF Template                           | 200        |
| Deploy and Preview                              | 201        |
| Deployment & Installation Instructions          | 203        |
| Device Condition                                | 205        |
| Docker Hub                                      | 207        |
| Docker Installation                             | 208        |
| Docker on Mac                                   | 210        |
| Docker on Ubuntu / Debian                       | 213        |
| Docker on Windows 10                            | 215        |
| Domain Type                                     | 221        |
| DQP System                                      | 225        |
| Edit a PDF Template                             | 228        |
| Email Connector                                 | 230        |
| Email Connector Call                            | 231        |
| Enumeration in Widget Properties                | 234        |
| Events                                          | 238        |
|                                                 | 245        |
|                                                 | 246        |
|                                                 | 268        |
|                                                 | 2/1        |
|                                                 | 2/3        |
|                                                 | 274        |
| FQUN                                            | 277<br>070 |
| Constrai Instructions                           | 270<br>270 |
| Cotting Storted                                 | 279        |
| Classor                                         | 201        |
| Group Overview                                  | 285        |
| Handling & Undating an On-Pramise Installation  | 289        |
| Implementation of Web Application Firewalls     | 291        |
| Import Manual Transport                         | 296        |
| Installation PDF Plugin                         | 301        |
| Installing an On-Premise Image                  | 303        |
| Integration of external Libraries               | 305        |
| Integration of Libraries - add AfterInitHandler | 308        |
| Integration of Libraries - addBeforeInitHandler | 309        |
| Integration of Libraries - addScript            | 310        |
| Integration of Libraries - addStyle             | 311        |
| Interfaces                                      | 312        |
|                                                 |            |

### Access Business Object via Script

https://developer.simplifier.io/documentation/applications/process-dashboard-and-designer/logic/business-object-via-script/

this.callBusinessObject(businessObjectName, method, payload, callback, showBusyIndica tor, failOnError, failCallback, parametrized)

| businessObjectName | the name of the business object                                           |
|--------------------|---------------------------------------------------------------------------|
| method             | name of the script template to be called                                  |
| payload            | JSON object with parameters as required by the called script              |
| callback           | function, which is called after the successful execution of the connector |
| showBusyIndicator  | boolean value that indicates whether the screen has to be                 |
|                    | blocked by a loading bar (true) or not (false)                            |
| failOnError        | boolean value that indicates whether the connector should be              |
|                    | called in case of an error of the function passed via                     |
|                    | "failCallback" (false) or not (true)                                      |
| failCallback       | function, which is called in case of an error in the connector,           |
|                    | if false "failOnError" is passed                                          |
| parametrized       | boolean value that indicates whether the called parameters in             |
|                    | the payload according to the rules in the script template are to          |
|                    | be verified (true) or not (false)                                         |

### **Access Control for Web Applications**

https://developer.simplifier.io/documentation/security-guidelines/access-control-for-web-applications/

Access control is very important because it prevents unauthorized persons from having access.

#### Use the standard roles for access control

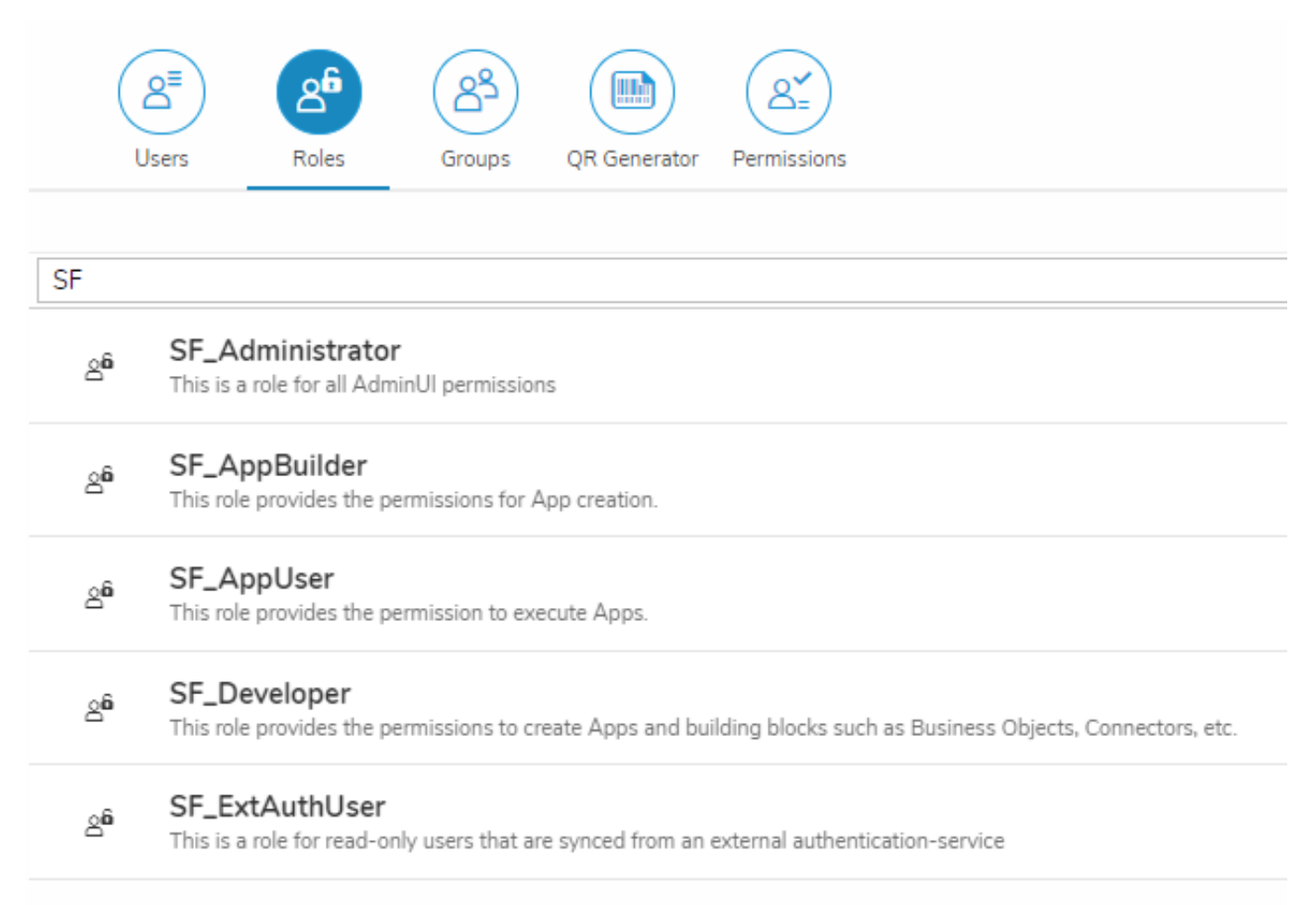

| SF_Administrato | This is a role for all AdminUI permissions                                                      |
|-----------------|-------------------------------------------------------------------------------------------------|
| r               |                                                                                                 |
| SF_AppBuilder   | This role provides the permissions for App creation                                             |
| SF_AppUser      | This role provides the permission to execute Apps                                               |
| SF_Developer    | This role provides the permissions to create Apps and building blocks such as Business Objects, |
|                 | Connectors, etc.                                                                                |
| SF_ExtAuthUser  | This is a role for read-only users that are synced from an external authentication-service      |

In general, you should only assign permissions with the Characteristic Execute to end-users.

| AppDemo                    | Ø | 2            |
|----------------------------|---|--------------|
| Description                |   |              |
| Role for application: Demo |   |              |
| Active                     |   |              |
|                            |   |              |
| Users with this role       |   |              |
| f005                       |   |              |
| Permissions                |   |              |
| App: Demo                  |   |              |
| Edit                       |   |              |
| Execute                    |   | $\checkmark$ |
| Release meta data          |   |              |
| View                       |   |              |

### Never assign the Permission Roles with the Characteristic Assign to external users!

#### Permissions

| Add Permission<br>Assigned Permissions |                |       |          |  |  |
|----------------------------------------|----------------|-------|----------|--|--|
| Permission Name                        | Characteristic | Value | Actions  |  |  |
| Roles                                  | Create         | ✓     | Ŵ        |  |  |
| Roles                                  | Read           | ✓     | Ū        |  |  |
| Roles                                  | Edit           | ✓     | Ū        |  |  |
| Roles                                  | Assign         | X     | Ū        |  |  |
| Roles                                  | Delete         | ✓     | <u>.</u> |  |  |

### Never select this checkbox for external or non-administrative users!

### Monitor role changes in the system centrally

All changes are written to the system log. This enables you to monitor role changes centrally, as well as role and permission assignments.

|   | 😅 sımplifier                     |                          |           | Logs & Monitoring                         | Details                                                                                                    | $\sim$ tas Weber $\sim$ |
|---|----------------------------------|--------------------------|-----------|-------------------------------------------|----------------------------------------------------------------------------------------------------|-------------------------|
| 0 | ар<br>Эно<br>Verview             |                          |           | ling of 1 Bittler operands [50 yr ] 1 Mil | {     "role":{     "role":{     "name":"AppDemo",     "deciption":"Role for application: Demo",     "active"true |                         |
|   | User                             | Time                     | Category  | Action                                    | ),<br>"oldRole":(<br>"name":"AppDemo",                                                                           | Details                 |
|   | Search for Users 🗗               | Nov 20, 2019, 3:16:14 PM | Customize | Role AppDemo updated                      | "description":"Role for application: Demo",<br>"active":true                                                     |                         |
|   | Log Level                        | Nov 20, 2019, 3:15:38 PM | Customize | Role AppDemo updated                      | },<br>"changedPermissions":{                                                                                     |                         |
|   | Please Choose V                  |                          |           |                                           | added Permissions":[ {                                                                                           |                         |
|   | Category<br>Customize ~          |                          |           |                                           | "technicalName","com.itizzimo.app.Demo",<br>"characteristic","edit",<br>"value","true"                           |                         |
|   | From<br>Nov 20, 2019, 3:00:00 PM |                          |           |                                           | " technicalName":"com.itizzimo.app.Demo",                                                                        |                         |
|   | Until                            |                          |           |                                           |                                                                                                    |                         |
|   | MMM d, y, h:mm:ss a              |                          |           |                                           |                                                                                                    |                         |
|   |                                  |                          |           |                                           |                                                                                                    |                         |

|                          |           | K < 1 v of 1 Entries per page 50 v > W |           |      |         |
|--------------------------|-----------|----------------------------------------|-----------|------|---------|
| Time                     | Category  | Action                                 | Log Level | User | Details |
| Nov 20, 2019, 3:30:24 PM | Customize | User f005 updated                      | INFO      | f005 |         |
| Nov 20, 2019, 3:30:24 PM | Customize | 1 Roles added to user: [f005]          | INFO      | f005 |         |
| Nov 20, 2019, 3:16:14 PM | Customize | Role AppDemo updated                   | INFO      | f005 | ii)     |
| Nov 20, 2019, 3:15:38 PM | Customize | Role AppDemo updated                   | INFO      | f005 | ii i    |

8/317

### Action

https://developer.simplifier.io/documentation/applications/process-dashboard-and-designer/action/

Navigation | UI Action | Mobile Action | Server Action

### Navigation

Vimeo Video

### **UI** Action

With the UI Action element, you can map different widgets, variables and auto fields to another.

Let's say there is a very simple login screen with an input field for the name and a button to submit.

The button should not be responsive, as long as the login field is empty. This can be achieved with the UI Action in the Process Designer.

### **Active Directory**

https://developer.simplifier.io/documentation/admin-settings/authentication-settings/active-directory/

Simplifier is able to sync users of Active Directories, like users from other LDAP sources.

### **General Settings**

| Server                | Passwords             | License      | Authentication    | Messages        | Log  | C3<br>Server Environment |   |   |               |
|-----------------------|-----------------------|--------------|-------------------|-----------------|------|--------------------------|---|---|---------------|
| Active Directory: Con | npany_ActiveDirectory |              |                   |                 |      |                          |   |   | 🖫 Save 🗙 Exit |
| General settings      | Mechanism settings    | User details | User attribute    | s User roles    | Test |                          |   |   |               |
|                       |                       | *Na          | ime: Company_A    | ActiveDirectory |      |                          |   | 0 |               |
|                       |                       | *Prio        | rity: 0           |                 |      |                          |   | 0 |               |
|                       |                       | *Mechan      | ism: Active Direc | ctory           |      |                          | ~ | 0 |               |
|                       |                       |              |                   |                 |      |                          |   |   |               |

| Name      | Name under which this authentication mechanism settings is saved                                              |
|-----------|----------------------------------------------------------------------------------------------------|
| Priority  | The position of the execution of the respective authentication mechanism – the higher the number, the earlier |
|           | the respective authentication mechanism is used. If same numbers are available, the sequence is determined    |
|           | lexicographically ascending                                                                                   |
| Mechanism | The authentication mechanism                                                                                  |

### **Mechanism Settings**

| Server                 | Passwords            | <br>License  | Authentication | Messages        | Log           | Server Environment |       |  |   |  |        |        |
|------------------------|----------------------|--------------|----------------|-----------------|---------------|--------------------|-------|--|---|--|--------|--------|
| Active Directory: Comp | pany_ActiveDirectory |              |                |                 |               |                    |       |  |   |  | 🖁 Save | 🗙 Exit |
| General settings       | Mechanism settings   | User details | User attribute | s User roles    | Test          |                    |       |  |   |  |        |        |
|                        |                      | *Hostn       | ame: 127.0.0.1 |                 |               |                    |       |  | 0 |  |        |        |
|                        |                      | *            | Port: 1        |                 |               |                    |       |  | 0 |  |        |        |
|                        |                      | *Base        | DN: OU=Users,0 | OU=users,OU=cor | npany,OU=_Com | panies,DC=comp,DC= | local |  | 0 |  |        |        |

| Hostname | The hostname of the server may be an IPv4 address or a fully-qualified hostname (FQHN) |
|----------|----------------------------------------------------------------------------------------|
| Port     | The port of the server                                                                 |
| Base DN  | The entry point for the directories.                                                   |

### Add a new Library

https://developer.simplifier.io/documentation/applications/including-libraries/add-new-library/

To add a new library click on the "+" in the right corner.

# Simplifier Documentation Release 5.0 https://developer.simplifier.io

| 📰 🛱 simplifier                                                 |                                                                                         | Applications |                  | 2 | $\bigcirc$ Felicitas Weber $\sim$ |
|----------------------------------------------------------------|-----------------------------------------------------------------------------------------|--------------|------------------|---|-----------------------------------|
| Library Details                                                |                                                                                         |              |                  |   | 몇 Save 🗙 Cancel                   |
| Name & Description                                             |                                                                                         |              |                  |   |                                   |
| *Name:<br>*Version:<br>*System Library:<br>Vendor:<br>Comment: | ChartIS<br>272<br>0 II<br>https://cdnjs.cloudflare.com/ajav/libs/Chart.js/272/Chart.min | jŝ           |                  |   |                                   |
| Compatibility                                                  |                                                                                         |              |                  |   |                                   |
|                                                                | UIS Compatible: 🗹                                                                       |              | Default for UI5: |   |                                   |
| Content                                                        |                                                                                         |              |                  |   |                                   |
| ZIP File:<br>JS Code to Include:                               | Upitad<br>addScript(Chart.min.js', 'charUS');                                           |              |                  |   |                                   |
| Dependencies                                                   |                                                                                         |              |                  |   |                                   |
|                                                                |                                                                                         |              | +                |   |                                   |
|                                                                | Name Version                                                                            | Ad           | tions            |   |                                   |

Now you can fill in the following parameter:

|                    | Parameter          | Description                                                             |
|--------------------|--------------------|-------------------------------------------------------------------------|
| Name & Description | Name               | The name of the library                                                 |
|                    |                    | <b>NOTE:</b> The combination of name and version number must be unique! |
|                    | Version            | The version of the library                                              |
|                    | Vendor             | The vendor of the library                                               |
|                    | Comment            | A description of the library, or e.g.                                   |
|                    |                    | license information                                                     |
| Compatability      | UI5 compatible     | Controls the assignment to UI5 Apps                                     |
|                    | Default for UI5    | Assigns the library automatically when creating UI5 Apps                |
| Content            | ZIP file           | The ZIP file, that contains the library                                 |
|                    | JS code to include | Code snippet to integrate the library                                   |
|                    |                    | into Apps                                                               |
| Dependencies       | Dependencies       | Dependencies to other libraries can be added via the plus icon          |

### Add a PDF Template

https://developer.simplifier.io/documentation/plugins/pdf-plugin/technical-call-pdf-plugin/add-pdf-template/

#### **Add Template**

To add a template, you need the following parameter:

 URL
 /client/1.0/PLUGIN/pdfPlugin/adminTemplateAdd

 Input-ParaName
 Template name

 meter
 Template content (Base64-coded)

 Stylesheet
 Content of the LESS Stylesheets

 Base64-coded, optional)
 PreviewJson

 Content of the sample data in JSON format (Base64-coded, optional)

Output-Pa None rameter

Example for a call:

```
{
    "name": "templatename",
    "data": "SGFsbG8gV2VsdA==\",
    "stylesheet: "SGFsbG8gV2VsdA==\",
    "previewJson": "SGFsbG8gV2VsdA==\"
}
```

Output example:

```
{
    "success": true
}
```

### Additional Requirements for Oracle Databases as Backend

https://developer.simplifier.io/documentation/installation-instructions/general-instructions/additional-requirements-oracledatabases-backend-premise-installation/

#### **On-Premise Installation**

Oracle as a DB backend for the Simplifier requires some additional server settings, which are listed below. The Simplifier is currently running with MySQL 5.7 and Oracle 11g.

#### Database Settings within the Oracle Database:

Parameter OPEN\_CURSORS Recommended Value 3000

### Supported Oracle version:

Oracle Database 11g Release 11.2 - 64bit

#### Desired/recommended instance names (Productive and Test):

simplifierp and simplified

#### **Required tablespaces:**

simplifier 5G, Temp 1G, Undo 512 MB, Users 5MB

### Oracle user and required roles and permissions:

simplifier\_np (in Prod and Test) permissions to run DDL

#### **Database Characterset:**

AL32UTF8

#### National Characterset:

UTF8

#### **Default language:**

German, Germany

### **Processes and Sessions:**

Value to 1000

### **Administrate Templates**

### https://developer.simplifier.io/documentation/templates/administrate-templates/

Templates are HTML templates that allow you to create and consistently use patterns.

To create a new template, click on the plus icon in the template overview. Select the folder name and enter a template name, optionally a description. Now enter the HTML template content. On the right side, you see a preview of the template. Once you have created the template content, click Save.

|    | S simplifier                                                                                                    | Terr                            | plates                                                                                                    |                                                                             | ? | $\underline{\underline{O}}$ Felicitas Weber $\vee$ |
|----|----------------------------------------------------------------------------------------------------|---------------------------------|----------------------------------------------------------------------------------------------------|-----------------------------------------------------------------------------|---|----------------------------------------------------|
|    |                                                                                                    |                                 |                                                                                                    |                                                                             |   | Save X Exit                                        |
|    | Folder name:<br>Template Name:<br>Description:                                                                                                    | system<br>NewUserPasswordMaiLen |                                                                                                    |                                                                             |   | <u>{</u> ")                                        |
| Те | Template Parameter                                                                                                    |                                 | Preview                                                                                                    |                                                                             |   |                                                    |
| i  | (h)Simplifier account password link//hl)     (dr)     (dr) | 🕷 🛛 😨 🔀                         | Simplifier account password link                                                                                                    |                                                                             |   |                                                    |
|    | <pre>9 carby<br/>5 carby<br/>5 carby<br/>9 (carby)<br/>10 (carby)<br/>11 cbry<br/>12 carby<br/>13 carby<br/>13 carby<br/>14 carby<br/>13 carby<br/>15 carby</pre>                                                                                                    | ount password(/a)               | Please use this link to set the password the set of the set of the | for your Simplifier account.<br>word<br>word link, please delete this mail. |   |                                                    |
| L  | 16 Thanks,<br>br><br>17 your Simplifier Team                                                                                                    |                                 | Thanks,<br>your Simplifier Team                                                                                                    |                                                                             |   |                                                    |

In the Template Editor, you have several options in the toolbar:

- Undo
- Redo
- Search
- Search and Replace
- Settings
- Fullscreen

In addition, it is possible to parameterize templates. To do this, switch to the tab 'Parameters'. Via the plus icon, you can add new input parameter.

### **Android Client**

### https://developer.simplifier.io/documentation/simplifier-mobile-client/android-client/

Below is a description of the **Simplifier Mobile Client for Android**. After you have downloaded the Simplifier Mobile Client from the Play Store, start it on your mobile device.

First, you have to authenticate yourself on the login screen with your Simplifier **username** and **password**. Enter the **instance** you want to access. If the device has Touch ID, you can choose to restore your password with it. You can **save your login** so you don't have to re-enter it every time.

**Tip:** Use the **QR code login** that fills in your username, password and instance URL. Read <u>here</u> how to create a corresponding QR code in Simplifier.

Once you have been successfully authenticated, you are in the overview of installed applications. In the beginning, this overview is empty. At any time, you can log out by clicking on the logout button in the top left corner. At the top right, on the Simplifier icon, various information will be displayed.

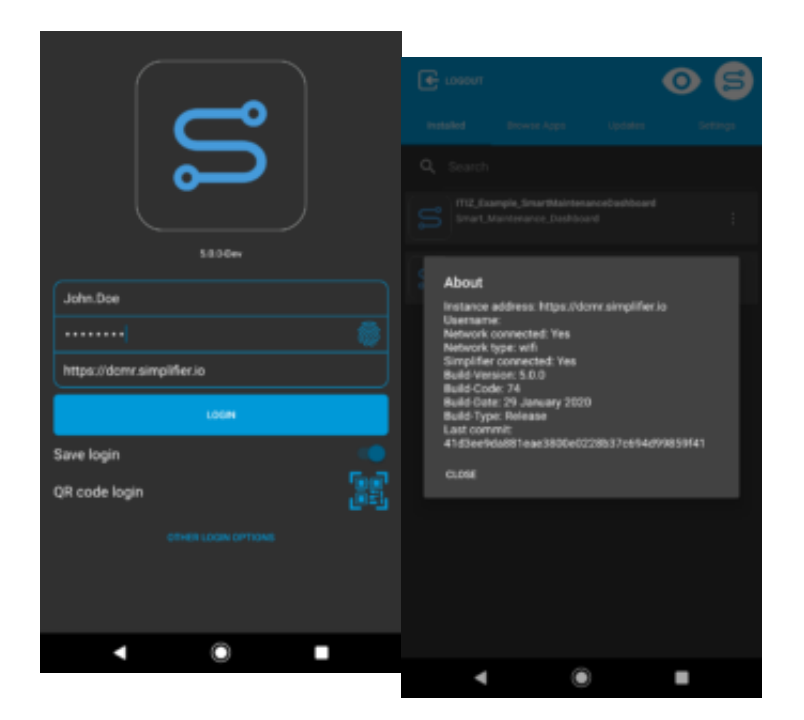

### **Browse Apps**

To use apps on your mobile device, switch to the screen **Browse Apps**. You see an overview of all applications that are on the specified instance. To install apps, simply click on the entries. When the apps are downloaded, **Installed** will display a notification with the number of newly installed apps. You can delete the installed application by swiping to the left.

### **Simplifier Documentation Release 5.0**

https://developer.simplifier.io

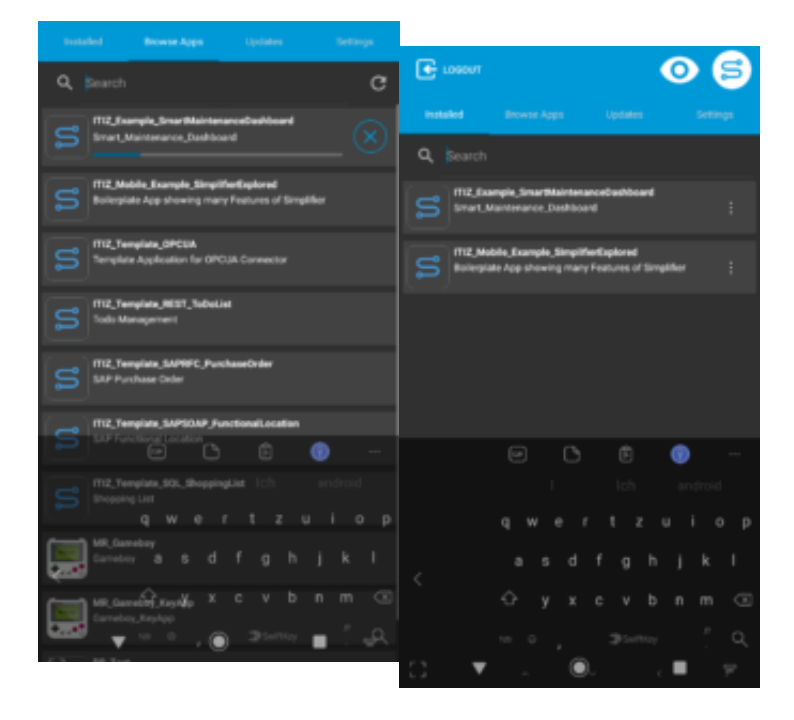

### **Application Updates**

If an app, that you have already installed, has been newly deployed on the instance, you will be informed about updates of the application.

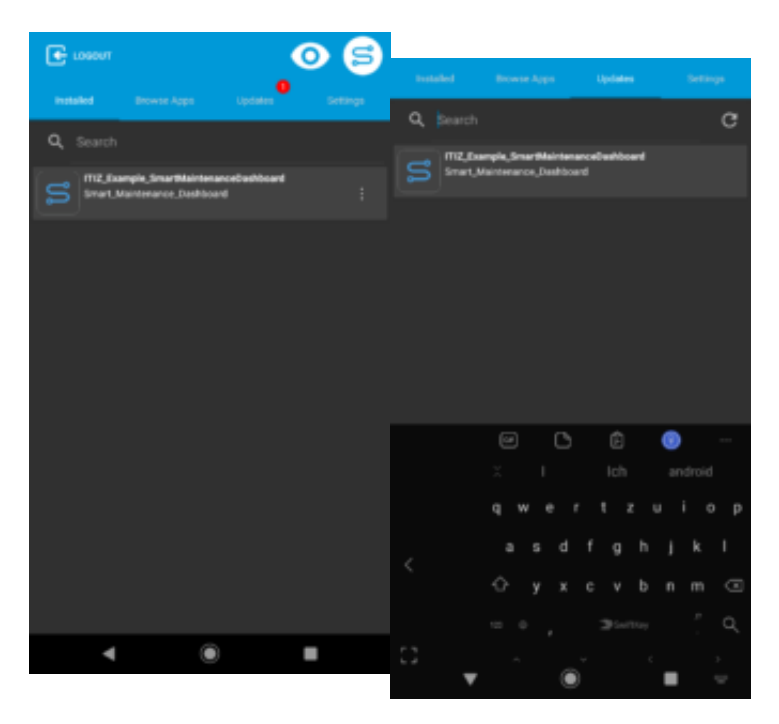

### Settings

To define the settings, click on the right tab **Settings**.

### **Simplifier Documentation Release 5.0**

https://developer.simplifier.io

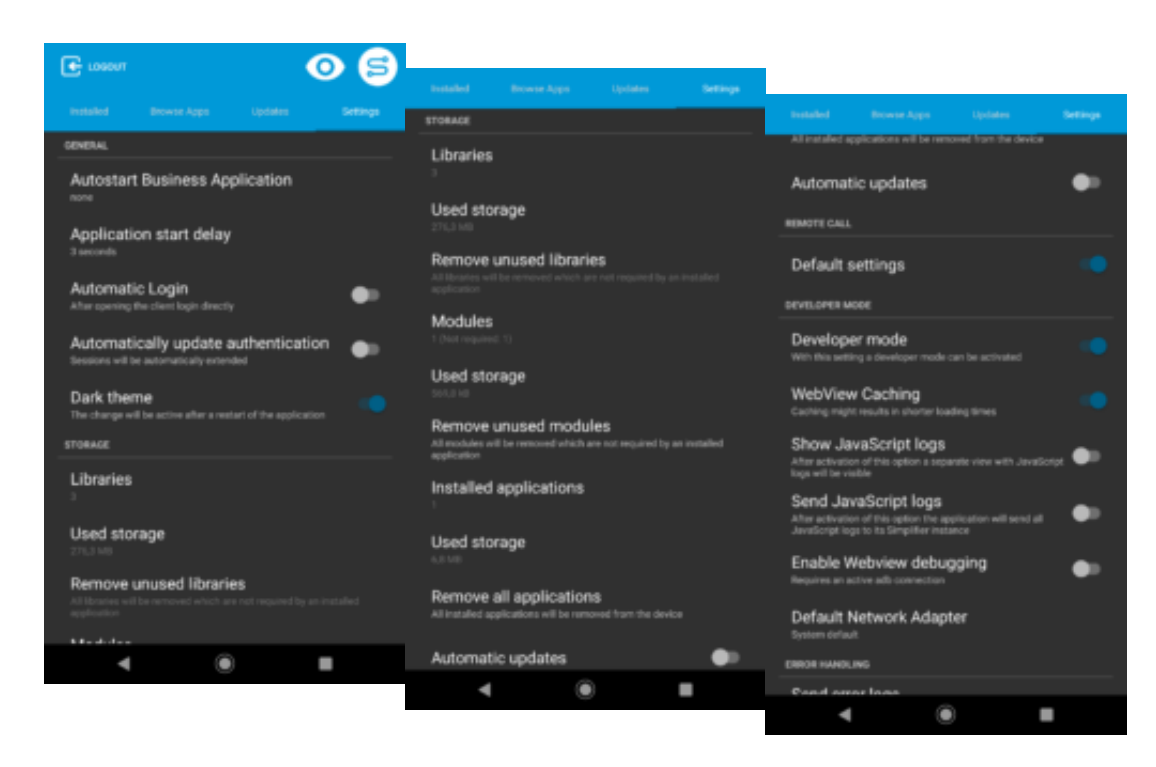

| Section     | Setting                             | Description                                                                                        |
|-------------|-------------------------------------|----------------------------------------------------------------------------------------------------|
| General     | Autostart Business Application      | Choose an application to start automatically after login (default none).                           |
|             | Application start delay             | Delay the autostart for a number of seconds (default 3 seconds).                                   |
|             | Automatic Login                     | After opening the client login directly (default off).                                             |
|             | Automatically update authentication | Sessions will be automatically extended (default off).                                             |
|             | Dark theme                          | Enable the dark theme (default off).                                                               |
| Storage     | Libraries                           | Number of downloaded libraries.                                                                    |
|             | Used storage                        | Displays the used storage of libraries.                                                            |
|             | Remove unused libraries             | Removes unused libraries (it's a button).                                                          |
|             | Modules                             | Number of downloaded modules.                                                                      |
|             | Used storage                        | Displays the used storage of modules.                                                              |
|             | Remove unused modules               | Removes unused modules (it's a button).                                                            |
|             | Installed applications              | Displays the number of installed applications.                                                     |
|             | Used storage                        | Displays the used storage of applications.                                                         |
|             | Remove all applications             | Removes all business applications from the device.                                                 |
|             | Automatic updates                   | Updates business application before launch (default off).                                          |
| Remote Call | Default settings                    | Uses default remote call settings (default on). Custom settings will be visible if default is off. |

|                | Local Stream            |                                                                       |
|----------------|-------------------------|-----------------------------------------------------------------------|
|                | Resolution              | Select a maximum target resolution supported by a camera (640x480px). |
|                | Frames per second       | Set the frames per seconds to be sent (default 30).                   |
|                | Maximum video bandwidth |                                                                       |
|                |                         | Set the maximum video bandwidth in kb/s (default 5000 kb/s).          |
|                | Maximum audio bandwidth |                                                                       |
|                |                         | Set the maximum audio bandwidth in kb/s (default 200 kb/s).           |
|                | Video codec             |                                                                       |
|                |                         | Choose the video codec for the streams (default H264).                |
|                | Audio codec             |                                                                       |
|                |                         | Choose the audio codec for the streams (default OPUS).                |
|                | Remote Stream           |                                                                       |
|                | Resolution              |                                                                       |
|                |                         | Select a maximum target resolution supported by a camera (640x480px). |
|                | Frames per second       |                                                                       |
|                |                         | Set the frames per seconds to be sent (default 30).                   |
|                | Bitrate multiplier      |                                                                       |
|                |                         | Reduce the bitrate by chosen value (default 1.0).                     |
| Developer Mode | Developer mode          |                                                                       |
|                |                         | With this setting, the developer mode can be activated (default       |

off).

|                | WebView Caching          | Enable or disable webview caching (default enabled).                                                                                         |
|----------------|--------------------------|----------------------------------------------------------------------------------------------------|
|                | Show JavaScript logs     |                                                                                                    |
|                |                          | Show a separate view with JavaScript logs (default off).                                                                                     |
|                | Send JavaScript logs     |                                                                                                    |
|                |                          | The application will send all JavaScript to the Simplifier instance (default off).                                                           |
|                | Transmission interval    | The logs are being buffered until the specified time has passed (default 15 min).                                                            |
|                | Log level                | Specify the minimum level of logs to be sent (default Error).                                                                                |
|                | Enable Webview debugging | Debug the webview with <u>Chrome Dev Tools</u> (requires <u>adb</u> on your pc)(default depends on activated or deactivated Developer mode). |
|                | Default Network Adapter  | Force all connections through a selected and available network (default: system default).                                                    |
| Error Handling | Send error logs          |                                                                                                    |

### **Anonymous Profile for Plugins**

https://developer.simplifier.io/documentation/plugins/anonymous-profile-plugins/

If you want to access plugins, you can work with anonymous users. Therefore the PluginAPI works with AnonymousAppProfile.

So only the assigned role to your Application needs the permission to use the Plugin.

Read more about roles.

### **App Links**

### https://developer.simplifier.io/documentation/simplifier-mobile-client/app-links/

Through App Links you can launch specific Simplifier business applications via Deep Links / URL. Use this feature to crosslink different business applications on your mobile device. App Links can be used with the following URL scheme:

#### Scheme:

#### new

```
simplifierclient://<action>/<value>?<param>=<value>[&<paramN>=<valueN>]
```

#### deprecated

```
simplifierclient:///<action>/<value>?<param>=<value>[&<paramN>=<valueN>]
```

#### Explanation:

**simplifierclient:**// - The url type, on that the simplifier client is registered. All uris with this link opens the client by default. If parameters or path components are missing, at least the client is always started.

/<action> - The action to take. For now only "appDirect" is available.

/**<value>** - The value for the action.

?<param>=<value> - The URL arguments are being passed to webview so business app can access them. So on the client the local href would be something like file:///some\_very\_long\_ios\_path/www/businessapps/Simplifier\_Explored?foo=1&bar=2

### Example:

simplifierclient:///appDirect/Simplifier\_Explored?foo=1&bar=2

The example above launches the simplifier client if installed and runs the app "Simplifier\_Explored".

#### **Restrictions:**

- Simplifier Client needs to be installed
- if client is not running, client will be startet and user has to login
- shows popup with countdown when a link was clicked
- url-launch is higher prioritized than automatic app-launch
- if client is already running with a business app, nothing will happen to prevent misbehavoir in app lifecyle
- shows warning if desired app is not installed

- if autoupdate before launch is enabled, the business app will be updated before launch broken or non valid links are not beeing processed

### Applications

https://developer.simplifier.io/documentation/applications/

# Simplifier Documentation Release 5.0 https://developer.simplifier.io

| plifier                                                                                                    | Simplifier                                                                                                    | Dashboard                                                                                                    | () {<br>                                                                                                    |
|----------------------------------------------------------------------------------------------------|----------------------------------------------------------------------------------------------------|----------------------------------------------------------------------------------------------------|----------------------------------------------------------------------------------------------------|
| Applications 9                                                                                                    | Connectors 3                                                                                                    | Business Objects 8                                                                                                    | Data Types 1                                                                                                    |
| wdgets and Ibranes. Process mapping defined<br>within user stories.                                                                 | and respective logins to connect to different systems and devices. Transports 8                                                           | business requirements.                                                                                                    | structures and collections as well as detine     validation rules.  Logs & Monitoring                                                 |
| Create, administrate and configure all of your.<br>Simplifier users, groups and roles with their<br>corresponding user permissions. | Migration of applications and individual<br>components to other Simplifier instances, inc.<br>simulation and validation of transports.    | Offers the possibility to extend or change the<br>core functions of the Simplifier with the help<br>of any external plugin.                   | Central monitoring and filtering of all user a system activities. Provides detailed information which are very helpful for debugging. |
| Jobs 0                                                                                                    | Templates 6                                                                                                    | Database Designer 1                                                                                                    |                                                                                                    |
| Create and administrate jobs for the execution of business objects. These are based on flexibly configurable time intervals.        | Creation and definition of reusable HTML text<br>components. These can be personalized by<br>using of different, predefined placeholders. | Create and deploy persistent data structures.<br>These can store user-defined data of your<br>apps and be accessed by connector via<br>OData. |                                                                                                    |

😅 sımplıfıer

Simplifier transforms your business process into a configured business application for

- Web Portals for Desktop-Browsers
- Mobile Phones and Tablets
- Wearables Devices like Smartwatches and Glasses

Applications run on any device because it is generated on common open standard technology leveraging OpenUI5 / SAPUI5

### Overview

By clicking on the Applications tile, you will be lead to the overview. At default, there you will see a table with all the created applications. Within this table, you'll get information like the name of the app, created by, last edited by, version, customization ratio, framework, and several actions.

| Samplifier   | Appleations              |                        |        |                       |         |   | Ø | 8  | worke |   |
|--------------|--------------------------|------------------------|--------|-----------------------|---------|---|---|----|-------|---|
| S C E S      |                          |                        |        |                       |         |   |   |    |       |   |
| Applications |                          |                        |        |                       |         |   |   |    |       | + |
|              |                          |                        |        |                       |         |   |   |    |       |   |
| Anno -       | Created                  | Lanthine               | Varian | Conternieution Platie | Pamasak |   | h | -  |       |   |
| heir finne   | 685 57 52 23 650 33 AM   | 98533392119.25849 PM   |        |                       | ۲       | 1 | 0 | v. | 63    | 2 |
| besc, (some) | 40141-5/022123, 20223 PM | ADVALUES, DOT M.PH     |        |                       | ۲       | 1 | 3 | 2  | 64    | 8 |
| OW           | 003 M92228 92346-4H      | 000 1000338 8-20-27 AM |        | (                     | ۵       | 1 | 8 | 12 | 6     |   |

If you click on an application in the overview, further information and actions are displayed on the right side. On the one hand, you can edit the app name, switch directly to the application preview, or delete the application. On the other hand, you can customize the description, the app icon, look at the customization ratio and the version. Below this information, you then have various actions, in this case, Copy Application and Show Releases.

App Created

Last Edited

Version Customization Ratio It's the name of the application. The name of the person who has created the application (with date and time). The name of the person who last edited the application (with date and time).

It's the version number of the releases.

### Assets

https://developer.simplifier.io/documentation/applications/ui-designer/assets/

Use **Assets** to upload files like documents, images, videos, 3D models or office documents to an application. It can be found under the tab **Other**.

| 🗹 Designer | 最 Process 🔍 Data Workbench 🛛 👗 Tests |    |  | 🗋 Other      |  |
|------------|--------------------------------------|----|--|--------------|--|
|            |                                      |    |  | 🙆 CSS Editor |  |
|            |                                      | 50 |  | 🗈 Assets 💦   |  |

It is possible to upload the following file types:

- Images like .PNG, .TIFF, .JPEG or .BMP files
- JavaScript for extending an application with other libraries
- Other files like .PDF documents, 3D-Models or Media-Files (audio, video, etc.)

To upload an image, choose it from your client via the **Browse** button. You can reference to the path in the properties of a widget.

In the following screenshot, the path of the image logo.png is *img/logo.png*.

| Files                                                                                                    |   |    |
|----------------------------------------------------------------------------------------------------|---|----|
| Contract of the second second |   |    |
| Please select a file three-select                                                                                                    |   |    |
| Search                                                                                                    |   | Q, |
| Deta                                                                                                    |   |    |
| site plan.pdf - databite plan.pdf                                                                                                    | ٥ | 8  |
| Image                                                                                                    |   |    |
| S logs.prg - imglogs.prg                                                                                                    | Φ | ġ  |

| To insert e.g. an uploaded image into the user interface of your application, copy the path of it and paste it into the | imageSrc     |   |
|----------------------------------------------------------------------------------------------------|--------------|---|
| source field (src) in the properties of a widget.                                                                       | img/logo.png | C |

Det

### **Assign Roles**

https://developer.simplifier.io/documentation/connectors/push-connector/assign-roles/

Roles control who receives the messages. Any user who has the corresponding role and uses the Simplifier client at the time of sending a message will receive the message.

Enter the required roles in JSON notation as follows:

```
{
  "roles": [
  "<Role-1>",
  "<Role-2>",
  ...
  "<Role-n>"
]
}
```

### **Asynchronous Connector Request Json Examples**

https://developer.simplifier.io/documentation/connectors/connector-via-script/websocket-communication-withconnectors/asynchronous-connector-request-json-examples/

This section contains the required request data Jsons for different connectors and the description of each individual field.

The following Connectors are described with an example:

• OPC/UA Connector (Monitoring Requests)

### Authentication

https://developer.simplifier.io/documentation/admin-settings/authentication-settings/

The **Authentication settings** allow you to establish a connection to external Identity Providers in order to sync external user to the Simplifier.

The following Providers are supported:

| LDAP | Microsoft<br>Active Directory |          |           | SAP®               |
|------|-------------------------------|----------|-----------|--------------------|
| LDAP | Active Directory (AD)         | SAML 2.0 | oAuth 2.0 | SAP Single-Sign-On |
|      |                               |          |           | (SSO)              |

Note: if all authentication systems that are set have been run through and no result has been obtained, a login is executed against the Simplifier User database.

### Authentication for Web Applications

https://developer.simplifier.io/documentation/security-guidelines/authentication-for-web-applications/

When authenticating for web applications, you should differentiate between internal and external employees.

Internal employees should only authenticate via single sign-on and internal IDP.

For external employees, you should define password policies and set up a logon configuration.

| Server         | Passwords | License | Authentication                                 | Messages                                                                                      | Log                                                                                                    | Server Environment                                                                                  |
|----------------|-----------|---------|------------------------------------------------|-----------------------------------------------------------------------------------------------|----------------------------------------------------------------------------------------------------|----------------------------------------------------------------------------------------------------|
| Passwordpolicy |           |         |                                                |                                                                                               |                                                                                                    |                                                                                                    |
|                |           | l       | Block user after spec<br>Id captcha after spec | Count lowercas<br>Count uppercas<br>Cou<br>Fo<br>Prohibit parts of th<br>ified number of fail | Minlength:<br>e characters:<br>e characters:<br>unt numbers:<br>rce symbols:<br>ne username:<br>ed attempts:<br>ed attempts: | 0       8         0       1         0       1         0       1         0       5         0       3 |

### **Automated Testing**

https://developer.simplifier.io/documentation/applications/automated-testing/

#### Vimeo Video

On application deployment, the app generator provides a basic self-test for the business application. The automated tests are based on the <u>SAP OPA5</u> test framework.

The URL of the test page is relative to the deployed business application used under the subpath /test/integration/opaTests.qunit.html and can be opened with a browser.

As an admin, you can perform an automated test. Make sure you are already in the UI Designer for the testing application. Switch to the tab **Testing**.

To create a new test case, click on the plus icon.

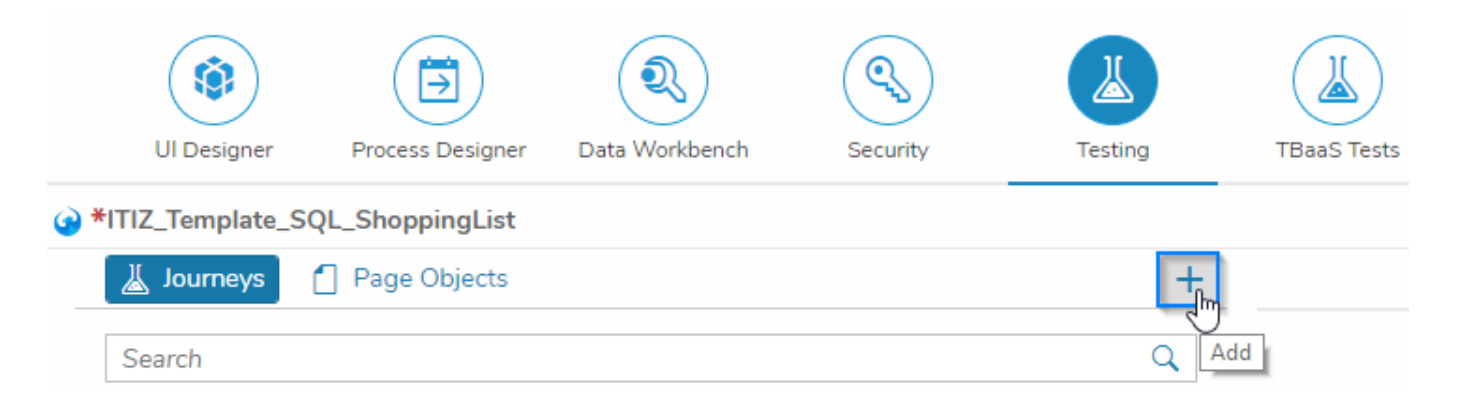

#### Select the type in the opened pop-up and enter a test case name.

|                  |                  | ٩              |          | 4       |        |             |         |
|------------------|------------------|----------------|----------|---------|--------|-------------|---------|
| UI Designer      | Process Designer | Data Workbench | Security | Testing |        | Create      |         |
| *ITIZ_Template_S | QL_ShoppingList  |                |          |         |        |             |         |
|                  | Page Objects     |                |          |         | Type:  | Journey     | $\sim$  |
| Journeys         |                  |                |          | т       | *Name: | Journey     | 3       |
| Search           |                  |                |          | Q       |        | Page Object |         |
|                  |                  |                |          |         |        |             | ୍ଳ Save |

Click on Save.

Select the new Journey or Page Object on the left and add the testing code.

# Simplifier Documentation Release 5.0 https://developer.simplifier.io

| (i)<br>Ul Designer Process Designer Data Workbench Security | Testing | TBasS Tests                                                                                                    | Code Designer         |
|-------------------------------------------------------------|---------|----------------------------------------------------------------------------------------------------|-----------------------|
| *ITIZ_Template_SQL_ShoppingList                             |         | ▲ Show test page                                                                                                    | 🕨 Deploy 📳 Save 🗙 Exi |
| 👗 Journeys 👩 Page Objects                                   | +       | Ä A_shopping_list_table_sho ×                                                                                                    |                       |
| Search                                                      | Q       |                                                                                                    |                       |
| A_shopping_list_table_should_have_columns_rows_and_a_pro    | Ŵ       | Name: A_shopping_list_table_should_have_columns_rows_and_a_proper_model_binding  S 2 8 0 9 5                                                                                                    |                       |
| When_adding_a_product_the_amount_should_be_validated        | 亩       | <pre>1 // signated test<br/>2 - copered(A shoping list table should have columns, rows and a proper model binding', function (Given, When, Then) {<br/>3 Given.iStartThedop();<br/>4</pre>                                                                                                    |                       |
| Uhen_adding_a_product_the_product_should_appear_in_the      | Ē       | 5 // Test if the columns are labled correctly<br>6 The waitfor([<br>7 viewlast: "Mein",<br>8 * matchers: [<br>6 * [<br>8 * matchers]                                                                                                    |                       |
| A_product_in_a_shopping_list_should_be_editable             | Ū       | 9 • new ropercystrictcquals()<br>10 name: 'text',<br>11 value: 'Product''<br>22                                                                                                    |                       |
| A_product_in_a_shopping_list_should_be_deletable            | Ū       | <pre>14 success function(sdonren)) { 15   0p5.assert.ok(true, "Product column is labled correctly"); 16   17  ); 17  ); </pre>                                                                                                    |                       |
|                                                             |         | <pre>19 Then.waitFor([ 20 violades: "Main", 21 matchers: [ 21 matchers: [ 22 violades: "Main", 23 markets: [ 24 violation: [ 25 violation: [ 25 violation: [ 26 violation: [ 27 violation: [ 28 violation: [ 29 violation: [ 29 violation: [ 20 violation: [ 20 violation: [ 2</pre> |                       |

Deploy the Journeys or Page Objects and click on Show test page.
# Simplifier Documentation Release 5.0 https://developer.simplifier.io

|                                                      |                   |                        |                       |                                    |     |                             |                    | en A Felicitas Weber V    |
|------------------------------------------------------|-------------------|------------------------|-----------------------|------------------------------------|-----|-----------------------------|--------------------|---------------------------|
|                                                      |                   | A                      | pplication Details    |                                    |     |                             |                    |                           |
| UI Designer Process Designer Data Workbench Security | Testing           |                        |                       |                                    |     |                             |                    | Code Designer             |
| *Demo_AutomatedTest                                  | (L)               | Preview 🕞 Assets 🙆 CSS | Editor 🔞 Language 🌾   | Libraries 📧 Theming                |     |                             | 🕼 Release 🕞 Deploy | 🗟 Save Screen \vee 🗙 Exit |
| Search                                               | Q Select target s | creen                  |                       | 5 6 4                              | * + | 8 Edit Area - Spla          | ish                |                           |
| Compounds                                            | All Des           | ktop Phone Tablet      | Smartglass Watch      |                                    |     | Properties Select E         | Splash             |                           |
| Generated                                            | ~                 | Splash                 | Connector ConnectorRe | 5                                  |     | Description                 |                    |                           |
| Bar Column                                           | + Content         | Preview                |                       |                                    |     | showHeader<br>showOnDesktop | □<br>✓             |                           |
| ColumnListItem                                       | + Splash          | Search                 | Q                     | $\leftarrow \uparrow \downarrow -$ | →   | showOnPhone                 | <b>v</b>           |                           |
| FlexBox                                              | Widget Nam        | ID                     | Aggre                 | gation                             |     | showOnSmartglass            | <b>v</b>           |                           |
| FlexitemData                                         | + > FlexBox       | Splash_Fi              | exBox_Layout Scree    | nContent                           |     | showOnTablet                | <b>v</b>           |                           |
| GenericTile                                          | +                 |                        |                       |                                    |     | showOnWatch                 | 7                  |                           |
| HBox                                                 | +                 |                        |                       |                                    |     |                             |                    |                           |
| Image                                                | +                 |                        |                       |                                    |     |                             |                    |                           |
| ImageContent                                         | +                 |                        |                       |                                    |     |                             |                    |                           |
| E Input                                              | +                 |                        |                       |                                    |     |                             |                    |                           |
|                                                      | +                 | Clic                   | to Select             |                                    |     |                             |                    |                           |
|                                                      | T                 |                        |                       |                                    |     |                             |                    |                           |
| MessaneStrin                                         | T                 |                        |                       |                                    |     |                             |                    |                           |
| Panel                                                | +                 |                        |                       |                                    |     |                             |                    |                           |
| StandardListitem                                     | +                 |                        |                       |                                    |     |                             |                    |                           |
| StandardTile                                         | +                 |                        |                       |                                    |     |                             |                    |                           |
| Table                                                | +                 |                        |                       |                                    |     |                             |                    |                           |
| Text Text                                            | +                 |                        |                       |                                    |     |                             |                    |                           |
|                                                      | 1                 |                        |                       |                                    |     |                             |                    |                           |
|                                                      |                   |                        |                       |                                    |     |                             |                    |                           |

### Backups

https://developer.simplifier.io/documentation/installation-instructions/simplifier-cloud/backups/

Every instance is backed up daily in the Simplifier Cloud.

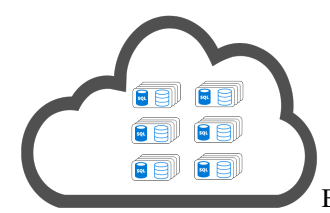

Both files and a logical database backup (dump) are stored directly on the machine. These are held locally for 4 weeks. This is very useful when restoring a single Simplifier instance.

Furthermore, the Simplifier Cloud is image-based backed up every day. These backups are held for 14 days. Should the system fail completely, we can initiate a complete restore at any time.

| <b>Type of backup</b><br>tarball of files and a logical database | Backup interval<br>daily | How long are the backups stored?<br>4 weeks |
|------------------------------------------------------------------|--------------------------|---------------------------------------------|
| backup<br>image-based backup of the whole<br>Simplifier Cloud    | daily                    | 2 weeks                                     |
| Shipino Cloud                                                    |                          |                                             |

### **Basic Concept / Technology**

https://developer.simplifier.io/documentation/applications/basic-concept-technology/

All Simplifier applications are based on OpenUI5.

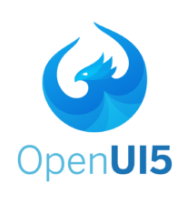

SAPUI5 and its open-source variant OpenUI5 help you build enterprise-ready Web apps that are responsive to all devices. The JavaScript UI library and development toolkit contains many feature-rich controls and implements the award-winning SAP Fiori user experience. It helps developers ease and speeds up the development of full-blown HTML5 Web applications.

The Simplifier App Generator generates OpenUI5 Applications based on OpenUI5 Controls. Within Simplifier OpenUI5 Controls are represented by <u>Widgets</u>.

### **User Interface**

To create the user interface of Simplifier applications visually the UI Designer is used. In general, OpenUI5 uses pages to represent views within a single-page-app. Within Simplifier UI Designer, pages are represented by screens. Simplifier applications consist of one or more screens and every screen can be populated with widgets.

### **Application Logic**

Within Simplifier application logic is separated by <u>user stories</u> within the Process Dashboard. Every user story contains an isolated part of the overall application logic and can be edited with the Process Designer. The Process Designer is a visual scripting environment to create application logic based on configuration elements. To find out how to use configuration elements see chapter Process Designer.

### How OpenUI5 concepts are handled within Simplifier

| OpenUI5         | Simplifier             | Description                               |
|-----------------|------------------------|-------------------------------------------|
| Pages (Views)   | Screens                | OpenUI5 pages are represented by          |
|                 |                        | screens within Simplifier. A screen       |
|                 |                        | collects several widgets in a specific    |
|                 |                        | order to represent the user interface.    |
| Controls        | Widgets                | OpenUI5 controls are represented by       |
|                 |                        | widgets within Simplifier. A widget       |
|                 |                        | represents a specific element in the user |
|                 |                        | interface like buttons, checkboxes,       |
|                 |                        | tables and input fields.                  |
| View Controller | Screen Controller/User | OpenUI5 view controllers are              |
|                 | Story                  | represented by screen controllers/user    |
|                 |                        | stories. There is an n:n relation between |

Models

Screen Models and variableHolder Model

user stories and controllers. Within Simplifier there is a global model named variableHolder and each screen has its own model named by the screenId.

# **Basic Protection of Internet Access**

https://developer.simplifier.io/documentation/security-guidelines/basic-protection-of-internet-access/

To ensure the security of the Simplifier instance, you should get familiar with the paths in the table below.

These paths, with the exception of /UserInterface/, should be accessible to the **application user**.

| Location / Path                | Description                                                           |
|--------------------------------|-----------------------------------------------------------------------|
| "^/genToken/\$"                | The Simplifier Authentification Service based on Tokens               |
| "^/assets/(.*)\$"              | The static assets like images, pdf files, etc for an Application      |
| "^/client/(.*)\$"              | The Client REST API to access business objects, connector or plugins  |
| "^/library-<br>managed/(.*)\$" | Third-Party Javascript Libraries that need for the HTML5 Applications |
| "^/library-static/(.*)\$"      | Third-Party Javascript Libraries that need for the HTML5 Applications |
| "^/appDirect/(.*)\$"           | Hosting Path for the created HTML5 Applications                       |
| "^/UserInterface/(.*)\$"       |                                                                       |

41/317

# **BROWSE Call - OPC/UA Connector**

https://developer.simplifier.io/documentation/connectors/opcua-connector-details/opc-ua-connector-calls/browse-call/

Call for BROWSE operations (the name TIA\_BROWSE\_ALL\_VARIABLES is the arbitrarily chosen name for this call)

| Sall                                                                                                    |                      |       |             |                                                                                                    |                                                                       |                                                                                             |                                                                                                    |
|----------------------------------------------------------------------------------------------------|----------------------|-------|-------------|----------------------------------------------------------------------------------------------------|-----------------------------------------------------------------------|---------------------------------------------------------------------------------------------|----------------------------------------------------------------------------------------------------|
|                                                                                                    |                      |       |             |                                                                                                    |                                                                       |                                                                                             |                                                                                                    |
| Connectorcall n                                                                                                    | ame: BROWSE          |       |             |                                                                                                    |                                                                       |                                                                                             |                                                                                                    |
| Descrip                                                                                                    | ption:               |       |             |                                                                                                    |                                                                       |                                                                                             |                                                                                                    |
|                                                                                                    |                      |       |             |                                                                                                    |                                                                       |                                                                                             |                                                                                                    |
|                                                                                                    |                      |       |             |                                                                                                    |                                                                       |                                                                                             |                                                                                                    |
|                                                                                                    |                      |       |             |                                                                                                    |                                                                       |                                                                                             |                                                                                                    |
| ut Parameters Output Parameters                                                                                                    |                      |       |             |                                                                                                    |                                                                       |                                                                                             |                                                                                                    |
| ut Parameters Output Parameters                                                                                                    | Ontional             | Alias | Description | Constant Value                                                                                                  | Data Type                                                             |                                                                                             | Artions                                                                                                    |
| ut Parameters Output Parameters date  arameter Name hoperations/filter/filter/Tune                                                                                                    | Optional             | Alias | Description | Constant Value                                                                                                  | Data Type                                                             | A                                                                                           | Actions                                                                                                    |
| ut Parameters Output Parameters date  prameter Name operations(0)/filter/Settings/filter/filterType operations(0)/filterSettings/filter/filterValue                                                                                                    | Optional             | Alias | Description | Constant Value V NODE_CLASS V VARIABLE                                                                          | Data Type<br>String<br>String                                         | <u>а</u>                                                                                    | Actions                                                                                                    |
| ut Parameters Output Parameters idate  arameter Name ioperations(0)/filter/Settings/filter/filterType ioperations(0)/filter/Settings/filter/filterValue ioperations(0)/foldeld/identifier                                                                                                    | Optional<br>O<br>O   | Allas | Description | Constant Value V NODE_CLASS V VARIABLE V 84                                                                     | Data Type<br>String<br>String<br>String                               | ප<br>ප<br>ප                                                                                 | Actions                                                                                                    |
| ut Parameters Output Parameters idate                                                                                                    | Optional<br>Optional | Allas | Description | Constant Value<br>V NODE_CLASS<br>V VARIABLE<br>V 84<br>V 0                                                     | Data Type<br>String<br>String<br>String<br>String                     | ප<br>ප<br>ප                                                                                 | Actions<br>The second second seco |
| ut Parameters Output Parameters idate                                                                                                    | Optional             | Allas | Description | Constant Value Constant Value C NODE_CLASS V VARIABLE V 84 V 84 V 0 V SIMPLE_ALL_CHILDREN V SIMPLE_ALL_CHILDREN | Data Type<br>String<br>String<br>String<br>String<br>String           | ව<br>ව<br>ව<br>ව<br>ව<br>ව<br>ව<br>ව<br>ව<br>ව<br>ව<br>ව<br>ව<br>ව<br>ව<br>ව<br>ව<br>ව<br>ව | Actions<br>To<br>To<br>To<br>To<br>To                                                                                                    |
| Apperations(D)/folker/Settings/filter/filter/Type<br>//operations(D)/filter/Settings/filter/filter/Type<br>//operations(D)/filter/Settings/filter/filter/Value<br>//operations(D)/nodeld/identifier<br>//operations(D)/nodeld/identifier<br>//operations(D)/operationTarget<br>//operations(D)/operationType | Optional             | Allas | Description | Constant Value CONSTANT Value CONSTANT VARIABLE V VARIABLE V 84 V 0 V SIMPLE_ALL_CHILDREN V BROWSE              | Data Type<br>String<br>String<br>String<br>String<br>String<br>String | ප<br>ප<br>ප<br>ප<br>ප                                                                       | Actions<br>T<br>T<br>T<br>T<br>T<br>T<br>T<br>T<br>T<br>T<br>T<br>T<br>T                                                                                                    |

🗒 Save & Test 🗒 Save 🗙 Cancel

### **Input Parameter**

For the Browse connector call, you need to configure the "**operationType** " and the "**nodeId**" (consisting of 2 parameter: **identifier** and **namespaceIndex**). Furthermore, you need to define the **operationTarget**, a **returnSet** and **filterSettings** (optional).

**operationType:** Defines which operation you want to execute, in this case, "BROWSE". Parameter Name: operations/arrayItem[0]/operationType Constant Value: BROWSE Data Type: String

nodeID: Defines the identification of the OPC/UA node. It is split in 2 parameter:

### • Identifier:

Parameter Name: operations[0]/nodeId/identifier Data Type: String or Numeric

NamespaceIndex:

Parameter Name: operations[0]/nodeId/namespaceIndex

Data Type: String

In every namespace, each ID must be unique (it is possible to use the String "7617" and the Numeric 7167 together in one namespace)

• identifierType (optional): Searches for the Identifier with a fixes Data Type. Parameter Name: operations[0]/identifierType Constant Value: Numeric, UUID, String, Byte String

operationTarget: You can browse references forward, backward or in both directions. Choose between the basic attributes (simple) or further ones, depending on the class (extended). Parameter Name: operations/arrayItem[0]/operationTarget Data Type: String Constant Value: Choose between

- SIMPLE\_ALL\_CHILDREN
- SIMPLE\_ALL\_PARENTS
- SIMPLE\_BOTH
- EXTENDED\_ALL\_CHILDREN
- EXTENDED\_ALL\_PARENTS
- EXTENDED\_BOTH

### returnSet:

Parameter Name: operations[0]/returnSet Data Type: String Constant Value: LIST

### filterSettings (optional):

- Type: Parameter Name: operations[0]/filterSettings/filter/filterType Data Type: String Constant Value: NODE CLASS
- Value: Parameter Name: operations[0]/filterSettings/filter/filterValue Data Type: String Constant Value: Choose between

DATA\_TYPE
METHOD
OBJECT
OBJECT\_TYPE
REFERENCE\_TYPE
VARIABLE
VARIABLE\_TYPE
VIEW
UNSPECIFIED

**NOTE:** The specific commands are NOT defined here!

### **Output parameters**

You can return all output parameter like this:

Parameter Name: / Data Type: String

If you want to get only selected output parameter, use the following syntax:

Parameter Name: operationsResult/[0]/browseResult/children/nodes/ Data Type: depends on the parameter you want to be returned.

For now only the complete unformatted JSON will be returned.

# **Build a PDF Template**

https://developer.simplifier.io/documentation/plugins/pdf-plugin/built-pdf-template/

#### Administration

To generate a PDF and manage templates, the role "pdfPlugin" has to be assigned to your user.

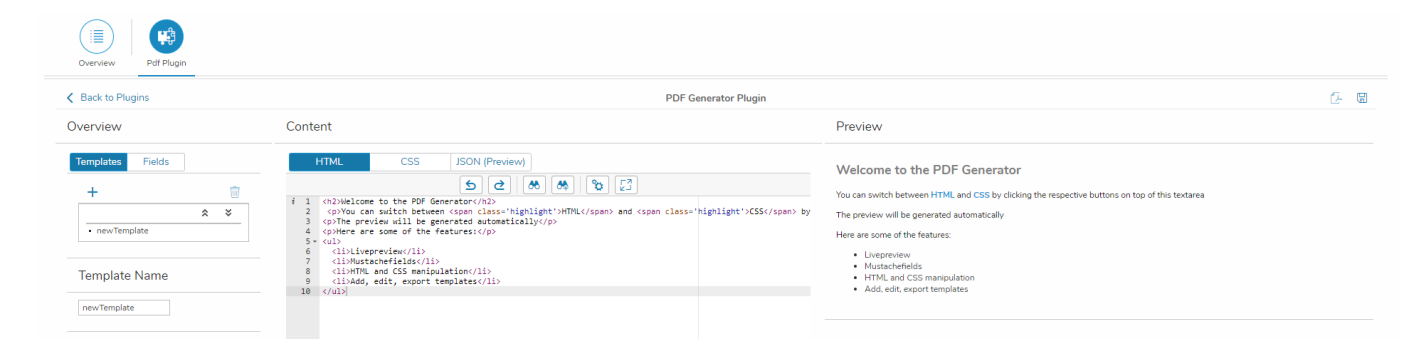

#### Templates

You can build a PDF Template by using HTML, CSS and JSON. A live preview is provided on the right, so you can see changes in real-time.

The rendering is executed with wkhtmltopdf, therefore every HTML format and feature that supports the QT Webkit render engine is working.

With every template, a stylesheet in LESS format is generated and will be embedded automatically. You can maintain this stylesheet via the same interface as the HTML template.

The inclusion of graphics (**<img src=''...''>**) and additional stylesheets (**<link rel=''stylesheet'' href=''...''>**) is also supported. These external asserts are retrieved via the "assets" slot of the AppServer (they should be uploaded there in advance). You can refer to them in the template with a relative filename (no "http://" prefix, no path, etc.!). Example: **<img src=''image.jpg''>** (if the file was uploaded as "image.jpg")

Furthermore, you can add expressions in mustache format. These "variables" are later replaced by values from the update file

to a session.

The dynamic data is retrieved as a JSON string in the key-value-store with the key: "**sessiondata/\$session**". (\$session = the session ID that is specified for the generation)

#### Merging

You can combine your PDF document with other PDFs or images from the key-value store.

For this purpose, you can call the list of all the resources you want to merge with the key "**merge/\$session**" in the key-value store. The list should correspond to a JSON-Array, where the entries of the JSON-Array are the keys of the resources to be merged. For example: ["document1.pdf", "document2.pdf", "image.jpg"].

The binary data of the corresponding documents should be filed in the key-value store under the keys "document2.pdf", "document2.pdf" and "image.jpg".

If the list of merge resources is not found for a session or if the list is empty, the merge is skipped.

### Saving the generated PDF

After a PDF has been successfully generated, the binary data is stored in the Key-Value Store under the key "**pdf/\$jobid.pdf**". (\$jobid = the job ID, that will be returned after the generation has started)

If the generation can not be executed successfully due to an error, a fault reporting is stored under the key "pdf/\$jobid.log" in the key-value store.

# **Business Objects**

https://developer.simplifier.io/documentation/business-objects/

Vimeo Video

Simplifier allows you to create complex integrated applications up to a high degree solely through configuration. Nevertheless, at some point in time, advanced business logic might be required, which can't be implemented merely by configuration. This is when Business Objects come into play.

Business objects are implemented via JavaScript. This way they integrate seamlessly into Simplifier applications. They allow you to write arbitrary business logic and interact with other Simplifier artifacts like connectors, plugins or other business objects. They can also be used among different applications.

| ్లో simplifier                                                           |                                                                                         |                                                                                         | Simplifier Dashboard                                                          |                                                                                                    |                                                      | @ <u>8</u> 1                                                                                               |                                                                                  |
|--------------------------------------------------------------------------|-----------------------------------------------------------------------------------------|-----------------------------------------------------------------------------------------|-------------------------------------------------------------------------------|----------------------------------------------------------------------------------------------------|------------------------------------------------------|----------------------------------------------------------------------------------------------------|----------------------------------------------------------------------------------|
| Applications                                                             | 265<br>nd configure applications,<br>fes. Process mapping defined<br>s.                 | Connectors Create, manage and co<br>and respective logins to<br>systems and devices.    | 445<br>nfigure the interfaces<br>connect to different                         | Business Objects                                                                                    | 752<br>ns and business<br>ise of complex             | Data Types                                                                                                 | 1369<br>configure domain types,<br>tions as well as define                       |
| Users<br>Create, administrat<br>Simplifier user, gn<br>corresponding use | 172<br>e and configure all of your<br>ups and roles with their<br>permissions.          | Transports<br>Migration of applicatic<br>components to other<br>simulation and validati | 444<br>ins and individual<br>simplifier instances, inc.<br>ion of transports. | Plugins<br>Offers the possibility to ext<br>core functions of the Simpli<br>of any external plugin. | <b>9</b><br>end or change the<br>ifier with the help | Logs & Monitoring<br>Central monitoring a<br>system activities. Pro-<br>information which an<br>debugging. | <b>g</b><br>nd filtering of all user and<br>wides detailed<br>e very helpful for |
| Jobs<br>Create and administ<br>business objects.<br>configurable time in | <b>7</b><br>strate jobs for the execution of<br>hese are based on flexibly<br>ntervals. | Templates Creation and definition components. These can using of different, prode       | 26<br>of reusable HTML text<br>be personalized by<br>fined placeholders.      |                                                                                                    |                                                      |                                                                                                    |                                                                                  |

😅 sımplıfıer

To copy a business object, just click in the overview of business objects on the 'Copy Business Object' button on the right of the selected entry.

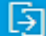

Copy Business Object

After you have clicked on it, a pop-up appears in which you can specify the new name of the business object. Then click on 'Save'.

|      | S simplifier | Business Objects                     | 0                                                                                                    | $\underline{\underline{O}}$ Felicitas Weber $\sim$ |
|------|--------------|--------------------------------------|----------------------------------------------------------------------------------------------------|----------------------------------------------------|
|      | Server-side  |                                      |                                                                                                    |                                                    |
| L io |              |                                      |                                                                                                    | + =                                                |
|      | ۇ JobExample |                                      | JobExample<br>Description                                                                                                    |                                                    |
|      |              | Copy of Business Object "JobExample" |                                                                                                    | -                                                  |
|      |              | *Business Object Name:               | Copy Business Object                                                                                                    |                                                    |
|      |              | JobExample_Copy                      | Business object usage     Business object usage     Additional Additional Additiona      Additional Additional Additaditional Additional Additaditional Additional Additaditional A |                                                    |
|      |              | Save Cancel                          |                                                                                                    |                                                    |
|      |              |                                      | 🐠 📎 (🔊                                                                                                    |                                                    |
|      |              |                                      | $f(\mathbf{x})$ sendMessage                                                                                                    | >                                                  |

Now the business object has been copied. All included connectors, plugins and other business objects, as well as the script templates, are available in the copy.

# **Change your Password**

https://developer.simplifier.io/documentation/user-management/change-your-password/

For security reasons, it is always a good idea to update your password regularly.

In order to change your password, you have to switch to the 'Users' tile in the Simplifier dashboard. After that, search for the user whose password you want to change and click on **Send Change password link** on the right side.

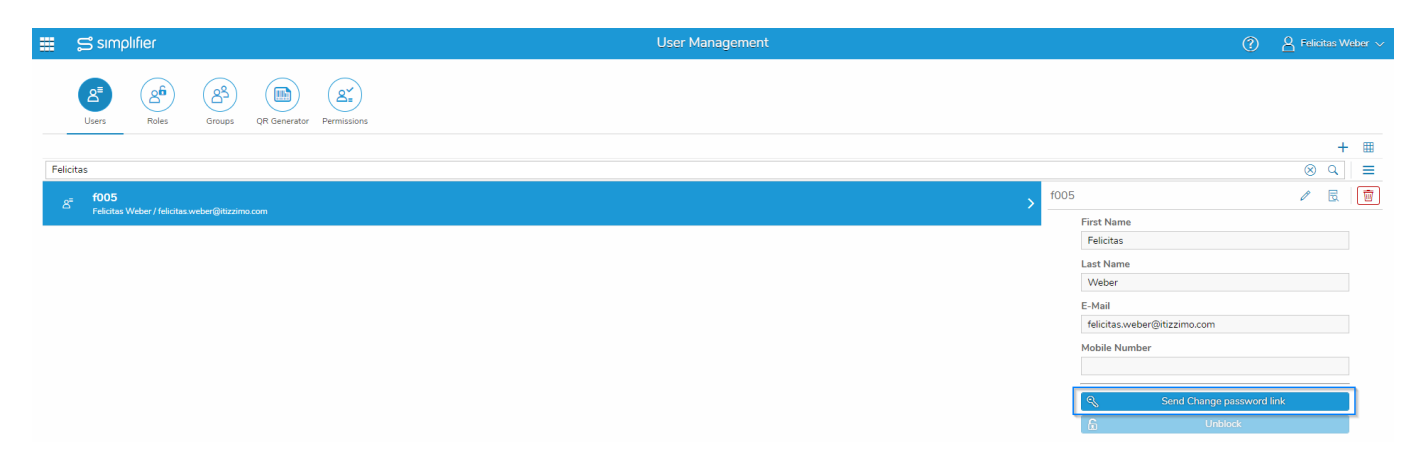

You will receive an email with a link to change your password.

If you need help, please contact an admin.

If you're an admin and want to change someones password, click on the **,Password** ' tab in the upper left corner. Now all you have to do is enter the new password, confirm it and finally click on **,Change Password** '.

# Simplifier Documentation Release 5.0 https://developer.simplifier.io

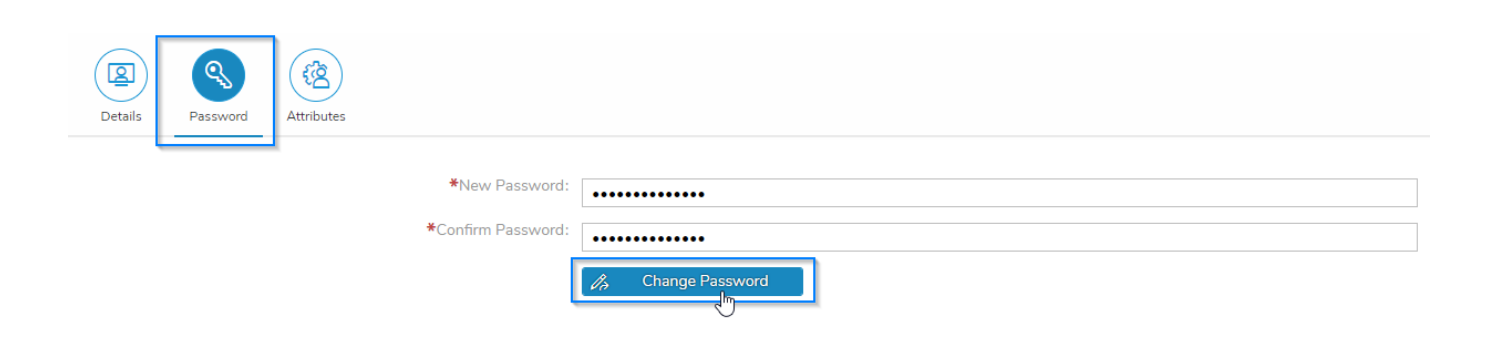

### **Checklist - Simplifier onPremise Installation**

https://developer.simplifier.io/documentation/installation-instructions/on-premise/checklist-simplifier-onpremise-installation/

Here you will find a checklist for all On Premise installations. You can check off the points when you've finished them. **During this time, please do not reload this page.** 

Have a FQDN (Fully-Qualified Domain Name) for each instance of the <u>D (Development) Q (QA /Test System) P</u> (Productive) System Set the 3 DNS entries for the 3 FQDN

Make sure that the Simplifier server reaches the Internet and make sure that the clients have access to the required ports of the Simplifier: 80 (TCP), 443 (TCP), 8090 (TCP) Install the latest version of docker engine

Create or specify the <u>Simplifier workspace</u>, set the environment variables, and ensure that enough space is available. Also for future updates. We recommend at least 60 GB Storage.

Use the image from the Docker Hub

"<u>simplifierag/onpremise:latest</u>" or use the image provided by our Infrastructure Team

Provide the SSL Certificate and Intermediate Certificate. Best practice is a globally valid certificate issued by a trusted certification authority.

If you do not want to use the database already provided in the on-premise Docker, set up an <u>external database</u> for the Simplifier Core platform

### **Checklist SAP SSO over SOAP**

https://developer.simplifier.io/documentation/admin-settings/authentication-settings/sap-sso/checklist-sap-sso-over-soap/

#### SAP SSO WORKFLOW FOR SOAP / SAP ENTERPRISE SERVICES LOGON

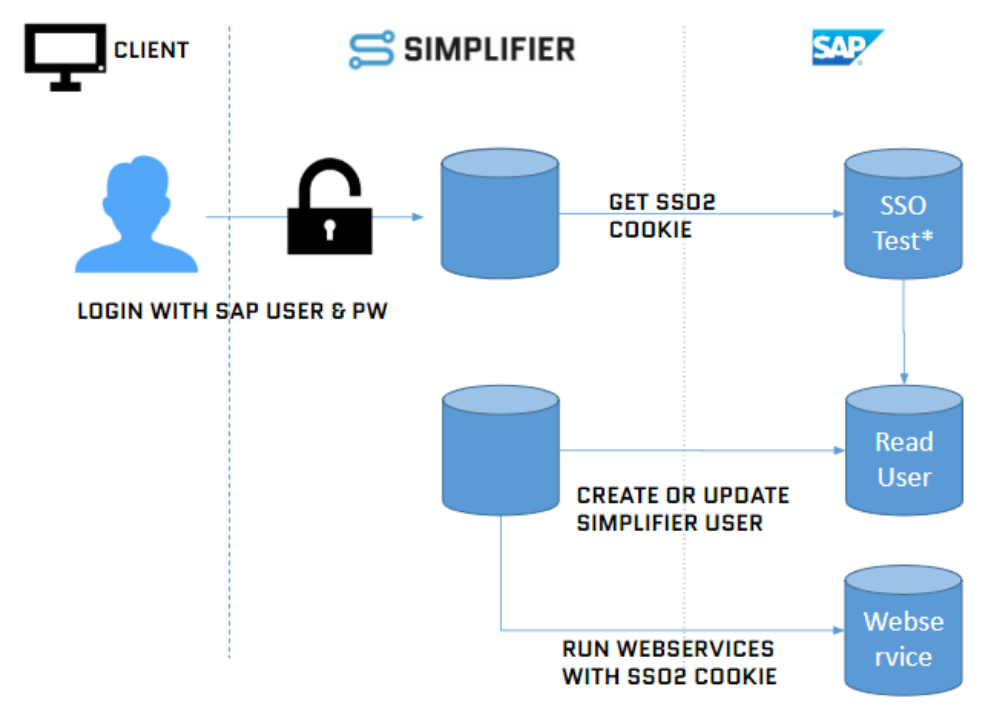

\* http://hostname.example.com:8000/sap(bD1kZSZjPTgwMA==)/bc/bsp/sap/system\_test/test\_sso2.htm

### Check 1: SSO2 Check

- 1. Start Transaction SE80
- 2. Choose Type BSP Application
- 3. Choose SYSTEM\_TEST/test\_sso2.htm
- 4. Test/Run (F8)

http://hostname.example.com:8000/sap(bD1kZSZjPTgwMA==)/bc/bsp/sap/system\_test/test\_sso2.htm 5. Check if Cookie ,MYSAPSSO2=... ' available

### **Check 2: SSO Parameter**

- 1. Run transaction code RZ11(temporary) RZ10 ( permanent)
- 2. Check if the following parameter has been set login/accept\_sso2\_ticket 1 login/create\_sso2\_ticket 2 (without certificate)

#### Check 3: SSO Login

- 1. Open transaction SA38
- 2. Choose report SEC\_TRACE\_ANALYZER

#### **Check 4: Permissions**

Every user needs the following permission object:

#### **S\_SERVICE**

Attributes SRV\_NAME SRV\_TYPE Values Name of Webservice Type of Webservice (HS)

#### **Troubleshooting / Common Errors & Solutions**

The following section documents the most common errors with possible solutions.

- Q: What should I do when HTTPS/SSL is not available?
- A: If you have problems with the connection set it from SSL to None
- Q: What if the WSDL Consumer has problems parsing the WSDL?
- A: Manually replace the string ws\_policy in the WSDL with standard
- Q: How can I monitor the error log of SAP Web services?
- A: The error log can be viewed with transaction "srt\_util".

Q: How can I change the SAP web service login language?

A: The standard login language is also via SAP Webservices in English. Thus, all data determinations according to e.g.: Status texts, material text ect. always return in English language.

To be able to change it to German, the following prefix must be appended to the **SOAP Webservice operation URL**: "?sap-language=DE"

This does NOT mean the WSDL URL!

#### Q: How can I call the web service from another SAP client?

A: The **web service operation call** must be done with the parameter?sap-client=[client] so that the system can recognize the client.

Q: What if the Simplifier does not have access to the SAP system?

A: Check the following points:

Please make sure that there is a physical connection between the Simplifer (host) instance and the system. Firewall/Ports may need to be enabled to allow communication in both directions.

The Simplifier Docker or host system must be maintained with the correct network settings for on premise installations. This includes, for example, the setting for DNS servers.

# **Client-Side - Access Connectors**

https://developer.simplifier.io/documentation/business-objects/create-client-side-business-object/client-side-access-connectors/

To access a connector using your business object, you must first add the connector to it.

var lfx\_success = function(data) {
console.log(data)
};
var lfx\_error = function(data) {
console.log(data)
};
var lb\_showBusyIndicator = true;
var lb\_failOnError = true;
Simplifier.Connector.GIS.getGisDivision({}, lfx\_success, lb\_showBusyIndicator, lb\_failOnError, lfx\_error)

# **Client-Side - Access other Business Objects**

https://developer.simplifier.io/documentation/business-objects/create-client-side-business-object/client-side-access-other-business-objects/

To access other business objects using your business object, you must first add them to your current business object.

### Access Server-Side Business Object

 $Simplifier.BusinessObject.ContentRepository.contentFolderEdit(\{\}, lfx\_success, lb\_showBusyIndicator, lb\_failOnError, lfx\_error$ 

### Access Client-Side Business Object

Simplifier.ClientsideBusinessObject.ClientSideBO.getData({}, lfx\_success, lb\_showBusyIndicator, lb\_failOnError, lfx\_error)

# **Client-Side - Access Plugins**

https://developer.simplifier.io/documentation/business-objects/create-client-side-business-object/client-side-access-plugins/

To access a plugin using your business object, you must first add the plugin to it.

var lfx\_success = function(data) {
console.log(data)
};
var lfx\_error = function(data) {
console.log(data)
};
var lb\_showBusyIndicator = true;
var lb\_failOnError = true;
Simplifier.Plugin.contentRepoPlugin.contentFileEdit({ }, lfx\_success, lb\_showBusyIndicator, lb\_failOnError, lfx\_error)

### **Client-Side Business Object API**

https://developer.simplifier.io/documentation/business-objects/create-client-side-business-object/client-side-business-object-api/

You can access any methods of the Simplifier by using the Simplifier Object.

### Connectors

```
Simplifier.Connector.<ConnectorName>(payload: object, successCallback: function, busy
Flag?: boolean, failOnError?: boolean, errorCallback?: function): void
Simplifier.Connector.<ConnectorName>.<CallName>(payload: object, successCallback: fun
ction, busyFlag?: boolean, failOnError?: boolean, errorCallback?: function): void
```

#### Example:

```
var payload = {bindingName: "Binding", operationName: "MyOp", soap: {foo: "bar"}};
function onSuccess (data) { resolve(data); };
Simplifier.Connector.MySoap(payload, onSuccess, true, true);
Simplifier.Connector.MySoap.myCall(payload, onSuccess, true, false, function () { con
sole.log("something went wrong"); });
```

### **Business Objects**

Simplifier.BusinessObject.<BOName>.<MethodName>(payload: object, successCallback: fu
nction, busyFlag?: boolean, failOnError?: boolean, errorCallback?: function, parametr
ized?: boolean = true): void

#### Example:

```
var payload = {leftOperand: 3, operation: "add", rightOperand: 4};
function onSuccess (data) { resolve(data); };
Simplifier.BusinessObject.OtherBO.someMethod(payload, onSuccess, true, false, functio
n () { console.log("something went wrong"); }, true);
```

### **Client-side Business Objects**

```
Simplifier.ClientsideBusinessObject.<CSBOName>.<FunctionName>(payload: object, succes
sCallback: function, busyFlag?: boolean, failOnError?: boolean, errorCallback?: funct
ion): void
```

Simplifier.CurrentClientsideBusinessObject.<FunctionName>(payload: object, successCal
lback: function, busyFlag?: boolean, failOnError?: boolean, errorCallback?: function)
: void

#### **Example:**

```
var payload = {leftOperand: 3, operation: "add", rightOperand: 4};
function onSuccess (data) { resolve(data); };
Simplifier.ClientsideBusinessObject.OtherBO.someMethod(payload, onSuccess, true, fals
e, function () { console.log("something went wrong"); });
Simplifier.CurrentClientsideBusinessObject.someMethod(null, onSuccess, true, false, f
unction () { console.log("something went wrong"); });
```

### **Plugins**

```
Simplifier.Plugin.<PluginName>.<SlotName>(payload: object, successCallback: function,
busyFlag?: boolean, failOnError?: boolean, errorCallback?: function): void
```

#### **Example:**

```
var payload = {name: ""};
function onSuccess (data) { resolve(data); };
Simplifier.Plugin.contentRepoPlugin.listRepos(null, onSuccess);
Simplifier.Plugin.contentRepoPlugin.createRepo(payload, onSuccess);
```

### **CryptoJS**

```
var sMySecretKey = "secret";
var oCrypted = CryptoJS.AES.encrypt("dontStealMyData", sMySecretKey);
output.result = CryptoJS.AES.decrypt(oCrypted, sMySecretKey).toString(CryptoJS.enc.Ut
f8)
```

Take also a look at crypto-js.

# **Code Designer**

https://developer.simplifier.io/documentation/applications/code-designer/

# Collaboration

https://developer.simplifier.io/documentation/applications/ui-designer/collaboration/

You will receive a notification at the bottom right as soon as another user starts editing the same application:

| nav           | RuttonTooltin              |        |  |  |  |  |
|---------------|----------------------------|--------|--|--|--|--|
|               | john.doe                   | >      |  |  |  |  |
| 0             | Is editing the application | ۱<br>• |  |  |  |  |
| UseidAs fille |                            |        |  |  |  |  |

As soon as the user starts editing the same screen, the color of the button (in the upper right as well as in the screen content tree) changes to red. To show all editors, click on the button to open a popover with the editing users.

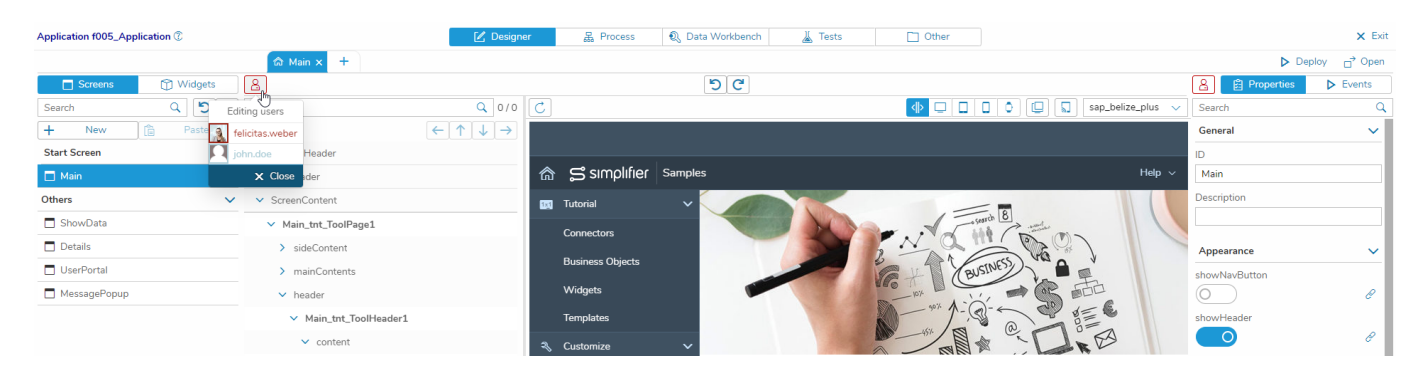

The list of editors is always up to date, so you get an immediate response if someone else starts editing the screen.

Due to the autosave function, there are possibilities to make changes undo or redo. That means, that user actions within the screen content and properties can be undone by clicking on the undo-icon.

https://developer.simplifier.io

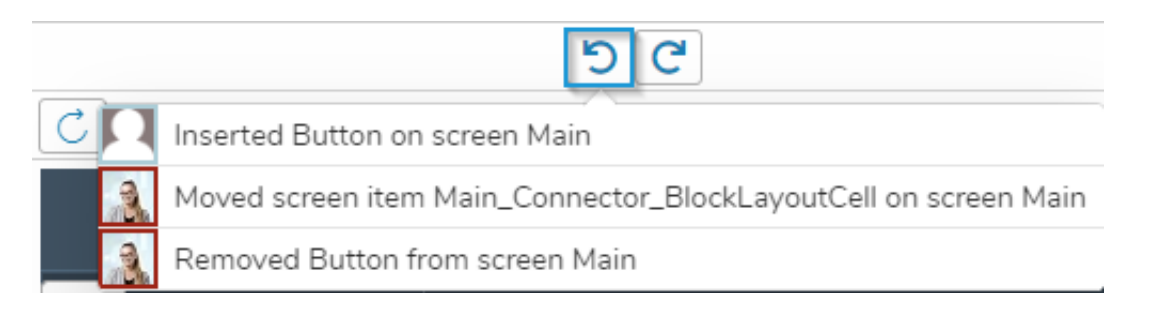

The undo-list offers the last actions on the current screen, starting with the last one. If you select an entry from the list, it will be undone **including its subsequent actions**.

An avatar screen of the corresponding user is displayed within the list. In the case of collaboration, it becomes obvious that the operation will eventually undo the work of another user.

The following actions are listed:

- edit the screen properties
- add and remove widgets (screen elements)
- move widgets in the element tree
- edit widget properties, including ID, data aggregation, validations and events

#### Please note:

The undo lists at the application level are only retained as long as a user is active in the UI Designer. When the last user leaves the application, the lists and all deleted screens are permanently deleted.

The redo-icon provides recently undone actions to redo. The list is cleared when regular editing takes place.

| ͡☎ Main × + |                                              |                                |
|-------------|----------------------------------------------|--------------------------------|
| 2           |                                              | 50                             |
| Search      | Q 0/0 C                                      | Inserted Button on screen Main |
| ↑-          | $\leftarrow \uparrow \downarrow \rightarrow$ |                                |

# **Collection Type**

https://developer.simplifier.io/documentation/data-types/create-edit-a-collection-type/

Collections represent multiple results of structs. For example, a database request may deliver a list of addresses from numerous people.

To create a new collection type click on the "+" button.

| ■ ₽                          | ຳ simplifier                           | Types | 0                      | A Felici | tas Weber 🗸 |
|------------------------------|----------------------------------------|-------|------------------------|----------|-------------|
| Do<br>Count: 56<br>Search fr | man Types Structs Collections          |       |                        |          |             |
| Ħ                            | _TTIZ_B_BUS2038_DATA_T                 | >     | _ITIZ_B_BUS2038_DATA_T | ı        | 2           |
| 圏                            | _TTIZ_B_BUS0010_DATA                   | >     |                        |          |             |
| 围                            | _ITIZ_B_BAPI2080_NOTPARTNRE            | >     |                        |          |             |
| 囲                            | LITIZ_B_BAPI2080_NOTITEME              | >     | Parenttype             |          |             |
| Ħ                            | TechnischerPlatzStruc_T                | >     | Tags                   |          |             |
| Ħ                            | Smart_Maintenance_Settings_TableLine_T | >     | [ා<br>[නු Copy         |          |             |
| 围                            | Smart_Maintenance_Object_T             | >     |                        |          |             |

Define a unique collection **name** and a **description**.

By clicking on **Parenttype** a new pop up opens, where you can choose the parent type from.

### **Simplifier Documentation Release 5.0**

https://developer.simplifier.io

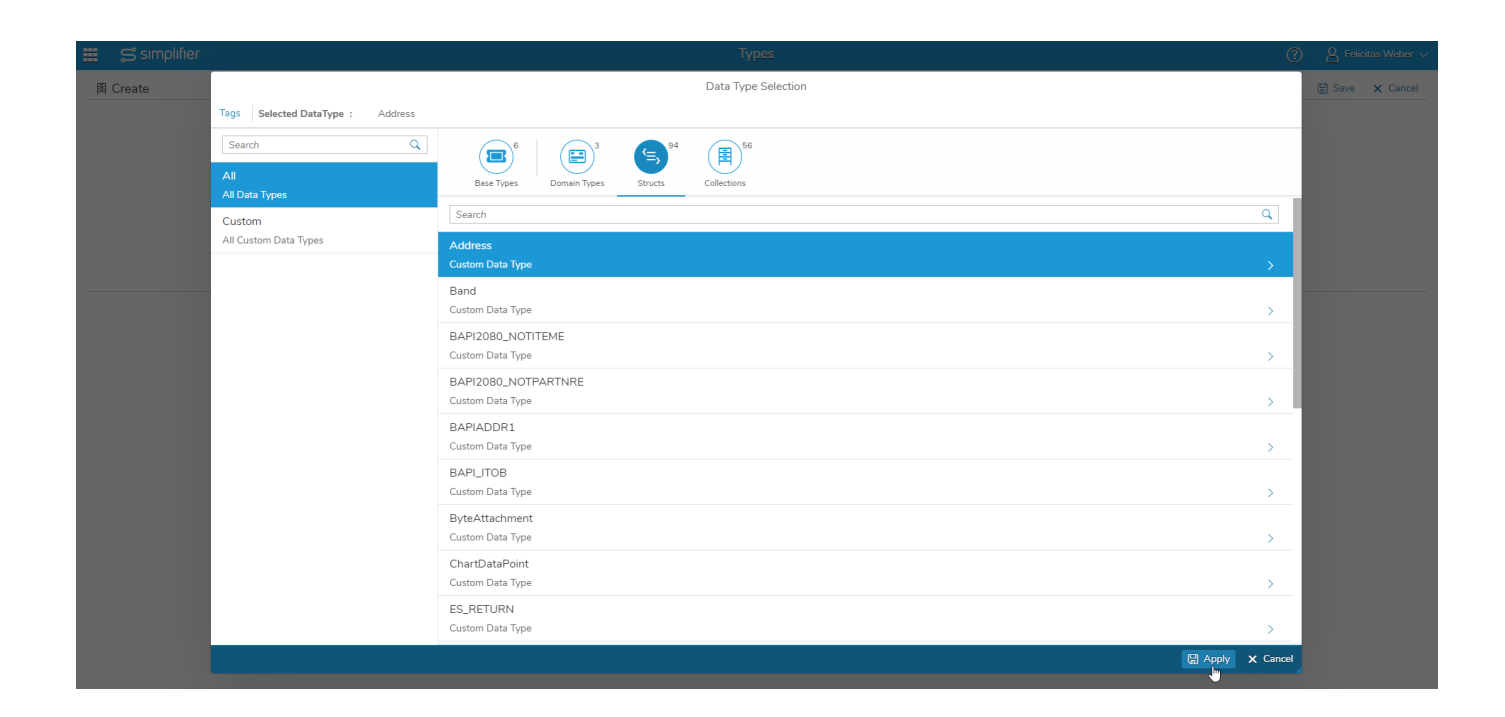

After you have clicked on **Apply**, the parent type will be used.

|   | S simplifier | Турез                   | ? A Felicitas Weber ~ |
|---|--------------|-------------------------|-----------------------|
| 围 | Create       |                         | 🗑 Save 🗙 Cancel       |
|   |              |                         |                       |
|   | *Name:       | Address List            |                       |
|   | Parenttype:  | Address 🗗               |                       |
|   | Description: | collection of addresses |                       |
|   |              |                         |                       |
|   |              |                         |                       |
|   |              |                         |                       |
|   | Tags:        | Add Tag                 |                       |

# **Conferencing Plugin for WebRTC Calls**

https://developer.simplifier.io/documentation/simplifier-mobile-client/conferencing-plugin-for-webrtc-calls/

The Cordova Conferencing provides WebRTC Conferencing functionality via Intel's WebRTC SDK.

Intel WebRTC SDK Version: 4.1

Platforms:

- Android (5.1+ x86, armV7, arm64-v8a)
- iOS (11+)

Cordova: 8+

### **General information**

When the local user connects to a room, this plugin overlays the cordova webview to show local and/or remote media streams.

### **Possible Actions**

#### Active Actions

Actions triggered by local user

- init Take stun/turn-, userconfig and initializes connection
- joinRoom Join a room
- leaveRoom Leave a room
- getParticipant Get participants in a room
- editParticipant Update participant properties
- kickParticipant Kick a participant
- createRoom Create a room
- getRoom Get a room
- editRoom Update room options
- deleteRoom Delete a room
- subscribe Subscribe a stream in a room
- unsubscribe Unsubscribe a remote stream
- publish Publish a local stream to a room (screensharing or camera stream)
- unpublish Unpublish a local stream
- sendMessage Send message to selected participantIds
- getStream Get one stream or all streams in the selected room
- editStream Update stream properties
- deleteStream Delete a stream
- startRecording Start recording a stream
- editRecording Update recording options
- stopRecording Stop recording a stream
- getRecording Get a recording
- startStreamIn Add an external stream to room
- stopStreamIn Remove the external stream
- getDevices Return microphone and camera ids of the device
- muteLocalAudioTrack Mute the audio track of the local stream
- unmuteLocalAudioTrack Unmute the audio track of the local stream
- disableLocalVideoTrack- Disable the video track of the local stream
- enableLocalVideoTrack Enable the video track of the local stream
- muteRemoteAudioTrack Mute the audio track of the remote Stream

https://developer.simplifier.io

- unmuteRemoteAudioTrack- Unmute the audio track of the remote Stream
- disableRemoteVideoTrack Disable the video track of the remote Stream
- enableRemoteVideoTrack- Enable the video track of the remote Stream
- updateMediaOptions Update the media options for the next publication (fps, resolution, ...)
- getVideoCodecs Return the supported video codecs of the device
- getAudioCodecs Return the supported audio codecs of the device

#### **Passive Actions**

Actions triggered by server/remote user/network

- onReceivedChatMessage User receive a chat message
- onChangedParticipantStatus Participant leave room
- onChangedConnectionStatus Server/room get disconnected
- onRemoteStreamAdded A participant added a stream to the room
- onRemoteStreamEnded Remote stream of a participant was closed

### Usage

### Configuration description (deprecated)

| <b>Object</b><br>connectionConfig<br>(required) | Field<br>server<br>untrustedCertificate | <b>Type</b><br>String<br>boolean | <b>Possible Values</b><br>URL-Schema | Default | <b>Description</b><br>signaling server url<br>Trust all certificates                                                          |
|-------------------------------------------------|-----------------------------------------|----------------------------------|--------------------------------------|---------|----------------------------------------------------------------------------------------------------|
| mediaConfig<br>(optional)                       | maxWidth                                | Integer                          | a resolution that<br>makes sense     | 640     | set maximum width<br>of transmitted video<br>to next (smaller)<br>possible video<br>resolution supported<br>by device camera  |
|                                                 | maxHeight                               | Integer                          | a resolution that<br>makes sense     | 480     | set maximum height<br>of transmitted video<br>to next (smaller)<br>possible video<br>resolution supported<br>by device camera |
|                                                 | preferFrontCamera                       | boolean                          | true/false                           | false   | if camera dialog is<br>turned off, front<br>camera is prefered<br>to be opened if<br>device has such                          |
|                                                 | maxFps                                  | Integer                          |                                      | 30      | max transmitted frames                                                                                                    |
|                                                 | maxVideoBandwidt<br>h                   | Integer                          | min 200 @ low<br>resolution          | 1500    | limits bandwidth of<br>video channel to<br>given value in<br>mBit/s                                                           |
|                                                 | maxAudioBandwidt<br>h                   | Integer                          | min ~30                              | 100     | limits bandwidth of<br>video channel to<br>given value in<br>mBit/s                                                           |
|                                                 | videoCodec                              | String                           | VP8, VP9, H264,<br>H265              | H264    | switches used<br>hardware decoder. if<br>h264 is not present<br>on device, VP8 is                                             |

used a fallback

# Simplifier Documentation Release 5.0 https://developer.simplifier.io

|                                 | audioCodec | String | opus, pcma, pcmu | opus | switches used<br>hardware decoder. if<br>h264 is not present<br>on device, VP8 is<br>used a fallback |
|---------------------------------|------------|--------|------------------|------|----------------------------------------------------------------------------------------------------|
| iceConfig (Array -<br>optional) | url        | String | URL              |      | Turn/Stun-URL                                                                                        |
|                                 | username   | String |                  |      | username for<br>Stun/Turn<br>authentication                                                          |
|                                 | password   | String |                  |      | password - can be<br>empty for<br>anonymous access                                                   |

### Configuration description (new)

| <b>Object</b><br>connectionConfig<br>(required) | Field<br>server<br>untrustedCertificate | <b>Type</b><br>String<br>boolean | <b>Possible Values</b><br>URL-Schema | Default | <b>Description</b><br>signaling server url<br>trust all certificates                                                          |
|-------------------------------------------------|-----------------------------------------|----------------------------------|--------------------------------------|---------|----------------------------------------------------------------------------------------------------|
| mediaConfig<br>(optional)                       | localStream                             | JSON                             |                                      |         | includes settings of<br>the published<br>stream                                                                               |
|                                                 | remoteStream                            | JSON                             |                                      |         | includes settings of<br>the subscribed<br>stream                                                                              |
| localStream(optiona<br>l)                       | maxWidth                                | Integer                          | a resolution that<br>makes sense     | 640     | set maximum width<br>of transmitted video<br>to next (smaller)<br>possible video<br>resolution supported<br>by device camera  |
|                                                 | maxHeight                               | Integer                          | a resolution that<br>makes sense     | 480     | set maximum height<br>of transmitted video<br>to next (smaller)<br>possible video<br>resolution supported<br>by device camera |
|                                                 | maxFps                                  | Integer                          |                                      | 30      | max transmitted frames                                                                                                    |
|                                                 | maxVideoBandwidt<br>h                   | Integer                          | min 200 @ low<br>resolution          | 1500    | limits bandwidth of<br>video channel to<br>given value in<br>kBit/s                                                           |
|                                                 | maxAudioBandwidt<br>h                   | Integer                          | min ~30                              | 100     | limits bandwidth of<br>video channel to<br>given value in<br>kBit/s                                                           |
|                                                 | videoCodec                              | String                           | VP8, VP9, H264                       | H264    | switches used<br>hardware decoder                                                                                             |
|                                                 | audioCodec                              | String                           | opus, pcma, pcmu                     | opus    | switches used hardware decoder                                                                                                |
| remoteStream(optio<br>nal)                      | maxWidth                                | Integer                          | a resolution that<br>makes sense     | 640     | set maximum width<br>of transmitted video<br>to next (smaller)                                                                |

possible video resolution supported by device camera
|                              | maxHeight         | Integer | a resolution that<br>makes sense | 480 | set maximum height<br>of transmitted video<br>to next (smaller)<br>possible video<br>resolution supported<br>by device camera |
|------------------------------|-------------------|---------|----------------------------------|-----|----------------------------------------------------------------------------------------------------|
|                              | maxFps            | Integer |                                  | 30  | max transmitted frames                                                                                                    |
|                              | bitrateMultiplier | double  | 1.0, 0.8, 0.6, 0.4, 0.2          | 1.0 | reduce the<br>bandwidth of the<br>received video                                                                              |
| iceConfig (Array - optional) | url               | String  | URL                              |     | Turn/Stun-URL                                                                                                    |
| (Fridand)                    | username          | String  |                                  |     | username for<br>Stun/Turn<br>authentication                                                                                   |
|                              | password          | String  |                                  |     | password - can be<br>empty for<br>anonymous access                                                                            |

# **Cordova API**

init

```
/**
 * Initializes native views and config properties.
 *
 * @param config JSONObject - The config data (see example)
 * @param success The success callback is triggered when process is successful
 * @param error The error callback is triggered when process failed
 */
ConferencingPlugin.init(config, success, error);
```

# joinRoom

```
/**
 * Create a conferencing token and join the selected room
 *
 * @param data JSONObject - Username, roomId and role
 * @param success The success callback is triggered when process is successful
 * @param error The error callback is triggered when process failed
 */
ConferencingPlugin.joinRoom(data, token, success, error);
```

# leaveRoom

```
/**
 * Leave the current room and unpublish and unsubscribe all streams
 *
 * @param success The success callback is triggered when process is successful
 * @param error The error callback is triggered when process failed
 */
```

ConferencingPlugin.leaveRoom(success, error);

# getParticipant

```
/**
 * Get all participants or the selected participant in a room
 *
 * @param data JSONObject - RoomId and userId
 * @param token String - The simplifier token
 * @param success The success callback is triggered when process is successful
 * @param error The error callback is triggered when process failed
 */
ConferencingPlugin.getParticipant(data, token, success, error);
```

## editParticipant

| /*  | *        |             |                                                              |
|-----|----------|-------------|--------------------------------------------------------------|
| *   | Update   | the partici | ipant properties                                             |
| *   |          |             |                                                              |
| *   | @param   | data        | JSONObject - RoomId, userId and userProperties               |
| *   | @param   | token       | String - The simplifier token                                |
| *   | @param   | success     | The success callback is triggered when process is successful |
| *   | @param   | error       | The error callback is triggered when process failed          |
| *   | /        |             |                                                              |
| Coi | nferenci | ngPlugin.ed | <pre>ditParticipant(data, token, success, error);</pre>      |
|     |          |             |                                                              |
|     |          |             |                                                              |

# kickParticipant

```
/**
 * Kick a participant
 *
 * @param data JSONObject - RoomId and userId
 * @param token String - The simplifier token
 * @param success The success callback is triggered when process is successful
 * @param error The error callback is triggered when process failed
 */
```

```
ConferencingPlugin.kickParticipant(data, token, success, error);
```

# createRoom

```
/**
 * Create a room
 *
 * @param data JSONObject - Name and roomOptions
 * @param token String - The simplifier token
 * @param success The success callback is triggered when process is successful
 * @param error The error callback is triggered when process failed
 */
ConferencingPlugin.createRoom(data, token, success, error);
```

#### getRoom

```
/**
 * Get all rooms or the selected room
 *
 * @param data JSONObject - RoomId
 * @param token String - The simplifier token
 * @param success The success callback is triggered when process is successful
 * @param error The error callback is triggered when process failed
 */
ConferencingPlugin.getRoom(data, token, success, error);
```

# editRoom

```
/**
 * Update the room options
 *
 * @param data JSONObject - RoomId and roomOptions
 * @param token String - The simplifier token
 * @param success The success callback is triggered when process is successful
 * @param error The error callback is triggered when process failed
 */
ConferencingPlugin.editRoom(data, token, success, error);
```

## deleteRoom

| /** | ŧ        |             |                                                              |
|-----|----------|-------------|--------------------------------------------------------------|
| *   | Delete   | a room      |                                                              |
| *   |          |             |                                                              |
| *   | @param   | data        | JSONObject - RoomId                                          |
| *   | @param   | token       | String - The simplifier token                                |
| *   | @param   | success     | The success callback is triggered when process is successful |
| *   | @param   | error       | The error callback is triggered when process failed          |
| * / | /        |             |                                                              |
| Cor | nferenci | ngPlugin.de | eleteRoom(data, token, success, error);                      |

#### subscribe

/\*\*
 \* Subscribe an individual stream in the room
 \* Possible stream kinds are a common stream with all participants or a stream with o
ne participant
 \* Note: The common stream also includes your published stream
 \*
 \* @param div HTML Object - The HTML remote stream view
 \* @param streamId String - The id of a stream. Use the getStream function to get all
 stream ids in a room.
 \* @param success The success callback is triggered when process is successful
 \* @param error The error callback is triggered when process failed
 \*/
ConferencingPlugin.subscribe(div, streamId, success, error);

#### unsubscribe

```
/**
 * Unsubscribe a remote stream
 *
 * @param success The success callback is triggered when process is successful
 * @param error The error callback is triggered when process failed
 */
ConferencingPlugin.unsubscribe(success, error);
```

# publish

# /\*\*

\* Publish a local stream in a room (screensharing or camera stream).
\* For the option screensharing choose "screen" as camera id and execute the function getDevices for a microphone id
\* For the option screens according to the function scheme and shares a microphone.

\* For the option camera stream execute the function getDevices and choose a micropho ne and a camera id

\* Camera or microphone ids are optional values, but you have to set min. one device for a publication

```
*
```

\* @param div HTML Object - The HTML local stream view

- \* @param cameraID String The camera id
- \* @param microphoneID String The microphone id
- \* @param success The success callback is triggered when process is successful
- \* @param error The error callback is triggered when process failed

```
*/
```

ConferencingPlugin.publish(div, cameraID, microphoneID, success, error);

#### unpublish

/\*\*

- \* Unpublish a local stream
- \*
- \* @param success The success callback is triggered when process is successful
- \* @param error The error callback is triggered when process failed

```
*/
```

ConferencingPlugin.unpublish(success, error);

#### sendMessage

```
/**
```

\* Send messages to the selected participants in a room

- \*
- \* @param message String messagetext
- \* @param data JSONArray Selected participants (objects)
- \* @param success The success callback is triggered when process is successful
- \* @param error The error callback is triggered when process failed

```
*/
```

ConferencingPlugin.sendMessage(message, participants, success, error);

#### on Received Chat Message

```
/**
 * Action triggered by server when received a chat message
 *
 * @param success The success callback is triggered when process is successful
 * @param error The error callback is triggered when process failed
 */
ConferencingPlugin.onReceivedChatMessage(success, error);
```

## onChangedParticipantStatus

/\*\*

 $\ast$  Action triggered by server when participant changed his status (participant leave room)

- \*
- \* @param success The success callback is triggered when process is successful
- \* @param error The error callback is triggered when process failed
- \*/

ConferencingPlugin.onChangedParticipantStatus(success, error);

#### on Changed Connection Status

/\*\*

- \* Action triggered by server when server/room changed his connections status
- \*
- \* @param success The success callback is triggered when process is successful
- \* @param error The error callback is triggered when process failed
- \*/

ConferencingPlugin.onChangedConnectionStatus(success, error);

# onRemoteStreamAdded

```
/**
```

```
'* Action triggered by participant when he added his local stream in the room
*
* @param success The success callback is triggered when process is successful
* @param error The error callback is triggered when process failed
*/
ConferencingPlugin.onRemoteStreamAdded(success, error);
```

## onRemoteStreamEnded

```
/**
 * Action triggered by participant when he closed his local stream in the room
 *
 * @param success The success callback is triggered when process is successful
 * @param error The error callback is triggered when process failed
 */
```

ConferencingPlugin.onRemoteStreamEnded(success, error);

# getStream

/\*\*
 \* Get all streams or the selected stream in a room
 \*
 \* @param data JSONObject - RoomId and streamId
 \* @param token String - The simplifier token
 \* @param success The success callback is triggered when process is successful
 \* @param error The error callback is triggered when process failed
 \*/
ConferencingPlugin.getStream(data, token, success, error);

#### deleteStream

| /*: | k           |             |                      |                                      |
|-----|-------------|-------------|----------------------|--------------------------------------|
| *   | Delete a s  | tream       |                      |                                      |
| *   |             |             |                      |                                      |
| *   | @param dat  | a JSO       | NObject - RoomId and | streamId                             |
| *   | @param tok  | en Str      | ing - The simplifier | token                                |
| *   | @param suc  | cess The    | success callback is  | triggered when process is successful |
| *   | @param err  | or The      | error callback is t  | riggered when process failed         |
| *,  | /           |             |                      |                                      |
| Coi | nferencingP | lugin.delet | eStream(data, token, | success, error);                     |
|     |             |             |                      |                                      |

# editStream

```
/**
 * Update the stream properties
 *
 * @param data JSONObject - RoomId, streamId and streamProperties
 * @param token String - The simplifier token
 * @param success The success callback is triggered when process is successful
 * @param error The error callback is triggered when process failed
 */
```

ConferencingPlugin.editStream(data, token, success, error);

# startRecording

```
/**
 * Start recording a stream in a room
 *
 * @param data JSONObject - RoomId, container (mp4), media
 * @param token String - The simplifier token
 * @param success The success callback is triggered when process is successful
 * @param error The error callback is triggered when process failed
 */
ConferencingPlugin.startRecording(data, token, success, error);
```

# editRecording

```
/**
 * Update the recording options
 *
 * @param data JSONObject - RoomId, recordId, recordingOptions
 * @param token String - The simplifier token
 * @param success The success callback is triggered when process is successful
 * @param error The error callback is triggered when process failed
 */
ConferencingPlugin.editRecording(data, token, success, error);
```

# stopRecording

```
/**
 * Stop recording of a stream
 *
 * @param data JSONObject - RoomId and recordId
 * @param token String - The simplifier token
 * @param success The success callback is triggered when process is successful
 * @param error The error callback is triggered when process failed
 */
ConferencingPlugin.stopRecording(data, token, success, error);
```

#### getRecording

| /**                |                                                              |
|--------------------|--------------------------------------------------------------|
| * Get all or the   | selected recording in a room                                 |
| *                  |                                                              |
| * @param data      | JSONObject - RoomId and recordId                             |
| * @param token     | String - The simplifier token                                |
| * @param success   | The success callback is triggered when process is successful |
| * @param error     | The error callback is triggered when process failed          |
| * /                |                                                              |
| ConferencingPlugin | .getRecording(data, token, success, error);                  |

#### startStreamIn

```
/**
 * Add an external stream to a room
 *
 * @param data JSONObject - RoomId, url, transport (tcp), media (audio or video
)
 * @param token String - The simplifier token
 * @param success The success callback is triggered when process is successful
 * @param error The error callback is triggered when process failed
 */
ConferencingPlugin.startStreamIn(data, token, success, error);
```

#### stopStreamIn

```
/**
 * Remove the external stream
 *
 * @param data JSONObject - RoomId and streamId
 * @param token String - The simplifier token
 * @param success The success callback is triggered when process is successful
 * @param error The error callback is triggered when process failed
 */
ConferencingPlugin.stopStreamIn(data, token, success, error);
```

#### getDevices

```
/**
```

- \* Return microphone and camera ids of the device
- \* @param success The success callback is triggered when process is successful
- \* @param error The error callback is triggered when process failed
- \*/

ConferencingPlugin.getDevices(success, error);

## muteLocalAudioTrack

#### /\*\*

- \* Mute the audio track of the local stream
- \*
- \* @param success The success callback is triggered when process is successful
- \* @param error The error callback is triggered when process failed
- \*/

ConferencingPlugin.muteLocalAudioTrack(success, error);

# unmuteLocalAudioTrack

```
/**
```

\* Unmute the audio track of the local stream

\* @param success The success callback is triggered when process is successful

- \* @param error The error callback is triggered when process failed
- \*/

ConferencingPlugin.unmuteLocalAudioTrack(success, error);

# disableLocalVideoTrack

```
/**
 * Disable the video track of the local stream
 *
 * @param success The success callback is triggered when process is successful
 * @param error The error callback is triggered when process failed
 */
ConferencingPlugin.disableLocalVideoTrack(success, error);
```

#### enableLocalVideoTrack

```
/**
 * Enable the video track of the local stream
 *
 * @param success The success callback is triggered when process is successful
 * @param error The error callback is triggered when process failed
 */
ConferencingPlugin.enableLocalVideoTrack(success, error);
```

#### muteRemoteAudioTrack

```
/**
 * Mute the audio track of the remote stream
 *
 * @param success The success callback is triggered when process is successful
 * @param error The error callback is triggered when process failed
 */
CarfementinePlumin mutePerceteludieTrack(success cause);
```

ConferencingPlugin.muteRemoteAudioTrack(success, error);

#### unmuteRemoteAudioTrack

```
/**
 * Unmute the audio track of the remote stream
 *
 * @param success The success callback is triggered when process is successful
 * @param error The error callback is triggered when process failed
 */
```

ConferencingPlugin.unmuteRemoteAudioTrack(success, error);

# disableRemoteVideoTrack

#### /\*\*

\* Disable the video track of the remote stream

- \* @param success The success callback is triggered when process is successful
- \* @param error The error callback is triggered when process failed

```
*/
```

ConferencingPlugin.disableRemoteVideoTrack(success, error);

# enableRemoteVideoTrack

```
/**
 * Enable the video track of the remote stream
 *
 * @param success The success callback is triggered when process is successful
 * @param error The error callback is triggered when process failed
 */
ConferencingPlugin.enableRemoteVideoTrack(success, error);
```

# getVideoCodecs

```
/**
 * Return the supported video codecs of the current device
 *
 * @param success The success callback is triggered when process is successful
 * @param error The error callback is triggered when process failed
 */
ConferencingPlugin.getVideoCodecs(success, error);
```

## getAudioCodecs

```
/**
 * Return the supported audio codecs of the current device
 *
 * @param success The success callback is triggered when process is successful
 * @param error The error callback is triggered when process failed
 */
ConferenciesPlugin activational audio codeca (success);
```

ConferencingPlugin.getAudioCodecs(success, error);

# General event object description

```
{
   "action": "<String>", //see "Possible Actions"
   "result": "<String>", //some results depending on action
   "errorCode": "<Int>" //error code when action failed
}
```

# **Error Codes**

| Code | Description                          |
|------|--------------------------------------|
| 1    | SERVER_ERR                           |
| 2    | JSON_PARSE_ERR                       |
| 3    | PLUGIN_INIT_ERR                      |
| 4    | EDIT_COMMON_STREAM_ERR               |
| 5    | JOIN_ROOM_ERR                        |
| 6    | CONFERENCE_CLIENT_CONFIGURATION_ERR  |
| 7    | NO_ROOM_SELECTED_ERR                 |
| 8    | SUBSCRIPTION_ALREADY_EXIST_ERR       |
| 9    | PUBLICATION_ALREADY_EXIST_ERR        |
| 10   | SCREEN_PUBLICATION_ALREADY_EXIST_ERR |
| 11   | NO_SUBSCRIPTION_EXIST_ERR            |
| 12   | NO_PUBLICATION_EXIST_ERR             |
| 13   | NO_SCREEN_PUBLICATION_EXIST_ERR      |
| 14   | PEER_TO_PEER_ERR                     |
| 15   | PUBLISH_STREAM_ERR                   |
| 16   | SCREEN_SHARING_ERR                   |
|      |                                      |

| 17 | SUBSCRIBE_STREAM_ERR  |
|----|-----------------------|
| 18 | SEND_MESSAGE_ERR      |
| 19 | LEAVE_ROOM_FAILED_ERR |

# Examples

# Predefined callbacks and variables for the examples

# - init

```
let config = {
        "connectionConfig": {
            "server": "serverUrl_simplifier",
            "untrustedCertificate": true
        },
        "iceConfig": [{
                 "url": "stun:turn.itizzimo.com:3478"
            },
            {
                 "url": "stun:turn.itizzimo.com:3479"
            ł,
            ł
                 "url": "stun:turn.itizzimo.com:5349"
            },
            {
                 "url": "stun:turn.itizzimo.com:5350"
            },
            {
                 "url": "turn:turn.itizzimo.com:3478?transport=tcp",
                 "username": "admin",
                 "password": "admin"
            },
            {
                 "url": "turn:turn.itizzimo.com:3478?transport=udp",
                 "username": "admin",
                 "password": "admin"
            },
            {
                 "url": "turn:turn.itizzimo.com:3479?transport=tcp",
                 "username": "admin",
                 "password": "admin"
            },
```

```
"url": "turn:turn.itizzimo.com:3479?transport=udp",
        "username": "admin",
        "password": "admin"
    },
    {
        "url": "turn:turn.itizzimo.com:5349?transport=tcp",
        "username": "admin",
        "password": "admin"
    },
        "url": "turn:turn.itizzimo.com:5349?transport=udp",
        "username": "admin",
        "password": "admin"
    },
    {
        "url": "turn:turn.itizzimo.com:5350?transport=tcp",
        "username": "admin",
        "password": "admin"
    },
    {
        "url": "turn:turn.itizzimo.com:5350?transport=udp",
        "username": "admin",
        "password": "admin"
    }
],
"viewConfig": {
    "scalingFactor": 0.3,
    "gravity": "bottom_right"
},
"mediaConfig": {
     "localStream": {
        "maxWidth": 1920,
        "maxHeight": 1080,
        "maxFps": 30,
        "maxVideoBandwidth": 1500,
        "maxAudioBandwidth": 200,
        "videoCodec": "h264",
        "audioCodec": "opus"
    },
    "remoteStream": {
        "maxWidth": 640,
        "maxHeight": 480,
        "maxFps": 30,
        "bitrateMultiplier": 1.0
    }
},
"debug": {
    "local": {
        "fps": false,
        "bitrate": false,
        "audiolevels": false
    },
    "remote": {
        "fps": false,
        "bitrate": false,
```

```
"audiolevels": false
}
};
```

ConferencingPlugin.init(config, successCallback, errorCallback);

# - joinRoom

```
let data = {
    "role": "presenter",
    "username": "specialUser28",
    "room": "3023dak23dka1" //roomId
};
```

ConferencingPlugin.joinRoom(data, token, successCallback, errorCallback);

# - getParticipant

```
let data = {
    "room": "ksdfkfsdew3232", //roomId
    "userId": "9SN_jqHVelwHksjaAACf" //optional
};
```

ConferencingPlugin.getParticipant(data, token, successCallback, errorCallback);

# - editParticipant

```
let data = {
    "room": "5clb966d9869270cb9134328",
    "participantId": "HfwkX_3D1HYHjq-4AAEC",
    "items": [{
        "op": "replace",
        "path": "/permission/publish",
        "value": {
            "audio": false,
            "video": false
        }
    }]
};
```

ConferencingPlugin.editParticipant(data, token, successCallback, errorCallback);

# - kickParticipant

```
let data = {
    "room": "5clb966d9869270cb9134328",
    "participantId": "wRgmC31dz3hJHJzjAAEB"
};
```

ConferencingPlugin.kickParticipant(data, token, successCallback, errorCallback);

# - createRoom

```
let data = {
    "name": "Testroom",
    "options": {
        "views": [{
            "video": {
                "parameters": {
                     "resolution": {
                         "height": 1080,
                         "width": 1920
                     },
                     "framerate": 60
                },
                "format": {
                     "codec": "h264",
                     "profile": "CB"
   //For "h264" codec - output
only, CB", "B", "M", "H//Only for "h264" codec, possible values "CB", "B", "M", "H"
                }
            }
        }],
        "participantLimit": 10,
        "inputLimit": -1
    }
};
ConferencingPlugin.createRoom(data, token, successCallback, errorCallback);
```

# - getRoom

```
let data = {
    "room": "5clb966d9869270cb9134328" //optional
};
```

ConferencingPlugin.getRoom(data, token, successCallback, errorCallback);

# - editRoom

```
"framerate": 30
},
"format": {
    "codec": "h264",
    "profile": "CB"
    }
}],
"participantLimit": 24
};
```

ConferencingPlugin.editRoom(data, token, successCallback, errorCallback);

# - deleteRoom

```
let data = {
    "room": "5clb966d9869270cb9134328"
};
```

ConferencingPlugin.deleteRoom(data, token, successCallback, errorCallback);

# - getStream

```
let data = {
    "room": "5c3c632f2686480cbf83e7e1",
    "streamId": "519038650981614300" //optional
};
```

ConferencingPlugin.getStream(data, token, successCallback, errorCallback);

# - deleteStream

```
let data = {
    "room": "5c3c632f2686480cbf83e7el",
    "streamId": "519038650981614300"
};
```

ConferencingPlugin.deleteStream(data, token, successCallback, errorCallback);

# - editStream

```
let data = {
    "room": "5c3c632f2686480cbf83e7el",
    "streamId": "140827592383601540",
    "items": [{
        "op": "replace",
        "path": "/media/video/status",
        "value": "inactive"
}]
```

# };

ConferencingPlugin.editStream(data, token, successCallback, errorCallback);

# - startRecording

```
let data = {
    "room": "5bbb5a846ee20b02aa9cf430",
    "container": "mp4",
    "media": {
        "audio": {
             "from": "764484888390779500",
             "format": {
                 "codec": "aac",
                 "sampleRate": 48000,
                 "channelNum": 2
             }
        },
        "video": {
             "from": "764484888390779500",
             "parameters": {
                 "keyFrameInterval": 2
             },
             "format": {
                 "codec": "h264",
                 "profile": "CB"
            }
        }
    }
};
```

ConferencingPlugin.startRecording(data, token, successCallback, errorCallback);

# - getRecording

```
let data = {
    "room": "5c3c632f2686480cbf83e7e1",
    "recordId": "287103235454593920" //<optional>
};
```

ConferencingPlugin.getRecording(data, token, successCallback, errorCallback);

# - editRecording

```
"value": 60
}
]
};
```

ConferencingPlugin.editRecording(data, token, successCallback, errorCallback);

# - stopRecording

```
let data = {
    "room": "5c3c632f2686480cbf83e7e1",
    "recordId": "915058137572230700"
};
```

ConferencingPlugin.stopRecording(data, token, successCallback, errorCallback);

# - startStreamIn

```
let data = {
    "room": "5c3c632f2686480cbf83e7el",
    "url": "<video url>",
    "transport": "tcp",
    "media": {
        "audio": true,
        "video": true
    }
};
```

ConferencingPlugin.startStreamIn(data, token, successCallback, errorCallback);

# - stopStreamIn

```
let data = {
    "room": "5c3c632f2686480cbf83e7e1",
    "streamId": "5c3c6313752307bf83e7d121"
};
```

ConferencingPlugin.stopStreamIn(data, token, successCallback, errorCallback);

# - updateMediaOptions

```
let data = {
    "localStream": {
        "maxWidth": 640,
        "maxHeight": 480,
        "maxFps": 30,
        "maxVideoBandwidth": 1500,
        "maxAudioBandwidth": 200,
        "videoCodec": "h264",
        "audioCodec": "opus"
```

```
},
"remoteStream": {
    "maxWidth": 640,
    "maxHeight": 480,
    "maxFps": 30,
    "bitrateMultiplier": 0.4
};
```

ConferencingPlugin.updateMediaOptions(data, token, successCallback, errorCallback);

# Create a customized video layout for a room

A layout example for two participants in a room.

```
let data = {
    "name": "TestLayout",
    "options": {
        "views": [{
            "video": {
                 "parameters": {
                     "resolution": {
                         "height": 1080,
                         "width": 1920
                     },
                     "framerate": 60
                },
                 "format": {
                     "codec": "h264",
                     "profile": "CB"
                },
                 "layout": {
                     "fitPolicy": "letterbox", //letterbox or crop
                     "templates": {
                         "base": "fluid",
                                            //fluid, lecture, void
                         "custom": [{
                             "region": [
                                 {
                                 "id": "1",
                                 "shape": "rectangle",
                                 "area": {
                                     "left": "0",
                                     "top": "0",
                                     "width": "1/2",
                                     "height": "1"
                                 }
                                 },
                                 {
                                 "id": "2",
                                 "shape": "rectangle",
                                 "area": {
                                     "left": "1/2",
```

```
"top": "0",
"width": "1/2",
"height": "1"
}
}
}
}
}
}
}
}
}
}
}
```

ConferencingPlugin.createRoom(data, token, successCallback, errorCallback);

# Testing

}

If you want to test the conferencing plugin, you have to follow these steps.

1. Create a new cordova project

```
cordova create TestConferencingApp com.example.test TestConferencingApp
```

2. Add the following plugins

cordova plugin add cordova-plugin-test-framework

cordova plugin add cordova-plugin-conferencing

cordova plugin add cordova-plugin-conferencing-tests

3. Change the start page in config.xml from

<content src="index.html" /> to <content src="cdvtests/index.html" />

4. Add the android platform

cordova platform add android

5. Run the app

cordova run android

- Auto Tests
  - By clicking on the button Auto Testsyou can run the automatic tests.
  - **Note:**If there are problems with token/authentication, you can change the credentials for the server with the button **getSimplifierToken** in the Manual Tests section. After the change, you can run the auto tests again.
- Manual Tests
  - By clicking on the button Manual Testsyou can run the manual tests.
  - Note:For the conferencing functions you need a token and a conferencing room.

# **Sample Eventlog**

```
//initialization success
Success: {"action":"init", "result":"App initialized"}
//get all rooms - Result: Name, id, options
Success: {"action":"getRoom","result": JSONArray}
//join room
Success: {"action":"createToken","result":"asdj0dDK3kf239332=="}
//get participant - Result: id, user, role, permissions
Success: {"action":"getParticipant","result": JSONArray}
//publish local stream to room
Success: {"action":"publish","result":"Published stream"}
//subscribe common stream of the selected room
Success: {"action":"subscribeConferencing","result":"Subscribed stream"}
//unsubscribe remotestream
Success: {"action":"unsubscribe", "result":"Unsubscribed stream"}
//create room - Result: Name, id, options
Success: {"action":"createRoom","result": JSONObject}
//delete room
Success: {"action":"deleteRoom","result":"Room deleted"}
//start screen sharing
Success: {"action":"startScreenSharing","result":"ScreenSharing started"}
//stop screen sharing
Success: {"action":"stopScreenSharing","result":"ScreenSharing stopped"}
//start stream recording - Result: id, storagePath, mediaOptions
Success: {"action":"startRecording", "result": JSONObject}
//stop stream recording
Success: {"action":"stopRecording","result": ""}
//add external stream to room - Result: id, info, options
Success: {"action":"startStreamIn","result": JSONObject}
//remove external stream
Success: {"action":"stopStreamIn","result":""}
//leave room
Success: {"action":"leaveRoom", "result":"Room left"}
```

# **More Information**

Intel WebRTC SDK: https://software.intel.com/en-us/webrtc-sdk

# **Connector Access via Script**

https://developer.simplifier.io/documentation/connectors/connector-via-script/

this.callConnector(connectorName, payload, callback, showBusyIndicator, failOnError, failCallback)

| connectorName<br>payload<br>callback | the name of the connector<br>a JSON object with the required parameters of the call<br>function, which is called after the successful execution of the<br>connector |
|--------------------------------------|----------------------------------------------------------------------------------------------------|
| showBusyIndicator                    | boolean value that indicates whether the screen has to be<br>blocked by a loading bar during the call (true) or not (false)                                         |
| failOnError                          | boolean value that indicates whether the connector should be<br>called in case of an error of the function passed via<br>"failCallback" (false) or not (true)       |
| failCallback                         | function, which is called in case of an error in the connector, if false "failOnError" is passed                                                                    |

# **Connector Call Specific Parameters**

https://developer.simplifier.io/documentation/connectors/create-and-manage-connector-calls/connector-call-specific-parameters/

The user interface for configuring a connector call is generic, thus it looks the same for all kinds of underlying types of connectors. Having the same interface for all kinds of connector calls is very convenient. But one drawback of this approach is, that some connectors require fixed parameters to be set, in order to work properly. This section tells you more about these details.

You can declare parameters of Connectors as optional.

| al                                        |               |                     |             |     |                   |           |   |         |
|-------------------------------------------|---------------|---------------------|-------------|-----|-------------------|-----------|---|---------|
|                                           |               |                     |             |     |                   |           |   |         |
|                                           | 777 01101     |                     |             |     |                   |           |   |         |
| Connectorcall name<br>Description         | e: _III2_8050 | UUIU_SEARCH_GEILISI |             |     |                   |           |   |         |
|                                           |               |                     |             |     |                   |           |   |         |
| ut Parameters Output Parameters           |               |                     |             |     |                   |           |   |         |
| date 🔘                                    |               |                     |             |     |                   |           |   |         |
| arameter Name                             | Optional      | Alias               | Description | Cor | nstant Value      | Data Type |   | Actions |
| /bindingName                              | $\bigcirc$    |                     |             | V   | BUS0010           | String    | ð | Ū       |
| operationName                             | 0             |                     |             | V   | ITIZBUS0010_SEARC | String    | ð | Ŵ       |
| soap/ITIZBUS0010_SEARCH_GETLIST/IS_SEARCH |               | IS_SEARCH           |             |     |                   | String    | ð | Ū       |
| -                                         |               |                     |             |     |                   |           |   |         |
|                                           |               |                     |             |     |                   |           |   |         |
|                                           |               |                     |             |     |                   |           |   |         |
|                                           |               |                     |             |     |                   |           |   |         |

🖫 Save & Test 🛛 Save 🗙 Cancel

When declaring a parameter as non optional, the validation of the call will fail if the parameter is not provided.

# Data Type Selector

If you click on the data type field, a selector opens.

# Simplifier Documentation Release 5.0 https://developer.simplifier.io

|                             | Data Type Selection                           |        |  |  |
|-----------------------------|-----------------------------------------------|--------|--|--|
| Tags Selected DataType : Bo | olean 1                                       |        |  |  |
| Search                      |                                               |        |  |  |
| All<br>All Data Types       | 2 Base Types Domain Types Structs Collections |        |  |  |
| Custom                      | Search                                        | Q      |  |  |
| All Custom Data Types       | Any                                           | >      |  |  |
|                             | Boolean                                       | ······ |  |  |
|                             | Date                                          | >      |  |  |
|                             | Float                                         | >>     |  |  |
|                             | Integer                                       | >      |  |  |
|                             | String                                        | >      |  |  |
|                             |                                               | 4      |  |  |
|                             |                                               |        |  |  |
|                             |                                               |        |  |  |
|                             |                                               |        |  |  |
|                             |                                               |        |  |  |
|                             |                                               |        |  |  |
|                             |                                               |        |  |  |
|                             |                                               |        |  |  |

🖫 Apply 🗙 Cancel

| Number | Description                                                     |
|--------|-----------------------------------------------------------------|
| 1      | The currently selected data type.                               |
| 2      | In this filtering list of all data types, you can find manually |
|        | and automatically built data types. Custom data types are only  |
|        | manual data types. When the dialog opens in an automatically    |
|        | generated connector call, the data types of the connector can   |
|        | also be selected.                                               |
| 3      | Prefilter of base and domain types, structs and collections.    |
| 4      | You can always step deeper in the structure to select a data    |
|        | type.                                                           |

# **Connector Call via Script**

https://developer.simplifier.io/documentation/connectors/connector-via-script/connector-call-via-script/

In order to execute a connector call please use this code snippet:

```
this.callConnectorCall(connectorName, connectorCallName, payload, callback, showBusyI
ndicator, failOnError, failCallback)
```

| connectorName     | the name of the connector                                                                                 |
|-------------------|----------------------------------------------------------------------------------------------------|
| connectorCallName | the name of the connector call name                                                                       |
| payload           | a JSON object with the required parameters for the call                                                   |
| callback          | function, which is called after the successful execution of the connector call                            |
| showBusyIndicator | boolean value that indicates whether the screen has to be                                                 |
|                   | blocked by a loading bar during the call (true) or not (false)                                            |
| failOnError       | boolean value that indicates whether the connector call should                                            |
|                   | be called in case of an error of the function passed via                                                  |
|                   | "failCallback" (false) or not (true)                                                                      |
| failCallback      | function, which is called in case of an error in the connector call, if false for "failOnError" is passed |

# Connectors

# https://developer.simplifier.io/documentation/connectors/

Connectors are the interface between a backend system and Simplifier to communicate with each other. They consist of at least one connector call.

| Connector      | Addresses a specific backend system (like SAP, or Database, etc.)      |
|----------------|------------------------------------------------------------------------|
| Connector Call | Leads a connector into action and contains input and output parameters |

|     | ದೆ simplifier                                                                                                    | Connectors |   | ? A Felicitas Weber $\vee$          |
|-----|----------------------------------------------------------------------------------------------------|------------|---|-------------------------------------|
|     | Connector Logins                                                                                                    |            |   |                                     |
|     |                                                                                                    |            |   | + =                                 |
| Sea | ch for name, description, type, creator or editor                                                                                   |            |   | ۹ =                                 |
| Ø   | Demo_Weather                                                                                                    | SOAP       | > | BasicCourse 🥒 🗟 💼                   |
| હે  | ITIZ_OPCUA_Template_D                                                                                                    | OPC/UA     | > | Connector Type<br>SOAP              |
| à   | ITIZ_REST_TodoDemo_P                                                                                                    | REST       | > | Description                         |
| Ø   | ITIZ_SQL_ShoppingList<br>Created: Last Edited: f005 3/29/2019, 11:49:06 AM                                                          | SQL        | > | l                                   |
| Ŕ   | MyGo_SAP_RFC_Connector                                                                                                    | SAP RFC    | > | Active                              |
| Ø   | OData_Procurement_Overview<br>Procurement Overview<br>Created: f005 2/12/2019, 10:48:35 AM Last Edited: admin 2/19/2019, 3:29:06 PM | Proxy      | > | Timeout (in seconds) 60 Tags        |
| à   | Push<br>Created: f005 2/21/2019, 12:05:31 PM Last Edited:                                                                           | Email      | > | Add Tag                             |
| હે  | Relase68_RFC_1_5                                                                                                    | SAP RFC    | > | & Edit calls<br>ट्रि Copy connector |
| હે  | SAP_BU_Equipment                                                                                                    | SOAP       | > | C Show connector usage              |
| હે  | SAP_BU_Functional_Locations_RFC                                                                                                    | SAP RFC    | > |                                     |
|     | CAD DU Europhianall continu                                                                                                    |            |   |                                     |

# **Standardized Connectors in Simplifier**

| Connector Type | Description                                                                                                    |
|----------------|----------------------------------------------------------------------------------------------------|
|                |                                                                                                    |
|                |                                                                                                    |
| <u>SOAP</u>    | Use the SOAP connector to access a Simple Object Access Protocol based on HTTP and XML Format.                                                                                                    |
| <u>REST</u>    | The REST ( <b>RE</b> presentational State Transfer) connector is used for HTTP REST Services. The architecture uses standardized operations (GET, PUT, POST, DELETE) on web services. REST API is an alternative to other interfaces like SOAP. However, REST itself is neither protocol nor standard. |
| <u>SQL</u>     | With the SQL (Structured Query Language) connector, SQL statements are executed in a database schema, to request or edit based databases.                                                                                                    |
| OPC/UA         | The OPC/UA (Open Platform Communications Unified Architecture) connector accesses to an OPC-UA server and performs READ/WRITE/SUBSCRIBE operations.                                                                                                    |
| SAP RFC        | The SAP RFC ( <b>SAP R</b> emote <b>F</b> unction <b>C</b> all) connector is based on standard JCo SAP RFC to call functions                                                                                                    |

|             | in remote systems.                                                                                        |
|-------------|----------------------------------------------------------------------------------------------------|
| <u>MQTT</u> | MQTT (Message Queuing Telemetry Transport) is an open message protocol for machine-to-machine             |
|             | communication (M2M) that allows telemetry data to be transmitted as messages between devices, despite     |
|             | high delays or limited networks.                                                                          |
|             | This connector acts as a client and can publish or subscribe messages from an MQTT server (broker).       |
| Push        | The Push connector sends push notifications over WebSockets directly to Simplifier Clients or Simplifier  |
|             | Browser Apps without using Google or Apple's Cloud Services to support data protection and privacy.       |
| <u>CSV</u>  | Use the CSV (Comma-separated values) connector to read and/or write comma-separated files on a local      |
|             | file store.                                                                                               |
| OData V2    | OData (Open Data Protocol) is an open protocol based on HTTP for data access to enable CRUD               |
|             | operations. It enables the creation of REST-based data services to be published and edited by Web clients |
|             | using simple HTTP messages.                                                                               |
| Email       | Use the Email connector to send emails over SMTP (Simple Mail Transfer Protocol) with or without SSL      |
|             | Encryption.                                                                                               |
| Logging     | The Logging connector transfers the Simplifier application logs to a central monitoring tool/logwatch.    |
| Proxy       | The Proxy Connector allows the usage of any HTTP services that are not based on specific protocol         |
|             | architectures such as <u>REST</u> , <u>SOAP</u> or <u>OData</u> .                                         |

# **Content Files**

# https://developer.simplifier.io/documentation/plugins/content-repository/content-files/

| Add                           |                    |                                                             |  |
|-------------------------------|--------------------|-------------------------------------------------------------|--|
| <b>Slot</b><br>contentFileAdd |                    | <b>Description</b><br>This function adds a new content file |  |
| FileSystem:                   |                    |                                                             |  |
| Input parameters              |                    |                                                             |  |
| Key                           | Туре               | Description                                                 |  |
| folderId                      | Integer            | ID of the parent folder                                     |  |
| name                          | String             | File name (also used to determine the                       |  |
|                               |                    | MimeType)                                                   |  |
| description                   | String (optional)  | Description of the file                                     |  |
| securitySchemeID              | String             | 'public': file is public, 'private': file is not public     |  |
| permissionObjectType          | String             | Must be specified as 'Session'                              |  |
| permissionObjectID            | String             | The ID of the Object Type can be freely selected            |  |
| data                          | String (optional)  | Base64 encoded content of the file                          |  |
| uploadSession                 | String (optional)  | Session of an AppServer Html5 Upload                        |  |
| copyFrom                      | Integer (optional) | ID of the copied file                                       |  |
|                               |                    |                                                             |  |

# Note:

The content of the file can be transferred in three different ways. Exactly one of the following parameters must be passed:

- **data**: The content is passed directly with the JSON request as a Base64 encoded byte array.
- **uploadSession**: The content is first transferred to the AppServer via chunked HTML5 upload and the returned session is used as source. The Content Repository plugin downloads the file from the app server and uses it as content of the file
- **copyFrom**: The content is copied from another existing content file (copyFrom contains the ID of the file to be copied). Attention: The calling user must have the appropriate permissions to read the content file. Only the content is copied, not other properties (such as names, access rights, etc.). Any content file can be used as a source file, even in a different repository.

```
{
    "folderId" : 5,
    "name" : "test.txt",
    "description" : "My file description",
    "securitySchemeID" : "public",
    "permissionObjectType" : "Session",
    "permissionObjectID" : "abc",
    "data" : "dGVzdA=="
}
```

Output parameters

Key id **Type** Integer **Description** ID of the created content file

```
Name of the created content file
name
                                           String
{
      "id": 15,
      "name": "test.txt"
}
ClearFileSystem:
Input parameters
                                           Type
                                                                                     Description
Key
contentId
                                           Integer
                                                                                     ID of the content repository
fileName
                                           String
                                                                                     Name of the file
folderPath
                                           String
                                                                                     Path under which the file is to be stored
                                           String (optional)
                                                                                     Base64 encoded content of the file
data
uploadSession
                                           String (optional)
                                                                                     Session of an AppServer Html5 Upload
copyFrom
                                           String (optional)
                                                                                     ID of the copied file
                                                                                     If the flag has the value 'true', any
forceOverwrite
                                           Boolean (optional)
                                                                                     existing file with the same name will be
                                                                                     overwritten:
                                                                                     If not set or 'false', the creation leads to
                                                                                     an error if a file with the same name
                                                                                     already exists
```

# Note:

The content of the file can be transferred in three different ways. Exactly one of the following parameters must be passed:

- data: The content is passed directly with the JSON request as a Base64 encoded byte array.
- **uploadSession**: The content is first transferred to the AppServer via chunked HTML5 upload and the returned session is used as the source. The Content-Repo plugin downloads the file from the AppServer and uses it as the content of the file
- **copyFrom**: The content is copied from another existing content file (copyFrom contains the ID of the file to be copied). Attention: The calling user must have the appropriate permissions to read the content file. Only the content is copied, not other properties (such as names, access rights, etc.). Any content file can be used as a source file, even in a different repository.

```
{
    "contentId" : 5,
    "fileName" : "test.txt",
    "folderPath" : "MyParentFolder/MyChildFolder"
    "data" : "dGVzdA=="
}
```

# Find

Slot contentFileFind FileSystem:

**Description** This function lists the searched content file

# Input parameters

# **Simplifier Documentation Release 5.0**

https://developer.simplifier.io

"folderId": 3, "name": "test.txt"

| Key      | Туре    | Description                                             |
|----------|---------|---------------------------------------------------------|
| folderId | Integer | ID of the content folder in which the content is listed |
| name     | String  | Name of the searched file                               |
| {        |         |                                                         |

}

| Output parameters    |         |                                                       |
|----------------------|---------|-------------------------------------------------------|
| Key                  | Туре    | Description                                           |
| files                | Array   | Array of all files (max. 1 element)                   |
| id                   | Integer | ID of the file                                        |
| name                 | String  | Name of the file                                      |
| description          | String  | Description of the file                               |
| permissionObjectType | String  | Must be specified as 'Session'                        |
| permissionObjectID   | String  | The ID of the Object Type can be freely selected      |
| securitySchemeID     | String  | Security scheme ('public'/'private')                  |
| statusSchemeID       | String  | Status scheme (not implemented yet; always 'default') |
| statusID             | String  | Status scheme (not implemented yet; always 'default') |
| mimeType             | Object  | MimeType information                                  |
| mimeType/extension   | String  | The file extension                                    |
| mimeType/mimeType    | String  | The mimeType stored in the                            |
|                      |         | MimeMapping for the file extension                    |
| url                  | String  | The download URL of the file                          |

```
{
    "files": [
        {
            "id": 3,
            "name": "test.txt",
            "description": "My file description 1",
            "statusSchemeID": "Default",
            "statusID": "Default",
            "securitySchemeID": "public",
            "permissionObjectType": "Session",
            "permissionObjectID": "abc",
            "mimeType": {
                "extension": "jpg",
                "mimeType": "image"
            },
            "url": "http://localhost:8080/client/2.0/plugin/contentRepoPlugin/file/Re
poName/ParentFolder/ChildFolder/file.jpg/",
        }
    ]
}
```

# ClearFileSystem:

| Input parameters                                                                            |                      |                                                          |
|---------------------------------------------------------------------------------------------|----------------------|----------------------------------------------------------|
| Key                                                                                         | Туре                 | Description                                              |
| contentId                                                                                   | Integer              | ID of the content repository in which you want to search |
| fileName                                                                                    | String               | Name of the searched file                                |
| folderPath                                                                                  | String (optional)    | Path of the folder to search in                          |
| <pre>{     "contentId": 3,     "filename": "test.txt",     "folderPath: "MyParentFo }</pre> | older/MyChildfolder" |                                                          |

| Output | parameters |
|--------|------------|

| Key                | Туре   | Description                        |
|--------------------|--------|------------------------------------|
| files              | Array  | Array of all files                 |
| filePath           | String | Path of the file                   |
| mimeType           | Object | MimeType information               |
| mimeType/extension | String | The file extension                 |
| mimeType/mimeType  | String | The mimeType stored in the         |
|                    |        | MimeMapping for the file extension |
| url                | String | The download URL of the file       |

```
{
    "files": [
        {
            "filePath": "MyParentFolder/MyChildFolder/test.txt",
            "mimeType": {
                "extension": "txt",
                "mimeType": "text"
            },
            "url": "http://localhost:8080/client/2.0/plugin/contentRepoPlugin/file/Re
poName/MyParentFolder/MyChildFolder/test.txt/"
        },
        {
            "filePath": "MyParentFolder/MyChildFolder/MyFolder/test.txt",
            "mimeType": {
                "extension": "txt",
                "mimeType": "text"
            },
            "url": "http://localhost:8080/client/2.0/plugin/contentRepoPlugin/file/Re
poName/MyParentFolder/MyChildFolder/MyFolder/test.txt/"
        }
    ]
}
```

| List                                          |                        |                                                       |
|-----------------------------------------------|------------------------|-------------------------------------------------------|
| Slot<br>contentFileList                       |                        | <b>Description</b><br>This function lists a file      |
| FileSystem:                                   |                        |                                                       |
| Input parameters                              |                        |                                                       |
| <pre>Key folderId {     "folderId": 3 }</pre> | <b>Type</b><br>Integer | <b>Description</b><br>ID of the listed content folder |
|                                               |                        |                                                       |

| Output parameters    |         |                                                          |
|----------------------|---------|----------------------------------------------------------|
| Key                  | Туре    | Description                                              |
| files                | Array   | Array of all files                                       |
| id                   | Integer | ID of the file                                           |
| name                 | String  | Name of the file                                         |
| description          | String  | Description of the file                                  |
| permissionObjectType | String  | Must be specified as 'Session'                           |
| permissionObjectID   | String  | The ID of the Object Type can be freely selected         |
| securitySchemeID     | String  | Security scheme ('public'/'private')                     |
| statusSchemeID       | String  | Status scheme (not implemented yet;<br>always 'default') |
| statusID             | String  | Status scheme (not implemented yet;<br>always 'default') |
| mimeType             | Object  | MimeType information                                     |
| mimeType/extension   | String  | The file extension                                       |
| mimeType/mimeType    | String  | The mimeType stored in the                               |
|                      |         | MimeMapping for the file extension                       |
| url                  | String  | The download URL of the file                             |

```
{
    "files": [
        {
            "id": 3,
            "name": "test.txt",
            "description": "My file description 1",
            "statusSchemeID": "Default",
            "statusID": "Default",
            "securitySchemeID": "public",
            "permissionObjectType": "Session",
            "permissionObjectID": "abc",
            "mimeType": {
                "extension": "txt",
                "mimeType": "text"
            },
            "url": "http://localhost:8080/client/2.0/plugin/contentRepoPlugin/file/Re
poName/MyParentFolder/MyChildFolder/test.txt/"
        },
```

```
{
            "id": 4,
            "name": "test2.txt",
            "description": "My file description 2",
            "statusSchemeID": "Default",
            "statusID": "Default",
            "securitySchemeID": "public",
            "permissionObjectType": "Session",
            "permissionObjectID": "abc",
            "mimeType": {
                "extension": "txt",
                "mimeType": "text"
            },
            "url": "http://localhost:8080/client/2.0/plugin/contentRepoPlugin/file/Re
poName/MyParentFolder/MyChildFolder/test2.txt/"
        }
    ]
}
```

# **ClearFileSystem:**

Input parameters

Key contentId folderPath

**Output parameters** Key files fileName mimeType

{

{

"fileName": "test.txt",

"extension": "txt", "mimeType": "text"

"mimeType": {

{

```
"contentId": 3,
    "folderPath": "MyFolder"
}
```

Description ID of the listed content repository Path of the folder of the listed files

| Key                | Туре   | Description                        |
|--------------------|--------|------------------------------------|
| files              | Array  | Array of all files                 |
| fileName           | String | Name of the file                   |
| mimeType           | Object | MimeType information               |
| mimeType/extension | String | The file extension                 |
| mimeType/mimeType  | String | The mimeType stored in the         |
|                    |        | MimeMapping for the file extension |
| url                | String | The download URL of the file       |
| {                  |        |                                    |
| "files": [         |        |                                    |

Type

Integer

String (optional)

```
107 / 317
```

```
},
            "url": "http://localhost:8080/client/2.0/plugin/contentRepoPlugin/file/Re
poName/MyParentFolder/MyChildFolder/test.txt/"
        },
        {
            "name": "test2.txt",
            "mimeType": {
                "extension": "txt",
                "mimeType": "text"
            },
            "url": "http://localhost:8080/client/2.0/plugin/contentRepoPlugin/file/Re
poName/MyParentFolder/MyChildFolder/test2.txt/"
        }
    ]
}
```

# Get

## Slot

contentFileGet

# FileSystem:

#### Input parameters

Key id

{ "id": 3

**Output parameters** 

}

# Description This function queries

Type Integer

Description Primary key

| Key                  | Туре    | Description                                           |
|----------------------|---------|-------------------------------------------------------|
| id                   | Integer | ID of the file                                        |
| folderId             | Integer | ID of the parent folder                               |
| name                 | String  | Name of the file                                      |
| description          | String  | Description of the file                               |
| permissionObjectType | String  | Must be specified as 'Session'                        |
| permissionObjectID   | String  | The ID of the Object Type can be freely selected      |
| securitySchemeID     | String  | Security scheme ('public'/'private')                  |
| statusSchemeID       | String  | Status scheme (not implemented yet; always 'default') |
| statusID             | String  | Status scheme (not implemented yet; always 'default') |
| data                 | String  | Base64 encoded content of the file                    |
| mimeType             | Object  | MimeType information                                  |
| mimeType/extension   | String  | The file extension                                    |
| mimeType/mimeType    | String  | The mimeType stored in the                            |
|                      | -       | MimeMapping for the file extension                    |
| url                  | String  | The download URL of the file                          |
|                      |         |                                                       |
```
{
    "id": 3,
    "folderId": 5,
    "name": "test.txt",
    "description": "My file description",
    "statusSchemeID": "Default",
    "statusID": "Default",
    "securitySchemeID": "public",
    "permissionObjectType": "Session",
    "permissionObjectID": "abc",
    "data": "dGVzdA==",
    "mimeType": {
        "extension": "txt",
        "mimeType": "text"
    },
    "url": "http://localhost:8080/client/2.0/plugin/contentRepoPlugin/file/RepoName/M
yParentFolder/MyChildFolder/test.txt/"
}
```

#### ClearFileSystem:

#### Input parameters

| Key                                                           | Туре    | Description                         |
|---------------------------------------------------------------|---------|-------------------------------------|
| contentId                                                     | Integer | ID of the listed content repository |
| filePath                                                      | String  | Path of the file                    |
| <pre>{     "contentId": 3,     "filePath": "MyFolder/te</pre> | st.txt" |                                     |

```
}
```

#### **Output parameters**

| Key                | Туре    | Description                        |
|--------------------|---------|------------------------------------|
| filePath           | String  | File name                          |
| data               | String  | Base64 encoded content of the file |
| length             | Integer | Length of the file in bytes        |
| mimeType           | Object  | MimeType information               |
| mimeType/extension | String  | The file extension                 |
| mimeType/mimeType  | String  | The mimeType stored in the         |
|                    |         | MimeMapping for the file extension |
| url                | String  | The download URL of the file       |

```
{
    "filePath": "MyFolder/test.txt",
    "data": "dGVzdA==",
    "length": 59570,
    "mimeType": {
```

"extension": "txt", "mimeType": "text" }, "url": "http://localhost:8080/client/2.0/plugin/contentRepoPlugin/file/RepoName/M yFolder/test.txt/" }

#### Get Metadata

Output parameters

| Slot<br>contentFileGetMetadata |                        | <b>Description</b><br>This function queries the metadata |
|--------------------------------|------------------------|----------------------------------------------------------|
| FileSystem:                    |                        |                                                          |
| Input parameters               |                        |                                                          |
| Key<br>id<br>{<br>"id": 3<br>} | <b>Type</b><br>Integer | <b>Description</b><br>Primary key                        |

| Key                  | Туре    | Description                                              |
|----------------------|---------|----------------------------------------------------------|
| id                   | Integer | ID of the file                                           |
| folderId             | Integer | ID of the parent folder                                  |
| name                 | String  | File name                                                |
| description          | String  | Description of the file                                  |
| permissionObjectType | String  | Must be specified as 'Session'                           |
| permissionObjectID   | String  | The ID of the Object Type can be freely selected         |
| securitySchemeID     | String  | Security scheme ('public'/'private')                     |
| statusSchemeID       | String  | Status scheme (not implemented yet;<br>always 'default') |
| statusID             | String  | Status scheme (not implemented yet; always 'default')    |
| mimeType             | Object  | MimeType information                                     |
| mimeType/extension   | String  | The file extension                                       |
| mimeType/mimeType    | String  | The mimeType stored in the                               |
|                      | -       | MimeMapping for the file extension                       |
| url                  | String  | The download URL of the file                             |

## {

```
"id": 3,
"folderId": 5,
"name": "test.txt",
"description": "My file description",
"statusSchemeID": "Default",
"statusID": "Default",
"securitySchemeID": "public",
"permissionObjectType": "Session",
```

## Simplifier Documentation Release 5.0 https://developer.simplifier.io

```
"permissionObjectID": "abc",
    "mimeType": {
        "extension": "txt",
        "mimeType": "text"
    },
    "url": "http://localhost:8080/client/2.0/plugin/contentRepoPlugin/file/RepoName/M
yParentFolder/MyChildFolder/test.txt"
}
```

ClearFileSystem: Input parameters

| <b>Key</b>                                                      | <b>Type</b> | <b>Description</b>                  |
|-----------------------------------------------------------------|-------------|-------------------------------------|
| contentId                                                       | Integer     | ID of the listed content repository |
| filePath                                                        | String      | Path of the file                    |
| <pre>{     "contentId": 3,     "filePath": "MyFolder/te }</pre> | st.txt"     |                                     |

Output parameters

| Key                                                                                                    | Туре                                     | Description                        |
|----------------------------------------------------------------------------------------------------|------------------------------------------|------------------------------------|
| filePath                                                                                                    | String                                   | File name                          |
| mimeType                                                                                                    | Object                                   | MimeType information               |
| mimeType/extension                                                                                                    | String                                   | The file extension                 |
| mimeType/mimeType                                                                                                    | String                                   | The mimeType stored in the         |
|                                                                                                    |                                          | MimeMapping for the file extension |
| url                                                                                                    | String                                   | The download URL of the file       |
| <pre>{     "filePath": "MyFolder/te     "mimeType": {         "extension": "txt",         "mimeType": "text"     },     "url": "http://localhost yFolder/test.txt" }</pre> | st.txt",<br>:8080/client/2.0/plugin/cont | entRepoPlugin/file/RepoName/M      |

#### Get Metadata batched

#### Slot

content File Get Metadata Batched

#### FileSystem:

Input parameters

**Description** This function queries the metadata batched

### **Simplifier Documentation Release 5.0**

https://developer.simplifier.io

| Key<br>conte | entId                                                                  |
|--------------|------------------------------------------------------------------------|
| files/       | /id                                                                    |
| {            | <pre>"contentId": 1, "files": [{     "id": 1 }, {     "id": 2 }]</pre> |

#### Туре Integer

Array[Object] Integer

#### Description

ID of the repository in which the files are stored A list of file objects ID of the file

| Key                               | Туре          | Description                                              |
|-----------------------------------|---------------|----------------------------------------------------------|
| fileMetadata                      | Array[Object] | A list of metadata objects                               |
| fileMetadata/id                   | Integer       | ID of the file                                           |
| fileMetadata/folderId             | Integer       | ID of the parent folder                                  |
| fileMetadata/name                 | String        | Name of the file                                         |
| fileMetadata/description          | String        | Description of the file                                  |
| fileMetadata/permissionObjectType | String        | Must be specified as 'Session'                           |
| fileMetadata/permissionObjectID   | String        | The ID of the Object Type can be freely selected         |
| fileMetadata/securitySchemeID     | String        | Security scheme ('public'/'private')                     |
| fileMetadata/statusSchemeID       | String        | Status scheme (not implemented yet;<br>always 'default') |
| fileMetadata/statusID             | String        | Status scheme (not implemented yet; always 'default')    |
| fileMetadata/mimeType             | Object        | MimeType information                                     |
| fileMetadata/mimeType/extension   | String        | The file extension                                       |
| fileMetadata/mimeType/mimeType    | String        | The mimeType stored in the                               |
|                                   |               | MimeMapping for the file extension                       |
| fileMetadata/url                  | String        | The download URL of the file                             |

#### fileMetadata/url

Output parameters

```
{
```

```
fileMetadata: [{
    "id": 1,
    "folderId": 5,
    "name": "test.txt",
    "description": "My file description",
    "statusSchemeID": "Default",
    "statusID": "Default",
    "securitySchemeID": "public",
    "permissionObjectType": "Session",
    "permissionObjectID": "abc",
    "mimeType": {
        "extension": "txt",
        "mimeType": "text"
```

```
},
        "url": "http://localhost:8080/client/2.0/plugin/contentRepoPlugin/file/RepoNa
me/MyParentFolder/MyChildFolder/test.txt"
    },
    {
        "id": 2,
        "folderId": 3,
        "name": "picture.jpg",
        "description": "My file description",
        "statusSchemeID": "Default",
        "statusID": "Default",
        "securitySchemeID": "public",
        "permissionObjectType": "Session",
        "permissionObjectID": "abc",
        "mimeType": {
            "extension": "jpg",
            "mimeType": "picture"
        },
        "url": "http://localhost:8080/client/2.0/plugin/contentRepoPlugin/file/RepoNa
me/MyParentFolder/MyChildFolder2/picture.jpg"
    }]
}
```

```
ClearFileSystem:
```

#### Input parameters

Key contentId files files/filePath **Type** Integer Array[Object] String

```
{
   "contentId": 6,
   "files": [{
        "filePath": "Folder/picture.jpg"
   },
    {
        "filePath": "Folder2/text.txt"
    }]
}
```

**Description** ID of the listed content repository A list of file objects Path of the file

| Output par | ameters |
|------------|---------|
|------------|---------|

Key fileMetadata fileMetadata/filePath fileMetadata/mimeType fileMetadata/mimeType/extension fileMetadata/mimeType/mimeType

Type Array[Object] String Object String String

#### Description

A list of metadata object File name MimeType information The file extension The mimeType stored in the https://developer.simplifier.io

```
MimeMapping for the file extension
fileMetadata/url
                               String
                                                              The download URL of the file
{
    fileMetadata: [{
         "filePath": "Folder/picutre.jpg",
         "mimeType": {
             "extension": "jpg",
             "mimeType": "picture"
         },
         "url": "http://localhost:8080/client/2.0/plugin/contentRepoPlugin/file/RepoNa
me/Folder/picture.jpg"
    },
    {
         "filePath": "Folder2/test.txt",
         "mimeType": {
             "extension": "txt",
             "mimeType": "text"
         },
         "url": "http://localhost:8080/client/2.0/plugin/contentRepoPlugin/file/RepoNa
me/Folder2/test.txt"
    }]
}
```

#### Edit

| Slot                 | Description                        |                                                         |
|----------------------|------------------------------------|---------------------------------------------------------|
| contentFileEdit      | This function edits a content file |                                                         |
| FileSystem:          |                                    |                                                         |
| Input parameters     |                                    |                                                         |
| Key                  | Туре                               | Description                                             |
| id                   | Integer                            | ID of the data to be processed                          |
| name                 | String                             | File name (also used to determine the MimeType)         |
| description          | String (Optional)                  | Description of the file                                 |
| securitySchemeID     | String                             | 'public': file is public, 'private': file is not public |
| permissionObjectType | String                             | Must be specified as 'Session'                          |
| permissionObjectID   | String                             | The ID of the Object Type can be freely selected        |
| data                 | String                             | Base64 encoded content of the file                      |
| {                    |                                    |                                                         |
| "id" : 5,            |                                    |                                                         |
| "name" : "test.txt   | ",                                 |                                                         |
| "description": "My   | new file description",             |                                                         |
| "securitySchemeID"   | : "public",                        |                                                         |
| "permissionObjectT   | ype" : "Session",                  |                                                         |

}

"permissionObjectID" : "abc",

"data" : "dGVzdA=="

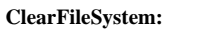

| Input parameters                                                                              |                                                         |                                                                                                    |
|-----------------------------------------------------------------------------------------------|---------------------------------------------------------|----------------------------------------------------------------------------------------------------|
| Key                                                                                           | Туре                                                    | Description                                                                                                    |
| contentId                                                                                     | Integer                                                 | ID of the content repository in which the                                                                                                    |
|                                                                                               |                                                         | file is stored                                                                                                    |
| sourceFilePath                                                                                | String                                                  | Path of the file to be edited                                                                                                    |
| destFilePath                                                                                  | String                                                  | Path incl. new name under which the file is to be stored                                                                                                    |
| forceOverwrite                                                                                | Boolean (optional)                                      | If the flag has the value 'true', any<br>existing file with the same name will be<br>overwritten;<br>If not set or 'false', the creation leads to<br>an error if a file with the same name<br>already exists |
| <pre>{     "contentId" : 5,     "sourceFilePath" : "MyPa     "destFilePath": "MyParen }</pre> | arentFolder/test.txt",<br>atFolder/MyChildFolder/myRena | medMovedFile.txt"                                                                                                    |

```
Delete
```

| Slot<br>contentFileDelete |         | <b>Description</b><br>This function deletes a content file |
|---------------------------|---------|------------------------------------------------------------|
| FileSystem:               |         |                                                            |
| Input parameters          |         |                                                            |
| Key                       | Туре    | Description                                                |
| id                        | Integer | Primary key                                                |
| ſ                         |         |                                                            |
| 1<br>"id": 15             |         |                                                            |
| }                         |         |                                                            |
| ſ                         |         |                                                            |
|                           |         |                                                            |
|                           |         |                                                            |
|                           |         |                                                            |
| ClearFileSystem:          |         |                                                            |
| Input parameters          |         |                                                            |
| Key                       | Туре    | Description                                                |
| contentId                 | Integer | ID of the content repository in which the                  |
|                           |         | file is stored                                             |
| filePath                  | String  | Path of the file to be deleted                             |
| {                         |         |                                                            |
|                           |         |                                                            |

```
"contentId": 10,
   "filePath" : "MyFolder/myFile.txt"
}
```

## **Content Repository**

#### https://developer.simplifier.io/documentation/plugins/content-repository/

The Content Repository Plugin is used to implement a persistence layer for data so that you can store images and videos using this plugin. It contains a repository, folders and files, so you create a repository (parent folder) in which subfolders can be stored in any hierarchy.

Example call of a Content Repository Plugin function via a server-side Business Object:

ystem)))

The payload configuration depends on the required slot.

#### Difference between File System and Clear File System:

The file system stores the received content repository data in a database. The clear file system stores this data in an actual file system (compare Windows Explorer).

#### **Content Repositories**

{

| Add                          |                          |                                                      |
|------------------------------|--------------------------|------------------------------------------------------|
| Slot<br>contentRepositoryAdd | <b>Descri</b><br>This fu | ption<br>nction adds a new content repository        |
| FileSystem:                  |                          |                                                      |
| Input parameters             |                          |                                                      |
| Key                          | Туре                     | Description                                          |
| name                         | String                   | Name of the repository                               |
| description                  | String (optional)        | Description of the repository                        |
| provider                     | String                   | Content provider (must be specified as 'FileSystem') |
| permissionObjectType         | String                   | Must be specified as 'App'                           |
| permissionObjectID           | String                   | The ID of the Object Type can be freely selected     |

```
"permissionObjectType" : "App",
"permissionObjectID": "DummyApp",
"provider" : "FileSystem",
"name": "MyTestRepo",
```

https://developer.simplifier.io

```
"description": "MyTestRepoDescription"
}
Output parameter
Key Type Description
id String The ID of the created repository
{
    "id": 15
}
```

#### ClearFileSystem:

#### Input parameters

| Key         | Туре              |
|-------------|-------------------|
| name        | String            |
| description | String (optional) |
| provider    | String            |

#### **Description** Name of the repository Description of the repository Content provider (must be specified as 'ClearFileSystem')

```
{
    "name": "MyTestRepo",
    "provider" : "ClearFileSystem",
    "description": "MyTestRepoDescription"
}
```

#### Output parameters

Key id description **Type** Integer String

#### **Description** ID of the created ContentRepository Description of the repository

{

```
.
```

```
"id": 15,
"description": "MyTestRepoDescription"
```

https://developer.simplifier.io

}

#### Find

| Slot                  |
|-----------------------|
| contentRepositoryFind |

#### FileSystem:

### Input parameter

}

Key name { "name": "MyRepo"

#### Description

This function lists only repositories for which the user has authorizations

**Description** Name of the searched repository

#### **Output parameters**

| Key                  | Туре    | Description                             |
|----------------------|---------|-----------------------------------------|
| repositories         | Array   | Array of all repositories (max. 1       |
|                      |         | element)                                |
| id                   | Integer | ID of the repository                    |
| name                 | String  | Name of the repository                  |
| description          | String  | Description of the repository           |
| permissionObjectType | String  | Must be specified as 'App'              |
| permissionObjectID   | String  | The ID of the Object Type can be freely |
|                      |         | selected                                |
| provider             | String  | Content provider (must be specified as  |
|                      |         | 'FileSystem')                           |

Туре

String

```
{
    "repositories": [
        {
            "id": 3,
            "name": "MyRepo",
            "description": "My repo description",
            "permissionObjectType": "App",
            "permissionObjectID": "DummyApp",
            "provider": "FileSystem",
        }
    ]
}
```

#### **Simplifier Documentation Release 5.0**

https://developer.simplifier.io

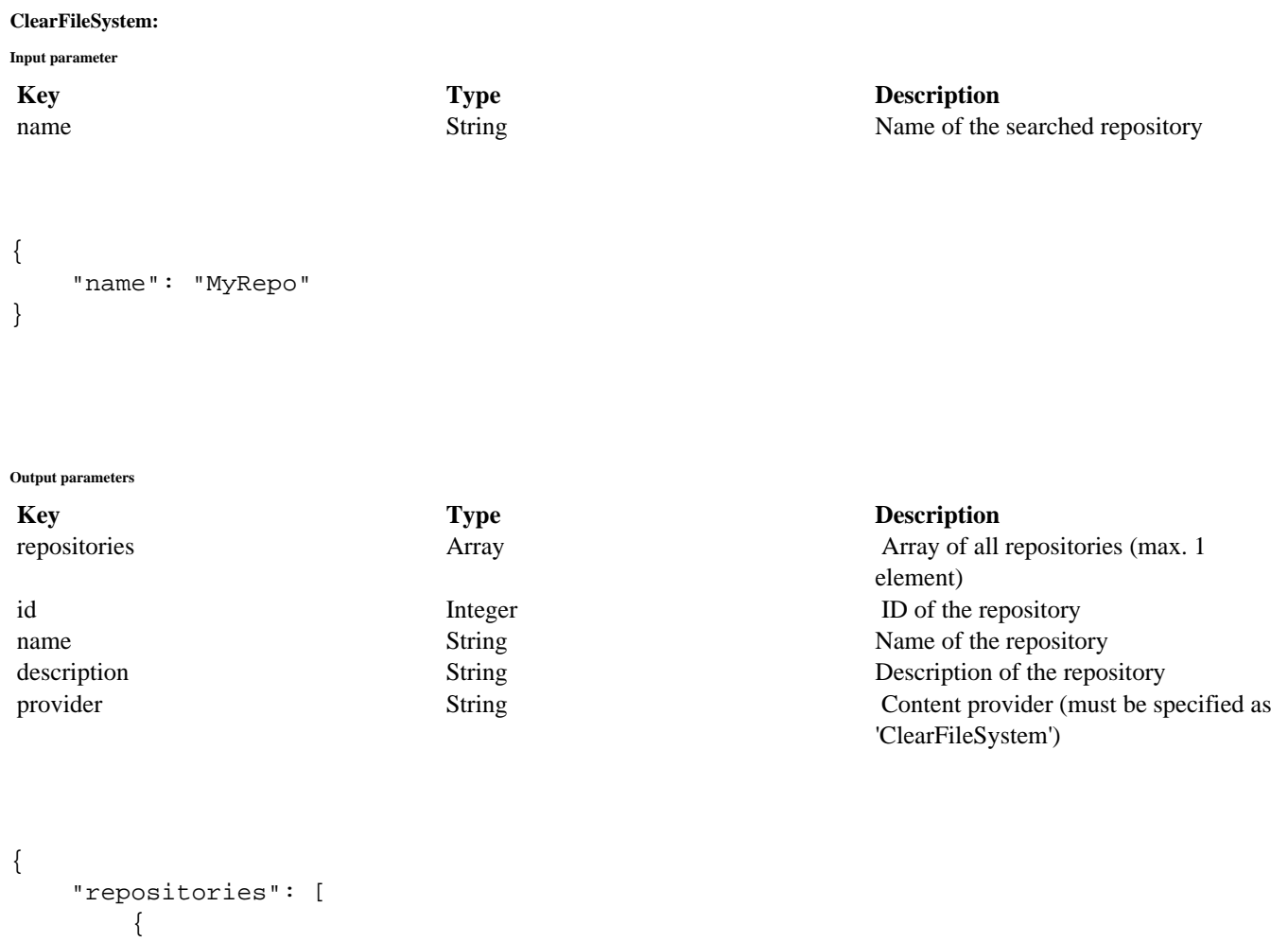

{
 "id": 3,
 "name": "MyRepo",
 "description": "My repo description",
 "provider": "ClearFileSystem"
}
]

#### List

}

Slot contentRepositoryList

#### FileSystem:

Input parameter

Key provider **Type** String (optional) Description

This function finds only repositories for which the user has authorizations

**Description** Content provider (must be specified as 'FileSystem')

If no provider is specified, all repositories are returned

```
{
    "provider": "FileSystem"
}
```

#### **Output parameters**

| Key                  | Туре    |
|----------------------|---------|
| repositories         | Array   |
| id                   | Integer |
| name                 | String  |
| description          | String  |
| permissionObjectType | String  |
| permissionObjectID   | String  |
|                      |         |

provider

String

#### Description

Array of all repositories ID of the repository Name of the repository Description of the repository Must be specified as 'App' The ID of the Object Type can be freely selected Content provider

```
{
    "repositories": [
        {
            "id": 3,
            "name": "MyRepo",
            "description": "My repo description",
            "permissionObjectType": "App",
            "permissionObjectID": "DummyApp",
            "provider": "FileSystem",
        },
{
            "id": 4,
            "name": "MyRepo2",
            "description": "My repo description 2",
            "permissionObjectType": "Session",
            "permissionObjectID": "abc",
            "provider": "FileSystem",
        }
    ]
}
```

#### ClearFileSystem:

Input parameter

Key provider **Type** String (optional) **Description** Content provider (must be specified as 'ClearFileSystem') If no provider is specified, all repositories are returned

```
{
     "provider": "ClearFileSystem"
}
Output parameters
                                   Туре
                                                                      Description
Key
                                                                      Array of all repositories
repositories
                                   Array
id
                                   Integer
                                                                      ID of the repository
                                   String
                                                                      Name of the repository
name
description
                                   String
                                                                      Description of the repository
provider
                                                                      Content provider
                                   String
{
     "repositories": [
          {
               "id": 5,
               "name": "MyRepo5",
               "description": "My repo description 5",
               "provider": "ClearFileSystem"
          },
{
               "id": 6,
               "name": "MyRepo6",
               "description": "My repo description 6",
               "provider": "ClearFileSystem"
          }
     ]
}
```

#### Get

Slot

content Repository Get

"id": 3

FileSystem:

| Input parameter |         |             |  |  |
|-----------------|---------|-------------|--|--|
| Key             | Туре    | Description |  |  |
| id              | Integer | Primary key |  |  |
| {               |         |             |  |  |

#### ι

}

#### Output parameters

| Key                  | Туре    |
|----------------------|---------|
| id                   | Integer |
| name                 | String  |
| description          | String  |
| permissionObjectType | String  |
| permissionObjectID   | String  |
|                      |         |

provider

```
String
```

```
{
    "id": 3,
    "name": "MyRepo",
    "description": "My repo description",
    "permissionObjectType": "App",
    "permissionObjectID": "DummyApp",
    "provider": "FileSystem",
}
```

#### ClearFileSystem:

|                  | <b>J</b> |                        |                    |
|------------------|----------|------------------------|--------------------|
| Input p          | arameter |                        |                    |
| <b>Key</b><br>id | ,        | <b>Type</b><br>Integer | <b>Des</b><br>Prir |
| {                |          |                        |                    |
| }                | "id": 3  |                        |                    |
|                  |          |                        |                    |

Output parameters

| Key         | Туре    |
|-------------|---------|
| id          | Integer |
| name        | String  |
| description | String  |
| provider    | String  |

#### {

}

```
"id": 3,
"name": "MyRepo",
"description": "My repo description",
"provider": "ClearFileSystem",
```

#### Description

ID of the repository Name of the repository Description of the repository Must be specified as 'App' The ID of the Object Type can be freely selected Content provider (must be specified as 'FileSystem')

**Description** Primary key

#### Description

ID of the repository Name of the repository Description of the repository Content provider (must be specified as 'ClearFileSystem')

#### Edit

Slot contentRepositoryEdit

#### FileSystem:

Input parameters

| Key                  | Туре              |
|----------------------|-------------------|
| id                   | Integer           |
| name                 | String            |
| description          | String (optional) |
| permissionObjectType | String            |
| permissionObjectID   | String            |

```
{
    "id" : 15,
    "permissionObjectType" : "App",
    "permissionObjectID": "DummyApp",
    "name": "MyTestRepo",
    "description": "My new description",
}
```

#### Description

This function edits a content repository

#### Description

Primary key (ID of the repository) Name of the repository Description of the repository Must be specified as 'App' The ID of the Object Type can be freely selected

#### ClearFileSystem:

#### Input parameters

Key id name description

```
{
   "id" : 15,
   "name": "MyTestRepo",
   "description": "My new description"
}
```

**Description** Primary key (ID of the repository) Name of the repository Description of the repository

#### Delete

A repository can only be deleted if it does not contain any content folders.

Type

Integer

String

String (optional)

#### Slot

contentRepositoryDelete

#### Description

This function deletes a content repository

#### Input parameter

KeyTypeDescriptionidIntegerPrimary key

{ "id": 15 }

## **Controlled Integration of Data and Content into Web Applications**

https://developer.simplifier.io/documentation/security-guidelines/controlled-integration-of-data-and-content-into-web-applications/

**Recommendation:** In general, uploads to Simplifier should be checked by a Web Application Firewall (WAF) virus scanner or by connecting an external virus scanner via ICAP interface in the configuration of the reverse proxy.

If a virus is found, the WAF or ICAP connected virus scanner should respond with an HTTP header status code to 409 (Conflict).

The body of the response (JSON format) should look like this:

```
{
  success: false,
  msg: "A virus was found in the file. The file cannot be uploaded."
}
```

The widget "FileUploader" is configured to process a status code 409 as a virus discovery.

| fileType         | .pdf            | Ø |
|------------------|-----------------|---|
| icon             |                 | Ø |
| iconFirst        | $\checkmark$    | Ø |
| iconHovered      |                 | Ø |
| iconOnly         |                 | Ø |
| iconSelected     |                 | Ø |
| maximumFileSize  | 5               | Ø |
| maximumFilenameL | 0               | Ø |
| mimeType         | application/pdf | Ø |

## **Copy Connector Calls**

https://developer.simplifier.io/documentation/connectors/create-and-manage-connector-calls/copy-connectorcalls/

You can copy a connector call within a connector in the connector call overview by clicking the appropriate copy button.

| Connector SAP_BU_TechnischerPlatz |             |   |   | Sxit                 |
|-----------------------------------|-------------|---|---|----------------------|
| Connector Calls                   |             |   |   |                      |
| Search                            |             |   |   | X Connector Wizard 🕇 |
| Name                              | Description | Ľ | Ľ | Actions              |
| _ITIZ_BU_OBJ_BUS0010_CREATE       |             | 3 | 1 | 気 / 原 👗 🗃            |
| _ITIZ_BU_OBJ_BUS0010_READ         |             | 3 | 1 |                      |

By clicking the button a new pop up opens in which you can specify the name of the copied connector call. The default value is the name of the copied connector call added \_copy.

|                                |                                   |                                       |         |   | _       | _                  | 1 5 4  |
|--------------------------------|-----------------------------------|---------------------------------------|---------|---|---------|--------------------|--------|
|                                |                                   |                                       |         |   |         |                    | n Exit |
| Connector Calls                |                                   |                                       |         |   |         |                    |        |
|                                |                                   |                                       |         |   |         | 🏂 Connector Wizard | +      |
|                                |                                   |                                       |         |   |         |                    | ٩      |
| Name                           | Description                       |                                       | Ľ       | C | Actions |                    |        |
| _ITIZ_BU_OBJ_BUS0010_CREATE    |                                   |                                       | 3       | 1 | / 🕞 👗   | 1                  |        |
| _ITIZ_BU_OBJ_BUS0010_READ      |                                   |                                       | 3       | 1 | / 🖯 👗   | Ť                  |        |
| _ITIZ_BU_OBJ_BUS0010_READ_HIER |                                   | Copy Connectorcall "_ITIZ_BU_OBJ_BUS  | 0010_CR | 2 | / 🗗 👗   | ŧ                  |        |
| _ITIZ_BU_OBJ_BUS0010_UPDATE    |                                   |                                       |         | 1 | / 🗗 👗   | Ť                  |        |
| _ITIZ_BUS0010_SEARCH_GETLIST   |                                   | *Connectorcall name:                  |         | 1 | / 🕞 👗   | ē                  |        |
| BU_OBJ_BUS0010_READ            | Description of the connector call | _ITIZ_BU_OBJ_BUS0010_CREATE_Copy      |         | 1 | / 🗗 👗   | <b>*</b>           |        |
|                                |                                   | · · · · · · · · · · · · · · · · · · · |         |   |         |                    |        |
|                                |                                   |                                       |         |   |         |                    |        |
|                                |                                   | G Save                                | Cancel  |   |         |                    |        |
|                                |                                   |                                       |         |   |         |                    |        |
|                                |                                   |                                       |         |   |         |                    |        |

Once you have assigned a name, click on the save button. Your connector call has been copied with all input and output parameters.

## **Copy Data Types**

https://developer.simplifier.io/documentation/data-types/copy-data-type/

You can copy any Data Type of Simplifier. The copy will have all attributes/fields and any tags are given to the copied template.

| 📰 😴 sımplifier         | Турез                     |       |               | ?    | A Felici | itas Weber 🥆 | 1 |
|------------------------|---------------------------|-------|---------------|------|----------|--------------|---|
| Domain Types           | (C)<br>Structs Callectons |       |               |      |          |              |   |
| Count: 3               |                           |       |               |      |          | + =          |   |
| Search for name, descr | tion or tags              |       |               |      |          | ৹ ≡          |   |
| E ZIP                  |                           | > ZIF | >             |      | Ø        | 8            |   |
| a postal code          |                           |       | Description   |      |          |              |   |
| ITIZ_Integer           |                           | >     | a postal code |      |          |              |   |
| 🗄 Char                 |                           | >     |               |      |          |              |   |
|                        |                           |       | Parenttype    |      |          |              |   |
|                        |                           |       | String        |      |          |              |   |
|                        |                           |       | Tags          |      |          |              |   |
|                        |                           |       |               |      |          |              |   |
|                        |                           |       | [3] Co        | y ve | ")       |              |   |

Click on the copy icon and a new pop-up will appear.

## Simplifier Documentation Release 5.0 https://developer.simplifier.io

| Count: |                               |                                             |                  | + 🎟                          |
|--------|-------------------------------|---------------------------------------------|------------------|------------------------------|
| Search | for name, description or tags |                                             |                  | 2   ≡                        |
| e      |                               |                                             | > <sup>ZIP</sup> | Pescription                  |
| 8      | ITIZ_Integer                  |                                             | >                | a postal code                |
| 8      | Char                          | Copy of Data Type "ZIP"                     | >                |                              |
|        |                               | *Data Type Name:<br>ZIP_Copy<br>Save Cancel |                  | Parenttype<br>String<br>Tags |

By default, "\_Copy" is added to the current Data Type Name. However, you can also assign a new name. Click 'Save' and the copy has been created.

### **Create a Transport**

https://developer.simplifier.io/documentation/transports/create-a-transport/

#### Vimeo Video

If you switch to the Transports tab, the overview of transports appears. It allows you to define transport requests that group one or more packages.

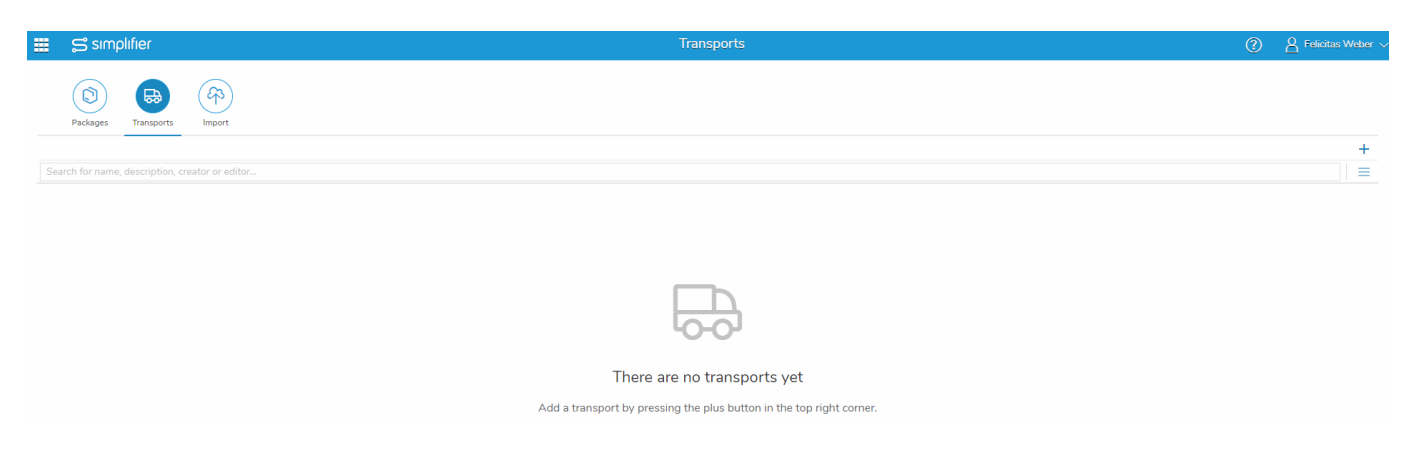

Click on the plus icon to create a new transport. The name of a new transport is generated automatically and is unique within the <u>server environment</u>. It always consists of the instance name and a 10-digit number.

You can add a description, that will be displayed in the overview, and below you can add the packages to your transport with the > button and remove them again with the < button.

## Simplifier Documentation Release 5.0 https://developer.simplifier.io

| ₩ Simplifier           | Transports             |                 | ? A Felicitas Weber 🗸 |
|------------------------|------------------------|-----------------|-----------------------|
| 🖶 Create Transport     |                        |                 | 🖫 Save 🗙 Cancel       |
| Description:           | Basic Course Version 1 |                 |                       |
| Transport Items        |                        |                 |                       |
| Available Packages     | Sele                   | ected Packages  |                       |
| Search                 | Q                      | arch            | ٩                     |
| Package Name           |                        | Package Name    |                       |
| Basic_Course2_TP       |                        | Basic_Course_TP |                       |
|                        |                        |                 |                       |
| Connector_SOAP_Order   |                        |                 |                       |
| DemoApplication_TP     |                        |                 |                       |
| Demo_Application_TP    |                        |                 |                       |
| Demo_FelicitasWeber_TP |                        |                 |                       |
| Demo_LoginForm_TP      |                        |                 |                       |
| Demo_SOAP_OrderList_TP |                        |                 |                       |
| Demo_TP                |                        |                 |                       |
| DigitalForm_TP         |                        |                 |                       |

After you have saved your changes, you return to the overview of transports.

## Simplifier Documentation Release 5.0 https://developer.simplifier.io

| 🗰 😂 simplifier                                   | Transports                                                                                                    | ? | A Felicitas | Weber $\sim$ |
|--------------------------------------------------|----------------------------------------------------------------------------------------------------|---|-------------|--------------|
| Paskages     Fransports     GP3                  |                                                                                                    |   |             |              |
| Search for name, description, creator or editor  |                                                                                                    |   | Q           | +            |
| Default000000002                                 | Default00000002                                                                                                    |   | 1 2         | 1            |
| Orested: r005 7/29/2019.10.17.54 AM Last Edited: | Description<br>Basic Course Version 1                                                                                                    | ı |             |              |
|                                                  | E Release                                                                                                    |   |             |              |
|                                                  | 約 Transport                                                                                                    |   |             |              |
|                                                  | ংট Download<br>ট্রি Copy                                                                                                    |   |             |              |
|                                                  | Image: Second Second Se |   |             |              |

On the right side you have the following possibilities:

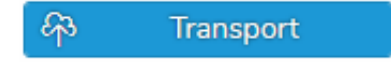

## Create an OpenUI5 Widget

https://developer.simplifier.io/?post\_type=manual\_documentation&p=8219

#### Vimeo Video

If you choose to create a new OpenUi5 Widget, you have to take a look at the constructor details in its API reference.

Here you can find the **OpenUi5 API** of all Widgets and a description when to use them.

#### Start

Let's create a mobile version of a Panel. For starters search new sap.m.Panel in the API reference. You will see the supported settings, in this case: Properties, Aggregations and Events.

| Constructor Detail                                                                                                    |
|----------------------------------------------------------------------------------------------------|
| new sap.m.Panel(sId?, mSettings?)                                                                                                    |
| Constructor for a new Panel.                                                                                                    |
| Accepts an object literal mSettings that defines initial property values, aggregated and associated objects as well as event handlers. See sap.ui.base.ManagedObject for a general description of the syntax of the settings o                                                                                                    |
| The supported settings are:                                                                                                    |
| <ul> <li>Properties         <ul> <li>headerText: string (default: 100%)</li> <li>height: sap.ui.core.CSSSize (default: 100%)</li> <li>height: sap.ui.core.CSSSize (default: auto)</li> <li>expandable: boolean (default: false)</li> <li>expandable: boolean (default: false)</li> <li>expandable: noblean (default: false)</li> <li>backgroundDesign: sap.m.BackgroundDesign (default: Translucent)</li> </ul> </li> <li>Aggregations         <ul> <li>content: sap.ui.core.Control[] (default)</li> <li>headerToolbar : sap.m.Toolbar</li> <li>expand : finListenerFunction or [finListenerFunction, oListenerObject] or [oData, finListenerFunction, oListenerObject]</li> </ul> </li> </ul> |
| in addition, all settings applicable to the base type sap.ul.core.Control can be used as well.                                                                                                    |
| Parameters:<br>{string} sId? ID for the new control, generated automatically if no ID is given                                                                                                    |

{object} mSettings? Initial settings for the new control

• Properties describe the different attributes of an element (e.g. width or height).

• Aggregations describe which other elements the Widget could contain (e.g. a panel consists of a header & info toolbar and content).

Depending on the Control that is displayed in the API, you can use every or just specific Controls (e.g. sap.ui.core.Control vs sap.m.Toolbar)

• Events describe the possible direct interactions for the user (e.g. expand the panel).

#### Step 1

For the first step name your Widget, write a short description and choose a category in the Widget tab.

| ≣   S                    |                         |            |         |               |           | en           | A Test V |
|--------------------------|-------------------------|------------|---------|---------------|-----------|--------------|----------|
| Widget Customizer        |                         |            |         |               |           | 🖫 Save       | × Cancel |
| کی     Widget     Option | enUI5 Angular           |            |         |               |           |              |          |
|                          | Nam                     | :          |         |               |           |              |          |
|                          | Description             | 1:         |         |               | 5         |              |          |
|                          | Default Binding-Propert | /:         |         | $\sim$        |           |              |          |
|                          | Categor                 | : Layout   |         | ~             |           |              |          |
|                          | Tag                     | s: Add tag |         |               |           |              |          |
| Properties Ever          | nts Aggregation         | Libraries  |         |               |           |              |          |
|                          |                         |            |         |               |           |              | +        |
| Search                   |                         |            |         |               |           |              | Q        |
| Name                     | Descrip                 | tion       |         | Default Value | Data Type | Translatable |          |
|                          |                         |            | No data |               |           |              |          |
|                          |                         |            |         |               |           |              |          |
|                          |                         |            |         |               |           |              |          |
|                          |                         |            |         |               |           |              |          |

In addition you've got now the possibility to add custom tags to the widget. You can search and filter for widget tags in the search field of the widget overview list and in the widget search field of the UI designer.

#### Step 2

Click on the OpenUI5 tab to fill out the specific parameters. The Widget Type has to be the same as the UI5 control name. In this case: *sap.m.Panel* 

#### Constructor Detail

```
new sap.m.Panel(sId?, mSettings?)
```

API reference

#### **Simplifier Documentation Release 5.0**

https://developer.simplifier.io

| Template Script           |             |  |
|---------------------------|-------------|--|
|                           |             |  |
| Default Binding-Property: | $\sim$      |  |
| Type of a Widget:         | sap.m.Panel |  |

Simplifier Widget Type

#### Step 3

Fill in the template for the Widget. It represents a blueprint of the Widget which can be used by the Simplifier. The OpenUI5 templates are written in JSON with Mustache placeholder syntax.

The Simplifier supports three different types:

- String: "{{&placeholderName}}"
- Boolean: {{placeholderName}}
- Aggregation: [{{#placeholderName}}"{{&}}",{{/placeholderName}}]

The placeholderName will be used to declare properties, events, etc.. It is advisable to use the OpenUI5 names. For SAP Controls (e.g. sap.m.BackgroundDesign) you can use the "String" Data Type.

|                                                                                                    | Templale Script                              |  |
|----------------------------------------------------------------------------------------------------|----------------------------------------------|--|
|                                                                                                    | Default Bindleg Property Vignal Stap m Panel |  |
| Properties     * Add/Text: string (default: )     * Add/Text: string (default: )     * Add/Text: string (default: )     * Add/Text: string (default: )     * Add/Text: string (default: )     * Add/Text: string (default: )     * expandizion (boolean (default: false)     * expandizion (boolean (default: false)     * expandizion(boolean (default: false)     * expandizion(default: false)     * expandizion(default: false)     * expandizion(default: false)     * expandizion(default: false)     * expandizion(default: false)     * expandizion(default: false)     * expandizion(default: false)     * expandizion(default: false | <pre>1 {</pre>                               |  |

#### Step 4

All attributes that are declared with a mustache value in the template, have to be declared in the properties / events / etc. area below as well, so you can work with them in the UI Designer later in the process. You can use constant values instead of mustache e.g. if you don't want a property to be editable.

• Properties:

Fill in the name (your template placeholderName), a description (optional), the default value and the data type (as written in the API reference). If a property should be translatable, you have to check it here.

• Events:

Simply put the name (again the template placeholderName) on the list.

• Aggregation:

Transfer your template placeholderName and the content type (API reference).

If your aggregation shall be able to contain more than just one control, check the "Multiple" checkbox.

| ≣   S                                                                                                    |                                                                                                    |                                                        |                   |                           |              | $\underline{2}$ Test $\sim$ |                                                                                                    |
|----------------------------------------------------------------------------------------------------|----------------------------------------------------------------------------------------------------|--------------------------------------------------------|-------------------|---------------------------|--------------|-----------------------------|----------------------------------------------------------------------------------------------------|
| Image: Widget     Image: OpenUIS       Template     Script                                                                                                    | Angular                                                                                                    |                                                        |                   |                           |              |                             |                                                                                                    |
| Default B                                                                                                    | Binding-Property:                                                                                                    | p.m.Panel                                              | ~                 |                           |              | 0                           | Properties     headerflost: string (default: )     headerflost: string (default: )                                                                                                    |
| <ul> <li>Type": "((4))pe)",</li> <li>"televent set: "((4))pe)",</li> <li>"teleph": "((4))pe)",</li> <li>"teleph": "((4))pe),</li> <li>"teleph": "((4))pe),</li> <li>"teleph": "((4))pe),</li> <li>"teleph": "(4)pe),</li> <li>"telephenden": "(4)pe),</li> <li>"telephenden": "(4)pe),</li> <li>"telephenden": "(4)pe),</li> <li>"telephenden": "(4)pe),</li> <li>"telephenden": "(4)pe),</li> <li>"telephenden": "(4)pe),</li> <li>"telephenden": "(4)pe),</li> <li>"telephenden": "(4)pe),</li> <li>"telephendenen": "(4)pe),</li> <li>"telephendenen": "(4)pe),</li> <li>"telephendenen": "(4)pe),</li> <li>"telephendenen": "(4)pe),</li> <li>"telephendenen": "(4)pe),</li> <li>"telephendenen": "telephendenen": "telephendenen": "telephendenen": "telephendenen": "telephendenen": "telephendenen": "telephendenen": "telephendenen": "telephendenen": "telephendenen": "telephendenen": "telephendenen": "telephendenen: "telephendenen: "telephe</li></ul> | <pre>aderText}}", ", ", aderText}}", addate addate</pre> | )",<br>nt));//mease=foolber))],<br>)/;//deffoolber))], |                   |                           |              | ( <u>•</u> )                | hught : Sign Actions 25502 (default; satu)     expanded : boolan (default; fate)     expanded : boolan (default; fate)     expand : fullistenerfunction or (fullistenerfunction, sListenerObject] or [sData, fullistenerFunction, sListenerObject]     expanded : fullistenerfunction or (fullistenerfunction, sListenerObject] or [sData, fullistenerFunction, sListenerObject] |
| Properties Events                                                                                                    | Aggregation                                                                                                    | Data Aggregations                                      | ß                 |                           |              |                             |                                                                                                    |
|                                                                                                    |                                                                                                    |                                                        |                   |                           |              | +                           |                                                                                                    |
| Search                                                                                                    | B                                                                                                    |                                                        | Berley Holdsteine | <b>B</b> -44 <b>B</b> -44 |              | Q                           |                                                                                                    |
| Name                                                                                                    | Description                                                                                                    |                                                        | Default value     | Data Type                 | Translatable |                             |                                                                                                    |
|                                                                                                    |                                                                                                    | No data                                                |                   |                           |              |                             |                                                                                                    |

#### Step 5

If all properties are listed, you can set the Default Binding-Property which is the prioritized widget property used in the edit mode of a user story (Process Designer).

# Simplifier Documentation Release 5.0 https://developer.simplifier.io

|                                                                                                    |                                                                                                    |               |           |              |        | _          |
|----------------------------------------------------------------------------------------------------|----------------------------------------------------------------------------------------------------|---------------|-----------|--------------|--------|------------|
|                                                                                                    |                                                                                                    |               |           |              | en     | B Test N   |
| Widget Customizer                                                                                                    |                                                                                                    |               |           |              | 🗑 Save | × Cancel   |
| Image: Widget     Image: OpenUIS     Image: Angular                                                                                                    |                                                                                                    |               |           |              |        |            |
| Template Script                                                                                                    |                                                                                                    |               |           |              |        |            |
|                                                                                                    |                                                                                                    |               |           |              |        |            |
| Default Binding-Property                                                                                                    |                                                                                                    | ×             |           |              |        |            |
| Type of a Widget                                                                                                    | expandAnimation                                                                                                    |               |           |              |        |            |
| 1 ~ [(]<br>2 ~ [id": "{{[id]}}",                                                                                                    | height                                                                                                    |               |           |              |        | $\bigcirc$ |
| <pre>3 "Type": "{{Type}}",<br/>4 "headerText": "{{headerText}}",<br/>5 "width" = "{{width"}</pre>                                                                        | headerText                                                                                                    | aderText      |           |              |        |            |
| <pre>6 "height": "{height}",<br/>8 7 "expandable": {(expandable}),<br/>9 Texpandable": {(expandable),<br/>9 Texpandable": {(expandable),<br/>9 Texpandable</pre>         | visible                                                                                                    |               |           |              |        |            |
| <pre>* expanded : ((expanded)),<br/>9 "expandAnimation" : ((expandAnimation)),<br/>10 "backgroundDesign" : "{(backgroundDesign)}",</pre>                                 | expandable                                                                                                    |               |           |              |        |            |
| <pre>11 "expand": "{{expand}}",<br/>12 "content": [{{#content}}"{&amp;.}}",{{/content}}],<br/>13 "headerToolbar": [{{#headerToolbar}}"{{&amp;.}}",{{/headerToolbar</pre> | acceleration of the second second |               |           |              |        |            |
| <pre>14 "infoToolbar" : [{{#infoToolbar}}"{{&amp;.}}",{{/infoToolbar}}],<br/>15 "visible" : {{visible}}<br/>16 J</pre>                                                   | backgroundDesign                                                                                                    |               |           |              |        |            |
|                                                                                                    | width                                                                                                    |               |           |              |        |            |
| Properties Events Aggregation Libraries Data A                                                                                                    | <br>Iggregations                                                                                                    |               |           |              |        |            |
|                                                                                                    |                                                                                                    |               |           |              |        | +          |
| Search                                                                                                    |                                                                                                    |               |           |              |        | Q          |
| Name Description                                                                                                    |                                                                                                    | Default Value | Data Type | Translatable |        |            |
| expandAnimation                                                                                                    |                                                                                                    | true          | Boolean V |              |        | Ū          |
| height                                                                                                    |                                                                                                    | auto          | String ~  |              |        | Ū          |
| headerText                                                                                                    |                                                                                                    |               | String V  |              |        | Ū.         |
| visible                                                                                                    |                                                                                                    | true          | Boolean ~ |              |        | Ū          |

End

After hitting the "Save" button, you've successfully created a Panel Widget for your application.

### Create and manage connector calls

https://developer.simplifier.io/documentation/connectors/create-and-manage-connector-calls/

#### Vimeo Video

Connectors define the connection (entry point) to an external system. Given such a connection, you might send several different requests to the connected system. We call one such concrete pair of request / response a "connector call". In order to use a connector call in the edit mode of a user story (Process Designer), you must create at least one connector call for each connector.

#### Step 1

Choose a connector from the overview and click the call icon. In the call overview add a new call for each connector operation.

| Connector Logins Certificates |                |             |         |             |        |   |                           |
|-------------------------------|----------------|-------------|---------|-------------|--------|---|---------------------------|
|                               |                |             |         |             |        |   | + 18                      |
| sap_bu_te                     |                |             |         |             |        |   | <u>ଛ</u> ସ୍               |
| Connector Name                | Connector Type | Description | Created | Last Edited | Active | 6 | Actions                   |
| SAP_BU_TechnischerPlatz       | SOAP           |             |         |             |        | 5 | € E / S 5 0<br>Edit calls |

#### Step 2

For SOAP and SQL connectors, you have the possibility to use the **Connector Wizard**. It helps you to create your connector calls much easier and faster. If you click on it, you can choose the ones that you need.

Otherwise click on the plus icon in the upper right and enter a unique call name that describes the operation (e.g. read, write, update, delete, search, ...).

# Simplifier Documentation Release 5.0 https://developer.simplifier.io

|                               |                                   |              |                                   | Create Connectorcall |                |           |         |   |
|-------------------------------|-----------------------------------|--------------|-----------------------------------|----------------------|----------------|-----------|---------|---|
| Call                          |                                   |              |                                   |                      |                |           |         |   |
| Input Parameters Output Param | Connectorcall name<br>Description | : BU_OBJ_BUS | 0010_READ<br>f the connector call |                      |                |           |         | ? |
| Validate O                    |                                   |              |                                   |                      |                |           |         | + |
| Parameter Name                |                                   | Optional     | Alias                             | Description          | Constant Value | Data Type | Actions |   |
|                               |                                   |              |                                   |                      |                |           |         |   |
|                               |                                   |              |                                   | No parameters        |                |           |         |   |
#### **Connector Call name**

Unique name without spaces to describe the operation.

#### Description

Description of the operation.

## Step 3

For configuring a connector call, you have to specify input and output parameters in the following tables: Each connector call has its own <u>specific parameters</u>.

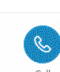

Create Connectorcall

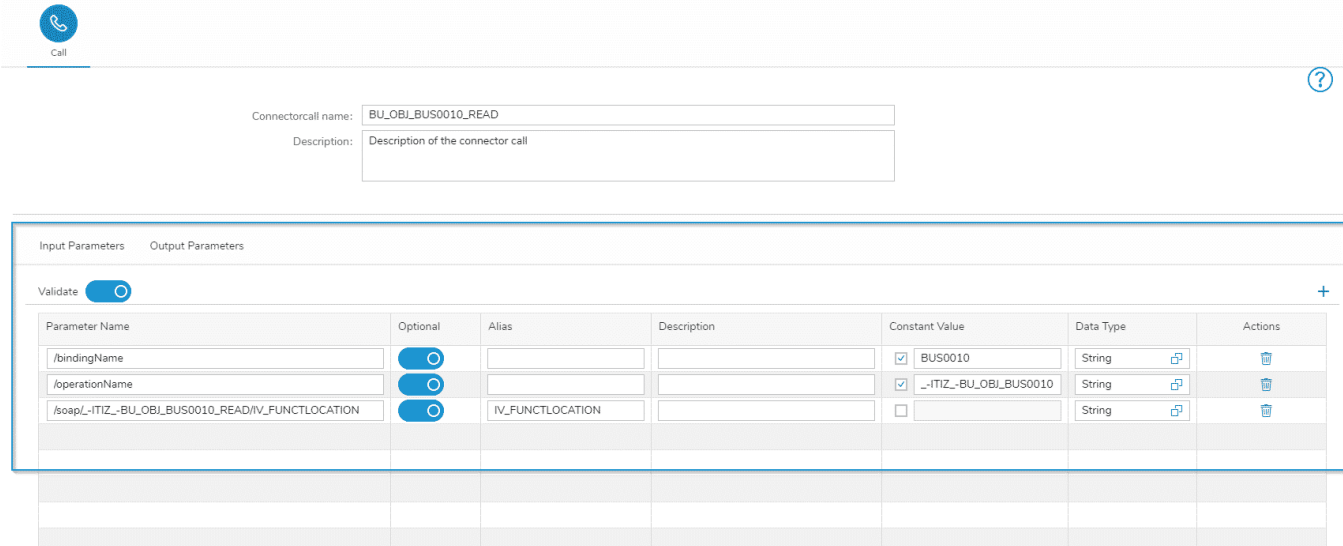

🗑 Save & Test 🖼 Save 🗙 Cancel

#### Validate

You can validate the Input and Output parameter in the backend. It validates:

- Base type against type security
- Domain type against security and restrictions
- Structures against type security and underlying property types
- Collections against type security and the underlying types / property categories

If the validation is **not** successful, the client is notified of all failed validations and it's written to the Connector log or System log at the same time.

For every new Connector Call, this flag is set by default. Already existing Connector Calls **do not** have this checkbox flagged to guarantee the compatibility.

#### Parametername

The technical path or name within a rest api definition or web service description language or csv header column.

#### Alias

A meaningful non-technical description for the technical parameter. This wording is used in the edit mode for a user story (Process Designer) for mapping data with ui elements.

#### Description

Optional description of the parameter.

#### **Constant Value**

A constant value like SAP Client or company code that can't be overwritten by any business apps. The value will be validated, so that it's not possible to use a constant value with a wrong base type in Connector Calls and Buisness Objects.

#### Data Type

Assigned Simplifier data type for validating data before it gets back or from a backend system.

#### Step 4

After finishing the parameters, you can save the connector call settings.

# **Create and Manage Connectors**

https://developer.simplifier.io/documentation/connectors/create-and-manage-connectors/

Connector Type | LoginMethod | Connector Details | Copy a Connector | Usage of Connector

#### Vimeo Video

To create a new connector, click on the plus icon on the upper right corner within the connector overview. It opens a new pop up where you can select the connector type and enter the required and optional information.

## **Connector Type**

# Simplifier Documentation Release 5.0 https://developer.simplifier.io

|             | Simplifier |                        |         | Con    | nectors        | ?    | A Felicitas | Weber $\sim$ . |
|-------------|------------|------------------------|---------|--------|----------------|------|-------------|----------------|
|             |            |                        |         | Add    | Connector      |      |             |                |
| C           | Connector  |                        |         |        |                |      |             | <b>⊢</b> ⊞     |
|             |            |                        | General |        | SOAP Endpoints |      | + 🗑         |                |
| छ ।         | 4          | *Name:                 |         |        |                |      |             |                |
| 8           |            | Connector Type:        | SOAP    | $\sim$ |                |      |             |                |
|             |            | Description:           |         |        |                |      |             |                |
| <u>کر</u> ا |            | Active:                |         |        |                |      |             |                |
|             |            | *Timeout (in seconds): | 60      |        |                |      |             |                |
| ÌQ (        |            | Tags:                  | Add Tag |        |                |      |             | e .            |
| × 1         |            |                        |         |        |                |      |             |                |
| 1<br>20. F  |            |                        |         |        |                |      |             |                |
| × 1         |            |                        |         |        |                |      |             |                |
| کم ا        | -          |                        |         |        | ې<br>دى. دى.   | Save | X Cancel    |                |

Endpoints

| Name                      | The connector needs a unique name                               |
|---------------------------|-----------------------------------------------------------------|
| Connector Type            | Set the technical protocol of the interface                     |
| Description               | Add a description                                               |
| Active                    | Set the connector active. You can see within the overview       |
|                           | which connector is active                                       |
| Timeout time (in seconds) | Set the time in seconds until the connector request will run.   |
|                           | After the set timeout, the request will be discontinued         |
| Tags                      | You can add tags to your connector (e.g. the name of a project) |
|                           |                                                                 |

After you have created the connector information, add your endpoints by clicking the plus icon.

# Simplifier Documentation Release 5.0 https://developer.simplifier.io

|            | S simplifier           |               | Connectors   |                | <u>? 8</u>                     | Felicitas Weber 🗸 |
|------------|------------------------|---------------|--------------|----------------|--------------------------------|-------------------|
|            |                        | A             | dd Connector |                |                                |                   |
| c          |                        |               |              |                |                                |                   |
|            | Connector              |               |              |                |                                | + =               |
|            |                        | General       |              | SOAP Endpoints | +                              |                   |
| <i>b</i> i | C<br>*Name:            |               |              |                | Add Configuration for Instance |                   |
| à          | Connector Type:        | SOAP          |              | Name:          | Default (Custom)               | $\sim$            |
|            | Description:           |               |              | Type:          | Custom                         |                   |
| à          | Active:                |               |              | Url:           | http://tutorial.simplifier.io  |                   |
| íó.        | *Timeout (in seconds): | 60<br>Add Tag |              |                | e s                            | ave 🗙 Cancel      |
|            |                        |               |              |                |                                |                   |
| X          | n                      |               |              |                |                                |                   |
|            |                        |               |              |                |                                |                   |
| à          | F                      |               |              |                |                                |                   |
|            |                        |               |              |                |                                |                   |
| à          | F<br>C                 |               |              |                |                                |                   |
| <i>i</i>   | F                      |               |              |                | 🗑 Save 🗙                       | Cancel            |
|            |                        |               |              |                |                                |                   |

You can set several, but at least one is required.

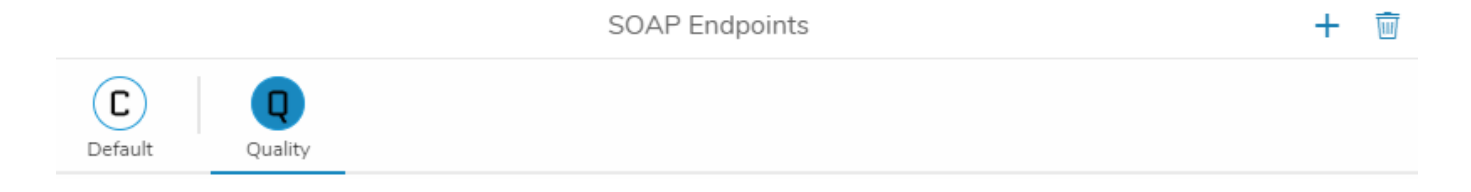

You can switch between endpoints and customize the Specific Parameters. Each connector has specific parameters that depend on the properties of the communication protocol. Read more on the following pages.

### Login Method

You can add or select the login method for the specific backend systems. To select an existing login method, click on the corresponding field. It opens a drop-down where you can select it.

If you want to create a new one, you can choose between using Username/Password, Single-Sign-On, OAuth2 and SAML2.0.

| Cantra Connector                                     | Add                                                                                                    | Connector                                                                                                    |                                                                                                    | + =           |
|------------------------------------------------------|----------------------------------------------------------------------------------------------------|----------------------------------------------------------------------------------------------------|----------------------------------------------------------------------------------------------------|---------------|
| Search for                                           | General                                                                                                    |                                                                                                    | SOAP Endpoints                                                                                                    |               |
| Con<br>Con<br>Con<br>Con<br>Con<br>Con<br>Con<br>Con | Name:     SOAP       Description:     Constraints       Active:     O       (in seconds):     60       Tags:     Add Tag | Color<br>Detault<br>Quality<br>SOAP Specific Parameters<br>Color<br>Color | None<br>None<br>CommonMail<br>[D4_RFCSIMP_SOAP<br>IoTBasicLogin<br>Odata<br>RFCSIMP_JD4<br>RFCSIMP_JD4<br>RFCSIMP_JD4<br>RecSIMP_JD4<br>Root<br>db4free |               |
| X Pi                                                 |                                                                                                    |                                                                                                    | 5                                                                                                    | Save X Cancel |
| Duck                                                 |                                                                                                    |                                                                                                    |                                                                                                    |               |

If you'd like to get an overview of your existing login methods and manage them, click on the "Logins" tab in the connector overview.

| === | S simplifier | Connectors | ? | $\underline{A}$ Felicitas Weber $\checkmark$ |
|-----|--------------|------------|---|----------------------------------------------|
|     | Connector    |            |   |                                              |

### **Edit Calls**

By clicking on **Edit calls**, you directly jump to the overview of connector calls.

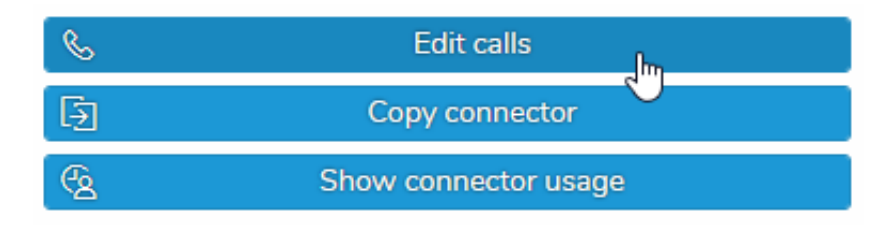

### **Copy a Connector**

You can copy an existing connector by clicking on Copy connector.

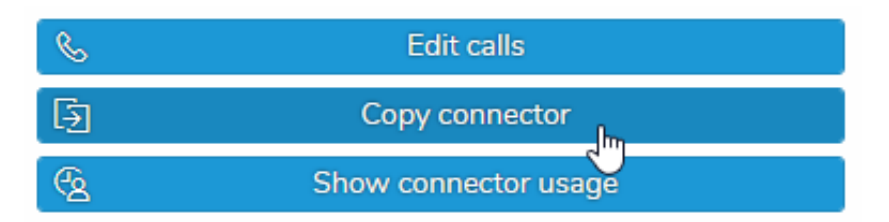

It opens the following dialog. Set a new name for the copied connector.

Copy of Connector "BasicCourse"

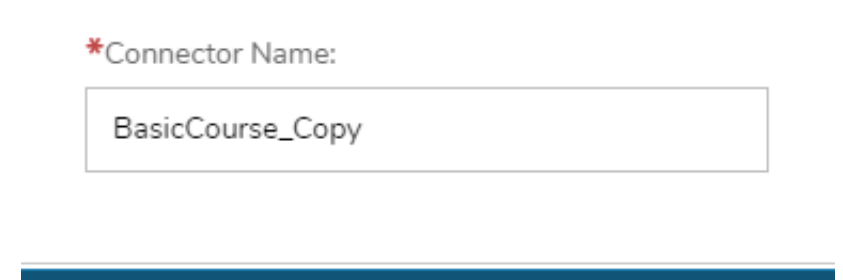

[ Save

Cancel

The complete configuration of the connector, including its connector calls, is copied and created with the duplicate.

#### Usage of Connector

You can see which artifacts are using the connector. For that, click on the appropriate icon within the connector overview underneath 'Actions'.

| S  | Edit calls           |
|----|----------------------|
| Ð  | Copy connector       |
| (G | Show connector usage |
|    |                      |

It opens a pop-up that displays all artifacts that use the connector:

References you have permission on: 1 / 1

| Search |               | C         | ζ |
|--------|---------------|-----------|---|
| ŵ      | Basic_Course2 |           |   |
| 121    | 2             | Հիդ       |   |
|        |               | Show item |   |
|        |               |           |   |
|        |               | Ok        | ¢ |

By clicking on an entry, you jump directly into the item.

## **Create and Manage Functions**

https://developer.simplifier.io/documentation/business-objects/create-and-manage-functions/

The logic of a business object is implemented via script functions. Each business object can hold as many functions as wanted. Click on the 'Edit functions' icon.

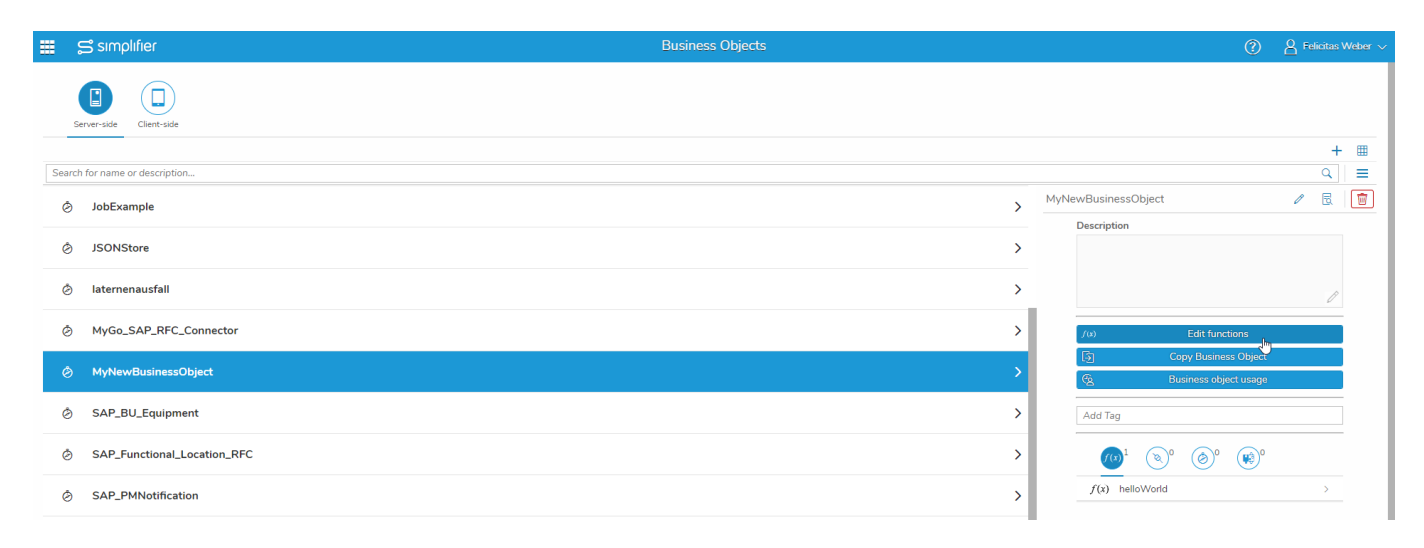

You are forwarded to the overview of the functions of the business object. There you can go to the function details, edit a function, test it, copy or delete it.

#### **Simplifier Documentation Release 5.0**

https://developer.simplifier.io

|     | 😅 sımplifier                      | Business Objects |                  |                   |         |     |   | ? | A Felicitas Weber 🗸 |
|-----|-----------------------------------|------------------|------------------|-------------------|---------|-----|---|---|---------------------|
| F   | unctions of "MyNewBusinessObject" |                  |                  |                   |         |     |   |   | S Exit              |
| Sea | arch                              |                  |                  |                   |         |     |   |   | +<br>Q              |
| Par | rameter Name                      | Туре             | Input Parameters | Output Parameters | Actions |     |   |   |                     |
| hel | loWorld                           | JavaScript       | 1                | 3                 |         | 8 / | 2 | 5 |                     |

To add a new function, click on the '+'.

Creating a function involves writing a method via JavaScript and editing parameters. In the script editor, you can code <u>logic</u> that can be called in the Process Designer.

The content corresponds to the inner body of a JavaScript function. In other words: your main code block must not be wrapped into a separate function definition but rests on the top-level context. It's nevertheless possible to define sub-functions on top of your main code block.

It's best practice to wrap your main code block in a try-catch-block to handle possible errors.

#### Let's have a typical hello world example:

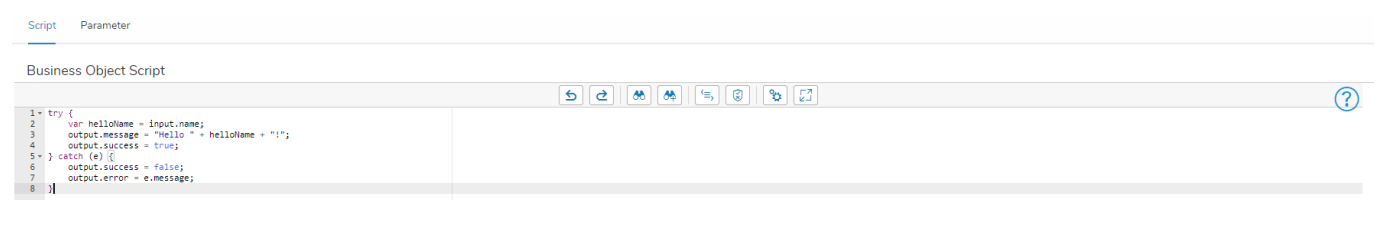

In the toolbar above you have several possibilities:

- undo (ctrl+z)
- redo (ctrl+y)
- search (ctrl+f)
- search and replace
- format code
- validate code
- settings (ctrl+,)
- fullscreen

This example reads a name that is provided to the business object as an input parameter, compiles it into a greeting message

and writes the result to the output.

Take a look at the try-catch-block surrounding the main code section:

If no error occurs, the upper part of the code inside the "try"-section will execute and return the greeting message and output.success = true. However, if any error occurs, the function will jump down into the "catch" section and return output.success = false and assign any details of the failure to attribute output.error.

In order to use the script function correctly, you have to add the same input and output parameters you used in the payload. Those parameters will be shown in the mapping dialogs in the Process Designer. Please note the corresponding handling of inand output through the (JSON) objects "input" and "output". Both of them may carry arbitrary attributes.

In this example the object "input" carries the attribute:

• *input.name* to read the inserted name.

The "output" object carries the attributes:

- *output.message* to send a greeting message.
- output.success (true/false) to indicate whether the script template executed successfully.
- *output.error* to hold the root cause of an error in case of failure.

### **Simplifier Documentation Release 5.0**

https://developer.simplifier.io

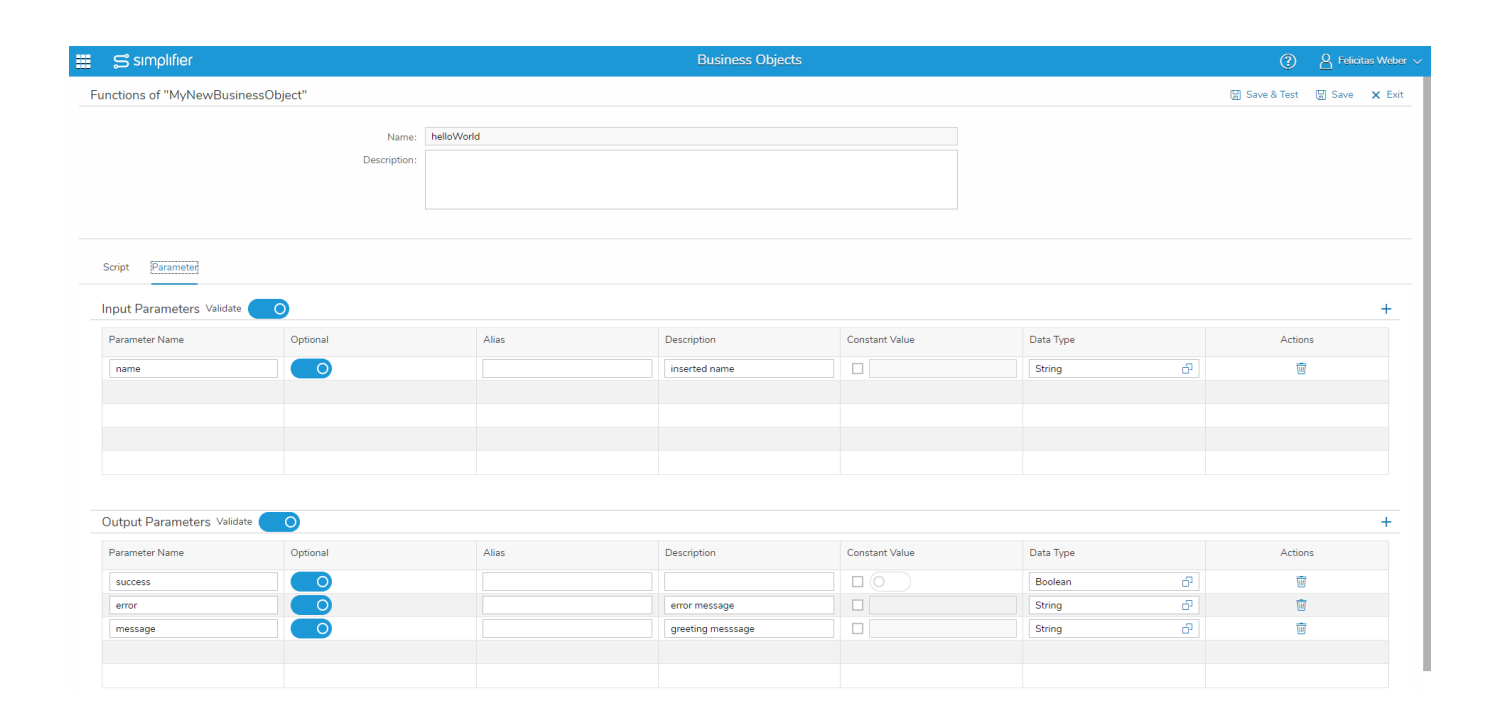

#### Validate

You can validate the input and output parameter in the backend. It validates:

- Base type against type security
- Domain type against security and restrictions
- Structures against type security and underlying property types
- Collections against type security and the underlying types/property categories

If the validation is **not** successful, the client is notified of all failed validations and it's written to the business object log or system log at the same time.

For every new business object, this flag is set by default. Already existing business objects **do not** have this checkbox flagged to guarantee the compatibility.

You have the possibility to declare parameters as optional. When declaring a parameter as non-optional, the validation will fail if the parameter is not provided.

\_\_\_\_\_

# **Create client-side Business Object**

https://developer.simplifier.io/documentation/business-objects/create-client-side-business-object/

Business objects are managed under the module 'Business Objects'. The main screen lists all existing business objects in table form. On the top left, you can switch between server-side and client-side business objects.

|      | 🛱 simplifier                                    | Business Objects |       | 2                               | <u>8</u>          | Felicitas V | Neber $\sim$ |
|------|-------------------------------------------------|------------------|-------|---------------------------------|-------------------|-------------|--------------|
|      | Erer-side                                       |                  |       |                                 |                   |             |              |
|      |                                                 |                  |       |                                 |                   | +           |              |
| Sear | h for name or description                       |                  |       |                                 |                   |             |              |
| Ø    | consoleLog<br>It just sends it to the console   |                  | conso | leLog                           | 0                 | Ē.          |              |
|      |                                                 |                  |       | Description                     |                   |             |              |
| Ó    | ITIZ_Utilities                                  | >                |       | It just senas it to the console |                   |             |              |
| Ø    | MyTestBO                                        | >                |       |                                 |                   | Ø           |              |
| Ø    | Utility<br>Utility functions from window object | >                |       | (s) Edit functions              |                   |             |              |
|      |                                                 |                  |       | Copy Business Object            |                   |             |              |
|      |                                                 |                  |       | R Business object usage         |                   |             |              |
|      |                                                 |                  |       | console 🛞 demo 🛞                |                   |             |              |
|      |                                                 |                  |       |                                 | (¥3) <sup>0</sup> |             |              |
|      |                                                 |                  |       | f(x) SimpleScript               |                   | >           |              |

Press '+' in the upper right corner to create a new one from scratch. This fires up the following screen:

#### **Simplifier Documentation Release 5.0**

https://developer.simplifier.io

| 📰 🛱 sımplıfıer                           | В                                        | isiness Objects |  |         | ? | 8 Felic | tas Weber 🗸 |
|------------------------------------------|------------------------------------------|-----------------|--|---------|---|---------|-------------|
| Create Business Object                   |                                          |                 |  |         |   | 🖁 Save  | × Cancel    |
| *Business Object der                     | ect name:<br>scription:<br>Tags: Add Tag |                 |  |         |   |         |             |
| Add Connector / Plugin / Business Object |                                          |                 |  |         |   |         |             |
| Se                                       | elected Elements                         |                 |  |         |   |         |             |
| Connectors Ty                            | уре                                      | Name            |  | Actions |   |         |             |
| -C                                       |                                          |                 |  |         |   |         |             |
| Plugin                                   |                                          |                 |  |         |   |         |             |
| businessObjects                          |                                          |                 |  |         |   |         |             |
| Client-side Business Object              |                                          | No data         |  |         |   |         |             |
| d Ibraries                               |                                          |                 |  |         |   |         |             |
| đ                                        |                                          |                 |  |         |   |         |             |
|                                          |                                          |                 |  |         |   |         |             |

First, choose a name for your client-side business object and define a description (optional). Add some tags, so you can search in the overviews and the UI Designer by the tags.

You may then select any connector, plugin, server-side business object, client-side business object or managed libraries on the left side. It opens a dialog where you can select it. Each selected item appears in the list below, from where you might also remove it again by clicking the delete icon underneath 'Actions'.

#### **Simplifier Documentation Release 5.0**

https://developer.simplifier.io

| 🚍 sımplıfıer                                                                                                    | В                                                                                                    | usiness Objects |         | (       | ) <u>A</u> Felic | itas Weber $ \smallsetminus $ |
|----------------------------------------------------------------------------------------------------|----------------------------------------------------------------------------------------------------|-----------------|---------|---------|------------------|-------------------------------|
| Create Business Object                                                                                                    |                                                                                                    |                 |         |         | 🗑 Save           | × Cancel                      |
| *Business Object of Business Object of Business Obj | bject name: MyNewClientSideBusinessObject<br>description: This is the description of my new client-side business object.<br>Tags: clob @ |                 |         |         |                  |                               |
| Add Connector / Plugin / Business Object                                                                                                    |                                                                                                    |                 |         |         |                  |                               |
| 5                                                                                                    | Selected Elements                                                                                                    |                 |         |         |                  |                               |
| Connectors                                                                                                    | Туре                                                                                                    | Name            | Actions |         |                  |                               |
| ۲ <u>۵</u>                                                                                                    | connector                                                                                                    | BasicCourse     |         | <b></b> |                  |                               |
| Plugin                                                                                                    | clientbusinessobject                                                                                                    | consoleLog      |         | <b></b> |                  |                               |
| 6                                                                                                    | serverbusinessobject                                                                                                    | JobExample      |         | <b></b> |                  |                               |
| BusinessObjects                                                                                                    | library                                                                                                    | OpenUI5 1.44.14 |         | <b></b> |                  |                               |
| Client-side Business Object                                                                                                    |                                                                                                    |                 |         |         |                  |                               |
| <del>م</del>                                                                                                    |                                                                                                    |                 |         |         |                  |                               |
| Managed libraries                                                                                                    |                                                                                                    |                 |         |         |                  |                               |
| ත                                                                                                    |                                                                                                    |                 |         |         |                  |                               |
|                                                                                                    |                                                                                                    |                 |         |         |                  |                               |
|                                                                                                    |                                                                                                    |                 |         |         |                  |                               |
|                                                                                                    |                                                                                                    |                 |         |         |                  |                               |

When you're done, leave the screen by hitting the 'Save' button and return to the overview page. Your new business object appears in the table.

### Usage of client-side Business Objects

You can see which applications or interfaces are using the business object. For that, click on the appropriate icon within the business object overview underneath 'Actions'.

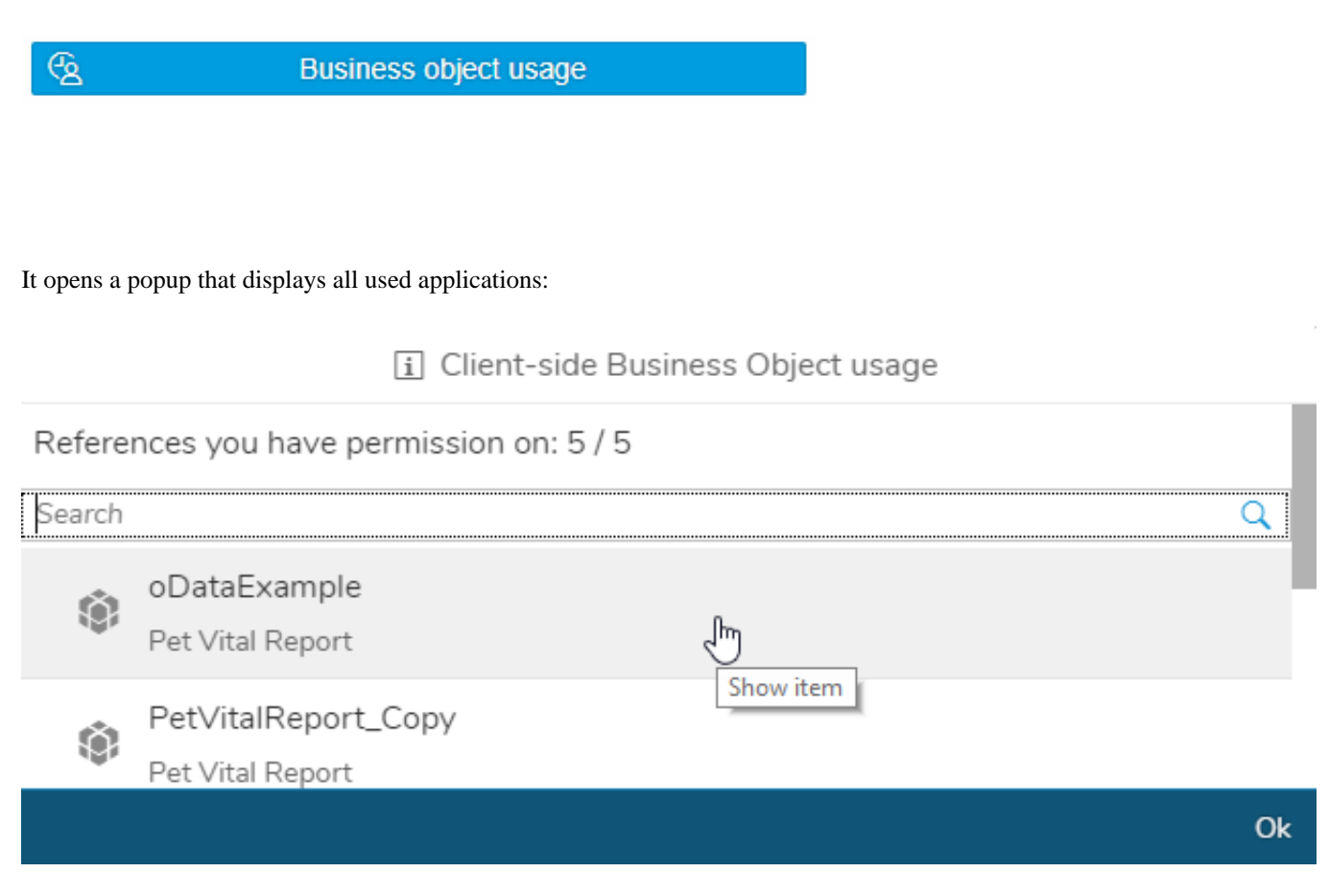

By clicking on an entry, the application opens so that you can edit it directly.

## Accessing input and output parameters of client-side Business Objects

You can access your input parameters via oPayload.<myInputParameter>.

To use the output parameters you have to return an object that has your parameters as properties. E.g.

```
return {
    myOutputParameter : myOutputValue
}
```

As client-side Business Objects and their contents are called asynchronously, it may happen when a connector call is called that it is not yet finished and is returned undefined or null.

To avoid this, you must call fnSuccess instead.

```
fnSuccess ({
    myOutputParameter : myOutputValue
})
```

It must be called in your last callback/function of your client-side Business Object and returns the data.

In the case of an error, the following can be specified:

```
fnError ({
    myErrorMessage : myErrorMessageValue
})
```

# **Create server-side Business Objects**

https://developer.simplifier.io/documentation/business-objects/create-business-objects/

Business objects are managed in the tile 'Business Objects'. The main screen lists all existing business objects in table form. On the top left, you can switch between server-side and client-side business objects.

# Simplifier Documentation Release 5.0 https://developer.simplifier.io

|      | 😂 sımplifier                | Business Objects | 0                                                              | A Felicita | s Weber 🗸 |
|------|-----------------------------|------------------|----------------------------------------------------------------|------------|-----------|
|      | ever-side Cleent-side       |                  |                                                                |            |           |
|      |                             |                  |                                                                |            | +         |
| Sean | h for name or description   |                  | RusinessΩbiect                                                 | Q          |           |
| Ø    | BusinessObject              | >                | Description                                                    | V LA       |           |
| Ø    | ITIZ_OPCUA_Example          | >                |                                                                |            |           |
| Ø    | ITIZ_User                   | >                |                                                                | U          | Þ         |
| Ø    | JobExample                  | >                | /(s) Edit functions                                            |            |           |
| Ø    | JSONStore                   | >                | Copy Business Object           C         Business object usage |            |           |
| Ø    | latemenausfall              | >                | Add Tag                                                        |            |           |
| Ø    | MyGo_SAP_RFC_Connector      | >                |                                                                |            |           |
| Ø    | MyNewBusinessObject         | >                | $f(\mathbf{x})$ helloWorld                                     | >          |           |
| Ø    | SAP_BU_Equipment            | >                |                                                                |            |           |
| Ø    | SAP_Functional_Location_RFC | >                |                                                                |            |           |
| Ø    | SAP_PMNotification          | >                |                                                                |            |           |
| Ø    | SAP_TechnischerPlatz        | >                |                                                                |            |           |

Press '+' in the upper right corner to create a new one from scratch. This fires up the following screen:

| 📰 😅 sımplıfıer                                                                              | B        | usiness Objects |         | ? | 8 Felic | tas Weber $ \smallsetminus $ |
|---------------------------------------------------------------------------------------------|----------|-----------------|---------|---|---------|------------------------------|
| Create Business Object                                                                      |          |                 |         |   | 🗑 Save  | × Cancel                     |
| <ul> <li>Business Object name</li> <li>Business Object description</li> <li>Tags</li> </ul> | :        |                 |         |   |         |                              |
| Add Connector / Plugin / Business Object                                                    |          |                 |         |   |         |                              |
| Selected B                                                                                  | Elements |                 |         |   |         |                              |
| Connectors Type                                                                             |          | Name            | Actions |   |         |                              |
|                                                                                             |          |                 |         |   |         |                              |
| Plugin                                                                                      |          |                 |         |   |         |                              |
| BusinessObjects                                                                             |          |                 |         |   |         |                              |
|                                                                                             |          | No data         |         |   |         |                              |
|                                                                                             |          |                 |         |   |         |                              |
|                                                                                             |          |                 |         |   |         |                              |
|                                                                                             |          |                 |         |   |         |                              |

First, choose a name for your business object and define a description (optional). Add some tags, so you can search in the overviews and the UI Designer by the tags.

You may then select any connector, plugin or other business objects you want to refer on the left side. It opens a dialog where you can select it. Each selected item appears in the list below, from where you might also remove it again by clicking the delete icon underneath ,Actions'.

#### **Simplifier Documentation Release 5.0**

https://developer.simplifier.io

|     | S simplifier                             |                                                       | Bu                                                                                                    | isiness Objects |         | 3        | A Felic | iitas Weber 🗸 |
|-----|------------------------------------------|-------------------------------------------------------|----------------------------------------------------------------------------------------------------|-----------------|---------|----------|---------|---------------|
| Cr  | eate Business Object                     |                                                       |                                                                                                    |                 |         |          | 🖁 Save  | X Cancel      |
|     | *Business C<br>Business Object           | Object name: MyN<br>t description: This<br>Tags: Busi | tewBusinessObject is the description of my new business object.<br>nes $Object \otimes   BO \otimes  $ |                 |         |          |         |               |
| /   | Add Connector / Plugin / Business Object |                                                       |                                                                                                    |                 |         |          |         |               |
| Cor | inectors                                 | Selected Element                                      | ts                                                                                                    | Name            | Actions |          |         |               |
|     | ъ                                        | connector                                             |                                                                                                    | BasicCourse     |         | <b></b>  |         |               |
| Plu | gin<br>d                                 | serverbusinessobje                                    | ect                                                                                                    | TemplateMail    |         | <b>T</b> |         |               |
| Bus | inessObjects<br>ත්                       |                                                       |                                                                                                    |                 |         |          |         |               |
|     |                                          |                                                       |                                                                                                    |                 |         |          |         |               |
|     |                                          |                                                       |                                                                                                    |                 |         |          |         |               |

When you're done, leave the screen by hitting the 'Save' button and return to the overview page. Your new business object appears in the table.

## Usage of server-side Business Objects

You can see which applications or interfaces are using the business object. For that, click on the appropriate icon on the right.

**@** 

Business object usage

It opens a popup that displays all used applications:

|        | i Business object usage                  |    |
|--------|------------------------------------------|----|
| Refere | nces you have permission on: 1 / 1       |    |
| Search |                                          | Q  |
| ŵ      | ITIZ_Template_SAPSOAP_FunctionalLocation |    |
| 121    | SAP Functional Location                  |    |
|        | Show item                                |    |
|        |                                          |    |
|        |                                          | Ok |

By clicking on an entry, the application opens so that you can edit it directly.

# **Create your first Application**

https://developer.simplifier.io/documentation/getting-started/create-your-first-application/

Vimeo Video

To create a new application, click on the Applications tile.

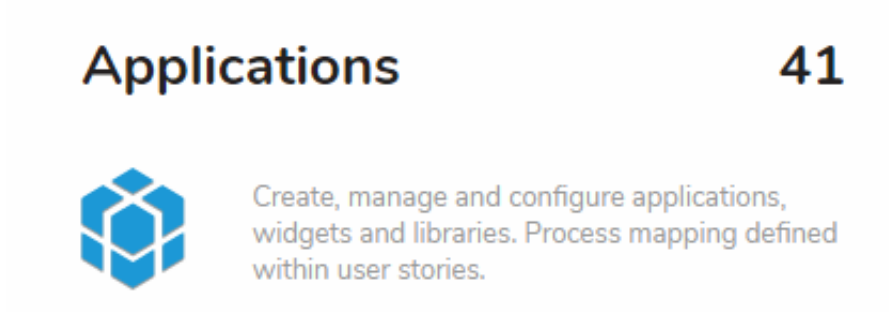

Then click on the "+" button on the top right to create a new business app:

# Simplifier Documentation Release 5.0 https://developer.simplifier.io

| <b>II</b> S | simplifier                                                                                                    | Applications |   |   |                          | 3 | <u>A</u> Feli | iitas Weber 🗸 |
|-------------|----------------------------------------------------------------------------------------------------|--------------|---|---|--------------------------|---|---------------|---------------|
| Applica     | Image: Second second second |              |   |   |                          |   |               |               |
| ۲           | Basic_Course           Text           Greated: 1005 5/7/2019, 8:58 10 AM           Last Exited: 1005 8/1/2019, 4:53 43 PM                                                                                                    |              | Ø | > | Basic_Course Description |   | / 3           |               |
| ۲           | Basic_Course2           2           Created: admin 6/3/2019, 2:03:23 PM           Last Edited: admin 6/5/2019, 3:07:58 PM                                                                                                    |              | Ì | > | Test                     |   |               | 1             |
| ۲           | CRM<br>CRM<br>Created: f005 7/8/2019, 9:23:44 AM Last Edited: f005 7/8/2019, 9:26:27 AM                                                                                                    |              |   | > | App-Icon                 |   |               |               |
| ۲           | Demo<br>Greated: 1005 2/13/2019, 11:30:52 AM Last Edited: admin \$/31/2019, 11:20:34 AM                                                                                                    |              |   | > | Customization Ratio      |   | 100           | ж             |
|             | Demo.FW<br>Created: 1005 3/28/2019, 7:49:58 AM Last Edited: 1005 3/28/2019, 7:51:27 AM                                                                                                    |              |   | > | -                        |   |               |               |
|             | Demo_Application           Demo_FW           Created: 1005 07/2019, 125:32 PM           Last Edited: 1005 3/26/2019, 914:36 AM                                                                                                    |              |   | > | ত Copy Application       |   |               |               |

The following dialog will appear:

Create App

| *Name:              |  |
|---------------------|--|
| SmartMaintenance    |  |
| *Description:       |  |
| maintenance         |  |
| Default Language:   |  |
| American English 🗸  |  |
| *Transport-Name:    |  |
| SmartMaintenance_TP |  |
|                     |  |
| + Create 🗙 Cancel   |  |

Fill out the necessary fields analog to the table below:

| App-Name           | Unique app name like "SmartMaintenance"                                                                                         |
|--------------------|----------------------------------------------------------------------------------------------------|
| App-Description    | A short description of your app                                                                                                 |
| Default Language   | Your default language for configuration - you can translate this                                                                |
|                    | language later via the language translation feature                                                                             |
| App-Transport-Name | The name of the transport for transferring your configuration to<br>another Simplifier instance like a quality assurance system |

After the app creation you can configure it with the following tabs:

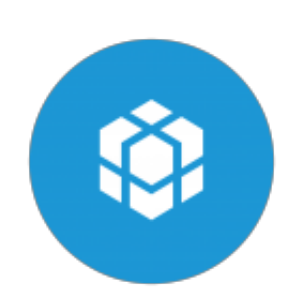

UI Designer

Configure the user interface and mark all necessary events to design your workflow.

Process Dashboard

Define your workflow with simple visual events and actions.

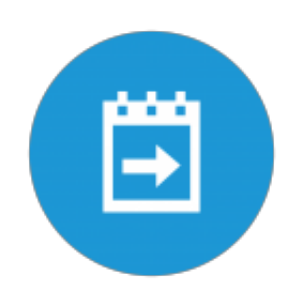

## **CSS Editor**

https://developer.simplifier.io/documentation/applications/ui-designer/css-editor/

Use the CSS Editor for styling your application with standard web cascading style sheets. It can be found under the tab Other.

| 🗹 Designer | 品 Process | 🕄 Data Workbench | 👗 Tests | 🗋 Other      |
|------------|-----------|------------------|---------|--------------|
|            |           |                  |         | 🐼 CSS Editor |

Please keep in mind that CSS statements are mainly used for design purposes, not for the basic layout to maintain the responsiveness of UI5.

#### For the corporate design, we recommend the use of the UI5 theming functionality with the Theme Designer.

UI5 and CSS: Please be aware to use CSS directives mainly for design purposes, not for basic layouting to preserve the responsiveness of UI5. For design purposes, we recommend using the theming functionality of UI5. Therefore you can use the <u>Theme Designer</u>.

The syntax for accessing widgets by ID with CSS is: #<screenId>--<widgetId>

# Simplifier Documentation Release 5.0 https://developer.simplifier.io

|             | 52 8 4                                                                    | ]        |    |
|-------------|---------------------------------------------------------------------------|----------|----|
| 1 21        | width: 100% !Important;                                                   |          |    |
| <u>A</u> 22 | <pre>float: none !Important;</pre>                                        |          |    |
| <u>A</u> 23 | padding-left: 12px !Important;                                            |          |    |
| 24          |                                                                           |          |    |
| 25          |                                                                           |          |    |
| 26 -        | .sapMTile {                                                               |          |    |
| <u>A</u> 27 | border-radius: 10% !Important;                                            |          |    |
| <u>^</u> 28 | -webkit-box-shadow: 0px 5px 20px 0px rgba(0, 0, 0, 0, 0.2) !Important;    |          |    |
| <u>A</u> 29 | -moz-box-shadow: 0px 5px 20px 0px rgba(0, 0, 0, 0, 2) !Important;         |          |    |
| <u>A</u> 30 | box-shadow: 0px 5px 20px 0px rgba(0, 0, 0, 0.2) !Important;               |          |    |
| 31          |                                                                           |          |    |
| 32          |                                                                           |          |    |
| 33 -        | .sapMGT {                                                                 |          |    |
| A 34        | <pre>margin-left: 0.5rem!important:</pre>                                 |          |    |
| A 35        | margin-top: 0.5rem!important:                                             |          |    |
| 36          | }                                                                         |          |    |
| 37          | -                                                                         |          |    |
| 38 -        | #Application {                                                            |          |    |
| 39          | background-repeat: no-repeat:                                             |          |    |
| 40          | background-color: #f9f9f9;                                                |          |    |
| 41          | /*background-size: 40%:*/                                                 |          |    |
| 42          | background-position: 95% 90%;                                             |          |    |
| 43          | background-image: none:                                                   |          |    |
| 44          |                                                                           |          |    |
| 45          |                                                                           |          |    |
| 46 -        | .RelaseAppBackground {                                                    |          |    |
| A 47        | <pre>background-image: url(/img/simplifier-logo-1x.png) !Important:</pre> |          |    |
| 48          | }                                                                         |          |    |
| 49          |                                                                           |          |    |
| 50 -        | #ConditionCondition Panel1 > div {                                        |          |    |
| 51          | overflow: hidden:                                                         |          | Т  |
| 52          | R                                                                         |          |    |
| 53          | ~                                                                         |          |    |
| 54 -        | .testContent {                                                            |          |    |
| A 55        | color : green !important;                                                 |          |    |
| A 56        | background-color ; pink !important;                                       |          |    |
| A 57        | height : 400px !important;                                                |          |    |
| 58          |                                                                           |          |    |
| 59          | -                                                                         |          |    |
| 60 -        | <pre>.testHeaderContent {</pre>                                           |          |    |
| A 61        | stalen - talen limontosto                                                 |          |    |
|             |                                                                           | Ok Cance | el |

If you want to learn more about CSS, check out the tutorials of the <u>w3 schools</u> or <u>Codecademy</u>.

## **CSV** Connector

https://developer.simplifier.io/documentation/connectors/csv-connector-details/

CSV Specific Parameters

- > Login Method
- > Certificates

|                  | +                  |
|------------------|--------------------|
| *Path:           | target/Address.csv |
| *Delimiter:      | ;                  |
| *Charset:        | UTF-8              |
| Mode:            | Read / Write 🗸 🗸   |
| Header:          |                    |
| Quote all items: |                    |

#### Path

Filepath and Filename to local .CSV File that should be written, relative to the current working directory of the application server. It is recommended to give an absolute path, so it doesn't matter which directory is set as "Current Working Directory" from the app server start script.

If you want to provide the files by the Html5 uploader you have to specify the path to the uploads directory. By default the path to the upload directory is

/opt/simplifier/data/storage/uploads.

Please consider: If you have defined a different path in your Simplifier configuration file (settings.conf) or in your docker environment, then change the path accordingly.

#### Delimiter

Delimiter of the columns that separate the values like comma or semicolon. This must be exactly one character, more than one character is not supported by the library.

\*\*In order to use the tabulator character, the expression 't' can be used in the Admin UI.\*\* If more than one character is specified, all but the first character will be discarded.

#### Charset

+

The character encoding used to read/write the file. If a charset is used that is unknown to the application server JVM, all read/write operations will fail.

#### Mode

Operation Mode of the Connector, either READ, WRITE or READ/WRITE - the CSV Connector can currently only read the referenced CSV file.

#### Header

Activate the checkbox if the CSV File has a header in the first row.

#### Quote all Items

Activate the checkbox if all items should be quoted in terms of strings ("). Otherwise only values that contain the delimiter are put in quotes. This setting is ignored when reading.

Go to <u>CSV Connector Calls</u> to configure the corresponding Calls.

# **CSV Connector Calls**

https://developer.simplifier.io/documentation/connectors/csv-connector-details/csv-connector-calls/

Go to <u>CSV Connector Details</u> for more information about the CSV Connector.

A CSV Connector can be configured in 3 different modes:

- \* READ: The connector can only read from the specified CSV file path, no write operations are permitted.
- \* WRITE: The connector can only write to the CSV file, but not read from it.
- \* READ/WRITE: The connector can read from the file and also write to it.

### READ

The CSV Connector Call for a READ operation requires 2 Input parameters: "action" and "resultmode".

# Simplifier Documentation Release 5.0 https://developer.simplifier.io

| Call Call                                                                            |                          |       |             |                                                                                                    |                                 |                               |               |                                                                                                    |
|--------------------------------------------------------------------------------------|--------------------------|-------|-------------|----------------------------------------------------------------------------------------------------|---------------------------------|-------------------------------|---------------|----------------------------------------------------------------------------------------------------|
|                                                                                      |                          |       |             |                                                                                                    |                                 |                               |               |                                                                                                    |
|                                                                                      | Connectorcall name: read |       |             |                                                                                                    |                                 |                               |               |                                                                                                    |
|                                                                                      | Description:             |       |             |                                                                                                    |                                 |                               |               |                                                                                                    |
|                                                                                      |                          |       |             |                                                                                                    |                                 |                               |               |                                                                                                    |
|                                                                                      |                          |       |             |                                                                                                    |                                 |                               |               |                                                                                                    |
|                                                                                      |                          |       |             |                                                                                                    |                                 |                               |               |                                                                                                    |
|                                                                                      |                          |       |             |                                                                                                    |                                 |                               |               |                                                                                                    |
| out Parameters Output Parameter                                                      | s                        |       |             |                                                                                                    |                                 |                               |               |                                                                                                    |
| lidate                                                                               | 5                        |       |             |                                                                                                    |                                 |                               |               |                                                                                                    |
| out Parameters Output Parameter                                                      | s<br>Optional            | Alias | Description | Consta                                                                                                    | ant Value                       | Data Type                     | Act           | tions                                                                                                    |
| out Parameters Output Parameter<br>iidate O<br>arameter Name<br>resultmode           | s<br>Optional            | Alias | Description | Consta                                                                                                    | ant Value<br>columnname         | Data Type<br>String           | Act           | tions                                                                                                    |
| out Parameters Output Parameter<br>lidate O<br>arameter Name<br>resultmode<br>action | s<br>Optional            | Alias | Description | Consta                                                                                                    | ant Value<br>columnname<br>read | Data Type<br>String<br>String | Act<br>ව<br>ව | tions                                                                                                    |
| out Parameters Output Parameter<br>lidate O<br>arameter Name<br>resultmode<br>action | S<br>Optional            | Alias | Description | Consta<br>Consta<br>Co | ant Value<br>columnname<br>read | Data Type<br>String<br>String | Act<br>ව<br>ව | ctions<br>The second second secon |
| out Parameters Output Parameter<br>lidate O<br>arameter Name<br>resultmode<br>action | s<br>Optional            | Alias | Description | Consta<br>Consta<br>Consta                                                                                                    | ant Value<br>columnname<br>read | Data Type<br>String<br>String | Act<br>ව<br>ව | tions<br>T                                                                                                    |
| put Parameters Output Parameter<br>lidate O<br>Parameter Name<br>action              | s<br>Optional            | Alias | Description | Consta<br>v c                                                                                                    | ant Value<br>columnname<br>read | Data Type<br>String<br>String | Act<br>C      | tions<br>The second second s                                                                                                    |
| Dut Parameters Output Parameter<br>lidate O<br>Parameter Name<br>action              | s<br>Optional            | Alias | Description | Consta<br>Consta<br>C<br>C<br>C<br>C<br>C<br>C<br>C<br>C<br>C<br>C<br>C<br>C<br>C                                                                                                    | ant Value<br>columnname<br>read | Data Type<br>String<br>String | Act           | tions<br>T                                                                                                    |
| put Parameters Output Parameter<br>lidate O<br>arameter Name<br>resultmode<br>action | s<br>Optional            | Alias | Description | Consta<br>Consta<br>Consta                                                                                                    | ant Value<br>columnname<br>read | Data Type<br>String<br>String | 수 Act         | itions<br>iii<br>iii                                                                                                    |

🖫 Save & Test 🛛 Save 🗙 Cancel
To execute a read operation, call the Connector with the parameter "action" and the constant value "read".

Reading Connectors get the result as JSON array of arrays by default. There can be definied two "resultmode" parameter:

- "columnnumber" returns an array of JSON objects, where the key is "col0", "col1", ... "colX" for the column.
- "*columnname*" returns an array of JSON objects where the key is the String taken from the header row (only available if *`headerInFirstLine`* is true see <u>CSV Connector Details</u>).
- "array" returns a two-dimensional array (array of arrays), where the first array contains the row and the second array the column. This mode is the stablest, as the data type conversion must be done by the user. This is also the standard mode if you do not provide a resultmode.

# WRITE

The CSV Connector Call for a WRITE operation requires also 2 Input parameters: "action" and "data".

The data parameter must be a two-dimensional array consisting of only Strings. You can specify the array in the call itself by adding the respective indices after the data parameter name e.g.

data[0][0], data[0][1]. In this case you can provide multiple fields of the parameter data. You have to be sure, that the indices are unique.

# Simplifier Documentation Release 5.0 https://developer.simplifier.io

| Connectorcal name: Write   Description:                                                                                                    |                                                                                |                      |       | Create Connectorcall |                                                       |                                   |                                                                                                    |
|----------------------------------------------------------------------------------------------------|--------------------------------------------------------------------------------|----------------------|-------|----------------------|-------------------------------------------------------|-----------------------------------|----------------------------------------------------------------------------------------------------|
| Connectorcall name: Write   Description:                                                                                                    | Call                                                                           |                      |       |                      |                                                       |                                   |                                                                                                    |
| Connectorcal name: Write   Description:                                                                                                    |                                                                                |                      |       |                      |                                                       |                                   | ?                                                                                                    |
| Description<br>put Parameters<br>alidate O<br>Parameter Name Optional Alias Description Constant Value Data Type Actions action Optional Alias Description Constant Value Data Type Actions Constant Value Data Type Actions Constant Value Data Type Actions Constant Value Data Type Constant Value Data Type Constant Value Data Typ | Conne                                                                          | ctorcall name: Write |       |                      |                                                       |                                   |                                                                                                    |
| Parameters       Output Parameters         alidate       Optional       Alias       Description       Constant Value       Data Type       Actions         action       Image: Constant Value       Image: Constant Value       Image: Constant Value       Image: Constant Value       Image: Constant Value       Actions         action       Image: Constant Value       Image: Constant Value                                                                                                    |                                                                                | Description:         |       |                      |                                                       |                                   |                                                                                                    |
| Autors       Output Parameters         alidate       Optional       Alias       Description       Constant Value       Data Type       Actions         action       Optional       Alias       Description       Constant Value       String P       Actions         data       Optional       Alias       Description       Image: Marce String P       Image: Marce String P       Image: Marce String       Image: Marce String P                                                                                                    |                                                                                |                      |       |                      |                                                       |                                   |                                                                                                    |
| Parameter Name       Optional       Alias       Description       Constant Value       Data Type       Actions         action <ul> <li>Image: Constant Value</li> <li>Image: Constant Value</li></ul>                                                                                                    |                                                                                |                      |       |                      |                                                       |                                   |                                                                                                    |
| action Image: string for the string for the st                           | alidate                                                                        | meters               |       |                      |                                                       |                                   | +                                                                                                    |
| data Image: Constraint of the second second s                           | nput Parameters Output Param<br>'alidate O<br>Parameter Name                   | Optional             | Alias | Description          | Constant Value                                        | Data Type                         | Actions                                                                                                    |
| Image: select select                                      | alidate Output Parameters Output Parameter Name                                | Optional             | Alias | Description          | Constant Value                                        | Data Type<br>String               | Actions                                                                                                    |
|                                                                                                    | Parameters Output Paran<br>'alidate O<br>Parameter Name<br>action<br>data      | Optional             | Alias | Description          | Constant Value<br>write                               | Data Type String                  | Actions                                                                                                    |
|                                                                                                    | nput Parameters Output Paran<br>'alidate O<br>Parameter Name<br>action<br>data | Optional             | Alias | Description          | Constant Value<br>write                               | Data Type<br>String D<br>String D | +<br>Actions                                                                                                |
|                                                                                                    | alidate Output Paraneters Output Paraneter Name action data                    | Optional             | Alias | Description          | Constant Value Vite Vite Vite Vite Vite Vite Vite Vit | Data Type<br>String D<br>String   | Actions                                                                                                    |
|                                                                                                    | action<br>data                                                                 | Optional             | Alias | Description          | Constant Value Write                                  | Data Type<br>String D<br>String D | Actions                                                                                                    |
|                                                                                                    | Alidate Output Parameters Output Parameter Name action data                    | Optional             | Alias | Description          | Constant Value<br>write                               | Data Type String                  | +<br>Actions<br>I<br>I<br>I<br>I<br>I<br>I<br>I<br>I<br>I<br>I<br>I<br>I<br>I<br>I<br>I<br>I<br>I<br>I<br>I |
|                                                                                                    | nput Parameters Output Paran<br>falidate O<br>Parameter Name<br>action<br>data | Optional             | Alias | Description          | Constant Value Write                                  | Data Type String                  | Actions                                                                                                    |

The Connector returns everything if you use "/" as Output parameter.

# **Current Release & Archive**

# https://developer.simplifier.io/documentation/current-release/

The Documentation refers to the latest version of Simplifier (5.0). If you have an On-Premise installation and need help with an older version, please contact us via <u>contact@simplifier.io</u>, we are glad to support you.

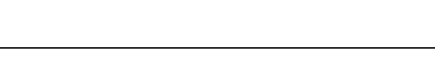

# **New Features Release 5.0**

## **UI Designer**

The UI Designer which is used for the creation of user interfaces has been completely redesigned.

Besides the already known features, such as real-time collaboration, the new **WYSIWYG editor** is our greatest achievement: You can drag & drop your widgets into the editor, which directly displays the preview of the interface in real time.

### Vimeo Video

### Live Preview

In addition, you can use the Live Preview on different device form factors to test the layout without deployment first. This makes application creation much easier and saves a lot of time! The different selection of corporate designs (themes) and your changes in the CSS editor are also directly visible.

### Vimeo Video

### **Icon Explorer**

To assign meaningful icons to your modern layout, we integrated an icon explorer for searching and using icons visually.

### New Database Designer and No-SQL Access

A very special feature is the new <u>Database Designer</u>. It drastically simplifies database creation, as you can now create your database scheme directly visually in Simplifier and deploy it to multiple target databases like MySQL, Oracle, Microsoft SQL Server and SQLite.

### Invite developer

Working on an application with other people makes many things way easier. The new Share Button allows you to easily invite other team members via E-Mail to work on your current app project.

### New Datatype Generation of Test results of Business Objects and Connectors

To reduce the manual work of data type definition, you can create simple or complex datatypes from connector request or business objects results in the test dialog automatically.

### Asset Editor

To help you better manage the static content of an app, we have created a new **Asset dialog**. This dialog allows you to upload and preview images as well as download them and provides more clarity.

## Theming Administration

Corporate design is very important for every company. Accordingly, **themes** can be directly assigned and loaded to the Simplifier instance.

You can therefore use the application on different instances in different corporate designs. Separate loading of themes via business objects is now a thing of the past.

# Attribute and Role Mapping from external IDP

Security and authentication are particularly important to us: The authentication mechanisms Active Directory, SAML 2.0, LDAP and OAuth 2.0 now offer central role and user attribute mapping based on defined rules.

Roles and attributes can thus be maintained centrally in your company's user administration and automatically synchronized in Simplifier. A new standard role can also be defined. This is automatically assigned to a new user.

Not to forget the metadata exchange via URL: This ensures that client and provider always use the most up-to-date metadata.

### Administration Interface Dark Mode

It gets dark in our administration dashboard so you won't have to be in the dark when creating apps: The new **Dark Mode** follows the trend towards eye-friendly operation.

### Functionality in Server-Side Business Objects

With the **Crypto JavaScript library** you can now both decrypt and encrypt data. The functions of the **Lodash library** offer you a wide range of data filters and manipulations. Via our **Simplifier User API** you can now add your own profile pictures to the user profile.

# **Mobile Actions**

Now, you can also record a video configuratively with the camera on your mobile devices. Simply choose how many videos are created and how long they should be.

### **Plugin Secret Administration**

You can now create your own keys in the plugin administration to register your own plugins securely with Simplifier.

## Enhanced Feature-Set for OData v2 Connector

You can now use the test dialog for testing OData calls directly. We also support Function Imports in our OData wizard to easily use this kind of business logic as a connector call.

## SQL Database Support for IBM DB2

In addition to the well-known databases, we now also support **IBM DB2** and **IBM DB2 for AS-400** systems for easy recycling of old Lotus Notes applications.

### Support for Client X.509 Certificates

Simplifier allows you to manage **X.509 certificates** and use them as a login method for authentication on backend systems via our connectors.

# **Updated Features**

# Enhanced widget editing

Be it icons, widget wizard, revised interface or drag & drop zones for the WYSIWYG editor - **all UI5 versions of a widget** can be managed directly in the mask. This includes support for auto-generating controls from the commercial SAP UI5 library.

### **Optimized Process Designer**

Links to **Process Designer Items** are now highlighted when selected. The selection of mobile actions has been reworked for better handling.

The Script Action now offers a selection of ready-made and useful JavaScript code to get results even faster.

### Enhanced RFC connector

Our **SAP RFC connector** now also supports **TABLES parameters** for exchanging data from SAP function modules and **Auto Commit** to trigger automatic updates to the sap database.

#### **Test Dialog of Connectors and Business Objects**

The test results are now displayed in the test dialog for business objects and connectors formatted as JavaScript Object Notation (JSON) View including syntax highlighting.

Individual result rows can be folded in and out, to get a better overview.

#### **Enhanced transport system**

Business objects that refer back to themselves through other business objects (circular reference) are now imported correctly.

#### **Templates Preview**

Templates now directly generate a preview when the content is changed.

### **Optimized App Deployment**

You can now optionally activate the following deployment parameters for production environments:

- Transpiler = The application is provided for browsers that only have ECMAScript5 support
- **Polyfill** = Creates workarounds for older browser versions such as Internet Explorer 11
- Minify = Compresses the JavaScript and CSS source for a minimal file size to optimize loading times

### Standard rolls

Simplifier is delivered with new standard roles

- SF\_Administrator (This is a role for all AdminUI permissions)
- SF\_AppBuilder (This role provides the permissions for App creation)
- SF\_AppUser (This role provides the permission to execute Apps)
- SF\_Developer (This role provides the permissions to create Apps and building blocks such as Business Objects, Connectors, etc.)
- SF\_ExtAuthUser (This is a role for read-only users that are synced from an external authentication service)

### **Optimized library administration**

Syntax highlighting is now also available for the inclusion of third-party libraries. This makes it easier to read the code and recognize its structure.

Existing libraries can now also be downloaded.

#### **Oracle 19c compatibility**

Simplifier now also supports the latest Oracle 19c database.

### **Security Enhancement**

The legacy route for direct execution of connectors is locked by default - in special cases this lock can still be removed in the system settings. In Release 5.5 this option will be removed completely.

# **Mobile Features**

#### Live Preview on mobile devices

Together with our brand new WYSIYWG UI Designer, we also offer the live preview in our simplifier mobile client (has to be activated in the developer settings. That means, that every change in the user interface will be published in real-time on your real hardware. This enables you to test your layout on different device factors and smartphone / tablet models in realtime.

## Support for Honeywell Scanners

Our Simplifier Mobile client runs natively on Honeywell laser scanners with android operating system. This means you can use the information from the laser scanner directly in your business app without any extra interface.

### **Updated Mobile APIs**

Our native mobile feature sets are updated to the latest version to give you the best native mobile experience.

#### **IOS 13 Support**

Our iOS Client was optimized for iOS 13

New API for TCP socket connections

With our new native tcp support, you can exchange data directly with other devices over ethernet or wifi interface. We use this to support external fix-mounted laser scanners on a fork-lifter for intra-logistic use case in production environments or warehouses.

# **Discontinued Features**

- Support for the Simplifier Windows 10 Client will be discontinued as Windows discontinues its Mobile 10 platform.
- Angular 2 Widgets and support for Angular 2 applications and runtime are no longer available.
- The simple option for executing SQL statements within the SQL connector is no longer supported in Release 5.0 the connector call is automatically migrated to execute. No effects on existing applications are to be expected.

# **Manual changes**

The new UI Designer requires updated widgets and metadata such as aggregations and drop zones. For the OpenUI5 version 1.60 we provide these widgets at http://download.simplifier.io/transports

These must be imported and overwritten.

## Attention: All customer specific changes to these widgets will be lost!

For the OpenUI5 version 1.38 and 1.44 you have to adjust the widgets manually in the widget editor.

# Announcements

Client API for direct connector execution (without calls) will not be available in Version 5.5 anymore - please use only connectors with calls.

# **Data Centers of Simplifier Cloud**

https://developer.simplifier.io/documentation/installation-instructions/simplifier-cloud/data-centers-of-simplifier-cloud/

[vc\_row row\_type="row" stretch\_row\_type="no"][vc\_column][vc\_column\_text]The Simplifier Cloud is hosted in data centers of T-Systems Germany.

The locations of the twin-core data centers are:

| Lübecker Str. 2 | Am Schiens 10-11      |
|-----------------|-----------------------|
| 39124 Magdeburg | 39221 Bördeland/Biere |
| Germany         | Germany               |

[/vc\_column\_text][/vc\_column][/vc\_row][vc\_row row\_type="row" stretch\_row\_type="no"][vc\_column][vc\_gmaps link="#E-8\_JTNDaWZyYW1IJTIwc3JjJTNEJTIyaHR0cHMIM0ElMkYIMkZ3d3cuZ29vZ2xlLmNvbSUyRm1hcHMIMkZkJTJGdSUy RjAlMkZlbWJIZCUzRm1pZCUzRDF2YXJBRGVLbkpzYkQ0UW9ZX19FTW15OUpLT0ZhcE5JdyUyMiUyMHdpZHRoJT NEJTIyNjQwJTIyJTIwaGVpZ2h0JTNEJTIyNDgwJTIyJTNFJTNDJTJGaWZyYW1IJTNF" title="T-Systems data center"][/vc\_column][/vc\_row]

# Data Object

https://developer.simplifier.io/documentation/applications/process-dashboard-and-designer/data-objects/

Connector | Asynchronous Connector | Business Object | Mapping Collections | Mapping Structs

## Vimeo Video

Connector

Data Objects represent data sources and destinations, which can be triggered for execution. You can choose either a predefined **connector** (you can activate it to asynchronous) or a **business object**.

|             | N N                 | ٥          |
|-------------|---------------------|------------|
| R Connector | > Con               | nector     |
| Configure   | Asynchronous        | 0          |
| • 000       |                     | ð          |
|             | Show Busy Indicator | $\bigcirc$ |
|             | -2                  | ٥          |

| Function            | Description                                                                                                    |
|---------------------|----------------------------------------------------------------------------------------------------|
| Asynchronous        | If you select this option, the value helper assistant only offers asynchronous connectors.                                                                     |
| Value Helper        | If you open the value helper, an assistant opens that guide you to your connector.                                                                             |
| Show Busy Indicator | You have the possibility to configure if the UI is blocked by<br>the busy indicator, or can configure which element on your<br>screen should be blocked by it. |
| Input Mapping       | You can map variables, auto fields, widget properties and constants to the input parameter of your connector.                                                  |
| Output Mapping      | You can map the output parameter of your connector to variables and properties.                                                                                |

# **Data Types**

https://developer.simplifier.io/documentation/data-types/

The tile "Data Types" is the central way to define different types of data, structures and collection of Data Types and their validation rules.

| ္အာ simplifier                                                                                       | Simplifier Dashboard                   |                                                                                                    |                      |                                           | ⑦ A Felic                                                                                                    |
|----------------------------------------------------------------------------------------------------|----------------------------------------|----------------------------------------------------------------------------------------------------|----------------------|-------------------------------------------|----------------------------------------------------------------------------------------------------|
| Applications Create, manage and configure a wedgets and libraries. Process m                         | 41<br>applications,<br>napping defined | Connectors Cests manage and configure the interfa                                                                                      | 35<br>cces<br>ent    | Business Objects 20                       | Data Types 163                                                                                                    |
| Winnin user stories.  Users  Create, administrate and configur Simplifier user, groups and roles     | 8<br>re all of your<br>s with their    | Vysems and owvees  Transports  Migration of applications and individual components to other Simplifie instances                        | <b>29</b><br>s, inc. | Outsness requirements.                    | Validation rules.      Logs & Monitoring      Orestal monitoring and fittering of all user and     system activities. Provide detailed |
|                                                                                                    | 3                                      | Templates                                                                                                    | 6                    | <ul> <li>O any exertise pagin.</li> </ul> | etconingoni vincul are very reprouted debugging.                                                                                       |
| Create and administrate jobs for<br>business objects. These are base<br>configurable time intervals. | the execution of<br>d on flexibly      | Creation and definition of reusable HTML to<br>components. These can be personalized by<br>using of different, predefined placeholders | text<br>V<br>s.      |                                           |                                                                                                    |

😅 sımplıfıer

Data Types are a way to ensure data are sent and received in the right type format to and from the backend systems. With this feature, you can define data definitions to validate your data with client and server-side validation to prevent security issues and backend saving problems due to wrong data formats or hacker attacks.

Data Types can be assigned to widgets and connector calls to validate input and output data.

There are six Base Data Types defined in the Simplifier:

| Date    | Date Format                                                |
|---------|------------------------------------------------------------|
| String  | Characters, numbers and any other symbols from the Unicode |
|         | Character Set                                              |
| Boolean | True or False                                              |
| Integer | Positive and negative numbers like -2, -1, 0, 1, 2         |
| Float   | Numbers with precisions like 2,503                         |
| Any     | Accept all kind of Data Types even heterogeneous Arrays.   |

With the "Data Types" tile, you are able to enhance the Base Types and define your own logic. The new Data Types are split into three different types:

- Domain types
- Structs
- Collections

You can assign tags to Data Types to find them easily in the search bar.

# **Data Workbench**

# https://developer.simplifier.io/documentation/applications/data-workbench/

Custom Events | Global Variables | Global Auto Fields

#### Vimeo Video

Within the Data Workbench, it is possible to administer custom events, global variables and auto fields that you want to use cross-functional in the user stories.

| ta di              |     |                 |   |                            |         |
|--------------------|-----|-----------------|---|----------------------------|---------|
|                    | · · | 1000.0000       |   |                            | ter L   |
| Circulation and an | 2.8 | LT inc          |   | n interes                  | 2.5     |
| C Robert           | 1.1 | CO and          |   | a                          | 2.1     |
| C Lating           | 1.1 | CD No.          |   | a louise                   | 2.23    |
|                    |     | 13              |   | Contraction of Contraction |         |
|                    |     |                 | 1 | A                          | 2.8     |
|                    |     | Co Section      | 1 | 1 0 a                      | au 24   |
|                    |     | California (    |   | 0 (C.04)                   | 2.8     |
|                    |     |                 | - | A                          |         |
|                    |     | Characteristics | 1 | Contraction of Contraction | 100 × 1 |
|                    |     | California -    |   | 0.000                      |         |

# **Custom Events**

# **Global Variables**

Use global variables as a container to buffer data, e.g. if a connector returns a lot of data and you would like to use some of it later in your work process, you can save the parameter as variables and map them later.

To create a new one, click on the plus icon. Enter a variable name, variable type and default value (optional).

| 1000 MR (101 R)             | +   | termination (see                                                                                                    |                     | Adverte land                                                                                                    |         |
|-----------------------------|-----|----------------------------------------------------------------------------------------------------|---------------------|----------------------------------------------------------------------------------------------------|---------|
| Contractory and Contractory | 1.1 | 10 mm                                                                                                    |                     | Ch Andrews                                                                                                    | 1.1     |
| Carlor.                     | 1.0 | (Therein                                                                                                    | A 1 1               | Charleson and the second                                                                                                    | 2.8     |
| C 14 March 199              | 11  | CO COMPANY                                                                                                    | a. 13               | ALC: UNKNOWN                                                                                                    |         |
|                             |     | D.Castrone                                                                                                    |                     | Contrast of Contrast                                                                                                    | 2.5     |
|                             |     | Commendations                                                                                                    | 11                  | di finisha                                                                                                    | 12      |
|                             |     | 1 Colorado                                                                                                    |                     | 0-                                                                                                    |         |
|                             |     | and the second second s |                     |                                                                                                    |         |
|                             |     | Co.                                                                                                    | an a company of the | and the second second s | 24      |
|                             |     |                                                                                                    | 21                  | Dr. Contraction                                                                                                    | ana 21  |
|                             |     | Ci mena                                                                                                    | 23                  | Charles Inc.                                                                                                    | 100 A 1 |
|                             |     | L3 Test                                                                                                    | 11 C 1              | 6                                                                                                    | 1.00    |
|                             |     |                                                                                                    |                     | _                                                                                                    |         |
| BandVar                     |     | Ad                                                                                                    | d Variable          |                                                                                                    |         |
|                             |     |                                                                                                    |                     |                                                                                                    | . / 官   |
|                             |     |                                                                                                    |                     |                                                                                                    |         |
|                             |     | Variable Name                                                                                                    |                     |                                                                                                    |         |
| BoolVar                     |     |                                                                                                    |                     |                                                                                                    |         |
| Boolean                     |     | Number                                                                                                    |                     |                                                                                                    | · / 8   |
|                             | -   |                                                                                                    |                     |                                                                                                    |         |
| Collection                  | -   | Variable Type:                                                                                                    |                     |                                                                                                    |         |
| Collectionva                |     | Integer                                                                                                    |                     | പ                                                                                                    | 1 2     |
| - Aa                        |     |                                                                                                    |                     |                                                                                                    | et 📍 🗖  |
|                             | D   | efault Value:                                                                                                    |                     |                                                                                                    |         |
| Continuous                  |     | e                                                                                                    |                     |                                                                                                    |         |
| ES STRUC                    |     | 5                                                                                                    |                     |                                                                                                    | / 8     |
|                             |     |                                                                                                    |                     |                                                                                                    |         |
|                             |     |                                                                                                    |                     |                                                                                                    |         |
| Cordova                     |     |                                                                                                    |                     |                                                                                                    | 4 77    |
| String                      |     |                                                                                                    | ✓ Ok                | X Cancel                                                                                                    | 1       |
|                             |     |                                                                                                    |                     |                                                                                                    |         |

You can also select, e.g. a struct as the variable type.

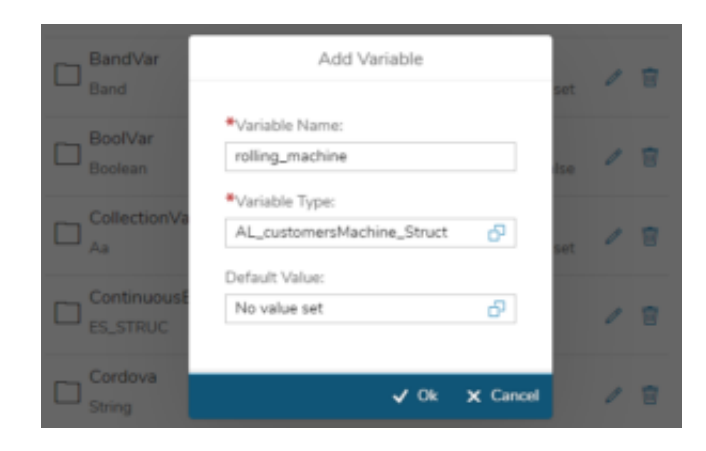

You get the information about the fields on the right panel to configure the default values.

In general, the fields have four different appearances depending on their own data type:

| Appearance                                           | Behavior/Usage                                                                                                    |
|------------------------------------------------------|----------------------------------------------------------------------------------------------------|
| Input field with validation (depending on data type) | Values are written in the input field and saved on live change.                                                          |
| Date time picker                                     | The date-time picker dialog opens and                                                                                    |
|                                                      | the user is able to select the date and                                                                                  |
|                                                      | time.                                                                                                    |
| Switch                                               | The switch can be set to true or false.                                                                                  |
| Link                                                 | By clicking on the link, you will be<br>navigated to a complex data type in the<br>left tree, that will also be selected |
|                                                      | Appearance<br>Input field with validation (depending<br>on data type)<br>Date time picker<br>Switch<br>Link              |

### Example of a link press for clarification:

By pressing the 'lubricant' link from the dialog above, there are also different appearances of the tree items depending on their datatype:

| Data type<br>Base (String, Integer,<br>Float, Date, Boolean) | Icon       | Is Expandable<br>No           | Plus Button<br>No | Remove Button<br>No                             |
|--------------------------------------------------------------|------------|-------------------------------|-------------------|-------------------------------------------------|
| Domain                                                       | <b>2</b> = | No                            | No                | No                                              |
| Struct                                                       | <≡,        | Yes                           | No                | No                                              |
| Collection                                                   |            | Depending on collection items | Yes               | No (only if it is a collection in a collection) |

### **Collection exception:**

By adding a collection object, the item is inserted into the structure below the collection. The collection object can then be clicked like an ordinary tree element. The only difference is that a collection item can be removed using the delete button.

You can reference variables in data objects as in- or output parameter. To do so, drag a variable (that you've created previously in the Data Workbench) from the toolbar in the mapping dialog.

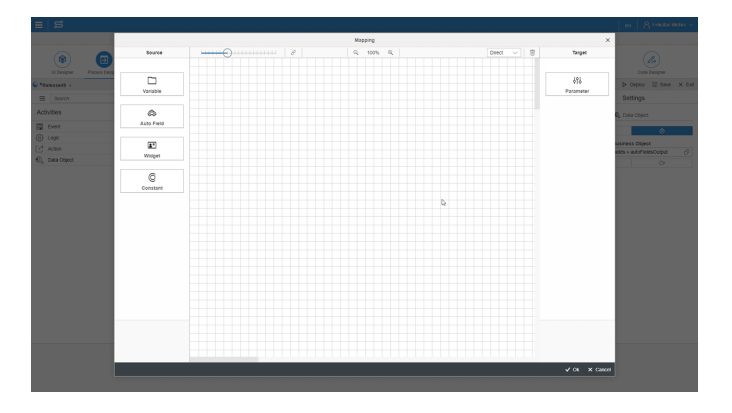

# **Global Auto Fields**

Auto fields are automatically computed/filled fields. You can use them e.g. if you want to greet the user who is logged in with his actual name or load e.g. the version number. To create a new auto field, click on the plus icon in the Data Workbench. Enter a name for the auto field, the type, and the characteristic.

It is possible to declare auto fields from five types:

- Application
- User
- URL
- Geolocation
- Device

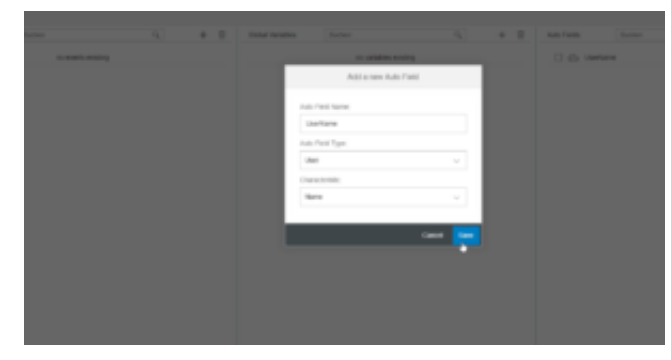

| Category    | Characteristic | Description                                                                                               |
|-------------|----------------|----------------------------------------------------------------------------------------------------|
| Application | Name           | The name of the application.                                                                              |
|             | Version        | The current version of the application.<br>If the application is not yet released, it is stated as "n/a". |
| User        | Name           | The currently logged in user name.                                                                        |
| URL         | Complete URL   |                                                                                                    |

# **Database Setup**

https://developer.simplifier.io/documentation/installation-instructions/on-premise/database-setup/

In the following article, you find a description of how to set up an external database for the Simplifier Core platform.

```
1. Switch to configuration persistence path, e.g. /opt/simplifier/data/conf/
```

2. Create new include.conf file with the following format:

```
database {
  dbms: "oracle"
  user: ""
  pass: ""
  host: ""
  port: 1521
  database: ""
  table_prefix: ""
```

# **Database Credentials**

}

| dbms         | mysql or oracle                        |
|--------------|----------------------------------------|
| user         | Username of the database               |
| pass         | Password of the database user          |
| host         | IP address of the database server      |
| port         | Port of the database server            |
| database     | Name of the database / database scheme |
| table_prefix | Prefix of the table                    |

# **Delete a PDF Template**

https://developer.simplifier.io/documentation/plugins/pdf-plugin/technical-call-pdf-plugin/delete-pdf-template/

# **Delete Template**

To delete a template, you need the following parameter:

| URL                  |                    | /client/1.0/P<br>LUGIN/pdf<br>Plugin/admi<br>nTemplateD<br>elete |
|----------------------|--------------------|------------------------------------------------------------------|
| Input-               | NameTemp           |                                                                  |
| Parameter            | late               |                                                                  |
|                      | name               |                                                                  |
| Output-<br>Parameter | None               |                                                                  |
| Example inp          | put::              |                                                                  |
| {                    |                    |                                                                  |
| "nam                 | e": "templatename" |                                                                  |
| }                    |                    |                                                                  |
| Example ou           | tput:              |                                                                  |
| {<br>"suc            | cess": true        |                                                                  |
| }                    |                    |                                                                  |

# **Deploy and Preview**

https://developer.simplifier.io/documentation/applications/ui-designer/deploy-and-preview/

Applications can be deployed rapidly and previewed within a standard web browser and on the mobile device using the <u>Simplifier Mobile Client</u>.

| Application Functiona | alLocation 🕐 |                 | 🗹 Designer                                   | 品 Process | 🕄 Data Workbench | 👗 Tests               | Dther                                                            |                   |                | × Exit       |
|-----------------------|--------------|-----------------|----------------------------------------------|-----------|------------------|-----------------------|------------------------------------------------------------------|-------------------|----------------|--------------|
|                       |              | ✿ Login × +     |                                              |           |                  |                       |                                                                  |                   | De De          | ploy _→ Open |
| Screens               | 🗇 Widgets    | 8               |                                              |           | 50               |                       |                                                                  |                   | 🔒 🛱 Properties | Events       |
| Search                | <b>ک (ٹ</b>  | Search          | Q 0/0 (                                      |           |                  |                       | <\>□□ </th <th>sap_belize_plus 🗸</th> <th>Search</th> <th>Q</th> | sap_belize_plus 🗸 | Search         | Q            |
| + New                 | Paste        | ^-              | $\leftarrow \uparrow \downarrow \rightarrow$ |           |                  | Login                 |                                                                  |                   | General        | ~            |
| Start Screen          | ଜ            | customHeader    |                                              |           |                  | 0                     |                                                                  |                   | ID             |              |
| 🗖 Login               |              | subHeader       |                                              |           |                  |                       |                                                                  |                   | Login          |              |
| Others                | ~            | ✓ ScreenContent |                                              |           |                  |                       |                                                                  |                   | Description    |              |
| 🗖 Main                |              | Login           |                                              |           |                  |                       |                                                                  |                   |                |              |
| Details               |              | footer          |                                              |           |                  |                       |                                                                  |                   | Appearance     | ~            |
|                       |              |                 |                                              |           |                  |                       |                                                                  |                   | showSubHeader  |              |
|                       |              |                 |                                              |           |                  |                       |                                                                  |                   | $\bigcirc$     | в            |
|                       |              |                 |                                              |           | C.               | <mark>3</mark> sımplı | Ifier                                                            |                   | showNavButton  | Ð            |

By clicking on **Open**, it opens a new browser tab. Every time you deploy your application, the browser tab reloads automatically.

Make sure that pop-ups are not blocked in the browser for the Simplifier instance.

You can simulate your preview for different mobile devices with the Chrome Developer Tools or use it for debugging.

To access the DevTools, open your app preview in Google Chrome and press F12.

Alternatives:

- Select the **Chrome menu** at the top-right of your browser window, then select **Tools** > **Developer Tools**.
- Or use Ctrl+Shift+I (or Cmd+Opt+I on Mac).

Via the toggle device toolbar, you can simulate different devices like Galaxy S5, iPhone 6 or iPad to preview your application.

More information on <u>Google Chrome DevTools Device Mode</u>.

| 📰 😅 sımplifier                     |                                                                  | Application Editor                                                                                                    | Pelicitas Weber       | • ~               |
|------------------------------------|------------------------------------------------------------------|----------------------------------------------------------------------------------------------------|-----------------------|-------------------|
| Application FunctionalLocation (2) | 🗹 Designer                                                       | 😹 Process 🔍 Data Workbench 👗 Tests 🗋 Other                                                                                                    | ×                     | Exit              |
|                                    | ☆ Login × +                                                      |                                                                                                    | ► Deploy 😅 Or         | pen               |
| Screens 🕅 Widgets                  | 8                                                                | 50                                                                                                    | 2 Properties > Events | s                 |
| Search Q D C                       | Search Q 0/0                                                     | C ap_belize_plus ~                                                                                                    | Search                | Q                 |
| + New 🗎 Paste                      | $\uparrow^{-} \qquad \leftarrow \uparrow \downarrow \rightarrow$ | Login                                                                                                    | General               | $\sim$            |
| Start Screen                       | customHeader                                                     |                                                                                                    | ID                    |                   |
| 🗖 Login                            | subHeader                                                        |                                                                                                    | Login                 |                   |
| Others 🗸                           | ✓ ScreenContent                                                  |                                                                                                    | Description           |                   |
| Main                               | Login                                                            |                                                                                                    |                       |                   |
| Details                            | footer                                                           |                                                                                                    | Appearance            | $\sim$            |
|                                    |                                                                  | Figure   Figure Figure Fig | showSubHeader         | 8 8 8 8 8 8 8 8 8 |

# **Deployment & Installation Instructions**

# https://developer.simplifier.io/documentation/installation-instructions/

A Simplifier application can be deployed in different ways. You can deploy to your local machine for development and testing, you can deploy to the Simplifier cloud, Cloud Foundry-based platforms, Azure, AWS, SAP Cloud, or a server you configured yourself.

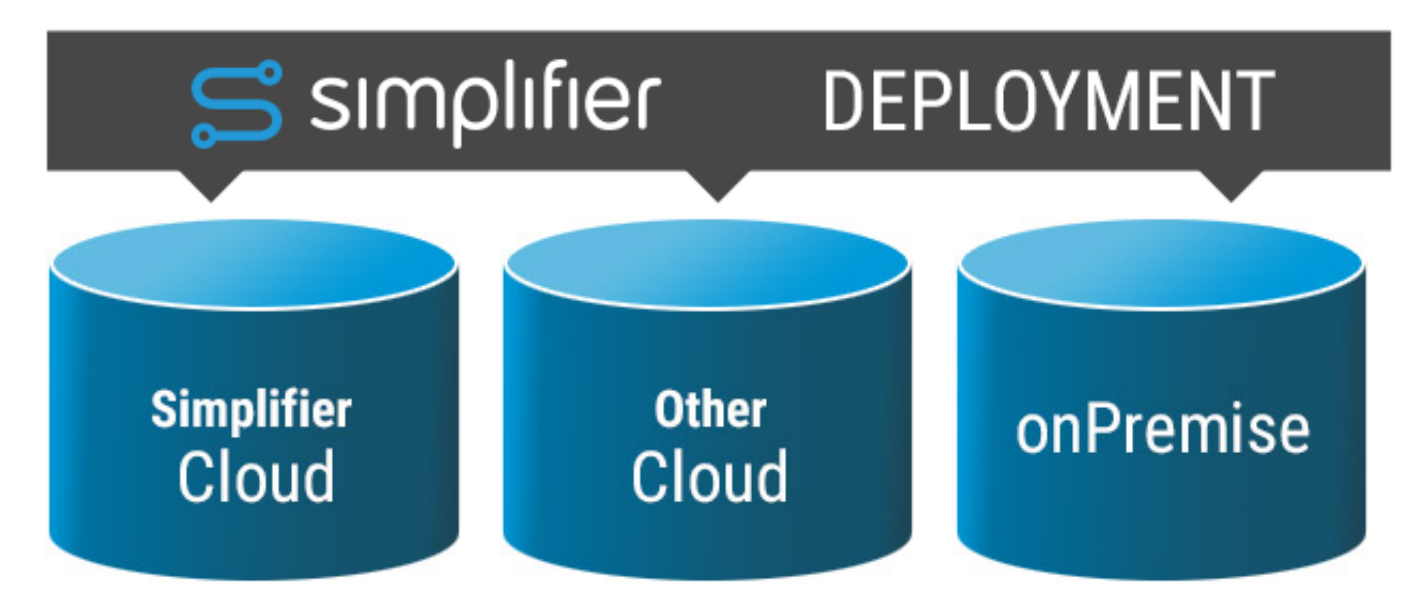

Cloud installations are hosted and maintained by Simplifier AG. Each instance is reachable via a unique DNS name:

### https://<instance-name>.simplifier.io

On-premise installations are hosted by our customers, on their own infrastructure. This scheme is especially useful if the Simplifier shall be integrated into a closed network infrastructure.

# **Checklist for Installation**

For Installation of the Simplifier, the following persons and things are required:

- IT Security Officer
- · System owner regarding Backend Interfacing
- Firewall Administrators
- Reverse Proxy Administrator
- IT Administrators
- SSL Certificates for HTTPS
- The initial login credentials are admin / admin

Use the following checkpoints for a successful installation

Checkpoint

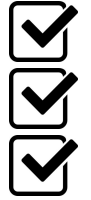

Description System-Requirements are clear

Domain-Name for Development, QA and Productive Systems are clear SSL Certificates for all 3 Instances is available

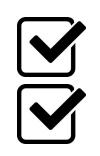

Firewallports 443 and 587 are open

Backendsystem is reachable via Supported Protocols

# **Device Condition**

https://developer.simplifier.io/?post\_type=manual\_documentation&p=8244

The Simplifier is able to recognize the device type that is used by the application, so you can assign different functionalities to it, e.g. different designed login screens for mobile or wearable devices.

At first, you need to create a new auto field type with the auto field type "Device" and the characteristic "Device Type". How to create auto fields, you can see <u>here</u>.

| Add a new Auto Field |
|----------------------|
| *Auto Field Name:    |
| DeviceType           |
| Auto Field Type:     |
| Device ~             |
| Characteristic:      |
| Device Type 🗸        |
|                      |
| Cancel Save          |

Within the Process Designer, you can refer to this auto field using a <u>condition</u>. Select the corresponding auto field and assign it to a constant (String).

Choose between:

- desktop
- phone
- smartglass
- tablet
- watch

Please pay attention to the lower case!

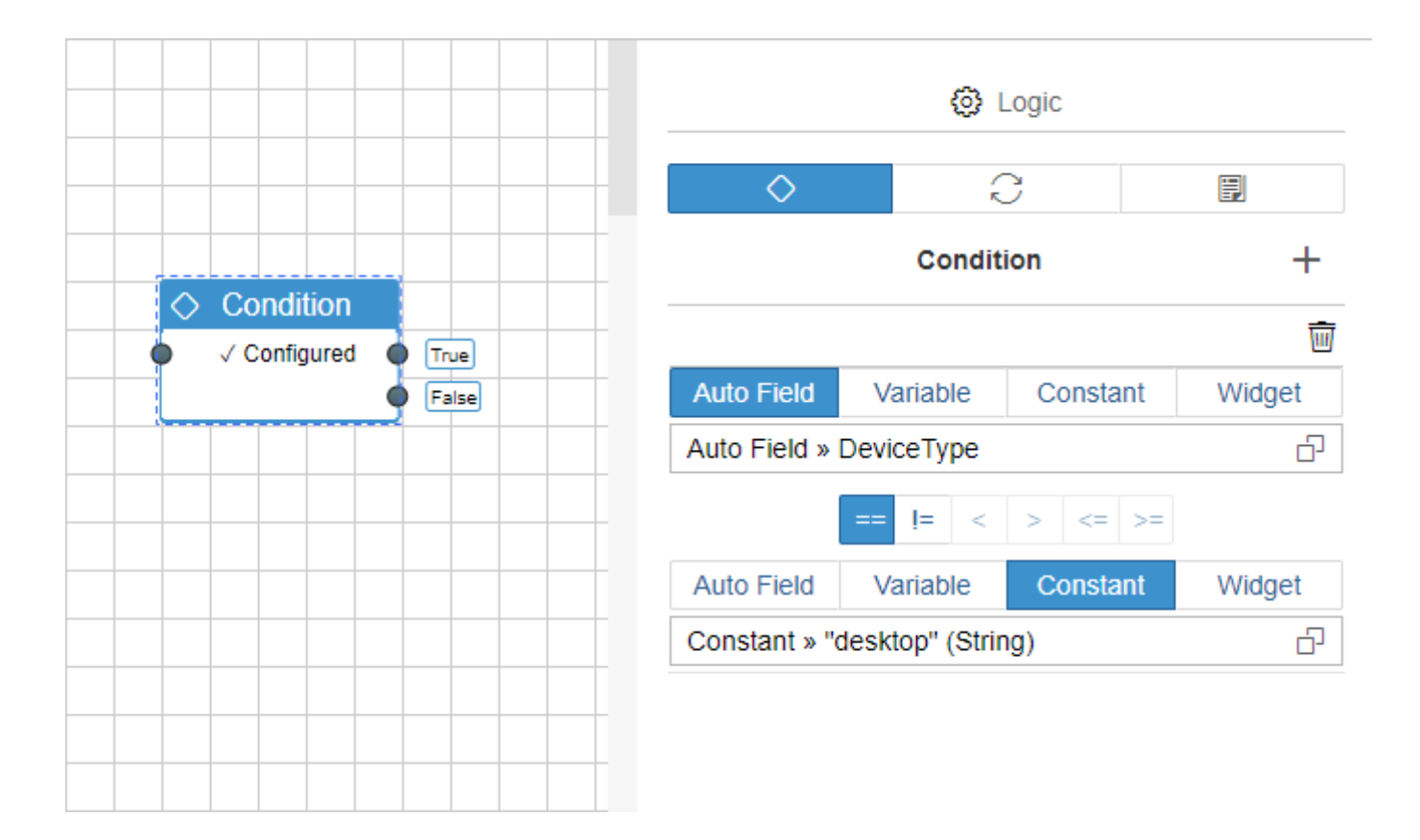

# **Docker Hub**

https://developer.simplifier.io/documentation/installation-instructions/general-instructions/docker-hub/

The Simplifier is also available on Docker Hub.

# **Short Instructions**

Create the directory which will host all external user-specific data: \$ mkdir -p /home/simplifier/data \$ export SIMPLIFIER\_DIR="/home/simplifier/data"

Install SSL certificates: \$ mkdir -p \$SIMPLIFIER\_DIR/certs \$ cp <certificate.pem> SIMPLIFIER\_DIR/certs/default.crt \$ cp <keyfile.pem> SIMPLIFIER\_DIR/certs/default.key

Run docker: Alternative 1: with SSL/Certificates \$ docker run -d -v \$SIMPLIFIER\_DIR:/opt/simplifier/data \ -p 80:80 -p 443:443 -p 8090:8090 \ --name=simplifier simplifierag/onpremise:latest

Alternative 2: without SSL/Certificates \$ docker run -d -v \$SIMPLIFIER\_DIR:/opt/simplifier/data \ -p 80:8080 -p 8090:8091 \ --name=simplifier simplifierag/onpremise:latest

# **Docker Installation**

https://developer.simplifier.io/documentation/installation-instructions/general-instructions/docker-installation/

# **Get Docker CE**

Referenced to the official Docker instructions.

Note: This installation instructions is based on the example of the operating system Ubuntu 16.04 LTS.

### SET UP THE REPOSITORY

Update the apt package index:

\$ sudo apt-get update

```
Install packages to allow apt to use a repository over HTTPS:
```

```
\ sudo apt-get install \setminus
```

apt-transport-https  $\$ 

ca-certificates  $\setminus$ 

curl  $\setminus$ 

software-properties-common

Add Docker's official GPG key:

\$ curl -fsSL https://download.docker.com/linux/ubuntu/gpg | sudo apt-key add -

Verify that you now have the key with the fingerprint 9DC8 5822 9FC7 DD38 854A E2D8 8D81 803C 0EBF CD88, by searching for the last 8 characters of the fingerprint.

```
$ sudo apt-key fingerprint 0EBFCD88
pub 4096R/0EBFCD88 2017-02-22
Key fingerprint = 9DC8 5822 9FC7 DD38 854A E2D8 8D81 803C 0EBF CD88
uid Docker Release (CE deb) <docker@docker.com>
sub 4096R/F273FCD8 2017-02-22
```

Use the following command to set up the stable repository. You always need the stable repository, even if you want to install builds from the edge or test repositories as well. To add the edge or test repository, add the word edge or test (or both) after the word stable in the commands below.

**Note:** The lsb\_release -cs sub-command below returns the name of your Ubuntu distribution, such as xenial. Sometimes, in a distribution like Linux Mint, you might have to change \$(lsb\_release -cs) to your parent Ubuntu distribution. For example, if you are using Linux Mint Rafaela, you could use trusty.

#### amd64:

```
$ sudo add-apt-repository \
   "deb [arch=amd64] https://download.docker.com/linux/ubuntu \
   $(lsb_release -cs) \
```

stable"

# **INSTALL DOCKER CE**

Update the apt package index:

\$ sudo apt-get update

Install the latest version of Docker CE:

\$ sudo apt-get install docker-ce

# **Docker on Mac**

https://developer.simplifier.io/documentation/installation-instructions/locally/docker-on-mac/

# **Install Docker for Mac**

Docker for Mac is the Community Edition (CE) of Docker for MacOS. To download Docker for Mac, head to Docker Store.

Download from Docker Store

# What to know before you install

# **README FIRST for Docker Toolbox and Docker Machine users**

If you are already running Docker on your machine, first read <u>Docker for Mac vs. Docker Toolbox</u> to understand the impact of this installation on your existing setup, how to set your environment for Docker for Mac, and how the two products can coexist.

- **Relationship to Docker Machine**: Installing Docker for Mac does not affect machines you created with Docker Machine. You have the option to copy containers and images from your local default machine (if one exists) to the new Docker for Mac <u>HyperKit</u>VM. When you are running Docker for Mac, you do not need Docker Machine nodes running at all locally (or anywhere else). With Docker for Mac, you have a new, native virtualization system running (HyperKit) which takes the place of the VirtualBox system. To learn more, see <u>Docker for Mac vs. Docker Toolbox</u>.
  - Mac hardware must be a 2010 or newer model, with Intel's hardware support for memory management unit (MMU) virtualization, including Extended Page Tables (EPT) and Unrestricted Mode. You can check to see if your machine has this support by running the following command in a terminal: sysctl kern.hv\_support
  - macOS El Capitan 10.11 and newer macOS releases are supported. We recommend upgrading to the latest version of macOS.
  - At least 4GB of RAM
  - VirtualBox prior to version 4.3.30 must NOT be installed (it is incompatible with Docker for Mac). If you have a newer version of VirtualBox installed, it's fine.**System Requirements**: Docker for Mac launches only if all of these requirements are met.

**Note**: If your system does not satisfy these requirements, you can install <u>Docker Toolbox</u>, which uses Oracle VirtualBox instead of HyperKit.

• What the install includes: The installation provides <u>Docker Engine</u>, Docker CLI client, <u>Docker Compose</u>, <u>Docker Machine</u>, and <u>Kitematic</u>.

# Install and run Docker for Mac

1. Double-click Docker.dmg to open the installer, then drag Moby the whale to the Applications folder.

| •••        |              |
|------------|--------------|
| CO         | DRAG & DROP  |
| Docker.app | Applications |
|            |              |
|            |              |

2. Double-click Docker.app in the Applications folder to start Docker. (In the example below, the Applications folder is in "grid" view mode.)

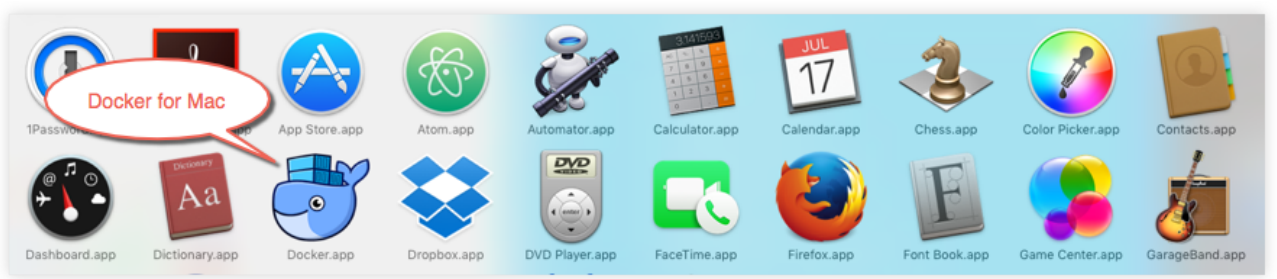

You are prompted to authorize Docker.app with your system password after you launch it. Privileged access is needed to install networking components and links to the Docker apps. The whale in the top status bar indicates that Docker is running, and accessible from a terminal.

success message with suggested next steps and a link to this documentation. Click the whale (  $\clubsuit$ ) in the status bar to dismiss this popup.

| <i>6</i>                                                         |
|------------------------------------------------------------------|
| Docker is now up and running!                                    |
| Open your favorite terminal and run Docker<br>commands:          |
| •••                                                              |
| \$ docker ps                                                     |
|                                                                  |
| Log in with your Docker ID:                                      |
| Docker ID                                                        |
| Password                                                         |
| Log In                                                           |
| If you don't have a Docker ID, create one on<br>cloud.docker.com |
| We send usage statistics, check your <u>privacy settings</u> .   |

- 3. Click the whale ( b) to get Preferences and other options.
  4. Select About Docker to verify that you have the latest version.

Congratulations! You are up and running with Docker for Mac.

# **Docker on Ubuntu / Debian**

https://developer.simplifier.io/documentation/installation-instructions/locally/docker-on-ubuntu-debian/

# **Get Docker CE**

Referenced to the official Docker instructions.

Note: This installation instructions is based on the example of the operating system Ubuntu 16.04 LTS.

### SET UP THE REPOSITORY

Update the apt package index:

\$ sudo apt-get update

```
Install packages to allow apt to use a repository over HTTPS:
```

```
\ sudo apt-get install \setminus
```

apt-transport-https  $\$ 

ca-certificates  $\setminus$ 

curl  $\setminus$ 

software-properties-common

Add Docker's official GPG key:

\$ curl -fsSL https://download.docker.com/linux/ubuntu/gpg | sudo apt-key add -

Verify that you now have the key with the fingerprint 9DC8 5822 9FC7 DD38 854A E2D8 8D81 803C 0EBF CD88, by searching for the last 8 characters of the fingerprint.

```
$ sudo apt-key fingerprint 0EBFCD88
pub 4096R/0EBFCD88 2017-02-22
Key fingerprint = 9DC8 5822 9FC7 DD38 854A E2D8 8D81 803C 0EBF CD88
uid Docker Release (CE deb) <docker@docker.com>
sub 4096R/F273FCD8 2017-02-22
```

Use the following command to set up the stable repository. You always need the stable repository, even if you want to install builds from the edge or test repositories as well. To add the edge or test repository, add the word edge or test (or both) after the word stable in the commands below.

**Note:** The lsb\_release -cs sub-command below returns the name of your Ubuntu distribution, such as xenial. Sometimes, in a distribution like Linux Mint, you might have to change \$(lsb\_release -cs) to your parent Ubuntu distribution. For example, if you are using Linux Mint Rafaela, you could use trusty.

#### amd64:

```
$ sudo add-apt-repository \
   "deb [arch=amd64] https://download.docker.com/linux/ubuntu \
   $(lsb_release -cs) \
```

stable"

# **INSTALL DOCKER CE**

Update the apt package index:

\$ sudo apt-get update

Install the latest version of Docker CE:

\$ sudo apt-get install docker-ce

# **Docker on Windows 10**

https://developer.simplifier.io/documentation/installation-instructions/locally/docker-on-windows-10/

# **Install Docker for Windows**

Docker for Windows is the <u>Community Edition (CE)</u> of Docker for Microsoft Windows. To download Docker for Windows, head to Docker Store.

# Download from Docker Store

# What to know before you install

If your system does not meet the requirements to run Docker for Windows, you can install <u>Docker Toolbox</u>, which uses Oracle Virtual Box instead of Hyper-V.

- **README FIRST for Docker Toolbox and Docker Machine users**: Docker for Windows requires Microsoft Hyper-V to run. The Docker for Windows installer enables Hyper-V for you, if needed, and restart your machine. After Hyper-V is enabled, VirtualBox no longer works, but any VirtualBox VM images remain. VirtualBox VMs created with docker-machine (including the defaultone typically created during Toolbox install) no longer start. These VMs cannot be used side-by-side with Docker for Windows. However, you can still use docker-machine to manage remote VMs.
- Virtualization must be enabled in BIOS and CPU SLAT-capable. Typically, virtualization is enabled by default. This is different from having Hyper-V enabled. For more detail see <u>Virtualization must be enabled</u> in Troubleshooting.
- The current version of Docker for Windows runs on 64bit Windows 10 Pro, Enterprise and Education (1607 Anniversary Update, Build 14393 or later).
- Containers and images created with Docker for Windows are shared between all user accounts on machines where it is installed. This is because all Windows accounts use the same VM to build and run containers.
- Nested virtualization scenarios, such as running Docker for Windows on a VMWare or Parallels instance, might work, but come with no guarantees. For more information, see <u>Running Docker for Windows in nested virtualization</u> <u>scenarios</u>
- What the Docker for Windows install includes: The installation provides <u>Docker Engine</u>, Docker CLI client, <u>Docker Compose</u>, <u>Docker Machine</u>, and <u>Kitematic</u>.

# **About Windows containers**

Looking for information on using Windows containers?

- <u>Switch between Windows and Linux containers</u> describes the Linux / Windows containers toggle in Docker for Windows and points you to the tutorial mentioned above.
- <u>Getting Started with Windows Containers (Lab)</u> provides a tutorial on how to set up and run Windows containers on Windows 10 or with Windows Server 2016. It shows you how to use a MusicStore application with Windows containers.
- Docker Container Platform for Windows Server 2016 articles and blog posts on the Docker website

# Install Docker for Windows desktop app

- 1. Double-click **Docker for Windows Installer.exe** to run the installer.If you haven't already downloaded the installer (Docker for Windows Installer.exe), you can get it from <u>download.docker.com</u>. It typically downloads to your Downloads folder, or you can run it from the recent downloads bar at the bottom of your web browser.
- 2. Follow the install wizard to accept the license, authorize the installer, and proceed with the install.You are asked to authorize Docker.app with your system password during the install process. Privileged access is needed to install networking components, links to the Docker apps, and manage the Hyper-V VMs.
- 3. Click **Finish** on the setup complete dialog to launch Docker.

# Start Docker for Windows

Docker does not start automatically after installation. To start it, search for Docker, select **Docker for Windows** in the search results, and click it (or hit Enter).
### **Simplifier Documentation Release 5.0**

https://developer.simplifier.io

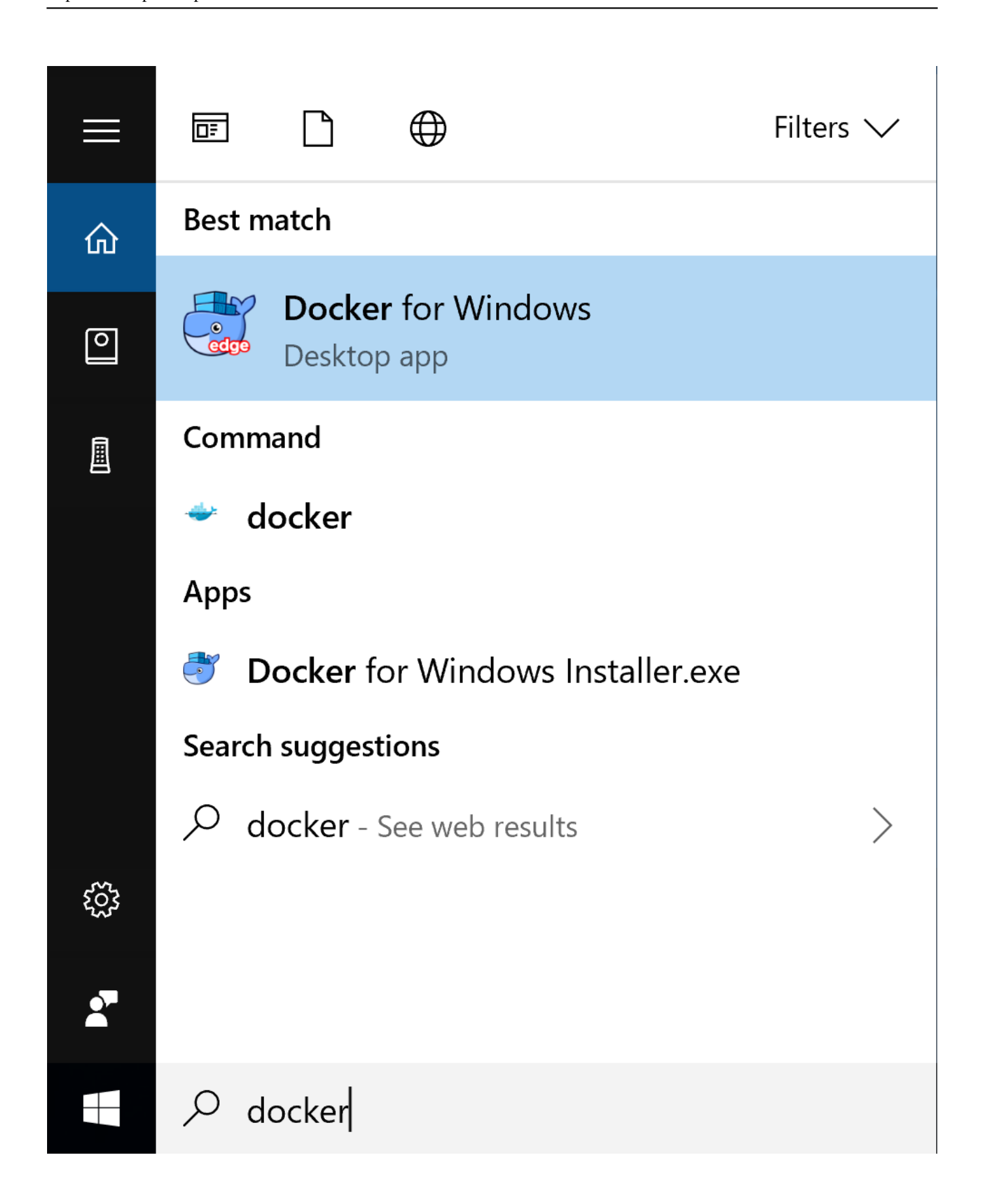

When the whale in the status bar stays steady, Docker is up-and-running, and accessible from any terminal window.

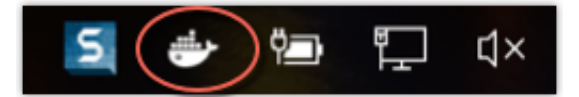

If the whale is hidden in the Notifications area, click the up arrow on the taskbar to show it. To learn more, see <u>Docker</u> <u>Settings</u>.

If you just installed the app, you also get a popup success message with suggested next steps, and a link to this documentation.

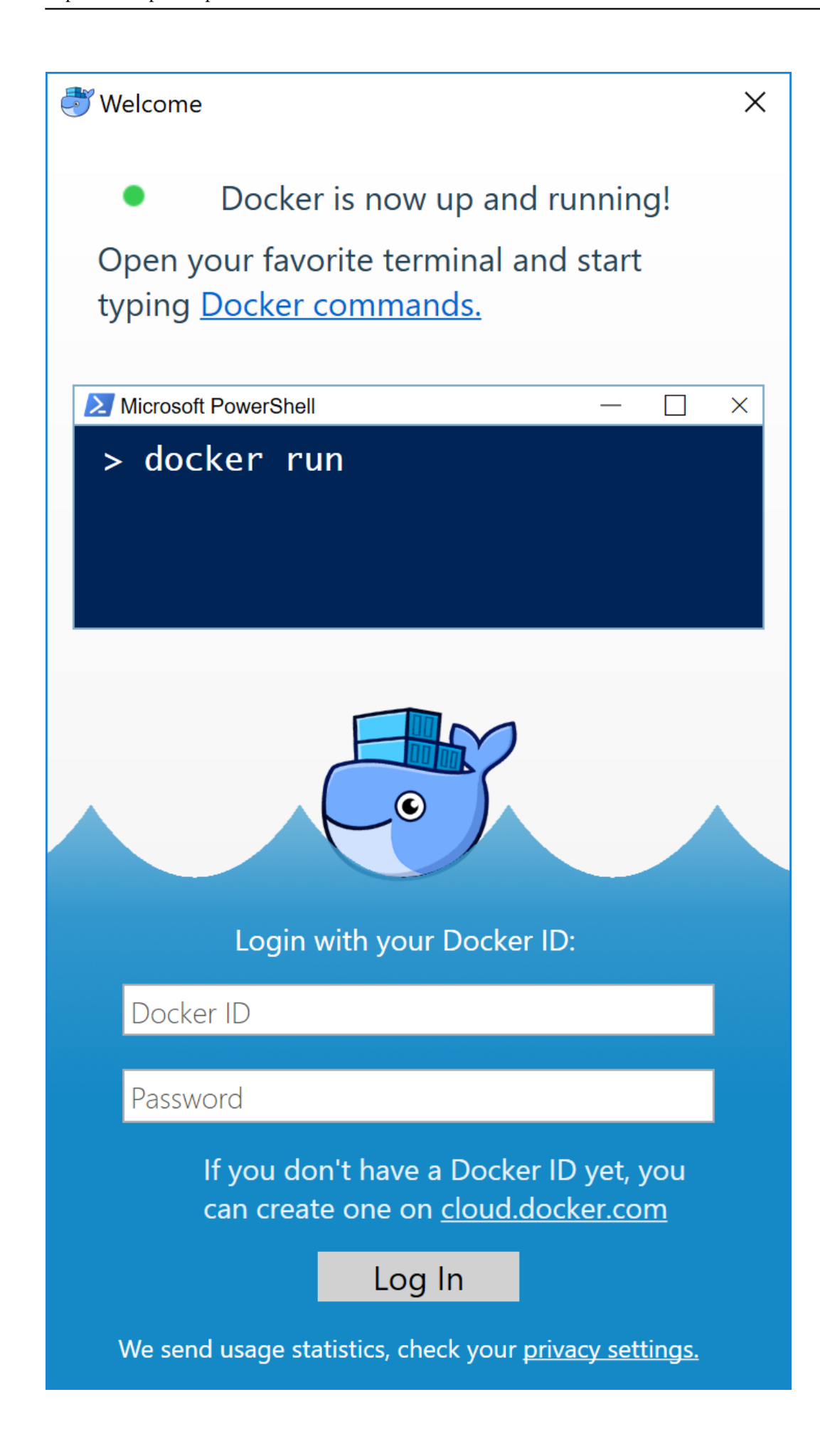

When initialization is complete, select **About Docker** from the notification area icon to verify that you have the latest version.

Congratulations! You are up and running with Docker for Windows.

## **Domain Type**

https://developer.simplifier.io/documentation/data-types/create-edit-a-domain-type/

A Domain type represents a single Data Type that inherits from a Base Type like String, Integer, Float, Date, etc. and can include different properties.

For example, a ZIP Code is an inherited type of string with the property of a maximum of 5 chars length.

To create a new Domain Type click on the "+" button.

| ▦     | Simplifier                                       | Турез |     | ? 👌 Felicitas Weber 🗸        |
|-------|--------------------------------------------------|-------|-----|------------------------------|
|       | Domain Types Structs Collections                 |       |     |                              |
| Count | 3                                                |       |     |                              |
| Sean  | n or name, description or tags ZIP a postal code | >     | ZIP |                              |
| 2     | ITIZ_Integer                                     | >     |     | Description<br>a postal code |
| æ     | Char                                             | >     |     |                              |
|       |                                                  |       |     | Parenttype<br>String         |
|       |                                                  |       |     | Tags                         |
|       |                                                  |       |     | Сору                         |

Enter a unique Name for the Domain Type and an optional Description. Also, select a Parenttype to inherit from by clicking on the appropriate field.

| simplifier |                                 | Турез                                       | ? A Felicitas Weber $\sim$ |
|------------|---------------------------------|---------------------------------------------|----------------------------|
| 🖴 Create   |                                 | Data Type Selection                         | 🗑 Save 🗙 Cancel            |
|            | Tags Selected DataType : String |                                             |                            |
|            | Search Q                        |                                             |                            |
|            | All<br>All Data Types           | Esse Types Domain Types Structs Collections |                            |
|            | Custom                          | Search                                      | ٩                          |
|            | All Custom Data Types           | Boolean                                     | >                          |
|            |                                 | Date                                        | >                          |
| Properties |                                 | Hoat                                        | >                          |
|            |                                 | String                                      | >                          |
|            |                                 |                                             |                            |
|            |                                 | E Apply X C                                 | Cancel                     |

### **Simplifier Documentation Release 5.0**

https://developer.simplifier.io

|   | 😂 sımplıfier | Турез                   | 0 |        | as Weber 🗸 |
|---|--------------|-------------------------|---|--------|------------|
|   | Treate       |                         |   | 🖁 Save | × Cancel   |
|   | **           | 7/0                     |   |        |            |
|   | "Name:       | String -                |   |        |            |
|   | Parentype.   | a nostal code           |   |        |            |
|   | Description. | a barra cono            |   |        |            |
|   |              |                         |   |        |            |
|   |              |                         |   |        |            |
|   | Tags:        | Add Tag                 |   |        |            |
| _ | Properties   |                         |   |        |            |
|   |              | Min: (O)                |   |        |            |
|   |              | Max: 0 5                |   |        |            |
|   |              | Regex:                  |   |        |            |
|   |              | possible values (json): |   |        |            |
|   |              | Nullable:               |   |        |            |

In the area below you can set the properties of your Data Type:

#### Min

Minimum length of a String, minimum number of a range, earliest date of a date range.

### Max

Maximum length of a String, maximum number range, latest date of a date range.

#### RegEx

Regular expression to validate this Domain Type - <u>click here for more information</u>.

### **Possible Values**

Simple JSON Array of Strings repesenting literals of chosen Base Type.

## Nullable

If activated, this value can be empty (null).

## **DQP** System

https://developer.simplifier.io/documentation/glossar/dqp-system/

Simplifier usually consists of 3 environments:

- Development
- Quality Assurance
- Productive

An environment can be configured within global <u>Simplifier Settings- Server Environment</u> and is used to transport applications within the defined Simplifier Instances (D,Q,P). Following is an example for deploying a DQP system on three virtual machines.

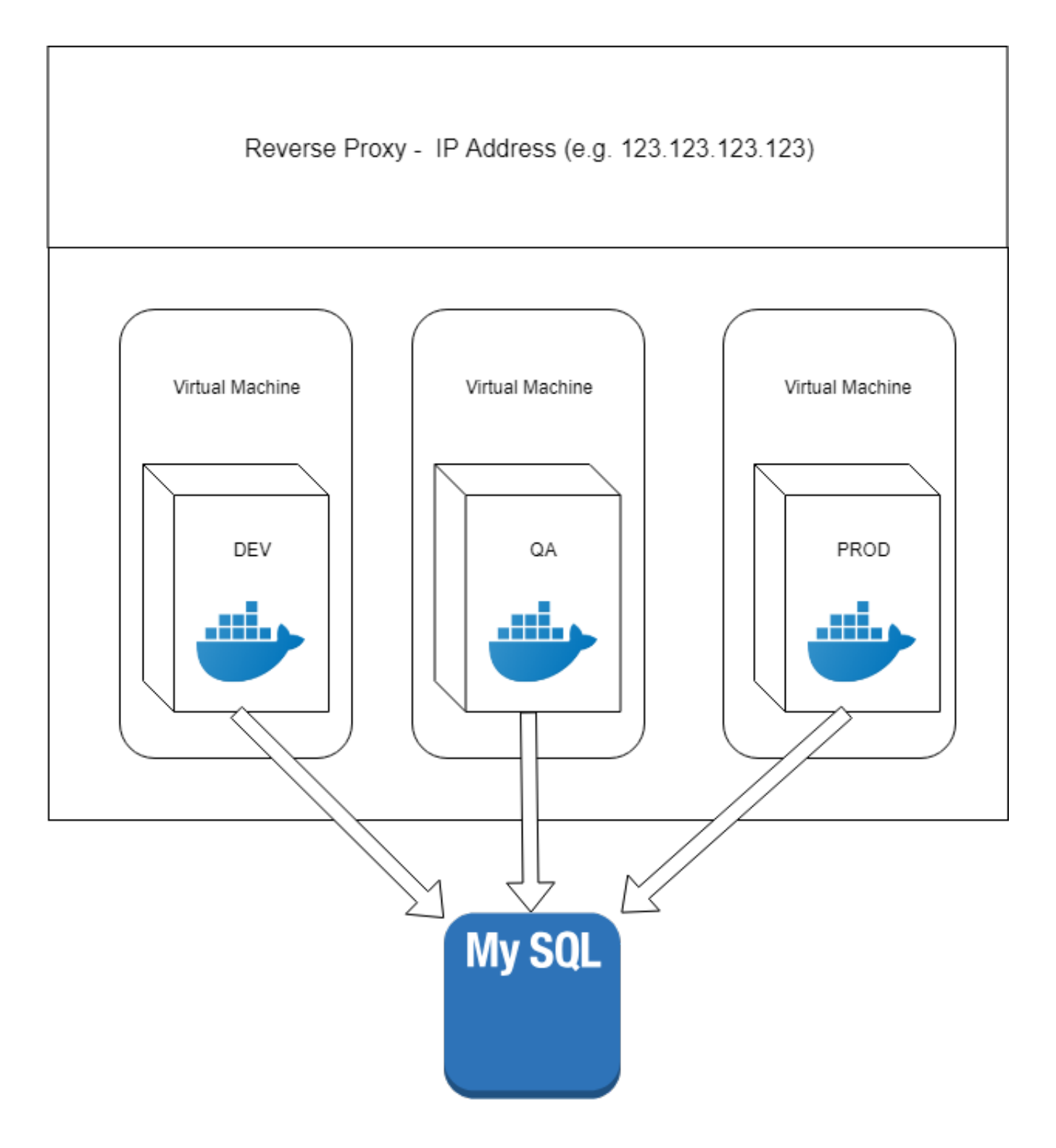

Deployment and Integration Workflow D-Q-P

## Simplifier Documentation Release 5.0

https://developer.simplifier.io

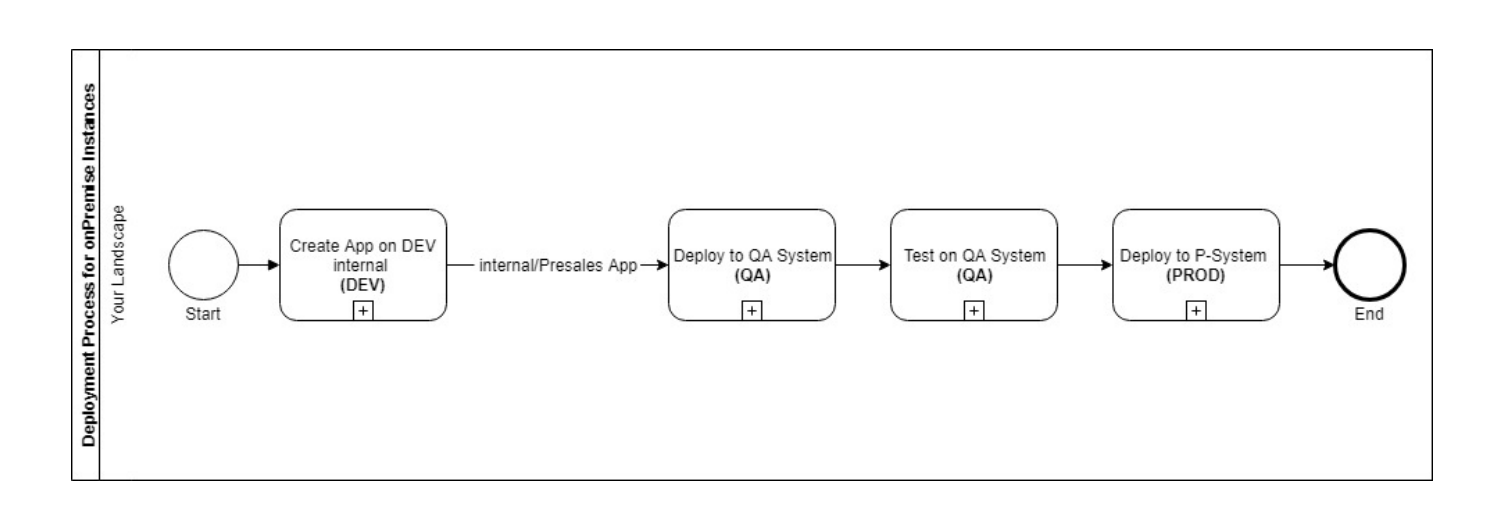

- Development of an app on the DEV instance
- Transport to the QA instance
- Testing the app on the QA instance
- Transport to the Productive instance

Please see also <u>Transports</u> and <u>Remote Transports</u> for detailed information on how to transport Apps within a <u>Simplifier Server</u> <u>Environment</u>

## **Edit a PDF Template**

https://developer.simplifier.io/documentation/plugins/pdf-plugin/technical-call-pdf-plugin/edit-pdf-template/

#### **Edit Template**

To edit a PDF template, you need the following parameter:

URL

Input-Parameter

Data

Stylesheet

PreviewJson

Output-Parameter

Example for a call:

```
{
    "name": "templatename",
    "data": "SGFsbG8gV2VsdA==\",
    "stylesheet: "SGFsbG8gV2VsdA==\",
    "previewJson": "SGFsbG8gV2VsdA==\"
}
```

Output example:

{
 "success": true
}

## **Email Connector**

https://developer.simplifier.io/documentation/connectors/email-connector-details/

#### **Email Specific Parameters**

- > Login Method
- > Certificates

|                       | +                 |
|-----------------------|-------------------|
| *Sender address:      | fw@simplifier.io  |
| *SMTP host:           | mail.itizzimo.com |
| *SMTP port:           | 25                |
| SMTP authentication:  |                   |
| enable SMTP StartTLS: |                   |

#### **SMTP** host

Hostname of SMTP Server

## **SMPT** port

Port of SMTP server

### **SMTP** authentication

If enabled, the client attempt to authenticate the user using the AUTH command. Default to false.

## SMTP StartTLS

If activated, it enables the use of the STARTTLS command (if supported by the server) to switch the connection to a TLSprotected connection before issuing any login commands. Note that an appropriate trust store must be configured, so that the client will trust the server's certificate. Default to false.

Take a look at Email Connector Call.

+

## **Email Connector Call**

https://developer.simplifier.io/documentation/connectors/email-connector-details/email-connector-call/

The email connector call requires 3 input parameters to be defined:

| The email address of the receiver.<br>Several email addresses can be specified<br>separated by a comma | String                                                                                                    |
|----------------------------------------------------------------------------------------------------|----------------------------------------------------------------------------------------------------|
| The subject of your message<br>The message itself                                                      | String<br>String                                                                                                    |
|                                                                                                    | The email address of the receiver.<br>Several email addresses can be specified<br>separated by a comma<br>The subject of your message<br>The message itself |

All data types should be set as String.

There are 3 optional parameters that can be configured as well:

| receiverCC  | The email address of the copy receiver.<br>Several email addresses can be specified | String               |
|-------------|-------------------------------------------------------------------------------------|----------------------|
|             | separated by a comma                                                                |                      |
| receiverBCC | The email address of the blind copy                                                 | String               |
|             | receiver. Several email addresses can be                                            |                      |
|             | specified separated by a comma                                                      |                      |
| sender      | The email address of the sender                                                     | String               |
| attachments | A list of all attachments                                                           | List[ByteAttachment] |

ByteAttachment

```
{
    "session": String,
    "fileName": String,
    "attachmentMimeType": String
}
```

| session The session id of an uploaded file by the HTMLUploader is |                                                             |  |
|-------------------------------------------------------------------|-------------------------------------------------------------|--|
|                                                                   | frontend.                                                   |  |
| fileName                                                          | The filename which will be displayed in the email           |  |
| attachmentMimeType                                                | The file's MIME type, representing the file's encoding e.g. |  |
|                                                                   | image/jpeg, audio/wav, text/xml etc.                        |  |

## Example:

| Contraction of the second second seco |                                                                           |       |             |                             |                                                                                                    |                                       |
|----------------------------------------------------------------------------------------------------|---------------------------------------------------------------------------|-------|-------------|-----------------------------|----------------------------------------------------------------------------------------------------|---------------------------------------|
| Call                                                                                                    |                                                                           |       |             |                             |                                                                                                    |                                       |
|                                                                                                    | Connectorcall name: send Description:                                     |       |             |                             |                                                                                                    |                                       |
|                                                                                                    |                                                                           |       |             |                             |                                                                                                    |                                       |
| ut Parameters Output Parameters                                                                                                    |                                                                           |       |             |                             |                                                                                                    |                                       |
| out Parameters Output Parameters                                                                                                    | Optional                                                                  | Alias | Description | Constant Value              | Data Type                                                                                                   | Actions                               |
| ut Parameters Output Parameters date  arameter Name attachments                                                                                                    | Optional                                                                  | Alias | Description | Constant Value              | Data Type<br>ListOfByteAtt                                                                                  | Actions                               |
| date Output Parameters date Annue Annue An | Optional                                                                  | Alias | Description | Constant Value No value set | Data Type<br>ListOfByteAtt6<br>String 6                                                                     | Actions<br>10<br>10                   |
| date Output Parameters date O srameter Name attachments msg receiver                                                                                                    | Optional<br>0                                                             | Alias | Description | Constant Value No value set | Data Type<br>ListOfByteAtt 6<br>String 6<br>String 6                                                        | Actions                               |
| ut Parameters Output Parameters<br>idate O arameter Name<br>attachments<br>msg<br>receiver<br>receiverBCC                                                                                                    | Optional<br>O<br>O                                                        | Alias | Description | Constant Value No value set | Data Type<br>ListOfByteAtt 6<br>String 6<br>String 6<br>String 6                                            | Actions<br>10<br>10<br>10<br>10<br>10 |
| ut Parameters Output Parameters date O arameter Name attachments msg receiver receiverBCC subject                                                                                                    | Optional<br>O<br>O<br>O<br>O<br>O<br>O<br>O<br>O<br>O<br>O<br>O<br>O<br>O | Alias | Description | Constant Value No value set | Data Type       ListOfByteAtt       String       String       String       String       String       String | Actions<br>To<br>To<br>To<br>To<br>To |
| out Parameters Output Parameters<br>idate Oatput Parameters<br>arameter Name<br>attachments<br>msg<br>receiver<br>receiverBCC<br>subject                                                                                                    | Optional<br>0<br>0<br>0<br>0<br>0<br>0                                    | Alias | Description | Constant Value No value set | Data Type       ListOfByteAtt       String       String       String       String       String       String | Actions                               |

🖫 Save & Test 📲 Save 🗙 Cancel

233 / 317

## **Enumeration in Widget Properties**

https://developer.simplifier.io/documentation/applications/widget-customizer/enumeration-widget-properties/

You can maintain enumeration for widget properties. Enumerated properties can only hold the defined values and will be displayed as a selection in the UI Designer.

In order to define the enumerations, you have to add them in an array notation to the default value of the property. It is not necessary to set the values in quotes.

### Example

There are different predefined types of buttons in OpenUI5. The properties can be maintained as a list in the widget mask. In our example, we look at all different button types in the OpenUi5 API Reference and transfer them into the widget edit mask with the appropriate syntax: [typ1, typ2].

| Documentation API Reference | Samples Demo Apps                               |
|-----------------------------|-------------------------------------------------|
| button 🛞 🏹 😽 🛠              | enum sap m ButtonType                           |
| ✓ sap.f.semantic            | cham oup.m.batton type                          |
| SemanticButton              | Overview Fields                                 |
| SemanticToggleButton        |                                                 |
| ∨ sap.m                     | Different types for a button (predefined types) |
| Button                      |                                                 |
| ButtonType                  | FIELDS                                          |
| MenuButton                  | Name                                            |
| MenuButtonMode              | sap.m.ButtonType.Accept                         |
| OverflowToolbarButton       | accent type (green button)                      |
| PagingButton                | san m Button Tune Back                          |
| RadioButton                 | sap.m.Button type.Back                          |
| RadioButtonGroup            | back type (back navigation button for header)   |
| SegmentedButton             | sap.m.ButtonType.Default                        |
| SegmentedButtonItem         | default type (no special styling)               |
| ToggleButton                | sap.m.ButtonType.Emphasized                     |
| ✓ sap.m.semantic            | emphasized type                                 |
| SemanticButton              | sap.m.ButtonType.Reject                         |
| SemanticToggleButton        | reject style (red button)                       |
| ✓ sap.ui.commons            | sap.m.ButtonType.Transparent                    |
| Button                      | transparent type                                |
| ButtonStyle                 | can m Butten Type Unctyled                      |
| MenuButton                  | sap.m.Button type.onstyled                      |
| RadioButton                 | Unstyled type (no styling)                      |
| RadioButtonGroup            | sap.m.ButtonType.Up                             |
| SegmentedButton             | up type (up navigation button for header)       |
| ToggleButton                |                                                 |

| Properties    | Events | Aggregation | Libraries   |                                                                 |           |   |              |         |   |
|---------------|--------|-------------|-------------|-----------------------------------------------------------------|-----------|---|--------------|---------|---|
|               |        |             |             |                                                                 |           |   |              |         | + |
| Search        |        |             |             |                                                                 |           |   |              |         | Q |
| Nam           | е      | [           | Description | Default Value                                                   | Data Type |   | Translatable | Actions |   |
| icon          |        |             |             |                                                                 | String    | ð |              | Ē       |   |
| type          |        |             |             | [Accept,Back,Default,Emphasized,Reject,Transparent,Unstyled,Up] | String    | ð |              | <b></b> |   |
| visible       |        |             |             | true                                                            | Boolean   | ð |              | Ē       |   |
| activelcon    |        |             |             |                                                                 | String    | Ð |              | 亩       |   |
| textDirection |        |             |             | Inherit                                                         | String    | ð |              | Ŵ       |   |

## Result in the UI Designer

| Properties    | Select Event |   |
|---------------|--------------|---|
| ID            | Button2      |   |
| Туре          | sap.m.Button |   |
| text          | Click me!    |   |
| Description   | Accept       |   |
| activelcon    | Back         |   |
| enabled       | Default      |   |
| icon          | Emphasized   |   |
| iconDensi     | Reject       |   |
| iconFirst     | Transparent  |   |
| textDirection | Unstyled     |   |
| tooltip       | Up           |   |
| type          | Accept       | ſ |

## **Events**

https://developer.simplifier.io/documentation/applications/process-dashboard-and-designer/events/

Publish Custom Events | Subscribe to Custom Events

Each workflow in the Process Designer starts with an Event.

Click on the **Event** element under **Activities** on the left side and drag & drop it into the drawing area in the center.

By double-clicking on the shape, the event selection assistant opens. You can also open it by clicking on the right side underneath **Subscribe event** / **Publish event**.

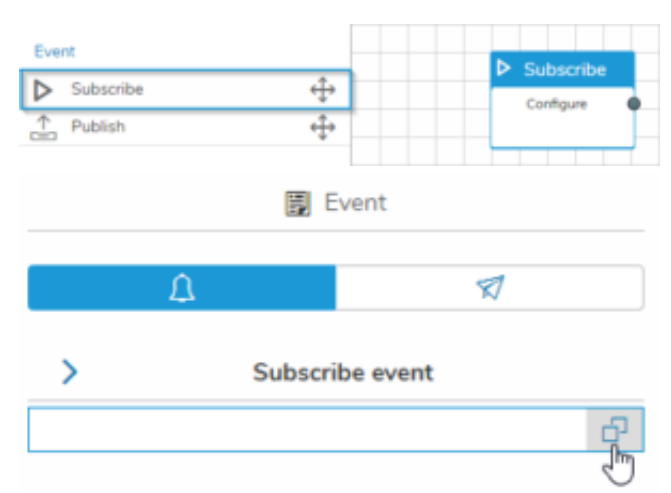

It guides you to your required event. When subscribing to an event, you can select events from these categories: **Widget Events, Screen Events, Custom Events** and **System Events**.

Each category is sorted and searchable.

If you want to use the **Event** in the current user story, select one of the Events under the tab **Subscribe Event**.

C ٢

Se

Subscribe Event × Custom Events Screens System Events Screens Widget Events Screen Events Q Search Screen Events AutoFields BusinessObjectDemo Q Search in AfterHide Connect in AfterRendering Dialogs in AfterShow onBeforeFirstShow ErrorMapping i onBeforeHide MainDesktop in Before Rendering MainMobile in BeforeShow MobileFeatures
ModelBinding 📄 onlnit onNavButtonPress RemoteCall
Screen1
Screen2 ShowcaseDragDropSplash . Templates

🗸 Ok 🗙 Cancel

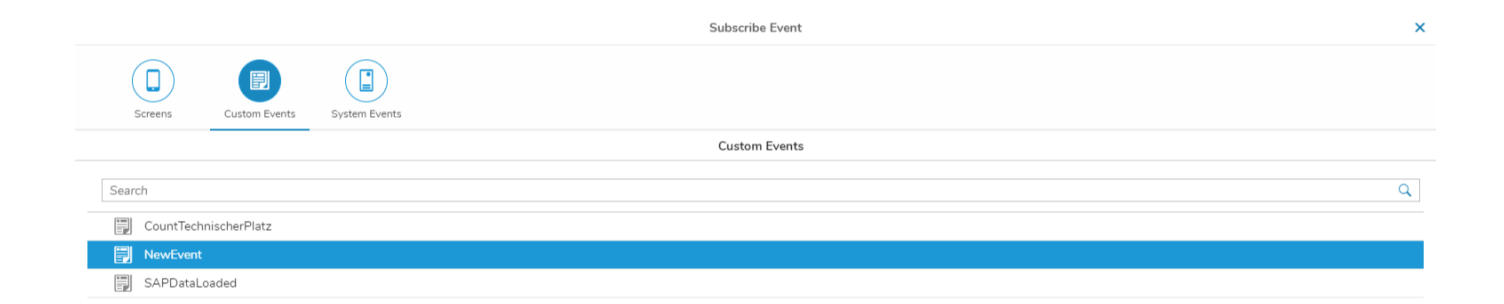

🗸 Ok 🗙 Cancel

| Event Type        | Description                                                                                                    |
|-------------------|----------------------------------------------------------------------------------------------------|
| Widget Events     | Events that are available for certain widgets, e.g. button press event.                                                                                                    |
| Screen Events     | Events related to screens, e.g. onInit and onAfterShow.                                                                                                    |
| onAfterHide       | This event is triggered when the app has made the screen invisible. In the case of animated transitions, this event is triggered after the end of the transition. This screen will no longer be displayed and animated.   |
| onAfterShow       | This event is fired every time when the app has made this screen visible. In case of animated transitions this event is fired after the transition finishes. This screen is now being displayed and not animated anymore. |
| onBeforeHide      | This event is triggered before the app hides the screen. For animated transitions, this event is triggered before the transition begins.                                                                                  |
| onBeforeShow      | This event is fired every time before the app shows this screen. In case of animated transitions this event is fired before the transition starts.                                                                        |
| onBeforeFristShow | This event is fired before the app shows this screen for the first time.                                                                                                    |
| onNavButtonPress  | This event is fired when Nav Button is pressed.                                                                                                    |
| Custom Events     | Individual events within an application that can be published and subscribed at any time.                                                                                                    |
| System Events     | Events related to devices, e.g. onDeviceGoesOffline and onOrientationChange.                                                                                                    |

## **Publish Custom Events**

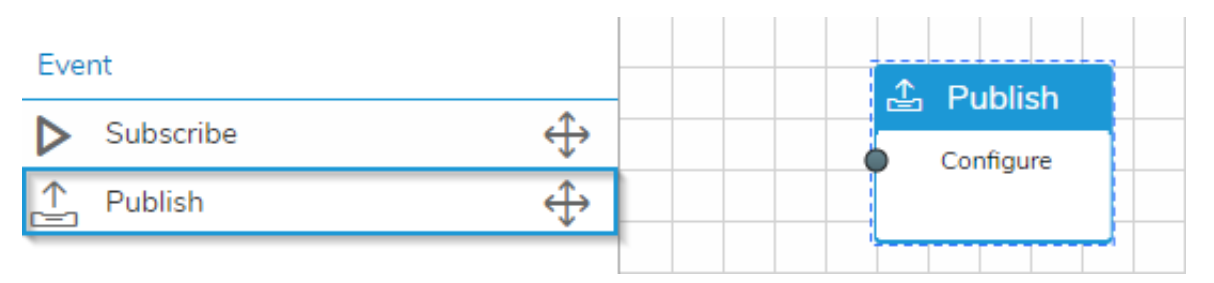

To use an event in other user stories, create a new **Custom Event** on the **Publish Event** tab.

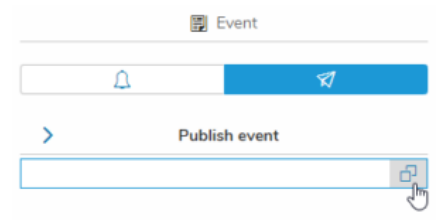

A shortcut for creating Custom Events is located in the upper right corner.

|      | Publish Event         | , |
|------|-----------------------|---|
|      | Custom Events         |   |
|      |                       | 4 |
| Sean | (A                    | ٩ |
| 5    | CountTechnischerPlatz |   |
| 52   | NewEvent              |   |
| 123  | SAPDatal coded        |   |

√ Ok 🗙 Cancel

### **Subscribe to Custom Events**

Subscribe to a custom event in another user story to connect the logic between different user stories.

#### **Example:**

You have a process in User Story 1 that contains a condition to check if an input field is filled out after clicking on a "Login" button. Afterwards, the user should be navigated forward to the next screen.

Imagine you have the other user story exclusively for the whole navigation of your application. So you want the end of the event from User Story 1 (the navigation) subscribed to User Story 2.

Therefore we published the new Custom Event "LoginButton" in User Story 1 and subscribed to it in User Story 2.

?

**User Story 1** 

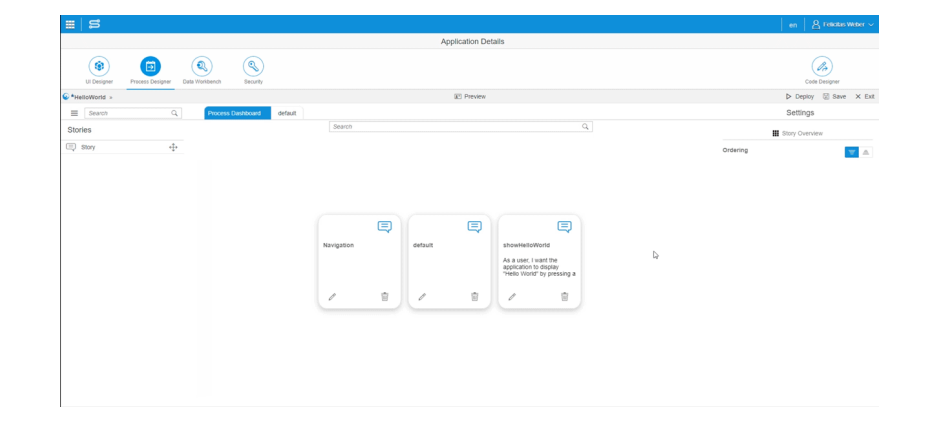

User Story 2

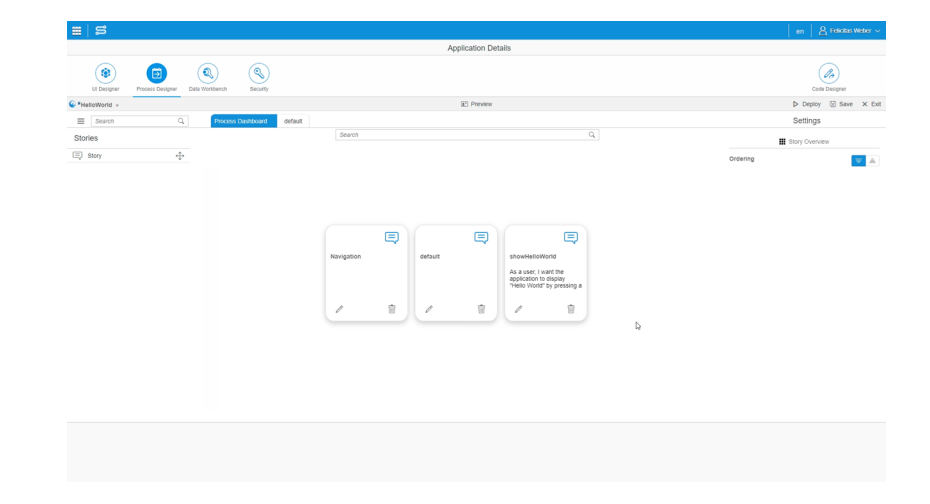

Custom Events can be maintained in the Data Workbench.

# **Example Apps**

https://developer.simplifier.io/documentation/getting-started/example-apps/

To demonstrate various features of Simplifier the following Example Apps are available with every <u>Simplifier Freemium</u> <u>Instance</u> and can be downloaded <u>here</u>

AppName and Description

# **Example of using OData**

https://developer.simplifier.io/documentation/connectors/odata-v2-connector/example-of-using-odata/

In this example, the data of an **OData** service is displayed in a table by pressing a button.

The connector is configured as follows:

|                                         |                                                                                                    |                                                                                                    | 🖫 Save                                                                                                    | 6 Exit                                                                                                    |
|-----------------------------------------|----------------------------------------------------------------------------------------------------|----------------------------------------------------------------------------------------------------|----------------------------------------------------------------------------------------------------|----------------------------------------------------------------------------------------------------|
|                                         |                                                                                                    |                                                                                                    |                                                                                                    |                                                                                                    |
| General                                 |                                                                                                    | OData V2 Endpoints                                                                                                    | -                                                                                                    | F 🗑                                                                                                    |
| ODataiD4<br>OData V2 V<br>60<br>Add Tag | Default<br>OData V2 Specific Parameters<br>✓ Login Method<br>Name: Description: Method Type: Source: Target: | RFCSIMP_ID4<br>Logindaten ID4<br>Username/Password<br>Default Source<br>Default Target                                            | ~                                                                                                    |                                                                                                    |
|                                         | Certificates     #Endpoint:     Request headers to filter out:                                               | No Certificates Assigned           http://sapid405.itizzimo.kinamu.at8001/saplopu/odata/sap/2_SALES_           Enter header names | ORDER_SR\                                                                                                    | +                                                                                                    |
|                                         | General<br>Obsta 104<br>Obsta V2<br>C<br>60<br>Add Tag                                                       | General                                                                                                    | General     OData V2 Endpoints       Obsta V2     Image: Image: | General       OData V2 Endpoints       -         ODetaID4       Image: Control of the second of the second of the |

### **Endpoint:**

http://sapid405.itizzimo.kinamu.at:8001/sap/opu/odata/sap/Z\_SALES\_ORDER\_SRV

## **Important:** Do not skip the login method.

The connector calls were generated automatically using the Connector Wizard:

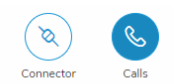

| Search                       |                                                                                |   |   |   |   | ≯≭ Co   | nnecto | or Wizard | ]+<br>a |
|------------------------------|--------------------------------------------------------------------------------|---|---|---|---|---------|--------|-----------|---------|
| Name                         | Description                                                                    | Ľ | C |   |   | Actions |        |           |         |
| SalesOrderCollection_Create  | Automatically generated connector call for creating a SalesOrder entity.       | 4 | 0 | 5 | ı | Ð       | 4      | Ŵ         |         |
| SalesOrderCollection_Delete  | Automatically generated connector call for deleting a SalesOrder entity.       | 3 | 0 | 5 | ı | Ð       | 7      | Ŵ         |         |
| SalesOrderCollection_Read    | Automatically generated connector call for reading a single SalesOrder entity. | 3 | 1 | 5 | ı | Ð       | 7      | Ŵ         |         |
| SalesOrderCollection_ReadAll | Automatically generated connector call for reading all SalesOrder entities.    | 2 | 1 | 5 | Ø | 5       | 4      | Ŵ         |         |
| SalesOrderCollection_Update  | Automatically generated connector call for updating a SalesOrder entity.       | 4 | 0 | 5 | Ø | Ð       | 4      | Ŵ         |         |

Aside from the automated generated connector calls, you always have the possibility to add other connector calls via the plus icon.

In this example, we will only go in detail on SalesOrderCollection\_ReadAll.

Test the connector call to make sure it works before you use it in the application.

| Test "SalesOrderCollection_ReadAll"                                                           |                                                                                                    |
|-----------------------------------------------------------------------------------------------|----------------------------------------------------------------------------------------------------|
|                                                                                               |                                                                                                    |
| ( History                                                                                     | 📓 Generate data type                                                                                                    |
| Test values                                                                                   | Result 🗘 🐰                                                                                                    |
| Constants           *operation:         readAll           *path:         SalesOrderCollection | S         C         M         F           1         "result": {         "success": true,         "result": {         "success": true,           3         "result": {         "salesOrderCollection": [         *           4         "success": true,         "salesOrderCollection": [           5         {         "salesOrderCollection": [           6         '''''''''''''''''''''''''''''''''''' |
|                                                                                               | X Close                                                                                                    |

## Create the UI

Remember, we want to display the data of the Odata service in a table. The data should be loaded by pressing a button.

So at first, add the widget **Button** to the screen. Change the ID of the button accordingly (e.g. **Button\_Read**) and add the appropriate **text** (e.g. Read) to the *Properties*.

| General                        | iconDensityAware | Ø |
|--------------------------------|------------------|---|
| ID                             |                  | G |
| Button_Read                    | text             |   |
| Туре                           | Read             | ¢ |
| io.simplifier.widgets.m.Button | activelcon       |   |
| L                              |                  | 6 |

For the UI you also need the Widget Table, so add it to the screen. Here you have to customize the properties as follows:

1. Make sure that **itemsTemplate** is activated.

| Application Example_OData ⑦ | 🗾 🗹 Des                                                | gner 🗸 Process 🕄 Data Workbench 👗 Tests 🗋 Other |                  | 🗙 Exit    |
|-----------------------------|--------------------------------------------------------|-------------------------------------------------|------------------|-----------|
|                             | ✿ OData × +                                            |                                                 | Deple            | oy 📑 Open |
| Screens 💮 Widgets           | 8                                                      | 50                                              | 8 Properties     | Events    |
| Search Q D C                | Search Q 0/                                            | 0 C sap_belize_plus v                           | Search           | Q         |
| + New Paste                 | $\uparrow^{-} \qquad \leftarrow \uparrow \downarrow =$ | OData                                           | showNoData       |           |
| Start Screen 🍙              | customHeader                                           |                                                 |                  | e         |
| 🗖 OData                     | subHeader                                              | Read                                            | modeAnimationOn  |           |
|                             | ✓ ScreenContent                                        | No data                                         |                  | C         |
|                             | > Button_Read                                          |                                                 | swipeDirection   |           |
|                             | ✓ Table1                                               |                                                 | Both             | ~ &       |
|                             | > items                                                |                                                 | growingThreshold | 0         |
|                             | swipeContent                                           |                                                 | 20               | ď         |
|                             | headerToolbar                                          |                                                 | 1000             | P         |
|                             | layoutData                                             |                                                 | busy             |           |
|                             | columns                                                |                                                 | 0                | в         |
|                             | infoToolbar                                            |                                                 | noDataText       |           |
|                             | footer                                                 |                                                 |                  | Ø         |
|                             |                                                        |                                                 | Others           |           |
|                             |                                                        |                                                 | ite as - Dath    |           |
|                             |                                                        |                                                 | itemsPath        | P         |
|                             |                                                        |                                                 | cssClasses       | Ŭ         |
|                             |                                                        |                                                 |                  | 8         |
|                             |                                                        |                                                 | tooltip          |           |
|                             |                                                        |                                                 |                  | B         |
|                             |                                                        |                                                 | itemsTemplate    |           |
|                             |                                                        |                                                 |                  | e         |
|                             |                                                        |                                                 | item             |           |

2. Click on the Selection Helper at **items**.

A dialog opens in which you have to select the connector on the left and then the Collection SalesOrder\_Collection.

|                                                          | Data Type Selection                         |
|----------------------------------------------------------|---------------------------------------------|
| Tags Selected DataType : SalesOrder                      | Collection                                  |
| Search Q                                                 |                                             |
| All<br>All Data Types                                    | Base Types Domain Types Structs Collections |
| Custom                                                   | Search Q                                    |
| All Custom Data Types                                    | SalesOrder_Collection                       |
| BasicCourse                                              | Connector ODataID4                          |
| Connector Data Types                                     |                                             |
| Demo_SOAP<br>Connector Data Types                        |                                             |
| ITIZ_KUN_MySQL                                           |                                             |
| Connector Data Types                                     |                                             |
| ITIZ_KUN_Oracle                                          |                                             |
| Connector Data Types                                     |                                             |
| ODatalD4<br>Connector Data Types                         |                                             |
| SAP_BU_FunctionalLocation                                |                                             |
| Connector Data Types                                     |                                             |
| SAP_BU_Functional_Locations_SOAP<br>Connector Data Types |                                             |
| SAP TechnischerPlatz                                     |                                             |
| Connector Data Types                                     |                                             |
| SIMP_SAP_Porsche_Order_SOAP                              |                                             |
| Connector Data Types                                     |                                             |
|                                                          |                                             |
Since we want to display three values of the OData service, we still need three **Columns** in the table and a **ColumnListItem** that contains three **Text** widgets. Your screen content should look like this:

| Application OData_Example ③ | 🗹 Designe                                    | 물 Process | 🌒 Data Workbench 🛛 👗 Tests | C Other                       |                       | × Exit      |
|-----------------------------|----------------------------------------------|-----------|----------------------------|-------------------------------|-----------------------|-------------|
| ✿ OData × +                 |                                              |           |                            |                               | ▶ Dep                 | oloy 📑 Open |
| Screens 🕅 Widgets           |                                              |           | 50                         |                               | 🔒 🖹 Properties        | Events      |
| Search Q Search             | Q 0/0                                        | C         |                            | 🜗 🗖 🗖 💿 💭 🔊 sap_belize_plus 🗸 | Search                | Q           |
| + New 👔 Paste 🔨             | $\leftarrow \uparrow \downarrow \rightarrow$ |           | OD                         | )ala                          | showNoData            |             |
| Start Screen 🟠 🗸 Table1     |                                              |           |                            |                               |                       | P           |
| 🗖 OData 🗸 items             |                                              | Read      |                            |                               | modeAnimationOn       |             |
| ✓ ColumnListItem1           |                                              | Buyer Id  | Gross Amount               | Currency Code                 |                       | C           |
| ✓ cells                     |                                              |           |                            |                               | swipeDirection        |             |
| ✓ Text1                     |                                              |           | No d                       | data                          | Both                  | ~ 0         |
| layoutData                  |                                              |           |                            |                               | growingThreshold      | 0           |
| ✓ Text2                     |                                              |           |                            |                               | 20                    | ¢           |
| layoutData                  |                                              |           |                            |                               | 1000                  | R           |
| ✓ Text3                     |                                              |           |                            |                               | busy                  |             |
| layoutData                  |                                              |           |                            |                               | Ó                     | e           |
| layoutData                  |                                              |           |                            |                               | noDataText            |             |
| swipeContent                |                                              |           |                            |                               |                       | e           |
| headerToolbar               |                                              |           |                            |                               | Others                |             |
| layoutData                  |                                              |           |                            |                               | itemeRath             |             |
| ✓ columns                   |                                              |           |                            |                               | Temsraul              | R           |
| ✓ Column1                   |                                              |           |                            |                               | cssClasses            | `           |
| ✓ header                    |                                              |           |                            |                               |                       | 8           |
| > Label1                    |                                              |           |                            |                               | tooltip               |             |
| layoutData                  |                                              |           |                            |                               |                       | e           |
| footer                      |                                              |           |                            |                               | itemsTemplate         |             |
| V Column2                   |                                              |           |                            |                               | $\bigcirc$            | C           |
| ✓ header                    |                                              |           |                            |                               | items                 |             |
| > Label2                    |                                              |           |                            |                               | SalesOrder_Collection | <u>0'</u>   |

Switch to the Process Designer and create the user story for the process logic.

### **Configure the Process Logic**

Start the process with a Subscribe event of the read button (Widget Event: press). Then add the *Data Object* Connector and select the *Connector* and the corresponding *Connector Call* **Categories\_ReadAll**.

|                            |                   | Choose Connector and Call |                                          |
|----------------------------|-------------------|---------------------------|------------------------------------------|
| 8                          |                   |                           |                                          |
| Connectors                 |                   |                           |                                          |
| Connectors                 |                   | Connector Calls           |                                          |
| Search                     | ٩                 | Search                    | Q                                        |
| Release9()                 | 1 Connector Call  | Categories_Create         | Automatically generated connector call f |
| Relation                   |                   | Categories_Delete         | Automatically generated connector call f |
| Logging                    |                   | Categories_Read           | Automatically generated connector call f |
| Staging_Release_75_Logging | 1 Connector Call  | Categories_ReadAll        | Automatically generated connector call f |
| OData V2                   |                   | Categories_Update         | Automatically generated connector call f |
| M002_Northwind             | 5 Connector Calls |                           |                                          |
| Northwind                  | 4 Connector Calls |                           |                                          |
| ODatalD4                   | 5 Connector Calls |                           |                                          |
| ODataReadWrite             | 5 Connector Calls |                           |                                          |
| Proxy                      |                   |                           |                                          |
| odata                      | 1 Connector Call  |                           |                                          |
| REST                       |                   |                           |                                          |
| Academy_REST_Demo          | 2 Connector Calls |                           |                                          |
| Academy_REST_Demo_Copy     | 2 Connector Calls |                           |                                          |
| AcademyRest                | 7 Connector Calls |                           |                                          |
| BigQuery                   | 1 Connector Call  |                           |                                          |
|                            |                   |                           |                                          |
|                            |                   |                           | ✓ Ok 🗙 Cancel                            |

For the Read Connector Call you don't need an Input Mapping, because you don't have to pass a value to read all data.

Only the output mapping has to be defined.

Open the **Output Mapping** and drag the **Parameter** from the left. Go deeper into *Output* – **SalesOrderCollection**.

|                                                      | Customize Parameter |
|------------------------------------------------------|---------------------|
| 686                                                  |                     |
| Parameters                                           |                     |
| Parameters                                           |                     |
| Search                                               | ٩                   |
| Output                                               |                     |
| SalesOrderCollection           SalesOrder_Collection |                     |
| Error                                                |                     |
| ErrorMessage                                         |                     |

Select the fields you need. For example, select **BuyerId**, **GrossAmount** and **CurrencyCode** by clicking on the plus.

|                             | Customize Parameter                        |            |                                 |          |
|-----------------------------|--------------------------------------------|------------|---------------------------------|----------|
| Parameters                  |                                            |            |                                 |          |
| Parameters                  | Fields                                     |            | Selection                       |          |
| Search Q                    | Search                                     | ۹          | Search                          | Q        |
| Output BalesOrderCollection | SalesOrderCollection / CurrencyCode String | <b>t</b> . | SalesOrderCollection » BuyerId  |          |
| SalesOrder_Collection Error | BuyerName -<br>String -                    | +          | String<br>GrossAmount<br>String | Ū        |
| ErrorMessage<br>String      | String -                                   | +          |                                 |          |
|                             | Sold -                                     | +          |                                 |          |
|                             | String -                                   | ÷          |                                 |          |
|                             | TaxAmount -<br>String -                    | +          |                                 |          |
|                             | GrossAmount -<br>String -                  | +          |                                 |          |
|                             | String                                     | +          |                                 |          |
|                             |                                            |            |                                 |          |
|                             |                                            |            | ✓ Ok                            | X Cancel |

After you have added the fields, click **Ok**.

Now you have to define the **widgets** (drag it from the right) in which the selected parameters should be mapped.

Select the screen, the widget **Table** and switch to **Data Aggregation** within the section *Properties and Aggregations*.

Go deeper into items.

| Define Widget Mapping |                    |                             |                                                                                                    |  |  |  |
|-----------------------|--------------------|-----------------------------|----------------------------------------------------------------------------------------------------|--|--|--|
| Screens               | Widgets            | Properties and Aggregations |                                                                                                    |  |  |  |
| Search Q              | Search Q           | Search                      | Q                                                                                                    |  |  |  |
| OData                 | g= ColumnListItem1 | Ê                           | 目                                                                                                    |  |  |  |
|                       | Table1             | items                       | ><br>[http://www.com/article/com/article/com/article |  |  |  |
|                       | E Column3          |                             | 4                                                                                                    |  |  |  |
|                       | Text2              |                             |                                                                                                    |  |  |  |
|                       | E Column2          |                             |                                                                                                    |  |  |  |
|                       | <u>∎</u> = Column1 |                             |                                                                                                    |  |  |  |
|                       | <u>∎</u> = Text3   |                             |                                                                                                    |  |  |  |
|                       | E Text1            |                             |                                                                                                    |  |  |  |
|                       | Button_Read        |                             |                                                                                                    |  |  |  |
|                       |                    |                             |                                                                                                    |  |  |  |
|                       |                    |                             |                                                                                                    |  |  |  |
|                       |                    |                             |                                                                                                    |  |  |  |
|                       |                    |                             |                                                                                                    |  |  |  |
|                       |                    |                             |                                                                                                    |  |  |  |
|                       |                    |                             |                                                                                                    |  |  |  |
|                       |                    |                             |                                                                                                    |  |  |  |
|                       |                    |                             |                                                                                                    |  |  |  |
|                       |                    |                             |                                                                                                    |  |  |  |
|                       |                    |                             |                                                                                                    |  |  |  |
|                       |                    |                             |                                                                                                    |  |  |  |
|                       |                    |                             |                                                                                                    |  |  |  |
|                       |                    |                             | 🗸 Ok 🗙 Cancel                                                                                                    |  |  |  |
|                       |                    | ·                           |                                                                                                    |  |  |  |

### Now go deeper into the items of the Table - ColumnListItem.

| OData » Table1 » items » Table1 |          |
|---------------------------------|----------|
| Table1 /                        |          |
| Widgets                         |          |
| Search                          | Q        |
| Table1 » items                  |          |
| ColumnListItem1                 | ک<br>راس |

You will now see the three **Text** widgets as cells of the list item. For each **Text** you have to select String **text** as property. It then appears on the right under *Selected Properties*.

| OData » Table1 » items » Table1 | le1 Define Widget Mapping |                                   |   |   |  |
|---------------------------------|---------------------------|-----------------------------------|---|---|--|
| Table1 / ColumnListItem1 /      |                           |                                   |   |   |  |
| Widgets                         |                           | Selected Properties               |   |   |  |
| Search                          | Q                         | Search                            |   | Q |  |
| ColumnListitem1 » cells         |                           | Table1/ColumnListItem1/Text1/text |   |   |  |
| Text1                           |                           | text                              | i | Ŵ |  |
| Text2                           |                           |                                   |   |   |  |
| Text3                           |                           |                                   |   |   |  |
|                                 |                           |                                   |   |   |  |
| Properties of Text2             |                           |                                   |   |   |  |
| Search                          | Q                         |                                   |   |   |  |
| busyindicatorDelay              | 1 +                       |                                   |   |   |  |
| maxLines                        | 11 <b>+</b>               |                                   |   |   |  |
| String                          |                           |                                   |   |   |  |
| cssClasses                      | II +                      |                                   |   |   |  |
| fieldGroupIds                   | II 🕂                      |                                   |   |   |  |
| text                            |                           |                                   |   |   |  |
| textAlign                       | II 🕂                      |                                   |   |   |  |
| textDirection                   | II 🕂                      |                                   |   |   |  |
| tooltip                         | 61 <mark>+</mark>         |                                   |   |   |  |
| visibleBinding                  | 11 <b>+</b>               |                                   |   |   |  |
| width                           | 11 <b>+</b>               |                                   |   |   |  |
|                                 |                           |                                   |   |   |  |

When you've done this for all three of them, click **Ok**.

Now map the parameters into the table. The **Output Mapping** should look like this:

https://developer.simplifier.io

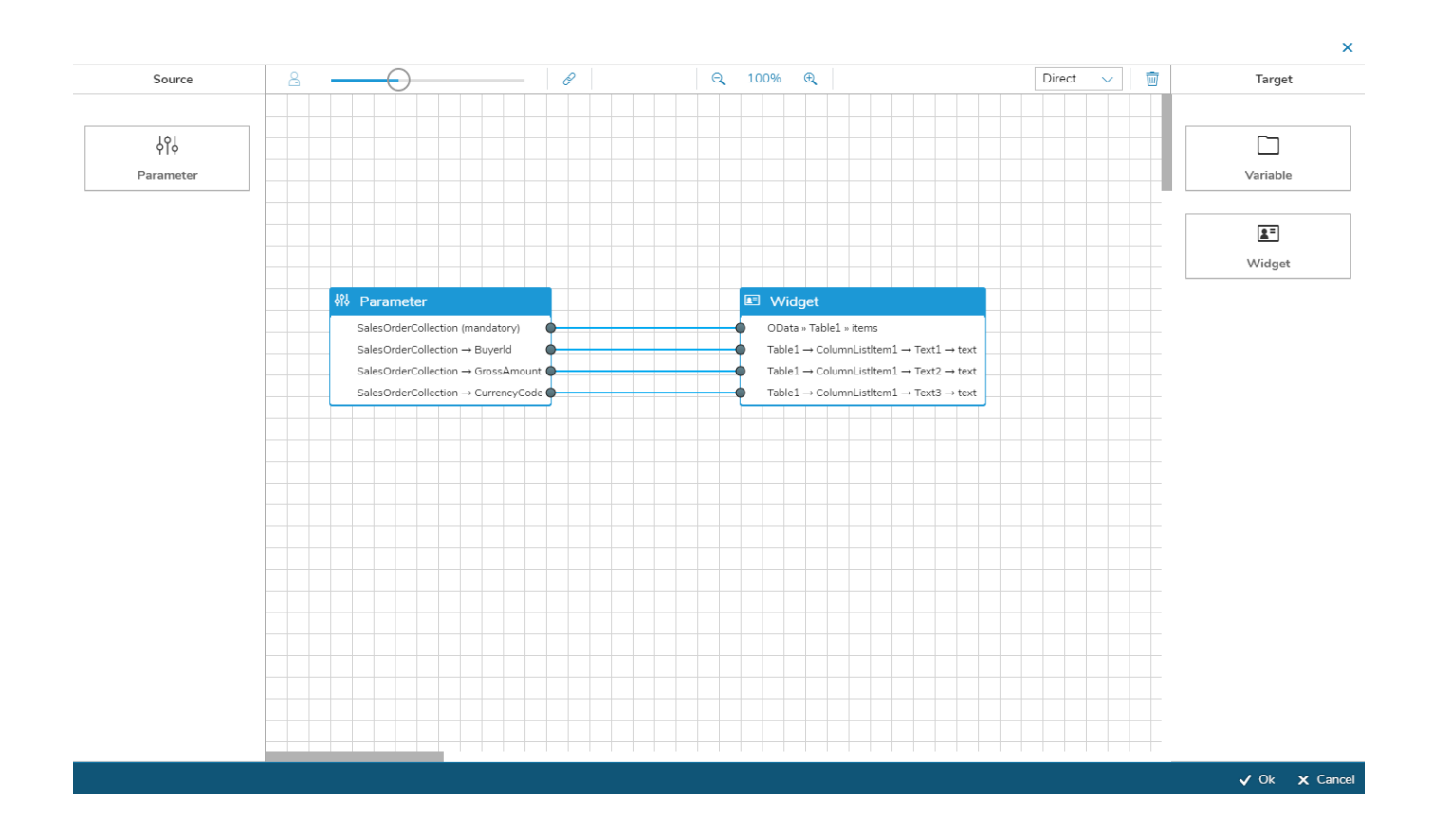

Connect the two shapes with each other:

### **Simplifier Documentation Release 5.0**

https://developer.simplifier.io

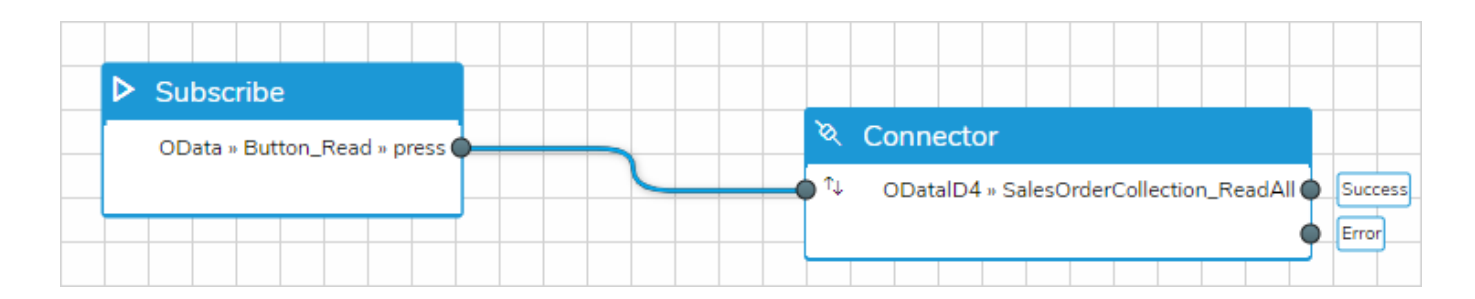

Make sure that the business application has the appropriate permissions to execute the connector.

#### After successful **deployment** the data will be read and displayed by clicking the button.

|          | OData        |               |
|----------|--------------|---------------|
| Read     |              |               |
| Buyer Id | Gross Amount | Currency Code |
| 10000000 | 25867.030    | EUR           |
| 10000002 | 14602.490    | EUR           |
| 10000005 | 5631.080     | EUR           |

For this screenshot, in the UI Designer a label has been added to each column for the Buyer Id, Gross Amount and Currency Code.

## **Execution Log**

https://developer.simplifier.io/documentation/logging-monitoring/execution-log/

You can use the execution log to trace the execution of e.g. connectors.

| S simplifier            |                           |           | Logs & Monitoring                                                            |           |       | ? | 8 Felicitas Weber |
|-------------------------|---------------------------|-----------|------------------------------------------------------------------------------|-----------|-------|---|-------------------|
| verview                 |                           |           |                                                                              |           |       |   |                   |
|                         |                           |           | K < 1 v of 53 Entries per page 50 v >                                        | »I        |       |   |                   |
| User                    | Time                      | Category  | Action                                                                       | Log Level | User  |   | Details           |
| Search for Users 🗗      | Jul 30, 2019, 3:38:12 AM  | Execution | Job FirstJob failed                                                          | ERROR     | admin |   |                   |
| og Level                | Jul 30, 2019, 3:38:12 AM  | Execution | Connector Call MyGo_SAP_RFC_Connector / WRITE_PURCHASE_ORDER failed          | ERROR     | admin |   | i                 |
| Please Choose V         | Jul 29, 2019, 12:59:27 PM | Execution | BusinessObject Output: Io_MyGo_SAP_RFC_Connector_WRITE_PURCHASE_ORDER_Result | INFO      | admin |   |                   |
|                         | Jul 29, 2019, 12:59:27 PM | Execution | Job FirstJob failed                                                          | ERROR     | admin |   | i                 |
| ategory                 | Jul 29, 2019, 12:59:26 PM | Execution | Connector Call MyGo_SAP_RFC_Connector / WRITE_PURCHASE_ORDER failed          | ERROR     | admin |   |                   |
|                         | Jul 28, 2019, 10:20:53 PM | Execution | Job FirstJob failed                                                          | ERROR     | admin |   | i                 |
| rom                     | Jul 28, 2019, 10:20:53 PM | Execution | BusinessObject Output: Io_MyGo_SAP_RFC_Connector_WRITE_PURCHASE_ORDER_Result | INFO      | admin |   | I                 |
| MMM d, y, h:mm:ss a 🔀   | Jul 28, 2019, 10:20:53 PM | Execution | Connector Call MyGo_SAP_RFC_Connector / WRITE_PURCHASE_ORDER failed          | ERROR     | admin |   | i                 |
| ntil                    | Jul 28, 2019, 7:42:21 AM  | Execution | Job FirstJob failed                                                          | ERROR     | admin |   | i                 |
| MMM d, y, h:mm:ss a 🛛 🐻 | Jul 28, 2019, 7:42:21 AM  | Execution | Connector Call MyGo_SAP_RFC_Connector / WRITE_PURCHASE_ORDER failed          | ERROR     | admin |   |                   |
| c.                      | Jul 28, 2019, 7:42:21 AM  | Execution | BusinessObject Output: Io_MyGo_SAP_RFC_Connector_WRITE_PURCHASE_ORDER_Result | INFO      | admin |   | i                 |
|                         | Jul 27, 2019, 5:03:47 PM  | Execution | BusinessObject Output: Io_MyGo_SAP_RFC_Connector_WRITE_PURCHASE_ORDER_Result | INFO      | admin |   |                   |
|                         | Jul 27, 2019, 5:03:47 PM  | Execution | Job FirstJob failed                                                          | ERROR     | admin |   | i                 |
|                         | Jul 27, 2019, 5:03:47 PM  | Execution | Connector Call MyGo_SAP_RFC_Connector / WRITE_PURCHASE_ORDER failed          | ERROR     | admin |   |                   |
|                         | Jul 27, 2019, 2:25:15 AM  | Execution | Job FirstJob failed                                                          | ERROR     | admin |   | i                 |
|                         | Jul 27, 2019, 2:25:15 AM  | Execution | Connector Call MyGo_SAP_RFC_Connector / WRITE_PURCHASE_ORDER failed          | ERROR     | admin |   |                   |
|                         | Jul 27, 2019, 2:25:15 AM  | Execution | BusinessObject Output: Io_MyGo_SAP_RFC_Connector_WRITE_PURCHASE_ORDER_Result | INFO      | admin |   | i                 |
|                         | Jul 26, 2019, 11:46:52 AM | Execution | BusinessObject Output: Io_MyGo_SAP_RFC_Connector_WRITE_PURCHASE_ORDER_Result | INFO      | admin |   | i                 |
|                         | Jul 26, 2019, 11:46:52 AM | Execution | Job FirstJob failed                                                          | ERROR     | admin |   | i                 |
|                         | Jul 26, 2019, 11:46:52 AM | Execution | Connector Call MyGo_SAP_RFC_Connector / WRITE_PURCHASE_ORDER failed          | ERROR     | admin |   | i                 |

The following type of entries are logged:

| Туре                      | Description                                                                               |
|---------------------------|-------------------------------------------------------------------------------------------|
| Open App                  | When the direct path to an app is opened (appDirect)                                      |
| Download App              | When downloading the app to the client (user context is provided)                         |
| Connector Execution       | When using a connector directly, the execution and payload will be logged                 |
| Connector Call Execution  | When a connector call is invoked. All parameters, even the constant parameters are logged |
| Business Object Execution | When using a business object, the payload and parameters are logged                       |
| Plugins                   | Plugins which are called by the old Akka interface                                        |
| Asynchronous Connectors   | When subscribing and unsubscribing a connector                                            |
| Job Execution             | Every execution of the job                                                                |
| Any above                 | Any exception by executing an artifact above                                              |

## Features and supported operating systems

https://developer.simplifier.io/documentation/simplifier-mobile-client/features-and-supported-operating-systems/

Auto-Login Functionality OAuth Login Developer Mode App Autostart

See the full-featured list of supported operating systems:

| Plugin                         | Description                                              | Android > | iOS > |
|--------------------------------|----------------------------------------------------------|-----------|-------|
|                                |                                                          | 5.1+      | 10.x+ |
| <u>cordova-plugin-</u>         | For the Cordova framework to perform infinite            | ?         | ?     |
| background-mode                | background execution                                     |           |       |
| <u>cordova-plugin-badge</u>    | Displays a badge number beside the Simplifier icon       | ?         | ?     |
| cordova-plugin-                | Scans many different kinds of barcodes                   | ?         | ?     |
| barcodescanner                 |                                                          |           |       |
| cordova-plugin-ble-            | Enables communication betweena phone and                 | ?         | ?     |
| <u>central</u>                 | Bluetooth Low Energy (BLE) peripherals                   |           |       |
| cordova-plugin-device          | Defines a global device object, which describes the      | ?         | ?     |
|                                | device's hardware                                        |           |       |
| <u>cordova-plugin-device-</u>  | Provides access to the device's accelerometer            | ?         | ?     |
| motion                         |                                                          |           |       |
| <u>cordova-plugin-device-</u>  | Provides information about the physical orientation      | ?         | ?     |
| <u>orientation</u>             | and motion of the device                                 |           |       |
| cordova-plugin-file            | Implements a File API allowing read/write access to      | ?         | ?     |
|                                | files residing on the device                             |           |       |
| cordova-plugin-device-file-    | Allows you to upload and download files                  | ?         | ?     |
| <u>transfer</u>                |                                                          |           |       |
| <u>cordova-plugin-dialogs</u>  | Provides access to some native dialog UI elements        | ?         | ?     |
| cordova-plugin-embedded-       | Views PDF files                                          | ?         | ?     |
| <u>pdf-viewer</u>              |                                                          |           |       |
| cordova-plugin-fullscreen      | Interactive fullscreen mode                              | ?         |       |
| cordova-plugin-                | Provides information about the device's location, such   | ?         | ?     |
| geolocation                    | as latitude and longitude                                |           |       |
| cordova-plugin-ibeacon         | Provides the functionality to use beacons with the       | ?         | ?     |
|                                | iBeacon protocol                                         |           |       |
| <u>cordova-plugin-</u>         | Provides an in-app browser                               | ?         | ?     |
| inappbrowser                   |                                                          |           |       |
| <u>cordova-plugin-</u>         |                                                          | ?         | ?     |
| <b>conferencing</b>            |                                                          |           |       |
|                                | Plugin to provide WebRTC Conferencing functionality      |           |       |
|                                | via Open WebRTC <u>Toolkit</u> Media Server              |           |       |
|                                |                                                          |           |       |
|                                |                                                          |           |       |
| <u>cordova-plugin-keyboard</u> | Controls your soft keyboard                              | ?         | ?     |
| cordova-plugin-local-          | Allows to schedule multiple notifications at once        | ?         | ?     |
| notifications                  |                                                          |           |       |
| cordova-plugin-media           | Provides the ability to record and play back audio files | ?         | ?     |
|                                | on a device                                              |           |       |
| cordova-plugin-media-          | Provides access to the device's audio, image, and video  | ?         | ?     |
| <u>capture</u>                 | capture capabilities                                     |           |       |
|                                | -                                                        |           |       |

| <u>cordova-plugin-network-</u> | Provides an implementation of an old version of the     | ? | ? |
|--------------------------------|---------------------------------------------------------|---|---|
| <u>information</u>             | Network Information API                                 |   |   |
| <u>cordova-plugin-photo-</u>   | Provides access to your photo libraries                 | ? | ? |
| <u>library</u>                 |                                                         |   |   |
| cordova-plugin-screen-         | Sets/locks the screen orientation in a common way       | ? | ? |
| <u>orientation</u>             |                                                         |   |   |
| <u>cordova-plugin-</u>         | Speech Recognition functionality                        | ? | ? |
| speechrecognition              |                                                         |   |   |
| cordova-plugin-statusbar       | Enables the user to make changes to the status bar of a | ? | ? |
|                                | mobile device                                           |   |   |
| cordova-plugin-streaming-      | Allows you to stream audio and video in a fullscreen,   | ? | ? |
| <u>media</u>                   | native player on iOS and Android                        |   |   |
| cordova-plugin-tts             | Text to Speech functionality                            | ? | ? |
| cordova-plugin-vibration       | Provides a way to vibrate the device                    | ? | ? |
| cordova-sqlite-storage         | A Cordova/PhoneGap plugin to open and use sqlite        | ? | ? |
|                                | databases                                               |   |   |
| Flashlight-PhoneGap-           | Allows you to switch the flashlight / torch of the      | ? | ? |
| Plugin                         | device on and off                                       |   |   |
| Insomnia-PhoneGap-             | Prevents the screen of the mobile device from falling   | ? | ? |
| <u>Plugin</u>                  | asleep                                                  |   |   |
| phonegap-nfc                   | Allows you to read and write NFC tags                   | ? | ? |
| phonegap-plugin-battery-       | Provides an implementation based on the W3C Battery     | ? | ? |
| <u>status</u>                  | Status Events API                                       |   |   |
| SocialSharing-PhoneGap-        | Allows you to use the native sharing window of your     | ? | ? |
| <u>Plugin</u>                  | mobile device                                           |   |   |
| sockets-for-cordova            | Provides JavaScript API, that allows you to             | ? | ? |
|                                | communicate with server through TCP protocol            |   |   |
| wikitude-cordova-plugin        | Provides augmented reality functionality by Wikitude    | ? | ? |

## Fetch a PDF Template

https://developer.simplifier.io/documentation/plugins/pdf-plugin/technical-call-pdf-plugin/fetch-pdf-template/

#### **Fetch Template**

To fetch a PDF template, you need the following parameter:

 URL
 /client/1.0/PLUGIN/pdfPlugin/adminTemplateFetch

 Input-Parameter
 Name
 Template name

 Output-Parameter
 Value
 Template
 HTML Template Conten (Base64-coded)

 Stylesheet
 Content of the LESS

PreviewJson

HTML Template Content (Base64-coded) Content of the LESS Stylesheets ((Base64-coded, optional) Content of the sample data in JSON format (Base64-coded, optional)

Example for a call:

{
 "name": "templatename"
}

Output example:

```
{
    "success": true,
    "value": {
        "template": "SGFsbG8gV2VsdA==\",
        "stylesheet: "SGFsbG8gV2VsdA==\"
        "previewJson": "SGFsbG8gV2VsdA==\"
    }
}
```

## Filter

https://developer.simplifier.io/documentation/logging-monitoring/filter/

The Logs & Monitoring tile uses all search features of the backend (i.e. pagination or filtering).

On the left-hand side, you can set filters.

| S simplifier        |                           |           | Logs & Monitoring                                                                   |           |       | <u>ع</u> (2) | Felicitas Weber |
|---------------------|---------------------------|-----------|-------------------------------------------------------------------------------------|-----------|-------|--------------|-----------------|
| Dverview            |                           |           |                                                                                     |           |       |              |                 |
|                     |                           |           | K < 1 ∨ of 111 Entries per page 50 ∨ >                                              | »I        |       |              |                 |
| User                | Time                      | Category  | Action                                                                              | Log Level | User  |              | Details         |
| Search for Users    | Aug 1, 2019, 10:06:22 AM  | Execution | BusinessObject Method SAP_PMNotification / generateLongtext executed                | INFO      | f005  |              | i               |
| Log Level           | Aug 1, 2019, 10:05:59 AM  | Customize | BusinessObjectMethod generateLongtext for BusinessObject SAP_PMNotification updated | INFO      | f005  |              | ii ii           |
| Please Choose V     | Aug 1, 2019, 10:05:50 AM  | Customize | BusinessObjectMethod generateLongtext for BusinessObject SAP_PMNotification updated | INFO      | f005  |              | i               |
| Calana              | Aug 1, 2019, 10:05:41 AM  | Execution | BusinessObject Method SAP_PMNotification / generateLongtext executed                | INFO      | f005  |              |                 |
| Category            | Aug 1, 2019, 10:05:19 AM  | Customize | BusinessObjectMethod generateLongtext for BusinessObject SAP_PMNotification updated | INFO      | f005  |              | i               |
| Please Choose       | Aug 1, 2019, 9:58:36 AM   | Execution | BusinessObject Method SAP_PMNotification / generateLongtext executed                | INFO      | f005  |              | i               |
| From                | Aug 1, 2019, 9:58:29 AM   | Execution | BusinessObject Method SAP_PMNotification / generateLongtext executed                | INFO      | f005  |              | i               |
| MMM d, y, h:mm:ss a | Aug 1, 2019, 9:55:13 AM   | Execution | BusinessObject Method SAP_PMNotification / generateLongtext executed                | INFO      | f005  |              |                 |
| Until               | Aug 1, 2019, 9:54:54 AM   | Customize | BusinessObjectMethod generateLongtext for BusinessObject SAP_PMNotification updated | INFO      | f005  |              | i               |
| MMM d, y, h:mm:ss a | Aug 1, 2019, 9:52:26 AM   | Customize | BusinessObjectMethod generateItems for BusinessObject SAP_PMNotification updated    | INFO      | f005  |              |                 |
| 2                   | Aug 1, 2019, 8:31:59 AM   | Customize | BusinessObject JobExample_Copy deleted                                              | INFO      | f005  |              | i               |
|                     | Aug 1, 2019, 8:04:30 AM   | User      | User f005 logged in                                                                 | INFO      | f005  |              |                 |
|                     | Jul 31, 2019, 11:33:40 PM | Execution | Job FirstJob failed                                                                 | ERROR     | admin |              | i               |
|                     | Jul 31, 2019, 11:33:40 PM | Execution | Connector Call MyGo_SAP_RFC_Connector / WRITE_PURCHASE_ORDER failed                 | ERROR     | admin |              |                 |
|                     | Jul 31, 2019, 11:33:40 PM | Execution | BusinessObject Output: Io_MyGo_SAP_RFC_Connector_WRITE_PURCHASE_ORDER_Result        | INFO      | admin |              | i               |
|                     | Jul 31, 2019, 5:09:32 PM  | Customize | Connector ProxyConnector created                                                    | INFO      | f005  |              | i               |
|                     | Jul 31, 2019, 5:09:32 PM  | Customize | Role iTZ_own_f005 updated                                                           | INFO      | f005  |              | i               |
|                     | Jul 31, 2019, 5:07:03 PM  | Customize | Role iTZ_own_f005 updated                                                           | INFO      | f005  |              |                 |
|                     | Jul 31, 2019, 5:07:03 PM  | Customize | Login Method Simplifier created                                                     | INFO      | f005  |              | i               |
|                     | Jul 31, 2019, 4:09:50 PM  | User      | User f005 logged in                                                                 | INFO      | f005  |              |                 |

You can choose between the following filters.

Filter User Log Level **Function** Filter for specific user actions

### FQDN

### https://developer.simplifier.io/documentation/glossar/fqdn/

A fully qualified domain name (FQDN) is sometimes also referred to as an absolute domain name.

#### Example on our Simplifier cloud:

Development Quality Assurance Productive dev-yourcompany.simplifier.io qa-yourcompany.simplifier.io yourcompany.simplifier.io

### Example for onpremise installation:

Development Quality Assurance Productive dev-simplifier.yourcompany.com qa-simplifier.yourcompany.com simplifier.yourcompany.com

## **General Instructions**

https://developer.simplifier.io/documentation/installation-instructions/general-instructions/

Here you will find general instructions about Simplifier deployment:

- Docker Installation
- <u>Reverse Proxy Requirements</u>
- Additional Requirements for Oracle Databases as Backend
- Docker Hub

### **General Requirements for On-Premise-Installations**

https://developer.simplifier.io/documentation/installation-instructions/on-premise/general-requirements-premise-installations/

We support you with on-premise installations of Simplifier. To do that, we deliver a prepared Docker image to you. The image comes pre-configured and contains all the required components, including a Simplifier server in its most recent version.

The target instance must fulfill the following requirements:

- At least 12 GB RAM minimum, 16 GB recommended
- x64 CPU with minimum 2 cores, 4 cores recommended and at least 2 GHz per core
- At least 40 GB of free hard disk space
- Opened incoming ports: http/80 (TCP), https/443 (TCP), https/8090 (TCP)
- Optional: Opened outgoing ports for
  - preconfigured SMTP-Server (StartTLS Port 587) by Simplifier
  - your Backend Systems to configure and reach the Data Sources successfully
  - SSL Certificate for encrypted https traffic in frontend access
- Operating system:
  - Linux (recommended)
    - In general, the Docker engine can run on all Linux versions with kernel version >= 3.10, but for the versions below, there are "official" releases. If you are uncertain about the compatibility go to the <u>Docker</u> website.

Tested Distributions:

- <u>Ubuntu</u>: 64-Bit Versions of Ubuntu 18.04 (Bionic Beaver), 16.04 (Xenial) or 14.04 (Trusty)
- <u>CentOS</u> 7.3: 64-Bit
- <u>Debian</u>: Debian Stretch (Testing), Jessie (8.0), Wheezy (7.7, with Kernel-Update to Version 3.10)
- Fedora: Versions 24 & 25
- RHEL (Redhat Enterprise Linux) and SUSE Enterprise are officially supported only by paid docker variants (EE), Installations from CentOS Repository respectively OpenSUSE Repository are possible to use
- Windows

Install Docker for Windows

Windows 10 Professional

The runtime is given, but not as a Windows Service. The Docker Containers only stays

The Simplifier Window's Deprogramment for production use, because of the limited support for container

• Mac

Install Docker for Mac

Note: Our Docker containers, respectively the database server, require a file system which can be case-sensitive under MacOS. Therefore, it may be necessary to create a separate volume for the user data which is configured with the option "-v" when the container is started.

The Simplifier MacOS Deployment is not recommend for production use, because of the limited support for container

### "D-Q-P"-landscape

To ensure high availability and qualified operations, it is necessary to build a three-stage system landscape (=  $\underline{DQP}$ -landscape: development, quality, production). Please note that with a DQP-landscape the system requirements are tripled.

## **Getting Started**

### https://developer.simplifier.io/documentation/getting-started/

Simplifier is a low code platform for mapping business processes in integrated business and IoT applications and to interconnect internal and external IT infrastructures. Applications only need to be configured once to be available on any mobile device and operating system. Basically the functionality can be divided in two main categories:

- Application Creation, Operation and Maintenance
- abstract Integration Layer to connect external data sources

### **Main Features:**

- Collaborative web-based Development Environment to configure integrated Mobile, Wearable and Browser applications
- Customization of Applications with <u>UI Designer</u> and <u>Process Designer</u> for visual Application Logic
- Customization of Backend Interfaces through standardized Connectors
- Rapid Deployment and Over-the-Air-Updates
- Contextual Technologies (Augmented Reality / Realtime Communication, Scanning, Device Sensors)
- Multi-Device (Browser, Smartphones, Tablets, Wearables)
- Multi Platform Mobile Client for Android and iOS

Using state-of-the-art technologies, we accelerate your application creation. We have designed and built our platform in terms of logic and usability to accommodate the modern, agile development processes within companies. Due to the low-code approach, applications no longer need to be elaborately programmed but instead can be easily configured and integrated into any system. Thus, applications can be mapped process-oriented.

| nplifier                                                                                              |                                        | Simplifier Dashboard                                                                           |                                                          |                                                                                              |                                                           | 2 ©                                                                                          |                                                             |
|----------------------------------------------------------------------------------------------------|----------------------------------------|------------------------------------------------------------------------------------------------|----------------------------------------------------------|----------------------------------------------------------------------------------------------|-----------------------------------------------------------|----------------------------------------------------------------------------------------------|-------------------------------------------------------------|
| Applications                                                                                          | 9 Co                                   | nnectors                                                                                       | 3                                                        | Business Objects                                                                             | 8                                                         | Data Types                                                                                   | 1:                                                          |
| Create, manage and configure<br>widgets and libraries. Process<br>within user stories.                | applications,<br>mapping defined       | Create, manage and configu<br>and respective logins to con-<br>systems and devices.            | are the interfaces<br>inect to different                 | Merge the connectors, plug<br>objects for easy and fast re<br>business requirements.         | gins and business<br>euse of complex                      | Create, manage and constructures and collection validation rules.                            | ifigure domain types,<br>is as well as define               |
| Users                                                                                                 | 4 Tra                                  | nsports                                                                                        | 8                                                        | Plugins                                                                                      | 6                                                         | Logs & Monitoring                                                                            |                                                             |
| Create, administrate and config<br>Simplifier users, groups and rol<br>corresponding user permissions | ure all of your<br>es with their<br>s. | Migration of applications an<br>components to other Simpl<br>simulation and validation o       | nd individual<br>lifier instances, inc.<br>f transports. | Offers the possibility to excore functions of the Simp of any external plugin.               | xtend or change the<br>alifier with the help              | Central monitoring and<br>system activities. Provic<br>information which are v<br>debugging. | filtering of all user ar<br>les detailed<br>ery helpful for |
| Jobs                                                                                                  | 0 Ter                                  | nplates                                                                                        | 6                                                        | Database Designer                                                                            | 1                                                         |                                                                                              |                                                             |
| Create and administrate jobs fo<br>business objects. These are bas<br>configurable time intervals.    | er the execution of sed on flexibly    | Creation and definition of reu<br>components. These can be p<br>using of different, predefined | usable HTML text<br>ersonalized by<br>d placeholders.    | Create and deploy persist<br>These can store user-defin<br>apps and be accessed by<br>OData. | ent data structures.<br>ned data of your<br>connector via |                                                                                              |                                                             |

😅 sımplıfıer

The main features of Simplifier can be accessed from the central Dashboard, that consists of the following parts:

- Applications
- <u>Connectors</u>
- <u>Business Objects</u>
- <u>Data Types</u>
- <u>Users</u>
- <u>Transports</u>
- <u>Plugins</u>
- Logs & Monitoring
- <u>Jobs</u>
- <u>Templates</u>
- Database Designer

Basically, creating an application with Simplifier can be divided into the following 5 steps:

#### 1. Connect systems

In the future, for each application, you can access the data that is needed contextually to make the integration process more efficient. Standardized connectors enable you to quickly connect to any back-end system and various data sources.

#### 2. Create user interface

Easily, quickly and intuitively create the user-friendly interface for all your applications. Use the pre-designed elements designed for this purpose and create a uniform look and feel for improved user experience.

#### 3. Configure processes

Configure the application logic of each application using the Process Designer. Based on individual user stories, reusable application logic is encapsulated within User Stories in the Process Dashboard. Each user story can be stored individually so that you can work with several people on different stories at the same time and thus be able to create application logic collaboratively.

### 4. Test application

Test your application at any time in the <u>Simplifier Mobile client</u> or in the browser. Intermediate testing allows for faster detection of misbehavior of your application at any point in time. The Simplifier Mobile Client supports the testing process by ensuring that applications can be used across devices and that the correct responsive display of the application on each end device can be ensured.

#### 5. Publish application

The Simplifier transport system allows you to transfer the application to your productive system quickly and easily. And all without compilation or complex deployment processes. Quickly create a transport file of the finished application – it contains all the components of your applications and can be downloaded and imported directly into your production instance. Finished! The application is now available to any authorized user.

## Glossar

https://developer.simplifier.io/documentation/glossar/

Here you will find general and Simplifier specific abbreviations, technical terms and their meaning.

## **Group Overview**

### https://developer.simplifier.io/documentation/user-management/group-overview/

A group contains several users and could be used for workflow logic in business apps like informing a team via email or push notification about a certain event or task.

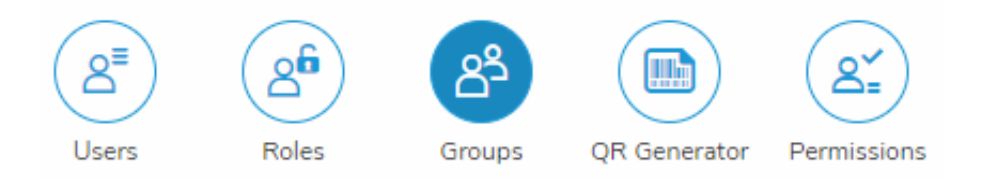

#### **Details View of a Group**

| 📰 🛱 sımplifier     | User Ma                         | 0          | ) $\underline{A}$ Felicitas Weber $\sim$ |                 |  |
|--------------------|---------------------------------|------------|------------------------------------------|-----------------|--|
|                    |                                 |            |                                          | 🗑 Save 🗙 Cancel |  |
| *Group Name:       | ne: Accounting                  |            |                                          |                 |  |
| Group Description: | All team members for Accounting |            |                                          |                 |  |
| Add User to Group: | Search for Users                | ð          |                                          |                 |  |
| Assigned Users     |                                 |            |                                          |                 |  |
| First Name         | Last Name                       | Login Name | Actions                                  |                 |  |
| Felicitas          | Weber                           | f005       | <b></b>                                  |                 |  |
| Laura              | Streng                          | 1003       | 窗                                        |                 |  |
| John               | Doe                             | john.doe   | <b></b>                                  |                 |  |

To create a new group, you have to specify a **unique name** and an optional **description**, e.g. for a team or special task force group.

| <br>Simplifier     | User Management                 | ? A Felicitas Weber ~ |
|--------------------|---------------------------------|-----------------------|
|                    |                                 | 뛶 Save 🗙 Cancel       |
| *Group Name:       | Accounting                      |                       |
| Group Description: | All team members for accounting |                       |
| Add User to Group: | Search for Users                |                       |

To add users to the group, click into the 'Add User to Group' Field and search for specific usernames. Mark (optional) several users and click **OK** to add them to the group.

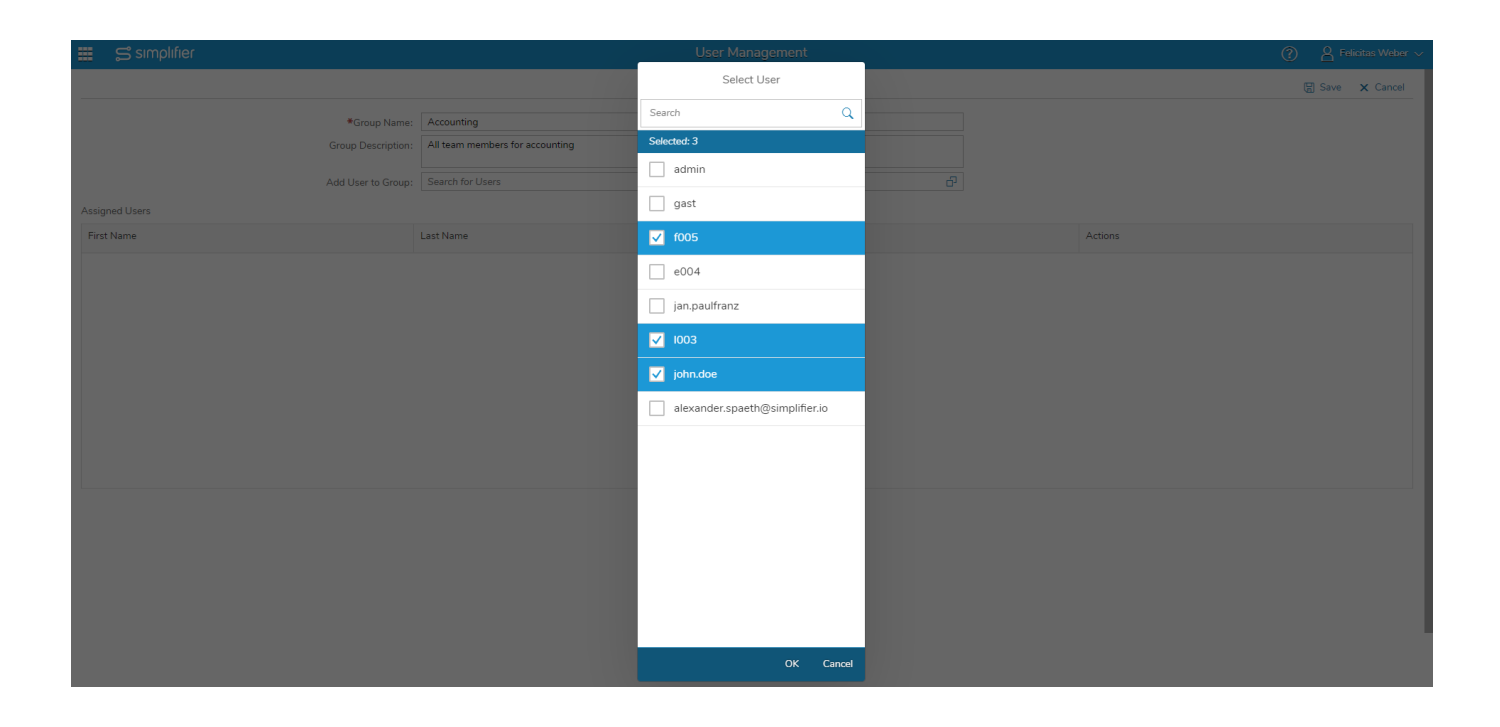

Save your changes.
## Handling & Updating an On-Premise Installation

https://developer.simplifier.io/documentation/installation-instructions/on-premise/updating-premise-installation/

#### **Docker Basic Commands**

Start the Simplifier container:

\$ docker start simplifier

Stop the Simplifier container:

\$ docker stop simplifier

Restart the Simplifier container:

\$ docker restart simplifier

Create a backup of the complete Simplifier data directory, e.g.

```
$ docker stop simplifier
```

```
$ tar cvzf simplifier_backup.tar.gz /home/simplifier
```

#### Updating

In case of updates, we will prepare a new docker image for you, preserving your personal settings. Please download the image to a temporary directory of your choice (e.g. /tmp) and change into the directory. Finally unpack and load it, as described in steps 2.2 in the installation instruction.

To perform the update, proceed as follows:

1. Stop the container and remove it from Docker.

Take care NOT to remove your data directory /home/simplifier/data !

2. Perform the following commands in order:

\$ docker stop simplifier

\$ docker rm simplifier

docker run --name simplifier {additional options as in <u>step 4</u> before}

# **Implementation of Web Application Firewalls**

https://developer.simplifier.io/documentation/security-guidelines/implementation-of-web-application-firewalls/

As an example, a policy configuration of the OTC WAF for the use of the customer marketplace application "KUN" based on Simplifier

| OPEN TELEKOM CLOUD       | OPEN TELEKOM CLOUD o eu-de v   Homepage Service List v Favorites v 🖂 🔝 ?                          |                                                                                                    |                   |                    |                  |  |  |  |  |  |  |  |
|--------------------------|---------------------------------------------------------------------------------------------------|----------------------------------------------------------------------------------------------------|-------------------|--------------------|------------------|--|--|--|--|--|--|--|
| $\bigcirc$               | Policies > policy_j5tstBgu > Precise                                                              | Protection                                                                                                    |                   |                    |                  |  |  |  |  |  |  |  |
| Security Console         | Accurately identifies malicious and forged requests to protect sensitive information on websites. |                                                                                                    |                   |                    |                  |  |  |  |  |  |  |  |
| Web Application Firewall | plication Firewall   Detection Mode   Full Detection  Full Detection  Full Detection              |                                                                                                    |                   |                    |                  |  |  |  |  |  |  |  |
| Events     Policies      | Add Rule You can add 96 m                                                                         | Protection Rule                                                                                                    | Protective Action | Priority Operation |                  |  |  |  |  |  |  |  |
| Domains     Contribution | Block_userInterface                                                                               | Path Include /UserInterface<br>Path Exclude /UserInterface/api/messagequeue/                                                                                                    | Immediately       | Block              | 20 Delete Modify |  |  |  |  |  |  |  |
| Key Management Service   | Allow_KUN                                                                                         | Path Include /appDirect/Kundenmarktplatz                                                                                                    | Immediately       | Allow              | 30 Delete Modify |  |  |  |  |  |  |  |
| Key Management Service   | Allow_Simplifier                                                                                  | Path Include igenToken<br>Path Include (assets<br>Path Include (client<br>Path Include (libray-managed<br>Path Include (libray-static<br>Path Include (libray-static<br>Path Include (passwordExpired<br>Path Include (marketplace<br>Path Include (develop | Immediately       | Allow              | 40 Delete Modify |  |  |  |  |  |  |  |
|                          | Block_AllOtherApps                                                                                | Path Include /appDirect                                                                                                    | Immediately       | Block              | 50 Delete Modify |  |  |  |  |  |  |  |
|                          |                                                                                                   |                                                                                                    |                   |                    |                  |  |  |  |  |  |  |  |

🚱 English

© 2019 T-Systems International GmbH. All rights reserved. | Legal Statement | Privacy Protection | Legal Agreement

| Rule Name          | Description                                                     |
|--------------------|-----------------------------------------------------------------|
| Block_userInterfac | Blocks the user interface for external access                   |
| e                  |                                                                 |
| Allow_KUN          | Allows dedicated access to the customer marketplace application |
| Allow_Simplifier   | Allows basic functions                                          |
| Block_AllOtherAp   | Blocks all non-dedicated released applications                  |
| ps                 |                                                                 |

#### Activation of Basic Web Protection is recommended

| OPEN TELEKOM CLOUD                    | eu-de      Homepage Service List      Favorites                                                                                                    | •   ⊠ lin ? |
|---------------------------------------|----------------------------------------------------------------------------------------------------|-------------|
| $\bigcirc$                            | Policies > policy_j5tst8gu > Basic Web Protection                                                                                                    |             |
| Security Console                      | Basic web protection defends against common OWASP security threats. Select the protection type that best fits your needs.                                                                                                    |             |
| Anti-DDoS<br>Web Application Firewall |                                                                                                    | Save Cancel |
| Dashboard     Events                  | Mode      O Block Log only Protection Level      Medium                                                                                                    |             |
| Policies     Domains                  | General Check<br>Protects against the following attacks: SQL injection, XSS, remote overflow vulnerability, file inclusions, Bash vulnerabilities, remote command execution, directory traversal,<br>sensitive file access, and command and code injections. | Status      |
| Certificates Key Management Service   | Webshell Detection Protects against webshells from upload interface.                                                                                                    | Status      |
|                                       | Search Engine<br>Uses web crawlers to find pages for search engines, such as Googlebot and Baiduspider.                                                                                                    | Status      |
|                                       | Scanner<br>Scans for vulnerabilities, viruses, and performs other types of web scans, such as OpenVAS and Nmap.                                                                                                    | Status      |
|                                       | Script Tool<br>Executes automatic tasks and program scripts, such as HttpClient, OkHttp, and Python programs.                                                                                                    | Status      |
|                                       | Other<br>Crawlers for other purposes, such as site monitoring, access proxy, and webpage analysis.                                                                                                    | Status      |
|                                       |                                                                                                    |             |

🛞 English

© 2019 T-Systems International GmbH. All rights reserved. | Legal Statement | Privacy Protection | Legal Agreement

295 / 317

# **Import Manual Transport**

https://developer.simplifier.io/documentation/transports/import-manual-transport/

Vimeo Video

Switch to the tab Import to import a file to the Simplifier instance.

|   | 🛱 simplifier                                                                                                    | Transports |         | ? | A Felicitas Weber 🗸 |
|---|----------------------------------------------------------------------------------------------------|------------|---------|---|---------------------|
|   | Image: Second second second |            |         |   |                     |
|   | import History                                                                                                    |            |         |   |                     |
| I | nportfile                                                                                                    |            |         |   |                     |
|   | Choose file Browse                                                                                                    |            |         |   |                     |
| ( | ptions                                                                                                    |            |         |   |                     |
|   | Overwrite                                                                                                    |            |         |   |                     |
| I | nport                                                                                                    |            |         |   |                     |
| I | ☑ DryRun ⅔ Start Import                                                                                                    |            |         |   |                     |
| 1 | nport Log 👩                                                                                                    |            |         |   |                     |
|   | Search                                                                                                    |            |         |   | Q                   |
|   | Name                                                                                                    | Status     | Feature |   |                     |
|   |                                                                                                    |            |         |   |                     |

| L       |                                                                                                    |
|---------|----------------------------------------------------------------------------------------------------|
| Options | If you select Overwrite, all features that already exist are overwritten with those from your transport file.         |
|         | Otherwise, only the new features are transported.                                                                     |
| Import  | If you select Dry Run, the content of the transport file is analyzed and a list of all features is displayed. It does |
|         | not import the data so you can simply test how the transport would work out.                                          |

After selecting your transport file and setting it all up, click Start Import.

| Import Log | The whole import log will be copied to clipboard. |
|------------|---------------------------------------------------|
|------------|---------------------------------------------------|

#### History

Switch to the History tab to view an overview of all imported transports.

| ■            | simplifier                                                   | Transports |   |         |                                       | ? | A Felicitas | Weber 🗸 |
|--------------|--------------------------------------------------------------|------------|---|---------|---------------------------------------|---|-------------|---------|
| Pad          | ages Transports                                              |            |   |         |                                       |   |             |         |
| lm<br>Searci | for name, user, strategy, source instance or date            |            |   |         |                                       |   | Q           | _       |
| ጭ            | *File upload* - Don't Overwrite<br>7292019. 19053 PM - M06   | V          | > | *File u | pload*                                |   |             |         |
| ሞ            | *File upload* - Don't Overwrite<br>7/29/2019.150/09 PM -f005 | ~          | > |         | Import Date:<br>7/29/2019, 1:50:53 PM |   |             |         |
|              |                                                              |            |   |         | Strategy:<br>Don't Overwrite          |   |             |         |
|              |                                                              |            |   |         | Importer:<br>f005                     |   |             |         |
|              |                                                              |            |   |         | Source:                               |   |             |         |
|              |                                                              |            |   |         | A Import Protoco                      | 1 |             |         |
|              |                                                              |            |   |         | Import Protoco                        | d |             |         |

On the right side, you get information about the Import Date, Strategy, Importer and Source.

If you click on Import Protocol, the list of all imported artifacts is displayed.

#### Transport Protocol

| <ul> <li>Image: A start of the start of the start of</li></ul> | ✓ Imported (10 artifacts) |         |         |  |  |  |  |  |
|----------------------------------------------------------------------------------------------------|---------------------------|---------|---------|--|--|--|--|--|
| Sear                                                                                                    | iearch Q                  |         |         |  |  |  |  |  |
|                                                                                                    | Name                      | Status  | Feature |  |  |  |  |  |
| 1                                                                                                    | NVD3                      | Skipped | Library |  |  |  |  |  |
| 1                                                                                                    | PDF.js                    | Skipped | Library |  |  |  |  |  |
| උ                                                                                                    | WebRtcContentRepo         | Skipped | Role    |  |  |  |  |  |
| 1                                                                                                    | jQuery                    | Skipped | Library |  |  |  |  |  |
| 1                                                                                                    | AngularJS                 | Skipped | Library |  |  |  |  |  |
| 1                                                                                                    | Angular-PDF-Viewer        | Skipped | Library |  |  |  |  |  |
| 1                                                                                                    | Angular-Fittext           | Skipped | Library |  |  |  |  |  |
| 1                                                                                                    | Angular Material          | Skipped | Library |  |  |  |  |  |
| 4                                                                                                    | Angular-NVD3              | Skipped | Library |  |  |  |  |  |

X Close

## **Installation PDF Plugin**

https://developer.simplifier.io/documentation/plugins/pdf-plugin/installation-pdf-plugin/

#### Configuration

To use the pdf Plugin, you have to configure it first.

Copy the file "settings.conf.dist" from the directory "plugins/pdfPlugin/src/main/resources", save it as "settings.conf" and adjust it as follows:

In order to start the conversion, you need to install the program <u>wkhtmltopdf</u> on your operation system. The path to the wkhtmltopdf executable must be stated in the "settings.conf" file. Furthermore you need two folders, one to file your template and the other for the temporary data during the conversion. You can either use relative or absolute paths for the folders.

For example:

settings.conf

```
pdfPlugin {
    storageDir = "templates"
    tempDir = "tmp"
    wkhtmltopdf = "C:/Program Files/wkhtmltopdf/bin/wkhtmltopdf.exe"
}
....
```

#### NOTE:

If you use wkhtmltopdf on a Linux without the X11 Server, the error "wkhtmltopdf: cannot connect to X server" may occur.

In this case you need to install the program "xvfb" via the package manager to simulate the X11 server.

Create a wrapper (e.g. /usr/local/bin/wkhtmltopdf-xvfb) for the "wkhtmltopdf" program and write the path in the PdfPlugin Config.

#### wkhtmltopdf-xvfb

```
<#!/bin/bash>
xvfb-run --server-args="-screen 0, 1024x768x24"/usr/bin/wkhtmltopdf$*
```

### **Plugin Execution**

The Plugin is located in the directory: plugins/pdfPlugins. It can be activated with the SBT/Activator via a "run" command. The STDIN command "stop" ends the Plugin execution.

You can adapt the logback-configuration file "plugins/pdfPlugin/src/main/resources/logback.xml" to configure the log output or display it in another file.

## **Installing an On-Premise Image**

https://developer.simplifier.io/documentation/installation-instructions/on-premise/installing-premise-image/

We always prepare an all-in-one Docker image for our customers which contains all required components.

Given a target machine that matches the requirements described in the previous chapter, the installation is quite easy:

- 1. Create the directory which will host all external user-specific data:
- \$ mkdir -p /opt/simplifier/data
- \$ export SIMPLIFIER\_DIR="/opt/simplifier/data"

2.1 If your server has an Internet connection, you can get the Docker image from Docker Hub.

```
$ docker pull simplifierag/onpremise:latest
# for the Onpremiseversion include MySQL and Nginx
```

```
$ docker pull simplifierag/netzportal:latest
# for the Netzportalversion with config files for your own Oracle DB
```

#### View the variants and their versions.

2.2 As an alternative we can provide a tarball for download. Copy the downloaded file with ending .tar.gz to a temporary directory on the target machine, e.g. /tmp and cd to this directory.

\$ wget -0 <filename>.tar.gz

Unpack the file in place:

\$ tar xzvf <filename>.tar.gz

You will get two files: one readme.txt and the docker image with the ending .tar.

Inside the directory which contains the unpacked file, run the following commands as root- (super-) user:

\$ docker load -i <imagefile.tar>

3. Install SSL certificates:

- \$ mkdir -p \$SIMPLIFIER\_DIR/certs
- \$ cp <certificate.crt> \$SIMPLIFIER\_DIR/certs/default.crt
- \$ cp <keyfile.key> \$SIMPLIFIER\_DIR/certs/default.key

4. Run docker image:

Alternative 1: with SSL/Certificates

```
$ docker run --name simplifier -v $SIMPLIFIER_DIR:/opt/simplifier/data \
```

-p 80:80 -p 443:443 -p 8090:8090 \

-d <Docker Tag>

Alternative 2: without SSL/Certificates

```
\ docker run --name simplifier -v SIMPLIFIER_DIR:/opt/simplifier/data <math display="inline">\
```

-p 80:8080 -p 8090:8091 \

-d <Docker Tag>

Replace the <Docker Tag> with the selected variant, e.g. simplifierag/onpremise:latest

#### 5. Open your browser

Now use your browser at your Client Computer to access http(s)://<IP> or <FQDN>/UserInterface. The Simplifier will prompt a license dialog. After pasting that license you can start configuring Apps in the AdminUI.

## **Integration of external Libraries**

#### https://developer.simplifier.io/documentation/applications/including-libraries/

Sometimes it is necessary to add an extra library to your app, e.g. if you want to display some special charts. You can upload and manage those external libraries under the "Libraries" tab in the Application tile.

If you want to know how to implement them into your application, go to "Libraries"

| ■ ⊊    | simplifier                                                                                                    | Applications |   |   |                  | 0 | A Felicit | as Weber |
|--------|----------------------------------------------------------------------------------------------------|--------------|---|---|------------------|---|-----------|----------|
|        | Image: Apps     Image: Comparison of the comparison of the comparison of the |              |   |   |                  |   |           |          |
| Count: | 15                                                                                                    |              |   |   |                  |   | +         |          |
| Searc  | for library name, version, vendor or description                                                                                                    |              |   |   |                  |   | Q         | ≡        |
| 4      | Chart.js<br>250 Chart.js without Moment.js                                                                                                    | (            | 0 | > | Version          |   | / 🖪       | İ        |
| ę.     | CharLIS<br>2.7.2 https://cdvjs.cloudflare.com/lgav/lbs/CharLjs/2.7.2/CharLmin.js                                                                                                    | (            | 0 | > | -<br>Vendor      |   |           |          |
| 6      | <b>jQuery</b><br>1111;Query Lbrary                                                                                                    | (            | 3 | > | -<br>Description |   |           |          |
| *      | LeafLet                                                                                                    |              | 3 | > |                  |   |           |          |
| *      | Mapzen<br>082                                                                                                    |              | 0 | > | System Library   |   |           |          |
| *      | Moment.js<br>2.18.1                                                                                                    |              | 0 | > | Is Referenced    |   |           |          |
| *      | NVD3<br>181Re-usable charts                                                                                                    |              | 0 | > |                  |   |           |          |
| *      | OpenUI5<br>14425                                                                                                    |              | 3 | > |                  |   |           |          |
| 1      | OpenUI5<br>152 Hottix 20                                                                                                    |              | 3 | > |                  |   |           |          |
| 1      | OpenUI5<br>1.44.14 OpenUI5 1.44.14                                                                                                    | (            | 9 | > |                  |   |           |          |

#### Standard Equipment

Simplifier provides the following library by default:

**App Technology** UI5

**Library** OpenUI5 **Version** 1.60

# Integration of Libraries - addAfterInitHandler

https://developer.simplifier.io/documentation/applications/including-libraries/add-new-library/integration-libraries-addafterinithandler/

#### addAfterInitHandler

Parameter Handler **Type** Function **Description** Callback function, which is called after all scripts have been loaded completely.

## Integration of Libraries - addBeforeInitHandler

https://developer.simplifier.io/documentation/applications/including-libraries/add-new-library/integration-libraries-addbeforeinithandler/

#### addBeforeInitHandler

**Parameter** Handler **Type** Function **Description** Callback function, which is called immediately before the loading of the script begins.

## **Integration of Libraries - addScript**

https://developer.simplifier.io/documentation/applications/including-libraries/add-new-library/integration-libraries-addscript/

To integrate the library with a js code snippet, use the following parameter:

JS Code to Include:

addScript('js/d3.min.js','d3'); addScript('js/nv.d3.min.js','nvd3',['d3']);

#### addScript(ScriptPath, Name, Dependencies)

| Parameter    | Туре                    | Description                                                                                                |
|--------------|-------------------------|----------------------------------------------------------------------------------------------------|
| ScriptPath   | String                  | structure to the .js file you want to<br>include (e.g. src/js/includedScript.js)                           |
| Name         | String                  | Name of the library you can use to access the .js file (e.g. includedScript).                              |
|              |                         | By using "includedScript" in your script<br>code you can now use all methods of<br>your integrated library |
| Dependencies | Array <string></string> | Dependent scripts (refers to the parameter "name" of "addScript")                                          |
|              |                         | It guarantees, that all dependencies are                                                                   |
|              |                         | loaded beforehand. Use this if your                                                                        |
|              |                         | library needs other libraries to work                                                                      |
|              |                         | property                                                                                                   |

It is important to ensure that all scripts specified under "dependencies" are either integrated into the same library, or a dependency is set on the library in which the script is integrated.

## **Integration of Libraries - addStyle**

https://developer.simplifier.io/documentation/applications/including-libraries/add-new-library/integration-libraries-addstyle/

To integrate the library with a js code snippet, use the following parameter:

| JS Code to Include: | addStyle('css/nv.d3.min.css','d3style'); |
|---------------------|------------------------------------------|
|                     |                                          |
|                     |                                          |

addSyle

**Parameter** StyleURL

Name

**Type** String String **Description** Relative path to the uploaded ZIP structure of the library Style name (optional)

## Interfaces

https://developer.simplifier.io/documentation/applications/modules/interfaces/

Interfaces are used for communication between the application and the modules to exchange data bidirectionally.

| 📰 😅 sımplıfı           | er               |                     |          |         |            | Interfaces                                                                                  | 0 | $\stackrel{O}{\rightharpoonup}$ Felicitas Weber $\lor$ |
|------------------------|------------------|---------------------|----------|---------|------------|---------------------------------------------------------------------------------------------|---|--------------------------------------------------------|
| UI Designer            | Process Designer | Q<br>Data Workbench | Security | Testing | Interfaces |                                                                                             |   | Code Designer                                          |
| FirstModule            |                  |                     |          |         |            |                                                                                             |   | × Exit                                                 |
| Search for name or des |                  |                     |          |         |            |                                                                                             |   | +                                                      |
|                        |                  |                     |          |         | Add an In  | There are no Interfaces yet<br>terface by pressing the plus button in the top right corner. |   |                                                        |

When creating a new interface via the plus button on the top right, the following pop-up appears:

|                                    |                                 | Create In   | terface        |           |         |   |  |
|------------------------------------|---------------------------------|-------------|----------------|-----------|---------|---|--|
| Interface                          |                                 |             |                |           |         |   |  |
|                                    | Interface Name:<br>Description: |             |                |           |         |   |  |
| Input Parameters Output Parameters |                                 |             |                |           |         | + |  |
| Parameter Name                     | Optional                        | Description | Constant Value | Data Type | Actions |   |  |
| No Parameters                      |                                 |             |                |           |         |   |  |
|                                    |                                 |             |                |           |         |   |  |
|                                    |                                 |             |                |           |         |   |  |

An interface of a module is defined by its unique name and a set of parameters, where **Input Parameters** are passed from the application to a module and **Output Parameters** are sent from a module to an application.

|                                                                                                    |                                                                                                    |             | Edit Interface "Login" |                                 |                                                                                                    |
|----------------------------------------------------------------------------------------------------|----------------------------------------------------------------------------------------------------|-------------|------------------------|---------------------------------|----------------------------------------------------------------------------------------------------|
| nterface                                                                                                    |                                                                                                    |             |                        |                                 |                                                                                                    |
|                                                                                                    | Interface Name:<br>Description:                                                                                                    | Login       |                        |                                 |                                                                                                    |
| Duit Property Output Property                                                                                                    |                                                                                                    |             |                        |                                 |                                                                                                    |
| /alidate O                                                                                                    | ters                                                                                                    |             |                        |                                 |                                                                                                    |
| /alidate O                                                                                                    | Optional                                                                                                    | Description | Constant Value         | Data Type                       | Actions                                                                                                    |
| /alidate O<br>Parameter Name<br>error                                                                                                    | Optional                                                                                                    | Description | Constant Value         | Data Type<br>Boolean            | Actions                                                                                                    |
| /alidate Output Parameter Name<br>error<br>successfull                                                                                                    | Optional                                                                                                    | Description | Constant Value         | Data Type<br>Boolean<br>Boolean | Actions<br>67<br>67<br>11<br>11<br>11<br>11<br>11<br>11<br>11<br>11<br>11<br>11<br>11<br>11<br>11                                                                                                    |
| /alidate Output Farame<br>Parameter Name<br>error<br>successfull                                                                                                    | Cptional                                                                                                    | Description | Constant Value         | Data Type<br>Boolean<br>Boolean | Actions<br>67<br>67<br>7                                                                                                    |
| /alidate Output Farameter Name error successfull                                                                                                    | Cptional                                                                                                    | Description | Constant Value         | Data Type<br>Boolean<br>Boolean | Actions<br>Image: Comparison of the second second                                                                                                    |
| /alidate Output Fatame /alidate error successfull                                                                                                    | Cptional                                                                                                    | Description | Constant Value         | Data Type<br>Boolean<br>Boolean | Actions<br>Image: Comparison of the second second                                                                                                    |
| /alidate Output Fatame /alidate Output Fatame /alidate Output /alidate Output Fatame /alidate Output /alidate Output /alidate | Coptional                                                                                                    | Description | Constant Value         | Data Type<br>Boolean<br>Boolean | Actions<br>C<br>C<br>C<br>C<br>C<br>C<br>C<br>C<br>C<br>C<br>C<br>C<br>C                                                                                                    |
| /alidate Output Falame Parameter Name error sucessfull                                                                                                    | Coptional                                                                                                    | Description | Constant Value         | Data Type<br>Boolean<br>Boolean | Actions<br>C<br>C<br>C<br>C<br>C<br>C<br>C<br>C<br>C<br>C<br>C<br>C<br>C                                                                                                    |
| /alidate Output Falame Parameter Name error sucessfull                                                                                                    | Coptional Coptional Coptio | Description | Constant Value         | Data Type<br>Boolean<br>Boolean | Actions<br>C<br>C<br>C<br>C<br>C<br>C<br>C<br>C<br>C<br>C<br>C<br>C<br>C                                                                                                    |
| /alidate Output Falame Parameter Name error sucessfull                                                                                                    | Coptional Coptional Coptio | Description | Constant Value         | Data Type<br>Boolean<br>Boolean | Actions<br>C <sup>2</sup><br>C <sup>2</sup><br>C <sup>3</sup><br>C <sup>4</sup><br>C <sup>4</sup> |

#### Use Interfaces in Process Designer

The Process Designer of the modules is similar to the <u>Process Designer of the applications</u>. However, among the activities, there is an explicit point for modules: **App Interface**.

# App Interface ▶ Receive from App ↓ ↓ ↓ ↓ ↓ ↓

| <b>Receive from</b> | This shape starts an action when the application is calling the module via an interface. Double click on it or  |
|---------------------|----------------------------------------------------------------------------------------------------|
| Арр                 | open the selection helper on the right side to configure the shape by selecting an interface of the current     |
|                     | module and the mapping of parameters, that are received from the app.                                           |
| Send to App         | This shape is used to return parameter data and/or trigger an action in the controlling app. Double click on it |
|                     | or open the selection helper on the right side to configure the shape by selecting an interface of the current  |
|                     | module and the mapping of parameters to send it to the application.                                             |

You also have the option to switch between these two activities.

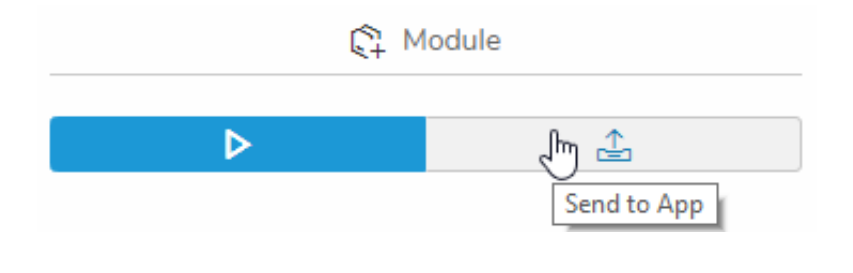

Simplifier Developer

#### **Documentation & Community**

PDF generated June 16, 2020 at 11:19 AM